# Online – Ölanalyse **MSENSE® DGA 5**

# Installations- und Betriebsanleitung

7045877/02 DE - 11/2020

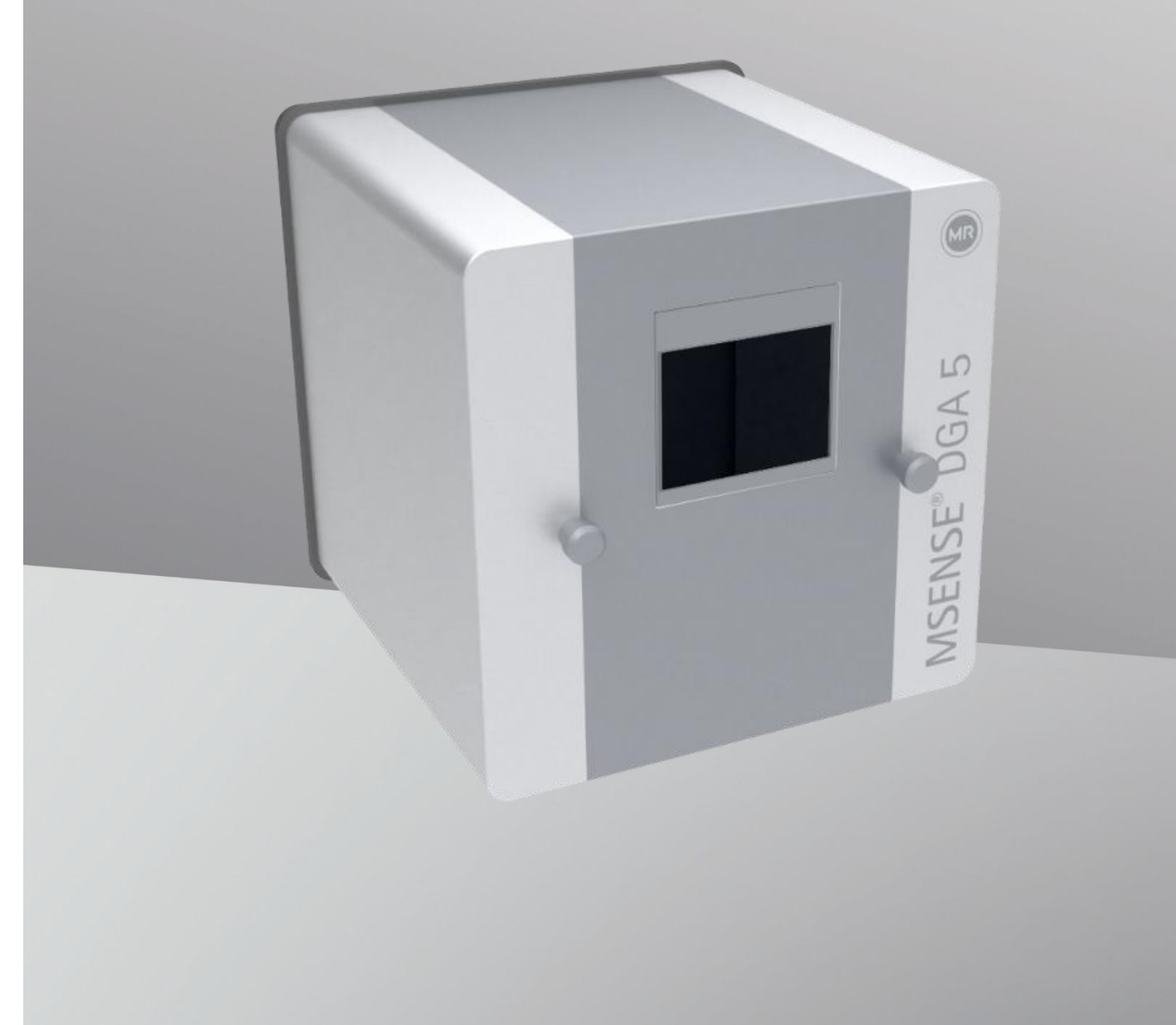

Ihr Kontakt für alle Anfragen zum MSENSE® DGA 5:

## MR Service & Complaint Maschinenfabrik Reinhausen GmbH

Falkensteinstraße 8 93059 Regensburg Germany

service@reinhausen.com

complaint@reinhausen.com

Bei Bedarf erhalten Sie unter dieser Adresse weitere Informationen zum Produkt und Ausgaben dieser technischen Unterlage.

Das MSENSE<sup>®</sup> DGA 5 wird für die Maschinenfabrik Reinhausen GmbH hergestellt durch:

EMH Energie-Messtechnik GmbH Vor dem Hassel 2 D-21438 Brackel Deutschland

MTE Meter Test Equipment AG Landis+Gyr-Strasse 1 CH-6300 Zug Schweiz

Copyright MTE Meter Test Equipment AG Alle Rechte vorbehalten

Der Inhalt dieser Publikation kann ohne gesonderte Mitteilung geändert werden.

Text, Abbildungen und Programme wurden mit größtmöglicher Sorgfalt erarbeitet.

MTE Meter Test Equipment AG kann jedoch für eventuell verbliebene fehlerhafte Angaben und deren Folgen keine juristische Verantwortung noch irgendeine Haftung übernehmen.

## Inhaltsverzeichnis

| 1 | Ein                  | leitung                                                                | 4                  |
|---|----------------------|------------------------------------------------------------------------|--------------------|
|   | 1.1                  | Kontakt                                                                | 4                  |
|   | 1.2                  | Änderungsvorbehalte                                                    | 4                  |
|   | 1.3                  | Vollständigkeit                                                        | 4                  |
|   | 1.4                  | Gesetzliche Bestimmungen                                               | 2                  |
|   | 1.5                  | Warnhinweiskonzept                                                     | 2                  |
| 2 | Sic                  | herheit                                                                | 3                  |
|   | 2.1                  | Bestimmungsgemäße Verwendung                                           | 3                  |
|   | 2.2                  | Grundlegende Sicherheitshinweise                                       | 3                  |
|   | 2.3                  | Qualifikation des Personals                                            | 5                  |
|   | 2.4                  | Persönliche Schutzausrüstung                                           | 6                  |
|   | 2.5                  | IT-Sicherheit                                                          | 7                  |
| 3 | All                  | gemeine Information                                                    | 8                  |
| 4 | Мо                   | ntageanweisung                                                         | 9                  |
|   | 4.1                  | Installationspositionen                                                | 9                  |
|   | 4.2                  | Sicherheitshinweise zur Installation                                   | .10                |
|   | 4.3                  | Installationsvorbereitungen                                            | 12                 |
|   | 4.3                  | 1 Mechanischer Anschluss                                               | 12                 |
|   | 4                    | 3 1 1 Flanschverbindung                                                | 12                 |
|   | Δ                    | 312 Verschraubung                                                      | 13                 |
|   | 43                   | 2 Versorgungsspannungsanschluss                                        | 13                 |
|   | 43                   | 3 Benötigtes Werkzeug und Hilfsmittel                                  | 13                 |
|   | 4.3                  | Abdichtung des Anschlussgewindes                                       | 14                 |
|   | د. <del>ب</del><br>۵ | 2 3 4 1 Gewindedichthand                                               | . 1 <del>. 1</del> |
|   | 4                    | 342 Gewindeklebstoff                                                   | . 1- <del>1</del>  |
|   |                      | 343 Elachdichtung                                                      | 15                 |
|   | л л<br>л л           | Installation                                                           | 15                 |
|   | т.т<br>Л Л           | 1 Mechanische Installation                                             | 15                 |
|   | +.+<br>/             | 4 1 1 Dirokto Montago                                                  | 15                 |
|   | 4                    | 4.1.1 Direkte Montage                                                  | 22                 |
|   | 4                    | 2 Elektrischer Anschluss                                               | . JZ               |
|   | 4.4                  | 2 Abashuss der Installation                                            | . 30<br>40         |
|   | 4.4                  |                                                                        | .40                |
|   | 4                    | 4.4.3.1 Einstellen von Uhrzeit und Datum unter Geräte-Einstellungen    | .41                |
|   | 4                    | .4.3.2 Gerät aktivieren/initialisieren unter Extraktionsstatus         | .42                |
|   | 4.4                  | .4 Ausschalten des Gerätes                                             | .43                |
|   | 4.4                  | .5 Automatische Aktivierung nach Unterbrechung der Versorgungsspannung | .45                |
| 5 | Ha                   | rdwarekomponenten                                                      | .46                |
|   | 5.1                  | Innere Frontansicht mit Bedienelementen                                | .46                |
|   | 5.2                  | Rückansicht                                                            | .47                |
|   | 5.3                  | Anschlüsse der Mess- und Controllerkarte                               | .49                |
|   | 5.4                  | Gasextraktions- und Messkomponenten                                    | . 57               |
| 6 | Ge                   | räte-Firmware                                                          | .61                |
|   | 6.1                  | Allgemeine Informationen                                               | .61                |
|   | 6.2                  | Prozessablauf Gasextraktion und Gasmessung                             | .61                |

MTE

-

MR

| 6.2.1        | Nullmessung                                 | 62       |
|--------------|---------------------------------------------|----------|
| 6.2.2        | Unterdruckerzeugung                         | 63       |
| 6.2.3        | Dichtheitsprüfung                           | 64       |
| 6.2.4        | Befüllung Füllstand L1                      | 65       |
| 6.2.5        | Entgasung                                   | 66       |
| 6.2.6        | Befüllung Füllstand L2                      | 67       |
| 6.2.7        | Gasmessung                                  | 68       |
| 6.2.8        | Belüftung                                   | 69       |
| 6.2.9        | Entleerung                                  | 70       |
| 6.2.10       | Warten                                      | 71       |
| 6.3 Bec      | lienung über die Gerätetastatur             | 72       |
| 631          | Cursor Tasten                               | 72       |
| 632          | Home"-Taste                                 | 72       |
| 622          | Alphanummarisches Tastonfold                |          |
| 624          | Kentresteinstellungen                       | 12<br>74 |
| 0.3.4        |                                             | 74       |
| 0.4 Hau      |                                             | 74       |
| 6.5          | Extraktionsstatus                           | 75       |
| 6.5.1        | Extraktionsfehler quittieren                | 78       |
| 6.5.2        | Gerät deaktivieren                          | 78       |
| 6.5.3        | Gerät aktivieren                            | 78       |
| 6.6          | Gas-in-Öl Messwerte                         | 79       |
| 6.6.1        | Grafische Anzeige                           | 80       |
| 6.6.2        | Tabellendarstellung                         | 81       |
| 6.7 <i>"</i> | Alarm / Alarmhistorie                       | 82       |
| 6.7.1        | Alarmquittierung                            | 83       |
| 6.7.2        | Alarm-Einstellungen des selektierten Alarms | 83       |
| 6.8          | Geräte-Einstellungen                        | 84       |
| 6.8.1        | Transformatorbezogene Einstellungen         | 85       |
| 6.8.1.       | 1 DGA Justierung                            | 85       |
| 6.8.2        | Einstellungen Analog-Ausgänge               | 86       |
| 6.8.3        | Alarmgrenzen und Alarmquellen               | 88       |
| 6.8.3.       | 1 🛕 <sup>*</sup> Neuen Alarm anlegen        | 89       |
| 6.8.3.       | 2 Alarm-Einstellungen                       | 90       |
| 6.8.4        | MSENSE <sup>®</sup> DGA 5 Einstellungen     | 93       |
| 6.8.4.       | 1 DGA Messzyklus Intervall                  | 93       |
| 6.8.4.2      | 2<br>□+☆⊣<br>□+☆⊣<br>I Test Relaisausgänge  | 94       |
| 6.8.4.3      | 3 🗄 🛱 Geräteoptionen                        | 95       |

MR

| 6.8.4.4 Ottom, Zeit, Uhr-Einstellungen                                  |     |
|-------------------------------------------------------------------------|-----|
| 6.8.4.5 (The Kommunikation / Schnittstellen                             |     |
| 7 Modbus: Funktion, Register und Adressabbildung                        | 114 |
| 7.1 Serielle MODBUS Kommunikationsbeispiele                             |     |
| 7.2 MODBUS RS485 RTU mit QuickMod                                       | 117 |
| 7.2.1 MODBUS RS485 RTU mit Modpoll                                      | 118 |
| 8 RS485 Verdrahtung                                                     | 121 |
| 8.1 RS485                                                               | 121 |
| 8.2 Abschluss, Arbeitspunkteinstellung, Erdung und Schutz des RS485 Bus | 121 |
| 9 Problembehandlung                                                     |     |
| 9.1 Extraktionskammer Fehler                                            |     |
| 9.1.1 Kurzanleitung vor Ort                                             |     |
| 9.1.2 Kurzanleitung mittels Ferndiagnose                                |     |
| 9.1.3 Gas-Extraktionsprinzip                                            |     |
| 9.1.3.1 Extraktionszyklus                                               |     |
| 9.1.3.2 Geräte-Aktivierung                                              |     |
| 9.1.4 Extraktionsfehler                                                 |     |
| 9.1.5 Extraktionsfehler – Signalisierung                                |     |
| 9.1.6 Extraktionsfehler – Analyse- und Quittierungsmöglichkeiten        |     |
| 9.1.6.1 Servicedaten auslesen                                           |     |
| 9.1.6.2 Kurzanleitung Servicedaten auslesen                             |     |
| 9.1.6.3 Extraktionsfehler – vor-Ort-Analyse                             |     |
| 9.1.6.4 Extraktionsfehler – Extraktionsstatus Menü                      |     |
| 9.1.6.5 Extraktionsfehler – Quittierung von Hand                        |     |
| 9.1.6.6 Extraktionsfehler – Quittierung via Befehlsdatei                |     |
| 9.1.7 MSET DGA Service Tool                                             |     |
| 9.1.7.1 Verteilung / Installation                                       |     |
| 9.1.7.2 System-Voraussetzungen                                          |     |
| 9.1.7.3 Ablauf Diagnose – Daten Auslesung                               |     |
| 10 Technische Daten                                                     | 132 |
| 11 Abmessungen                                                          | 134 |
| 11.1 Abmessungen Schieber- / Kugelventilanschluss                       |     |
| 11.1.1 Rohrgewinde G 1 <sup>1</sup> / <sub>2</sub> " DIN ISO 228-1      |     |
| 11.1.2 Rohrgewinde 1 <sup>1</sup> / <sub>2</sub> " NPT ANSI B 1.20.1    |     |

MTE

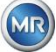

## 1 Einleitung

Diese technische Unterlage enthält detaillierte Beschreibungen, um das Produkt sicher und sachgerecht einzubauen, anzuschließen, in Betrieb zu nehmen und zu überwachen.

Zielgruppe dieser technischen Unterlage ist ausschließlich speziell geschultes und autorisiertes Fachpersonal.

## 1.1 Kontakt

Ihr Kontakt für alle Anfragen zum MSENSE® DGA 5:

#### MR Service & Complaint Maschinenfabrik Reinhausen GmbH

Falkensteinstraße 8 93059 Regensburg Germany

service@reinhausen.com complaint@reinhausen.com

Bei Bedarf erhalten Sie unter dieser Adresse weitere Informationen zum Produkt und Ausgaben dieser technischen Unterlage.

Das MSENSE® DGA 5 wird für die Maschinenfabrik Reinhausen GmbH hergestellt durch:

EMH Energie-Messtechnik GmbH Vor dem Hassel 2 D-21438 Brackel Deutschland MTE Meter Test Equipment AG Landis+Gyr-Strasse 1 CH-6300 Zug Schweiz

## 1.2 Änderungsvorbehalte

Die in dieser technischen Unterlage enthaltenen Informationen sind die zur Zeit des Drucks freigegebenen technischen Spezifikationen. Bedeutende Veränderungen werden in einer neuen Ausgabe der technischen Unterlage berücksichtigt.

Dokumentenname und Versionsnummer dieser technischen Unterlage entnehmen Sie bitte der Fußzeile.

## 1.3 Vollständigkeit

Diese technische Unterlage ist nur zusammen mit den mitgeltenden Dokumenten vollständig.

Zu diesem Produkt gelten folgende Dokumente:

- Installations- und Betriebsanleitung MSENSE® DGA 5 (dieses Dokument)
- Betriebsanleitung MSET DGA Software
- Werkszeugnis

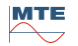

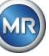

## 1.4 Gesetzliche Bestimmungen

## Markenzeichen

Microsoft, Microsoft Windows sind entweder eingetragene Marken oder Marken der Microsoft Corporation in den USA und/oder anderen Ländern.

Alle anderen Marken, eingetragenen Marken, Dienstleistungsmarken und Handelsnamen sind Eigentum ihrer jeweiligen Inhaber.

#### Haftungsausschluss

Nach Redaktionsschluss der vorliegenden Dokumentation können sich am Produkt Änderungen ergeben haben. Die Informationen in diesem Dokument können ohne Vorankündigung geändert werden und stellen keine Verpflichtung der Maschinenfabrik Reinhausen GmbH dar.

Änderungen der technischen Daten bzw. Konstruktionsänderungen sowie Änderungen des Lieferumfanges bleiben ausdrücklich vorbehalten. Die in diesem Dokument enthaltenen Daten und Abbildungen, die sich ausdrücklich auf Geräte und Einrichtungen von Drittanbietern beziehen, sind nicht verbindlich. Grundsätzlich sind die bei der Abwicklung der jeweiligen Angebote und Aufträge übermittelten Informationen und getroffenen Vereinbarungen verbindlich. Die Originalbetriebsanleitung wurde in deutscher Sprache erstellt.

Die Maschinenfabrik Reinhausen GmbH übernimmt keine Verantwortung für etwaige Fehler, die in dieser vom Hersteller erstellten Betriebsanleitung auftreten können. Wenn Sie Verbesserungsvorschläge oder Änderungen haben oder Fehler in dieser Betriebsanleitung gefunden haben, informieren Sie uns bitte. Kein Teil dieses Dokuments darf ohne ausdrückliche schriftliche Genehmigung der Maschinenfabrik Reinhausen GmbH sowie des Herstellers in irgendeiner Form oder mit irgendwelchen Mitteln, elektronisch oder mechanisch, einschließlich Fotokopie, reproduziert werden. Alle Rechte vorbehalten.

## 1.5 Warnhinweiskonzept

Diese Anleitung enthält Hinweise, die Sie im Interesse Ihrer eigenen persönlichen Sicherheit und zur Vermeidung von Sachschäden beachten müssen. Die Hinweise zu Ihrer persönlichen Sicherheit sind durch ein Warndreieck gekennzeichnet. Diejenigen, die sich nur auf die Vermeidung von Sachschäden beziehen, haben kein Warndreieck. Die Warnhinweise werden in abnehmender Reihenfolge der Schwere entsprechend dem jeweiligen Gefahrenniveau dargestellt.

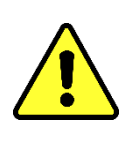

Tod oder schwere Körperverletzung treten ein, wenn die entsprechenden Vorsichtsmaßnahmen nicht getroffen werden. Sachschäden können auftreten, wenn die entsprechende Vorsichtsmaßnahme nicht getroffen wird. Ein unerwünschtes Ergebnis oder Zustand kann auftreten, wenn der entsprechende Hinweis nicht beachtet wird.

In Fällen, in denen zwei oder mehr Gefahrenstufen gelten, wird immer nur der Warnhinweis für die schwerste Stufe allein verwendet. Ein Warnhinweis mit einem Warndreieck bezieht sich in erster Linie auf mögliche Personenschäden. Aber es kann auch gleichzeitig Sachschäden bedeuten.

Für die persönliche Sicherheit des Installations- und Bedienpersonals beachten und befolgen Sie unbedingt auch die Sicherheitshinweise im Kapitel 2 dieser Anleitung!

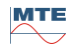

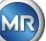

## 2 Sicherheit

Diese technische Unterlage enthält detaillierte Beschreibungen, um das Produkt sicher und sachgerecht einzubauen, anzuschließen, in Betrieb zu nehmen und zu überwachen.

- Lesen Sie diese technische Unterlage aufmerksam durch, um sich mit dem Produkt vertraut zu machen.
- Diese technische Unterlage ist Teil des Produkts.
- Lesen und beachten Sie besonders die Sicherheitshinweise in diesem Kapitel.
- Beachten Sie die Warnhinweise in dieser technischen Unterlage, um die funktionsbedingten Gefahren zu vermeiden.
- Das Produkt ist nach dem Stand der Technik hergestellt. Dennoch können bei nicht bestimmungsgemäßer Verwendung funktionsbedingt Gefahren für Leib und Leben des Benutzers oder Beeinträchtigungen des Produkts und anderer Sachwerte entstehen.

## 2.1 Bestimmungsgemäße Verwendung

Das MSENSE<sup>®</sup> DGA ist ausschließlich für den Einsatz in Anlagen und Einrichtungen der elektrischen Energietechnik vorgesehen. Es dient der frühzeitigen Erkennung und Meldung von sich entwickelnden, potenziell schädlichen Trends für das überwachte Betriebsmittel (z.B. Transformator) durch die Messung der Konzentration von Gasen und Feuchte im Isolieröl des Betriebsmittels.

Das Gerät ist nicht darauf ausgelegt und nicht geeignet zur Erkennung von sich sehr schnell entwickelnden Fehlern und demzufolge nicht dazu bestimmt, das Betriebsmittel vor solchen Fehlern zu schützen (z.B. durch Abschaltung). Zu diesem Zweck verwenden Sie bitte darauf ausgelegte Sicherheitseinrichtungen.

Bei bestimmungsgemäßer Verwendung und Einhaltung der in dieser technischen Unterlage genannten Voraussetzungen und Bedingungen sowie der in dieser technischen Unterlage und am Produkt angebrachten Warnhinweise gehen vom Produkt keine Gefahren für Personen, Sachwerte und die

Umwelt aus. Dies gilt über die gesamte Lebensdauer, von der Lieferung über die Montage und den Betrieb bis zur Demontage und Entsorgung.

Als bestimmungsgemäße Verwendung gilt Folgendes:

- Betreiben Sie das Produkt gemäß dieser technischen Unterlage, der vereinbarten Lieferbedingungen und der technischen Daten.
- Stellen Sie sicher, dass alle erforderlichen Arbeiten nur durch qualifiziertes Personal durchgeführt werden.
- Verwenden Sie die mitgelieferten Vorrichtungen ausschließlich für den vorgesehenen Zweck und entsprechend der Festlegungen dieser technischen Unterlage.
- Beachten Sie die Hinweise in dieser technischen Unterlage zur Elektromagnetischen Verträglichkeit und zu den Technischen Daten.

## 2.2 Grundlegende Sicherheitshinweise

Zur Vermeidung von Unfällen, Störungen und Havarien sowie unzulässigen Beeinträchtigungen der Umwelt muss der jeweils Verantwortliche für Transport, Montage, Betrieb, Instandhaltung und Entsorgung des Produkts oder von Teilen des Produkts Folgendes sicherstellen:

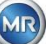

## Persönliche Schutzausrüstung

Locker getragene oder nicht geeignete Kleidung erhöht die Gefahr durch Erfassen oder Aufwickeln an rotierenden Teilen und die Gefahr durch Hängenbleiben an hervorstehenden Teilen. Dadurch besteht Gefahr für Leib und Leben.

- Alle notwendigen Geräte sowie die für die jeweilige Tätigkeit erforderlichen persönlichen Schutzausrüstungen wie z. B. einen Helm, Arbeitsschutzschuhe, etc. tragen. Abschnitt "Persönliche Schutzausrüstung" beachten.
- Niemals beschädigte persönliche Schutzausrüstung tragen.
- Niemals Ringe, Ketten und anderen Schmuck tragen.
- Bei langen Haaren Haarnetz tragen.

## Arbeitsbereich

Unordnung und unbeleuchtete Arbeitsbereiche können zu Unfällen führen.

- Arbeitsbereich sauber und aufgeräumt halten.
- Sicherstellen, dass der Arbeitsbereich gut beleuchtet ist.
- Die geltenden Gesetze zur Unfallverhütung in dem jeweiligen Land einhalten.

## Explosionsschutz

Leichtentzündliche oder explosionsfähige Gase, Dämpfe und Stäube können zu schweren Explosionen und Brand führen.

• Produkt nicht in explosionsgefährdeten Bereichen montieren und betreiben.

## Sicherheitskennzeichnungen

Warnhinweisschilder und Sicherheitshinweisschilder sind Sicherheitskennzeichnungen am Produkt. Sie sind wichtiger Bestandteil des Sicherheitskonzepts. Sicherheitskennzeichnungen sind im Kapitel "Produktbeschreibung" dargestellt und beschrieben.

- Alle Sicherheitskennzeichnungen am Produkt beachten.
- Alle Sicherheitskennzeichnungen am Produkt vollzählig und lesbar halten.
- Beschädigte oder nicht mehr vorhandene Sicherheitskennzeichnungen erneuern.

#### Umgebungsbedingung

Um einen zuverlässigen und sicheren Betrieb zu gewährleisten, ist das Produkt nur unter den in den technischen Daten angegebenen Umgebungsbedingungen zu betreiben.

• Angegebene Betriebsbedingungen und Anforderungen an den Aufstellort beachten.

## Veränderungen und Umbauten

Unerlaubte oder nicht sachgerechte Veränderungen des Produkts können zu Personenschäden, Sachschäden sowie Funktionsstörungen führen.

• Produkt ausschließlich nach Rücksprache mit der Maschinenfabrik Reinhausen verändern.

#### Ersatzteile

Nicht von der Maschinenfabrik Reinhausen zugelassene Ersatzteile können zu Personenschäden und Sachschäden am Produkt führen.

- Ausschließlich die vom Hersteller zugelassenen Ersatzteile verwenden.
- Maschinenfabrik Reinhausen kontaktieren.

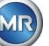

## Arbeiten im Betrieb

Das Produkt dürfen Sie nur in einwandfreiem, funktionstüchtigen Zustand betreiben. Andernfalls besteht Gefahr für Leib und Leben.

- Sicherheitseinrichtungen regelmäßig auf ihre Funktionstüchtigkeit prüfen.
- Die in dieser technischen Unterlage beschriebenen Inspektionsarbeiten
- regelmäßig durchführen.

## 2.3 Qualifikation des Personals

Die verantwortliche Person für Montage, Inbetriebnahme, Bedienung, Wartung und Inspektion muss eine ausreichende Qualifikation des Personals sicherstellen.

#### Elektrofachkraft

Die Elektrofachkraft verfügt aufgrund ihrer fachlichen Ausbildung über Kenntnisse und Erfahrungen sowie Kenntnis der einschlägigen Normen und Bestimmungen. Zudem verfügt die Elektrofachkraft über folgende Fähigkeiten:

- Die Elektrofachkraft erkennt selbständig mögliche Gefahren und ist in der Lage sie zu vermeiden.
- Die Elektrofachkraft ist in der Lage, Arbeiten an elektrischen Anlagen auszuführen.
- Die Elektrofachkraft ist speziell für das Arbeitsumfeld ausgebildet, in dem sie tätig ist.
- Die Elektrofachkraft muss die Bestimmungen der geltenden gesetzlichen Vorschriften zur Unfallverhütung erfüllen.

## Elektrotechnisch unterwiesene Personen

Eine elektrotechnisch unterwiesene Person wird durch eine Elektrofachkraft über die ihr übertragenen Aufgaben und möglichen Gefahren bei unsachgemäßen Verhalten sowie über Schutzeinrichtungen und Schutzmaßnahmen unterrichtet und angelernt. Die elektrotechnisch unterwiesene Person arbeitet ausschließlich unter der Leitung und Aufsicht einer Elektrofachkraft.

#### Bediener

Der Bediener nutzt und bedient das Produkt im Rahmen dieser technischen Unterlage. Er wird vom Betreiber über die speziellen Aufgaben und die daraus möglichen Gefahren bei unsachgemäßem Verhalten unterrichtet und geschult.

#### **Technischer Service**

Es wird dringend empfohlen, Installationen, Wartungen, Reparaturen sowie Nachrüstungen durch unseren Technischen Service ausführen zu lassen. Hierdurch wird die fachgerechte Ausführung aller Arbeiten gewährleistet. Wird eine Arbeit nicht durch den Technischen Service der Maschinenfabrik Reinhausen ausgeführt, ist sicherzustellen, dass das Personal durch die Maschinenfabrik Reinhausen ausgebildet und autorisiert ist.

MR Service & Complaint Maschinenfabrik Reinhausen GmbH Falkensteinstraße 8 93059 Regensburg Germany service@reinhausen.com complaint@reinhausen.com

## 2.4 Persönliche Schutzausrüstung

Bei der Arbeit ist das Tragen von persönlicher Schutzausrüstung erforderlich, um die Gesundheitsgefahren zu minimieren.

- Die für die jeweilige Arbeit notwendige Schutzausrüstung während der Arbeit stets tragen.
- Niemals beschädigte Schutzausrüstung tragen.
- Im Arbeitsbereich angebrachte Hinweise zur persönlichen Schutzausrüstung befolgen.

## Grundsätzlich zu tragende Schutzausrüstung

| Arbeitsschutzkleidung                                                                                                    |
|----------------------------------------------------------------------------------------------------|
| Enganliegende Arbeitskleidung mit geringer Reißfestigkeit, mit engen Ärmeln und ohne abstehende Teile. Sie dient vorwiegend zum Schutz vor Erfassen durch bewegliche Maschinenteile. |
| Sicherheitsschuhe<br>Zum Schutz vor schweren herabfallenden Teilen und Ausrutschen auf rutschigem<br>Untergrund.                                                                     |

## Spezielle Schutzausrüstung bei besonderen Umgebungsbedingungen

| Schutzbrille<br>Zum Schutz der Augen vor umherfliegenden Teilen und Flüssigkeitsspritzern.                                                    |
|----------------------------------------------------------------------------------------------------|
| Gesichtsschutzschirm<br>Zum Schutz des Gesichts vor umherfliegenden Teilen und Flüssigkeitsspritzern oder<br>anderen gefährlichen Substanzen. |
| Schutzhelm<br>Zum Schutz vor herabfallenden und umherfliegenden Teilen und Materialien.                                                       |
| Gehörschutz<br>Zum Schutz vor Gehörschäden.                                                                                                   |
| Schutzhandschuhe<br>Zum Schutz vor mechanischen, thermischen und elektrischen Gefährdungen.                                                   |

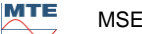

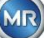

## 2.5 IT-Sicherheit

Beachten Sie nachfolgende Empfehlungen für den sicheren Betrieb des Produkts.

- Stellen Sie sicher, dass nur befugte Personen Zugang zum Gerät haben.
- Verwenden Sie das Gerät ausschließlich innerhalb einer elektronischen Sicherheitszone (ESP – electronic security perimeter).
- Stellen Sie sicher, dass das Gerät ausschließlich von geschultem Personal bedient wird, das hinsichtlich IT-Sicherheit sensibilisiert ist.
- Alle Protokollschnittstellen (Modbus, DNP3 und IEC 61850) haben beim MSENSE<sup>®</sup> DGA 5 ausschließlich lesenden Zugriff. Eine Veränderung von Parametern oder Daten ist darüber nicht möglich.
- Der Zugang zur Parametrierung über die MSET Parametriersoftware kann über Passwörter geschützt werden. Ändern Sie die Passwörter in regelmäßigen Abständen.

Beachten Sie die Hinweise zu Zugriffsberechtigungen, Benutzerebenen und Passworteinstellungen in der Betriebsanleitung für die MSET Parametriersoftware.

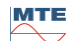

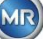

## 3 Allgemeine Information

Das MSENSE<sup>®</sup> DGA 5 ist ein permanent installiertes, Multigas Online-DGA Analysesystem. Es ermöglicht die individuelle Messung der Ölfeuchte (H<sub>2</sub>O) sowie der vier in Öl gelösten Schlüsselgase **Wasserstoff** (H<sub>2</sub>), **Kohlenmonoxid** (CO), **Azetylen** (C<sub>2</sub>H<sub>2</sub>) und **Äthylen** (C<sub>2</sub>H<sub>4</sub>).

Während Wasserstoff (H<sub>2</sub>) bei nahezu jedem Fehler im Isolationssystem eines Leistungstransformators auftritt und Kohlenmonoxid (CO) ein Zeichen für Cellulose- / Papierisolationsprobleme darstellt, ermöglicht die Kenntnis über ein Vorhandensein oder den Anstieg der Gaskonzentrationen von Azetylen (C<sub>2</sub>H<sub>2</sub>) und Äthylen (C<sub>2</sub>H<sub>4</sub>) der Klassifizierung möglicher Fehler wie Überhitzung, Teilentladung oder Lichtbögen mit hoher Energie.

## Die wichtigsten Vorteile

- Individuelle Messung der Gaskonzentrationen von Wasserstoff (H<sub>2</sub>), Kohlenmonoxid (CO), Azetylen (C<sub>2</sub>H<sub>2</sub>) und Äthylen (C<sub>2</sub>H<sub>4</sub>)
- Messung der Ölfeuchte (H<sub>2</sub>O)
- Ausgabe der aktuellen Gaskonzentration je Gas sowie der Feuchte im Öl über jeweils einen Analogausgang
- Automatische Warnung und Alarmierung bei Überschreitung individuell definierbarer Absolutwerte und/oder von Anstiegsraten über konfigurierbare Relaisausgänge und/oder Protokollkommunikation
- Kommunikationsschnittstellen ETHERNET 10/100 Mbit/s (Kupfer / RJ45 oder Lichtwellenleiter / SC Duplex) und RS485 zur Unterstützung der Übertragungsprotokolle MODBUS<sup>®</sup> RTU/ASCII, MODBUS<sup>®</sup> TCP sowie des eigenen proprietären Protokolls
- Optionales on-board DNP3 seriell Modem für die Anbindung an ein Prozessleitsystem (SCADA) mittels Übertragungsprotokoll DNP3
- Optionales on-board IEC 61850 Modem für die Kommunikation mit Unterstationen mittels Übertragungsprotokoll IEC 61850

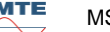

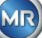

## 4 Montageanweisung

## 4.1 Installationspositionen

Der Installationsstandort ist für die korrekte Funktion des MSENSE<sup>®</sup> DGA 5 sehr wichtig. Bei einem typischen Transformator sind drei Installationsstandorte möglich:

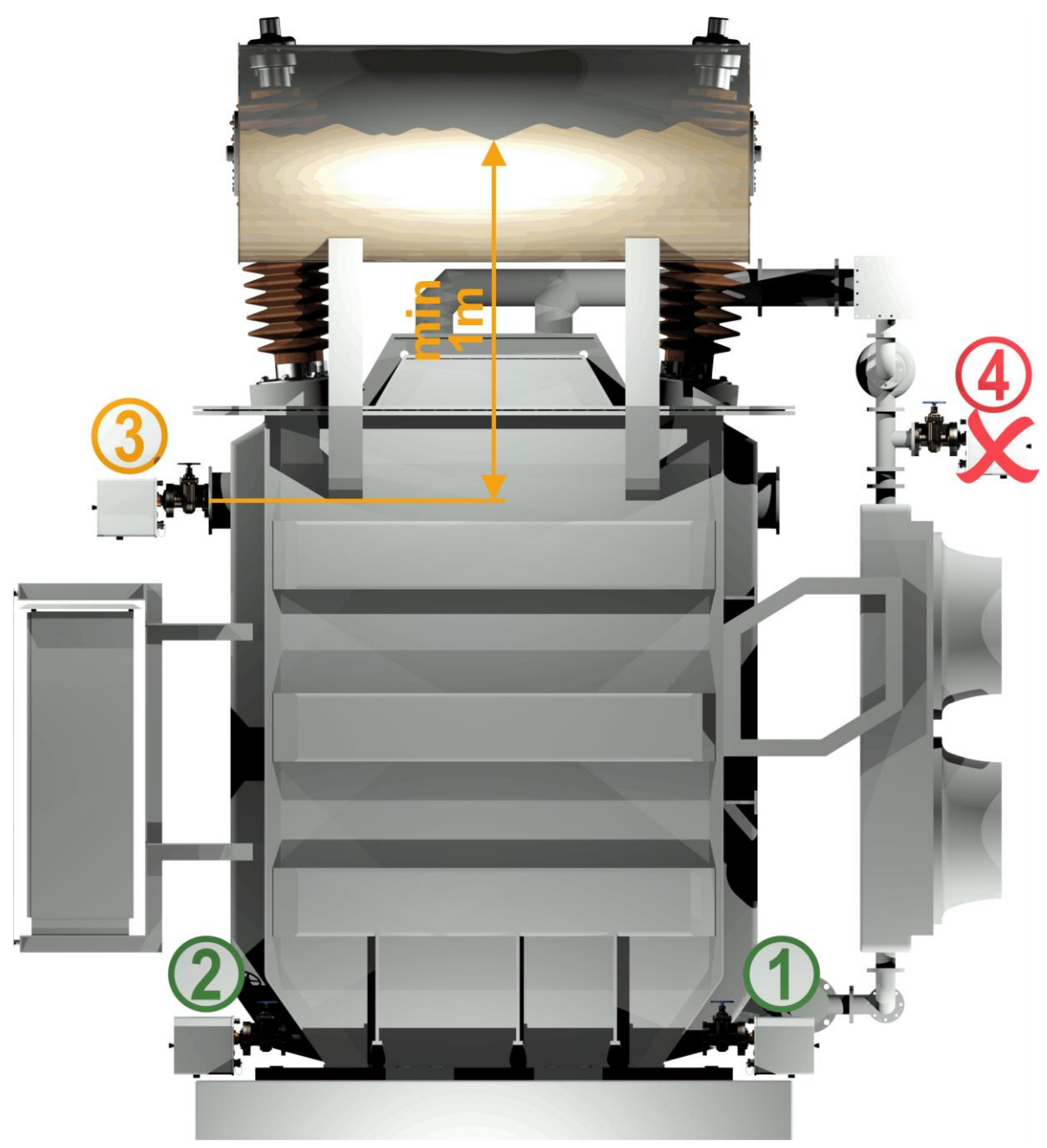

#### Pos. 1 Kühlerrücklauf:

Installieren Sie das MSENSE<sup>®</sup> DGA 5 an einem geraden Rohrstück an der Verbindung zwischen der Unterseite des Kühlers und des Transformatorkessels. Um **Unterdruck** zu vermeiden muss das Gerät **unbedingt an der Abflussseite** (jenseits des Bogens) der Zirkulationspumpe montiert werden.

Bemerkung: Dieser Ort ist nur dann zu wählen, wenn sichergestellt ist, dass ein ständiger Ölfluss durch das Kühlsystem stattfindet.

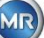

## Pos. 2 Ablassventil Transformatorkessel:

Der Flansch des Ablassventils muss sich in einer Mindesthöhe von 40 cm befinden, um die Installation des MSENSE<sup>®</sup> DGA 5 durchführen zu können.

## Pos. 3 Oberes Füllventil:

Diese Position darf nur dann verwendet werden, wenn der Ölfüllstand mindestens 100 cm höher als die Mitte des Geräteflansches ist. Sie ist jedoch nicht zu empfehlen, da es an dieser Position schwierig ist, das MSENSE<sup>®</sup> DGA 5 zu Bedienen oder Abzulesen.

# Pos. 4 Installieren Sie das MSENSE<sup>®</sup> DGA 5 <u>nie</u> oberhalb des Kühlers oder auf der Saugseite der Pumpe!

Bemerkung: Am Installationsstandort muss eine gute und ständige Ölzirkulation vorhanden sein.

## 4.2 Sicherheitshinweise zur Installation

Folgende Sicherheitshinweise müssen bei der Installation strengstens befolgt werden. Andernfalls können keine Garantieansprüche geltend gemacht werden.

## Niemals die Schutzkappe des Anschlussgewindes entfernen bevor Sie bereit sind das Gerät am Transformatorventil zu installieren.

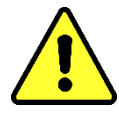

Diese Kappe schützt die Anschlusseinheit gegen Beschädigungen durch Staub und andere Fremdkörper. Außerdem schützt sie das Anschlussgewinde und/oder den Adapter.

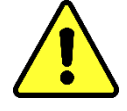

Bemerkung: Verwenden Sie die mitgelieferte Schutzkappe ebenfalls nach Demontage des Geräts.

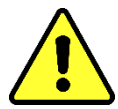

Niemals die Belüftungsöffnungen für die Sauerstoffzufuhr schließen. Diese befinden sich an der Unterseite der Geräteschutzhaube und an der Rückplatte des Gerätes.

Niemals Kohlenwasserstoffhaltige Verbindungen in der Nähe der Messzelle verwenden und/oder lagern.

Reinigen Sie niemals das MSENSE<sup>®</sup> DGA 5 mit Lösungsmittel, da dessen Gase die Messgenauigkeit und Empfindlichkeit der Sensoren stark beeinträchtigen.

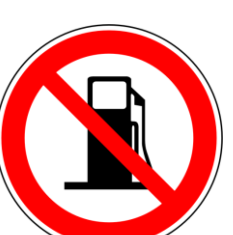

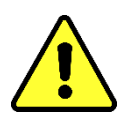

Niemals die Anschlusseinheit einem Unterdruck aussetzen. Unterdruck kann Probleme während des Füllprozesses verursachen.

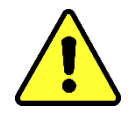

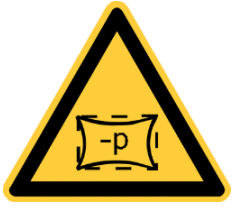

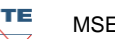

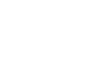

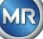

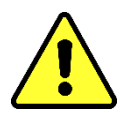

Entfernen Sie vor jeder Entgasung oder Befüllung des Transformators das MSENSE<sup>®</sup> DGA 5 vom Transformatorventil. Sie können alternativ das Transformatorventil schließen.

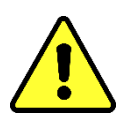

Niemals das MSENSE<sup>®</sup> DGA 5 für längere Zeit an einem geschlossenen Transformatorventil betreiben. Bitte entfernen Sie das Gerät falls dies nicht verhindert werden kann. Beachten Sie dabei die Demontagehinweise.

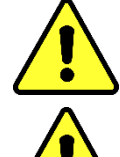

Niemals das MSENSE<sup>®</sup> DGA 5 auf der Saugseite der Kühlsystempumpe installieren!!

Das MSENSE<sup>®</sup> DGA 5 darf nur an einer Position installiert werden, wenn diese mindestens 100 cm unterhalb des Ölfüllstands ist.

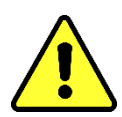

Niemals das MSENSE<sup>®</sup> DGA 5 an einem Kniestück oder einer Rohrkrümmung installieren.

Durch Turbulenzen in Rohrkrümmungen kann ein Unterdruck entstehen, der am Gerät Probleme verursachen kann.

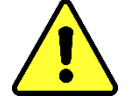

Niemals das MSENSE<sup>®</sup> DGA 5 installieren oder demontieren ohne vorher die Entlüftungsschraube zu öffnen.

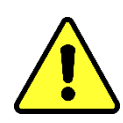

Niemals galvanisierte Anschlüsse oder Ventile verwenden um das MSENSE<sup>®</sup> DGA 5 daran zu montieren.

Galvanisierte Anschlüsse oder Ventile können mit dem Öl reagieren, was zu fehlerhaften Messwerten führen kann.

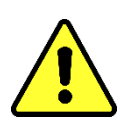

Niemals das MSENSE<sup>®</sup> DGA 5 mit einem Hochdruckreiniger reinigen.

Hochdruckreinigungsgeräte, die zur Reinigung des Transformators benutzt werden, könnten ernsthafte Schäden am MSENSE® DGA 5 verursachen.

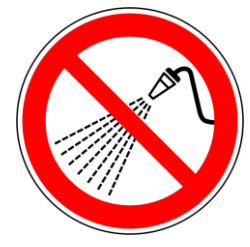

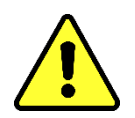

## Niemals eine Wasserpumpenzange benutzen.

Durch die Verwendung solcher Werkzeuge können die Oberflächen der Anschlusseinheit und die des Anschlussgewindes beschädigt werden. Benutzen Sie einen Gabelschlüssel M55 oder einen Rollgabelschlüssel 1½".

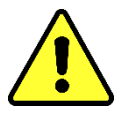

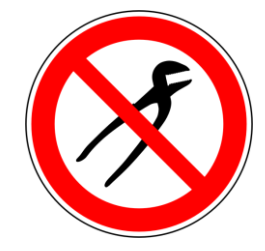

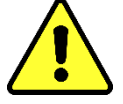

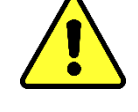

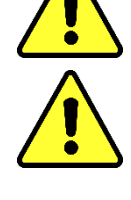

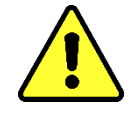

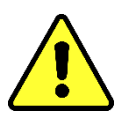

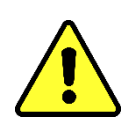

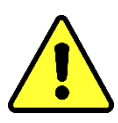

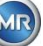

## Achtung!!!

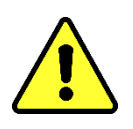

Falsche oder unsachgemäße Handhabung der Anschlusseinheit, wie Unterdruck, Farbe oder Lösungsmittel, führt zum Erlöschen des Garantieanspruches.

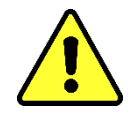

## 4.3 Installationsvorbereitungen

Vor der Installation muss eine Sichtkontrolle am Gerät durchgeführt werden. Lösen Sie dazu die beiden Rändelschrauben und entfernen Sie anschließend die Geräteschutzhaube. Alle Anschlussstecker, Kabel und Schläuche müssen angeschlossen sein.

## 4.3.1 Mechanischer Anschluss

Die Anschlusseinheit des MSENSE<sup>®</sup> DGA 5 hat ein Außengewinde vom Typ G 1<sup>1</sup>/<sub>2</sub><sup>"</sup> ISO DIN 228-1 oder 1<sup>1</sup>/<sub>2</sub><sup>"</sup> NPT ANSI B 1.20.1 (muss bei der Bestellung angeben werden).

Das MSENSE<sup>®</sup> DGA 5 sollte an einem Schieber mit vollem Durchgang oder an einem Kugelventil am Transformator installiert werden.

Diese Absperrelemente sind meistens mit einem Blindflansch versehen. Daher müssen sie vor der Montage mit einem entsprechenden Gewindeflansch, Anschlussadapter oder einer Verschraubung nachgerüstet werden.

Daraus ergeben sich 2 verschiedene Montagearten:

## 4.3.1.1 Flanschverbindung

Das MSENSE<sup>®</sup> DGA 5 wird direkt auf den Gewindeflansch geschraubt, d.h. das Gerät wird um die eigene Achse gedreht um es zu fixieren. Bei dieser Montageart muss der Platz um die Anschlussflanschmitte in einem Durchmesser von 430 mm frei sein.

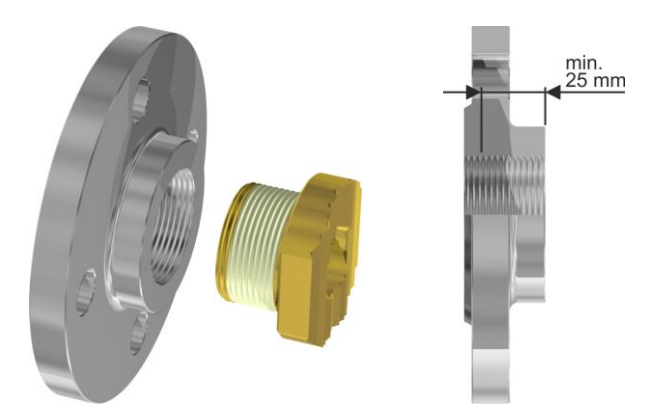

**Bemerkung:** Die Gewindetiefe des Gewindeflansches oder des Anschlussadapters sollte mindestens 25 mm betragen.

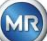

Es wird empfohlen, das MSENSE<sup>®</sup> DGA 5 mit einer Verschraubung (flach dichtend) am Schieber / Kugelventil zu befestigen. Diese Verschraubung, auch Fitting genannt, besteht aus einem Gewindeflansch, einem Einlegteil flach dichtend und einer Überwurfmutter. In diesem Fall muss bei der Installation nicht das Gerät, sondern die Überwurfmutter gedreht werden um das Gerät zu fixieren. Dabei wird eine Flachdichtung verwendet. Eine zusätzliche Gewindeabdichtung mit Gewindedichtband oder Gewindeklebstoff ist in diesem Fall nicht oder selten nötig.

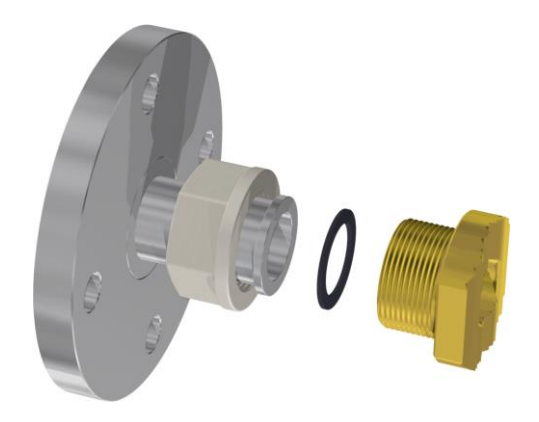

Bemerkung: Es gibt auch Kugelventile mit Überwurfmutter (Pumpenkugelhahn).

## 4.3.2 Versorgungsspannungsanschluss

Das MSENSE<sup>®</sup> DGA 5 ist in 4 verschiedenen Spannungsausführungen erhältlich (bei der Bestellung anzugeben). Je nachdem, welche Ausführung eingesetzt wird, muss folgender Wechsel- oder Gleichstromanschluss in Form eines 3 poligen Netzanschlusskabels (4.4.2) in der Nähe des Gerätes vorhanden sein:

| Nominalspannungsausführung                | Versorgungsspannung                                   |
|-------------------------------------------|-------------------------------------------------------|
| <b>120 V</b> -20% +15% <b>AC</b> 50/60 Hz | 96 V <sub>min</sub> 138 V <sub>max</sub> AC 50/60 Hz  |
| 230 V -20% +15% AC 50/60 Hz               | 184 V <sub>min</sub> 264 V <sub>max</sub> AC 50/60 Hz |
| <b>120 V</b> -20% +15% <b>DC</b>          | 96 V <sub>min</sub> 138 V <sub>max</sub> DC           |
| <b>230 V</b> -20% +15% <b>DC</b>          | 184 V <sub>min</sub> 264 V <sub>max</sub> DC          |

Die Leistungsaufnahme des MSENSE<sup>®</sup> DGA 5 beträgt max. 400 VA. Sicherung: 120 V: T4A 230 V: T2A

## 4.3.3 Benötigtes Werkzeug und Hilfsmittel

Die mechanische und elektrische Installation des MSENSE<sup>®</sup> DGA 5 kann mit folgenden Werkzeugen und Hilfsmitteln durchgeführt werden:

Werkzeug / Hilfsmittel Langer Innensechskant Nr. 4 Digitales Multimeter Schraubendreher Nr. 2 Messingbürste <u>Verwendung</u> Entlüftungsschraube Kontrolle Versorgungsspannung Versorgungsspannung Anschlusseinheit

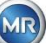

Gabelschlüssel M55 und / oder Rollgabelschlüssel 1 ½" Eimer, Ölabsorber, Lappen, Papiertücher Plastik-Decke / Plane

Anschlusseinheit Aufnahme für austretendes Öl Aufnahme für herunterfallende Teile

## 4.3.4 Abdichtung des Anschlussgewindes

Die Sicherung und Abdichtung des Anschlussgewindes kann auf verschiedene Arten realisiert werden. Es sollte entweder ein Gewindedichtband oder ein Gewindeklebstoff eingesetzt werden:

## 4.3.4.1 Gewindedichtband

Das Gewindedichtband, auch unter Teflon-Band oder PTFE-Band (Polytetrafluoräthylen) bekannt, wird straff um das Außengewinde der MSENSE<sup>®</sup> DGA 5 Anschlusseinheit gewickelt. Wir empfehlen hier ein Teflon-Band für Grobgewinde (100 g/m<sup>2</sup>) zu verwenden.

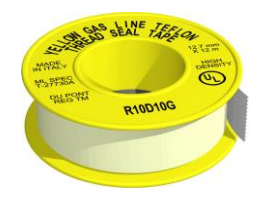

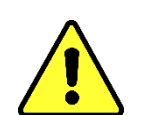

## Achtung!!!

Falls Sie Teflon für die Abdichtung des Anschlussgewindes verwenden, darf im Nachhinein nichts mehr korrigiert werden. !!!! Leckgefahr !!!!

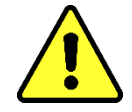

## 4.3.4.2 Gewindeklebstoff

Als Gewindeklebstoff empfehlen wir die beiden Henkel Produkte LOCTITE<sup>®</sup> 7471 (Aktivator) und LOCTITE<sup>®</sup> 577 (Dichtung und Sicherung) in Kombination zu verwenden. Der Aktivator LOCTITE<sup>®</sup> 7471 dient der Erhöhung der Aushärtegeschwindigkeit und wird verwendet bevor der eigentliche Gewindeklebstoff LOCTITE<sup>®</sup> 577 auf 3 bis 4 Umgänge des Außengewindes der MSENSE<sup>®</sup> DGA 5 Anschlusseinheit aufgetragen wird.

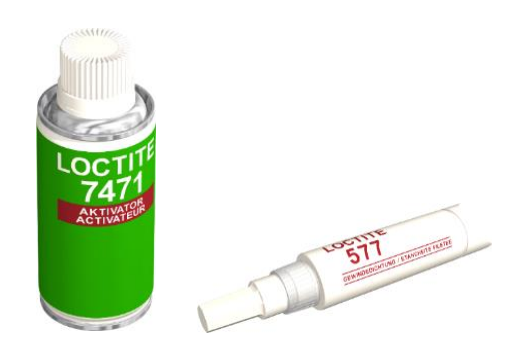

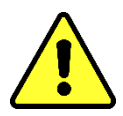

## Achtung!!! Bitte beachten Sie die Angaben des Herstellers!!!

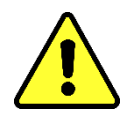

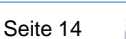

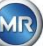

## 4.3.4.3 Flachdichtung

Bei der Verwendung einer Verschraubung entfällt die Abdichtung und Sicherung der Verbindung mit Gewindedichtband oder Gewindeklebstoff. In diesem Falle dient die Flachdichtung als Abdichtung und die Überwurfmutter als Sicherung der Verbindung.

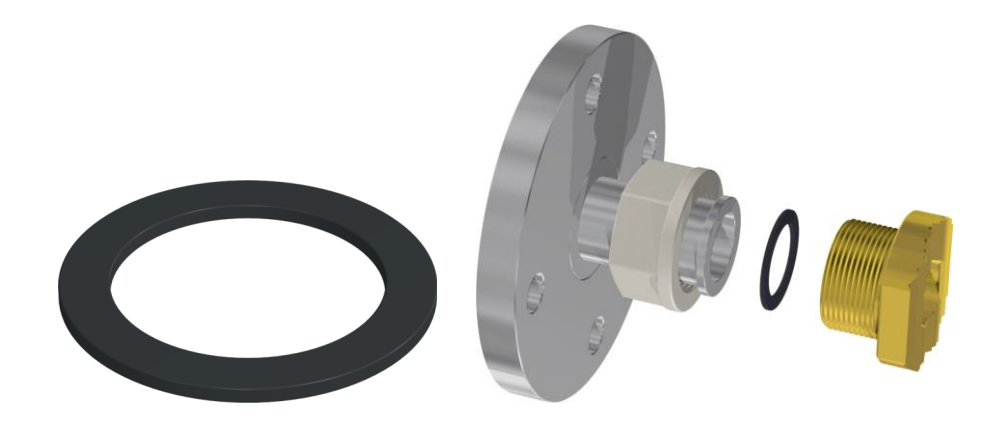

## 4.4 Installation

Nachdem alle Installationsvorbereitungen abgeschlossen sind, kann das MSENSE<sup>®</sup> DGA 5 installiert werden.

Die Installation ist in 3 Schritte unterteilt:

| • | Mechanische Installation | [4.4.1] |
|---|--------------------------|---------|
| • | Elektrischer Anschluss   | [4.4.2] |

• Abschluss der Installation [4.4.3]

## 4.4.1 Mechanische Installation

Die Abfolge der mechanischen Installation hängt davon ab, was für ein Anschluss auf der Transformatorseite bereitsteht. Grundsätzlich gibt es 2 mechanische Installationsarten:

| • | Direkte Montage   | [4.4.1.1] |
|---|-------------------|-----------|
| • | Indirekte Montage | [4.4.1.2] |

**Bemerkung:** Bei starken Vibrationen am Installationsventil / Schieber sollte dieses/dieser durch eine zusätzlich anzubringende Stütze entlastet werden.

#### 4.4.1.1 Direkte Montage

Bei der direkten Montage wird das MSENSE<sup>®</sup> DGA 5 direkt auf den Gewindeflansch geschraubt, d.h. das Gerät wird um die eigene Achse gedreht um es zu fixieren. Bei dieser Montageart muss der Platz um die Anschlussflanschmitte in einem Durchmesser von 430 mm frei sein.

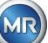

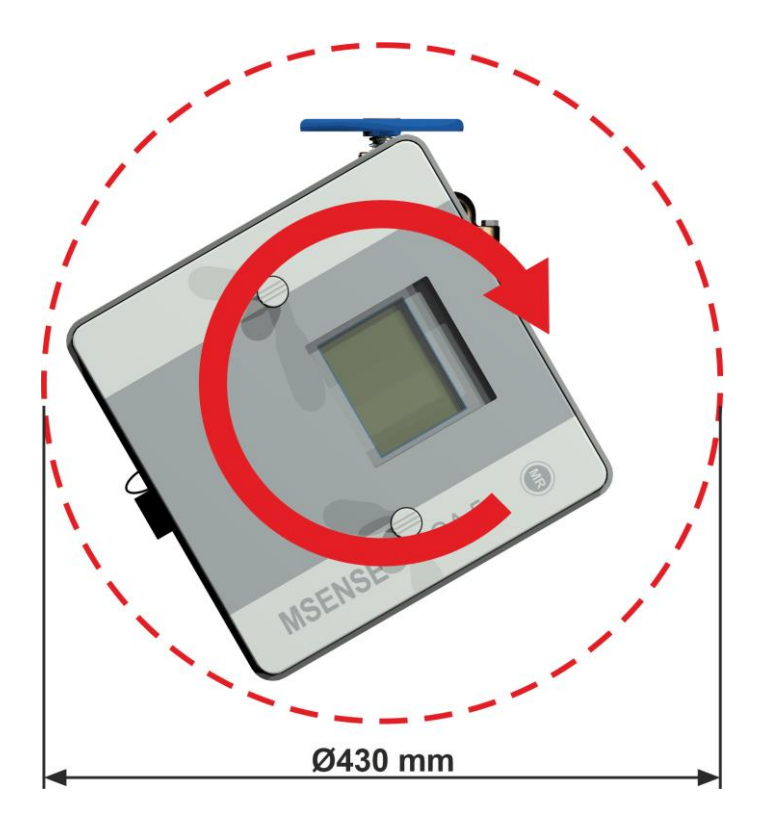

Die Schraubverbindung kann mit einem Gewindedichtband oder Gewindekleber abgedichtet und fixiert werden.

- Direkte Montage mit Gewindedichtband [4.4.1.1.1]
- Direkte Montage mit Gewindekleber [4.4.1.1.2]

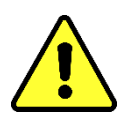

## Achtung!!!

Entfernen Sie die Schutzkappe (durch langsames Drehen) erst dann, wenn Sie bereit sind das MSENSE<sup>®</sup> DGA 5 am Anschlussventil / Schieber zu installieren!

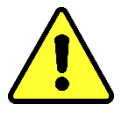

## 4.4.1.1.1 Direkte Montage mit Gewindedichtband

• Reinigen Sie die Innenseite des Gewindeflansches mit einem trockenen Tuch / Papiertuch.

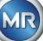

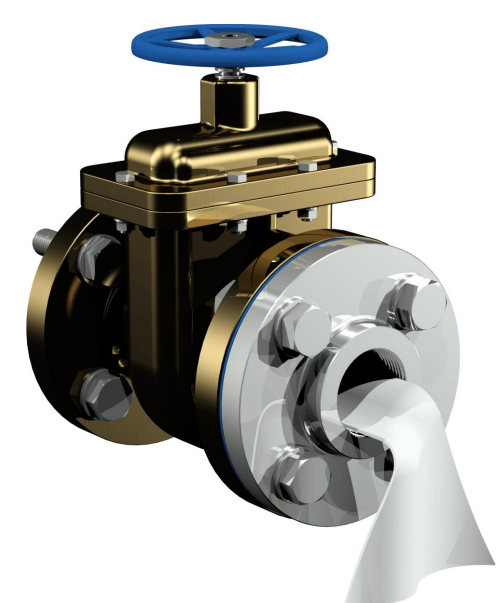

• Reinigen Sie das Außengewinde der Anschlusseinheit mit einem trockenen Tuch / Papiertuch. Entfernen Sie vorhandene Gewindedichtbandreste komplett vom Außengewinde.

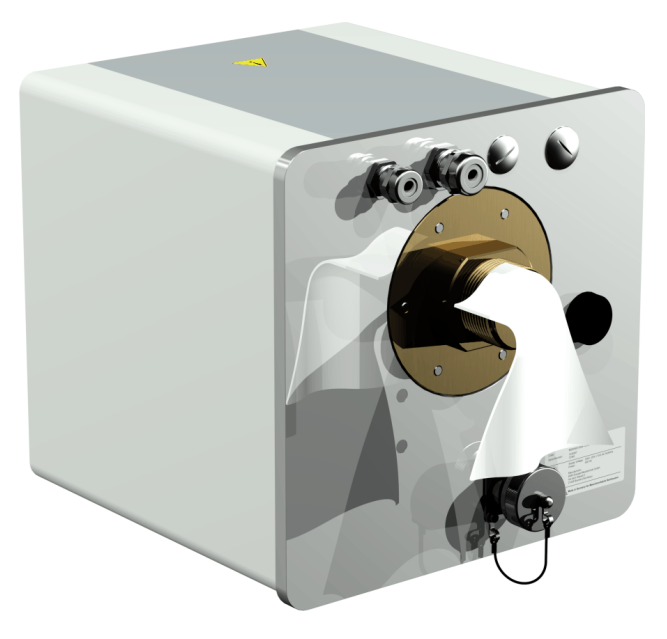

 Wickeln Sie 3 bis 15 Schichten Gewindedichtband (je nach Beschaffenheit des Gewindes) im Uhrzeigersinn (Rückansicht) straff um das Anschlussgewinde des MSENSE<sup>®</sup> DGA 5. Der erste Gewindegang sollte dabei frei bleiben.

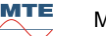

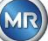

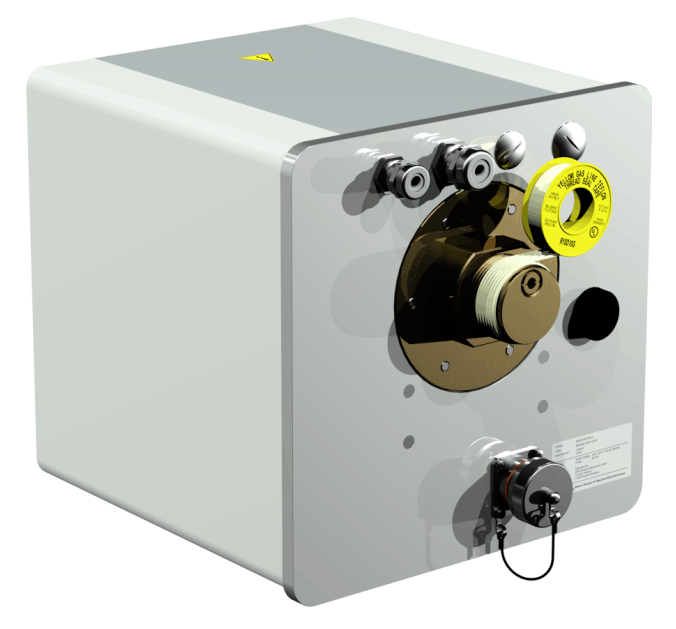

• Setzen Sie das MSENSE<sup>®</sup> DGA 5 horizontal an den Gewindeflansch. Achten Sie darauf, dass das Gerät dabei nicht verkantet.

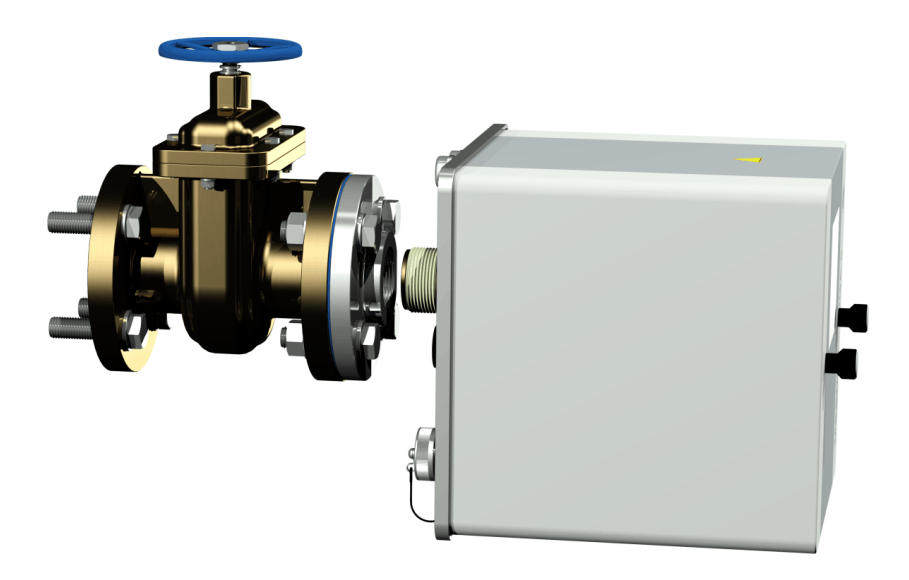

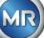

 Drehen Sie das MSENSE<sup>®</sup> DGA 5 von Hand 2 bis 3 Umdrehungen im Uhrzeigersinn in den Gewindeflansch.

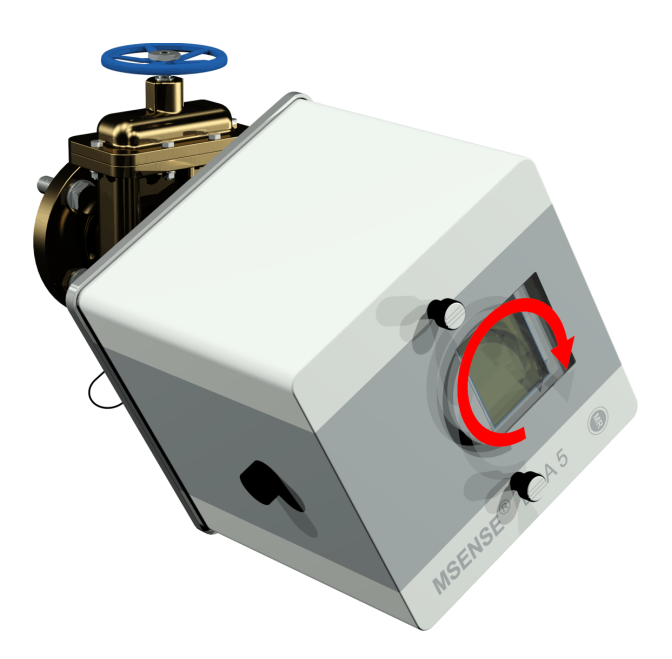

 Drehen Sie nun das MSENSE<sup>®</sup> DGA 5 mit Hilfe eines Gabelschlüssels M55 oder Rollgabelschlüssels 1<sup>1</sup>/<sub>2</sub><sup>"</sup> um weitere 5 bis 6 Umdrehungen im Uhrzeigersinn in den Gewindeflansch und stoppen Sie wenn die Entlüftungsschraube auf ca. 9 Uhr steht.

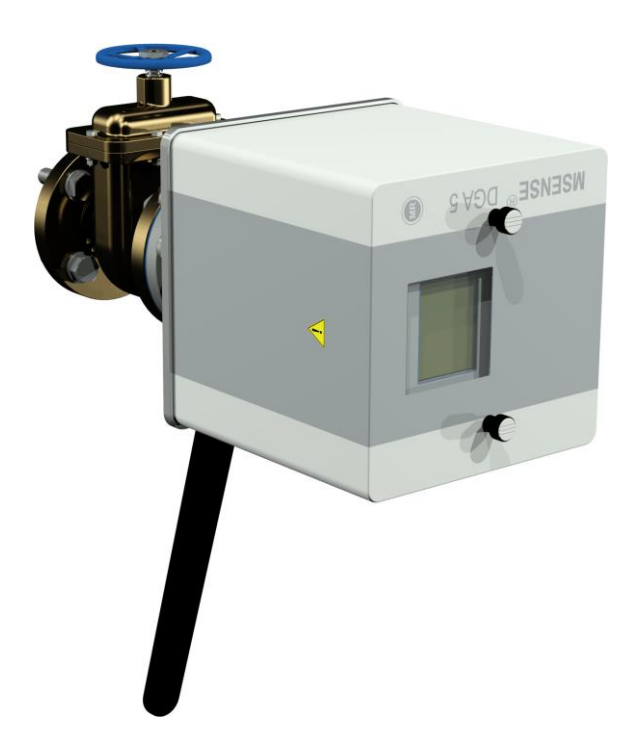

**Bemerkung:** Falls das Eindrehen ohne größeren Kraftaufwand möglich war, wurde zu wenig Gewindedichtband verwendet. Das Gerät muss nochmals abgeschraubt, das Gewindedichtband vollständig entfernt und die Montage erneut durchgeführt werden.

• Entfernen Sie die beiden Rändelschrauben und die Geräteschutzhaube.

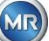

• Richten Sie nun das Gerät so im Uhrzeigersinn aus, dass die Entlüftungsschraube oben auf 12 Uhr Position steht. Achten Sie darauf, dass das Gerät in dieser Endposition festsitzt.

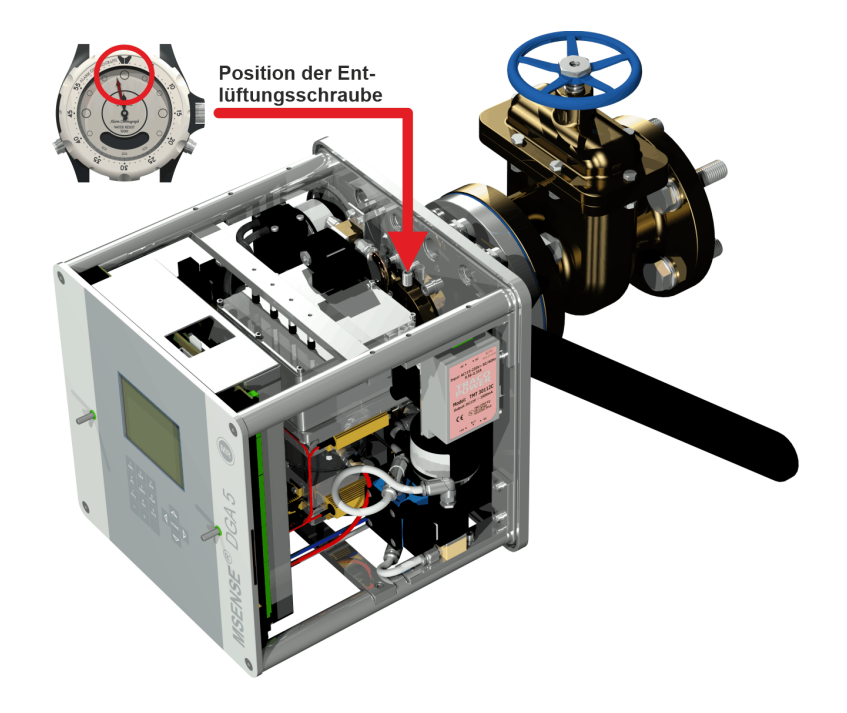

**Bemerkung:** Die Ausrichtung des MSENSE<sup>®</sup> DGA 5 darf nur im Uhrzeigersinn erfolgen. Sobald das Gerät zur Ausrichtung im Gegenuhrzeigersinn zurückgedreht wird, muss die Montage nochmals neu durchgeführt werden!

## Achtung!!!

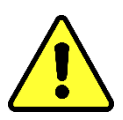

Bei Verwendung eines Gewindedichtbandes hat ein Überdrehen der 12 Uhr Endposition zur Folge, dass das Gerät abgeschraubt, das Gewindedichtband vollständig entfernt und die Montage nochmals neu durchgeführt werden muss!!

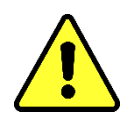

Achtung!!!

Die folgenden Schritte müssen den Unternehmensabläufen entsprechend ausgeführt werden. Arbeiten Sie sorgfältig und verhindern Sie, dass Luft in den Transformator eindringt. Benutzen Sie einen Eimer, um austretendes Öl aufzufangen.

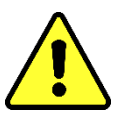

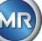

• Lösen Sie die Entlüftungsschraube mit dem langen Innensechskant Nr. 4 um 3 bis 4 Umdrehungen im Gegenuhrzeigersinn (Entlüftung ist aktiv).

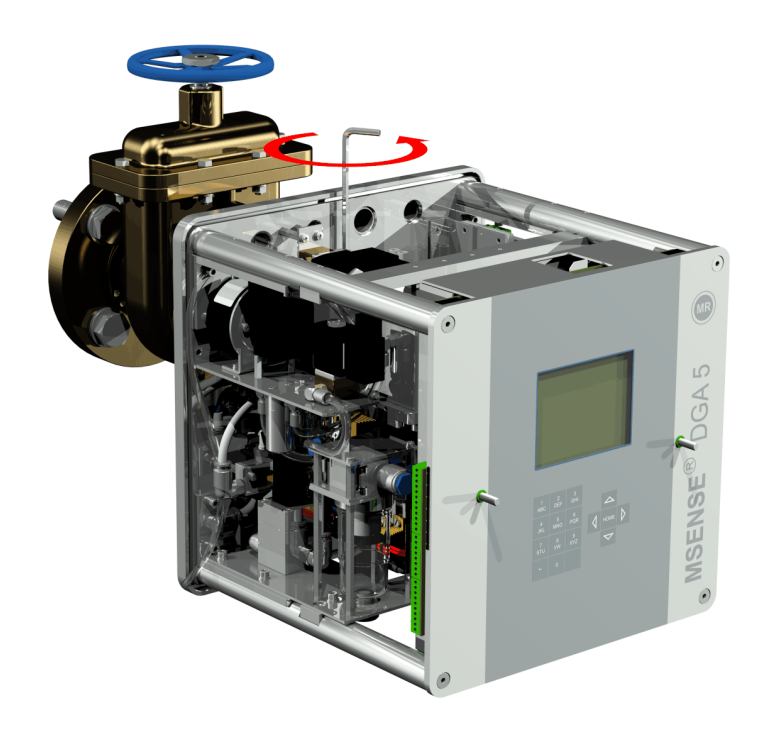

• Öffnen Sie den Transformatorschieber ganz behutsam, bis Öl aus dem Probeschlauch rinnt. Das auslaufende Öl lassen Sie in einen Eimer fließen.

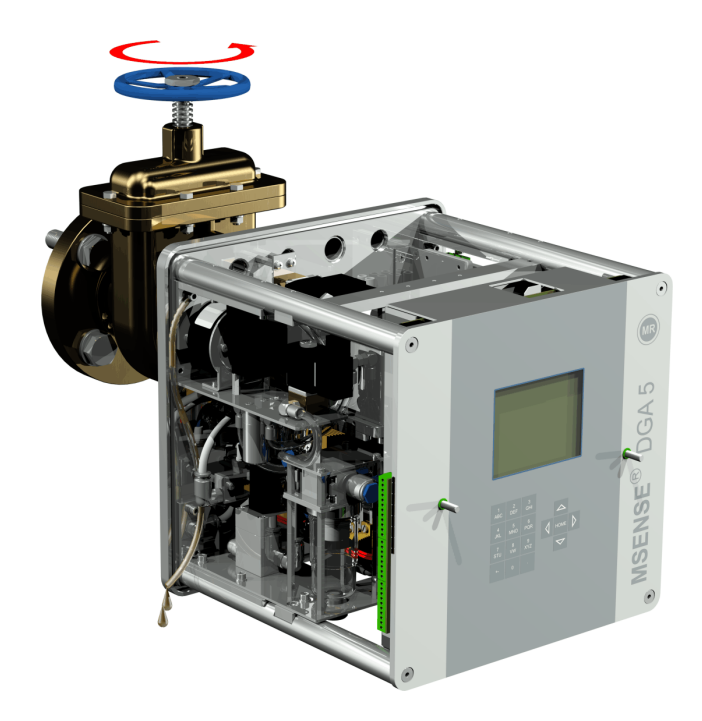

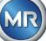

• Schließen Sie die Entlüftungsschraube sobald keine Luftblasen mehr aus dem Probeschlauch entweichen.

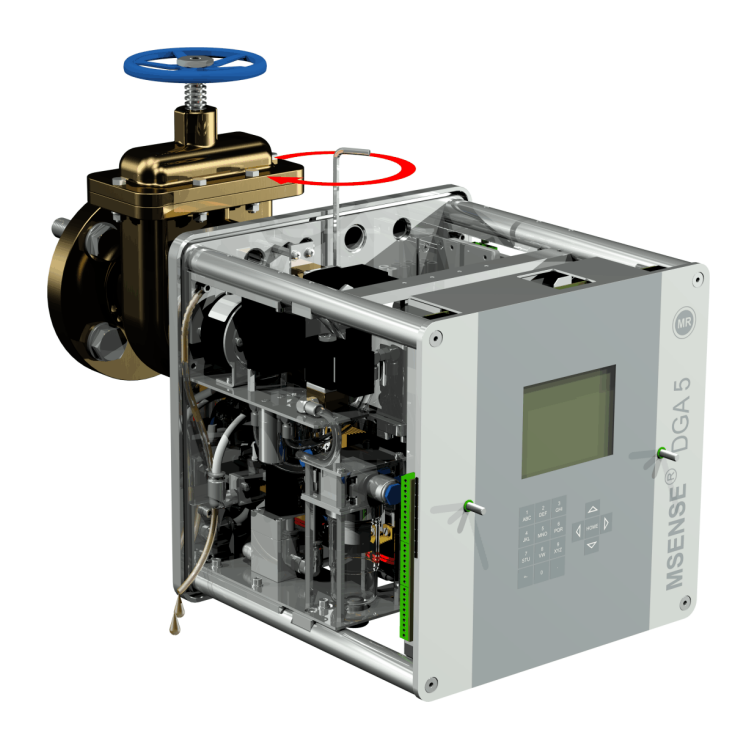

• Öffnen Sie nun den Schieber / Kugelventil vollständig.

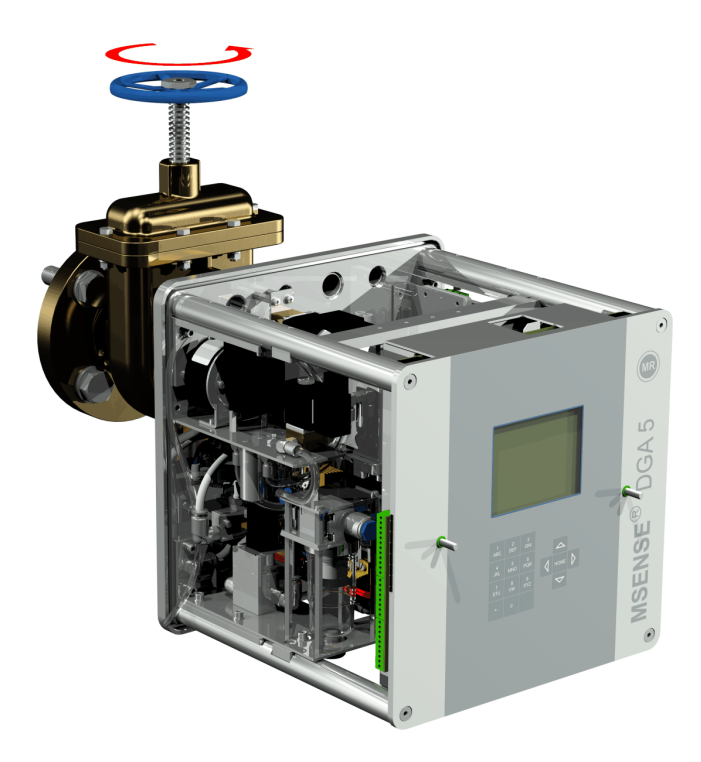

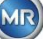

• Sichern Sie das Ende des Probeschlauchs mit dem Schlauchclip

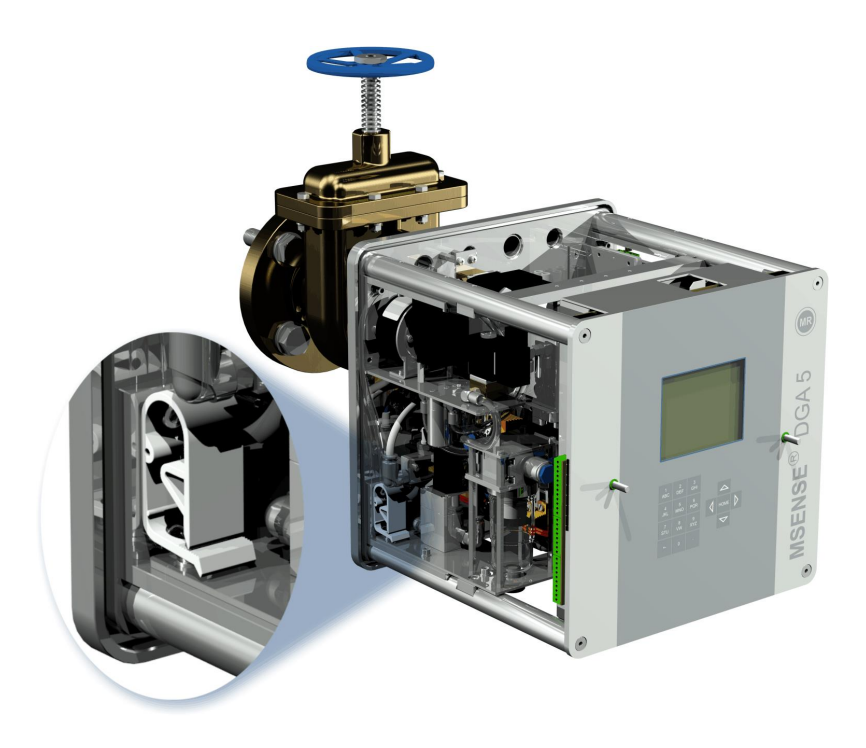

• Entfernen Sie mit einem trockenen Tuch / Papiertuch gründlich die Ölrückstände vom Gerät.

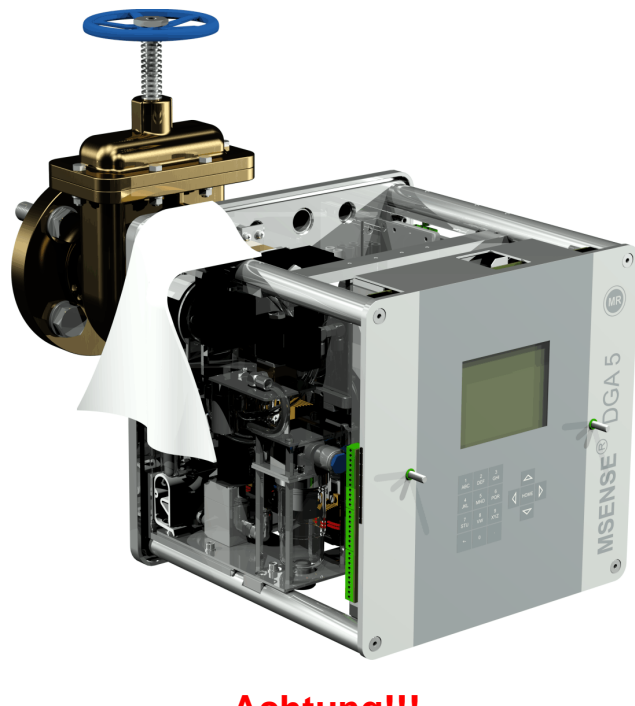

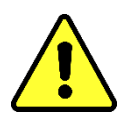

Achtung!!! Verwenden Sie keine Lösungsmittel zur Reinigung!

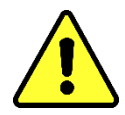

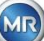

• Überprüfen Sie nach 30 Minuten ob die Gewindeverbindung dicht ist.

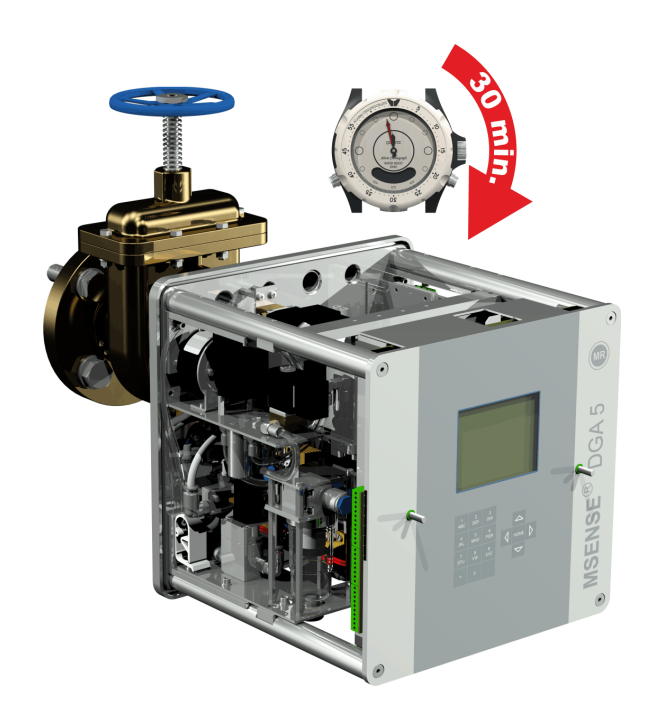

## 4.4.1.1.2 Direkte Montage mit Gewindekleber

• Reinigen Sie die Innenseite des Gewindeflansches mit einem trockenen Tuch / Papiertuch.

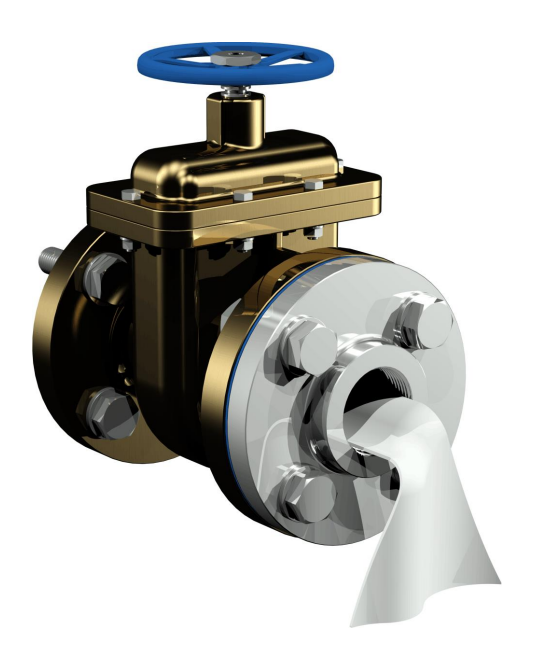

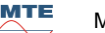

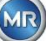

• Reinigen Sie das Außengewinde der Anschlusseinheit mit einem trockenen Tuch / Papiertuch.

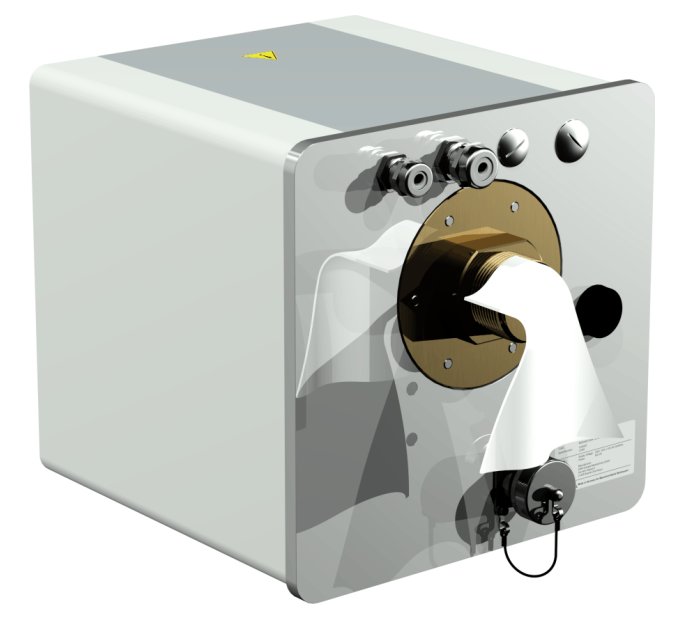

 Tragen Sie LOCTITE<sup>®</sup> 7471 (Aktivator) durch Sprühen oder Pinseln auf beide Klebeflächen auf. Beim Sprühen müssen die Öffnungen (Transformatorschieber und MSENSE<sup>®</sup> DGA 5) durch einen sauberen Lappen / Papiertuch abgedeckt/verschlossen werden.

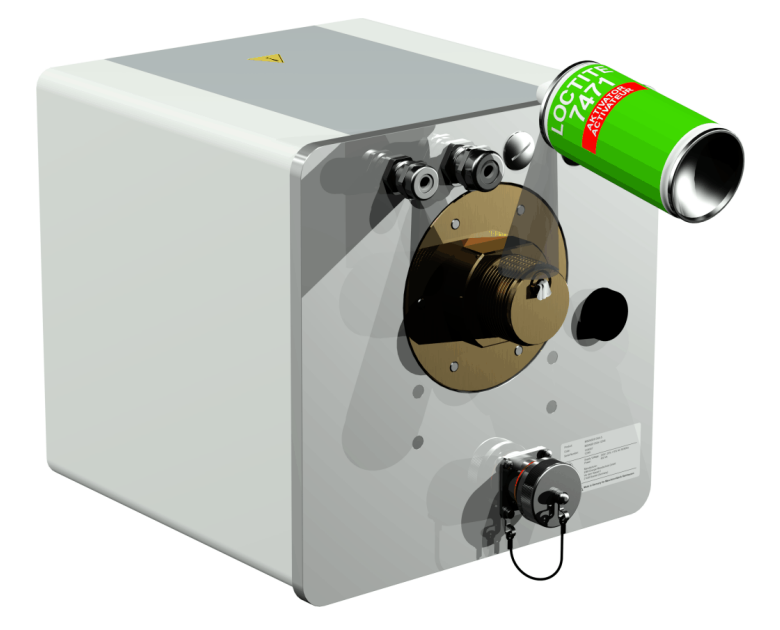

• Aktivator bei guter Belüftung vollständig auslüften lassen, bis die Oberfläche vollständig trocken ist.

**Bemerkung:** Nach Aktivierung sollte die Gewindeverbindung spätestens nach 7 Tagen verklebt werden. Verschmutzungen vor dem Kleben sollten vermieden werden.

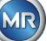

• LOCTITE<sup>®</sup> 577 (Kleber) 360° ringförmig auf 3 bis 4 Gewindegänge des Außengewindes auftragen, dabei den ersten Gewindegang frei lassen.

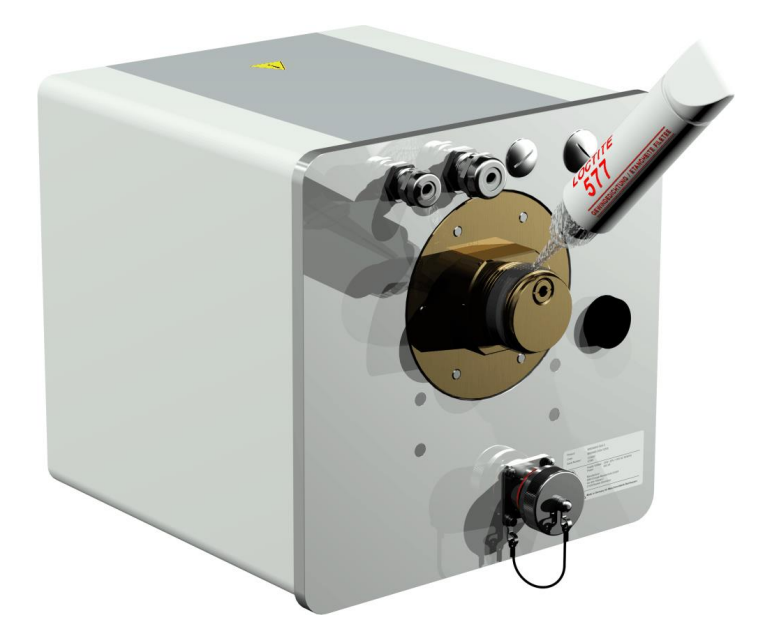

• Kleber, durch Verwendung von geeigneten Handschuhen bis auf den Gewindegrund streichen, um die Zwischenräume gut auszufüllen.

Bemerkung: Bei größeren Zwischenräumen Klebermenge entsprechend anpassen.

• Setzen Sie das MSENSE<sup>®</sup> DGA 5 horizontal an den Gewindeflansch. Achten Sie darauf, dass das Gerät nicht verkantet.

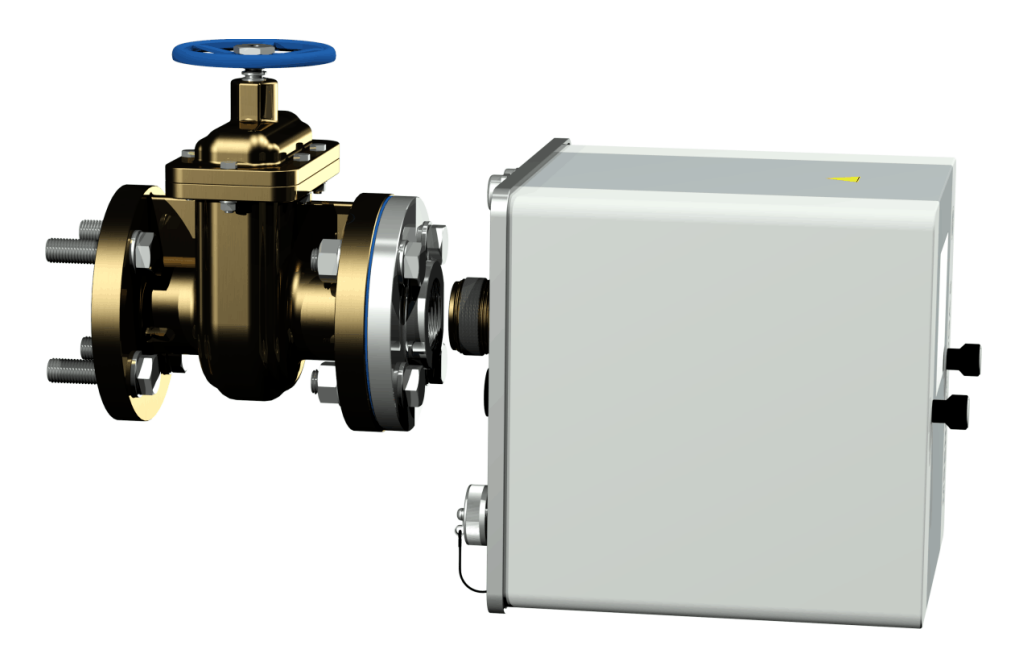

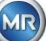

• Drehen Sie das MSENSE<sup>®</sup> DGA 5 von Hand 2 bis 3 Umdrehungen im Uhrzeigersinn in den Gewindeflansch.

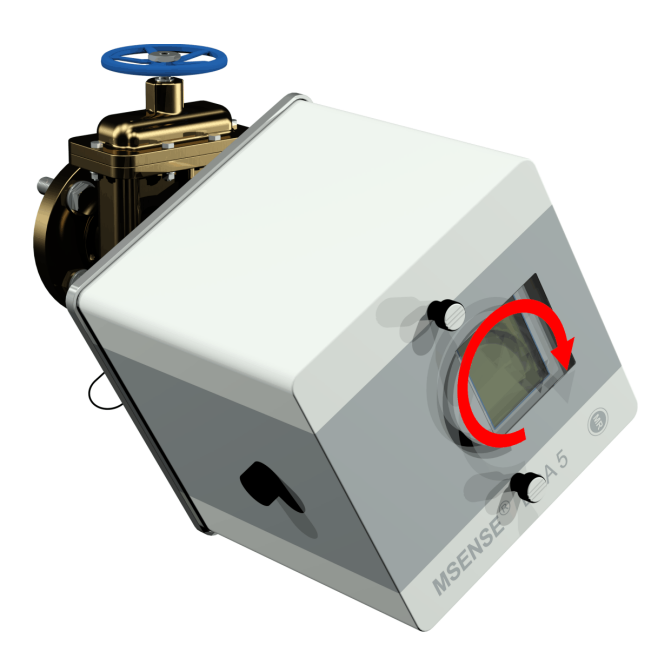

• Drehen Sie nun das MSENSE<sup>®</sup> DGA 5 mit Hilfe eines Gabelschlüssels M55 oder Rollgabelschlüssels 1 <sup>1</sup>/<sub>2</sub>" um weitere 5 bis 6 Umdrehungen im Uhrzeigersinn in den Gewindeflansch und stoppen Sie, wenn die Entlüftungsschraube auf ca. 9 Uhr steht.

**Bemerkung**: Falls das Eindrehen ohne größeren Kraftaufwand möglich war, wurde zu wenig Gewindekleber verwendet. Das Gerät muss nochmals abgeschraubt, der Gewindedichtkleber mit einer Messingbürste vollständig entfernt und die Montage erneut durchgeführt werden.

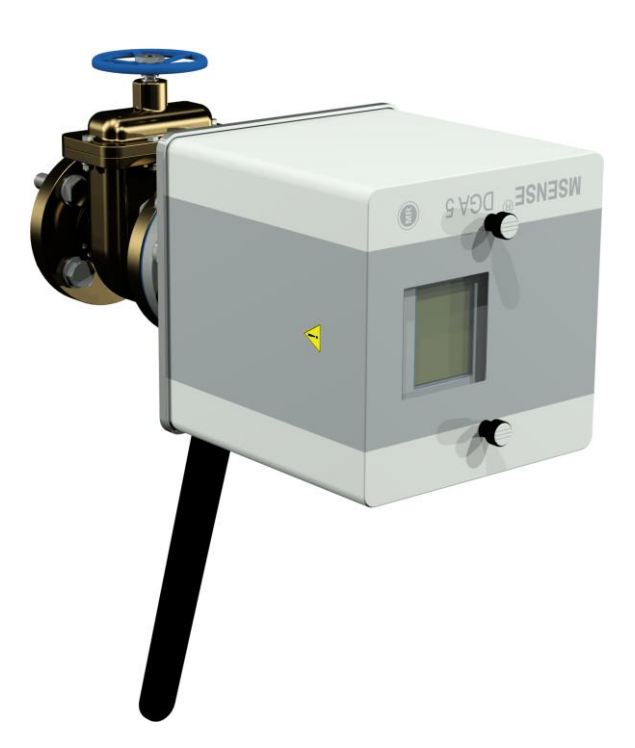

• Entfernen Sie die beiden Rändelschrauben und die Geräteschutzhaube.

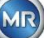

• Richten Sie nun das Gerät so im Uhrzeigersinn aus, dass die Entlüftungsschraube oben auf 12 Uhr Position steht. Achten Sie darauf, dass das Gerät in dieser Endposition festsitzt.

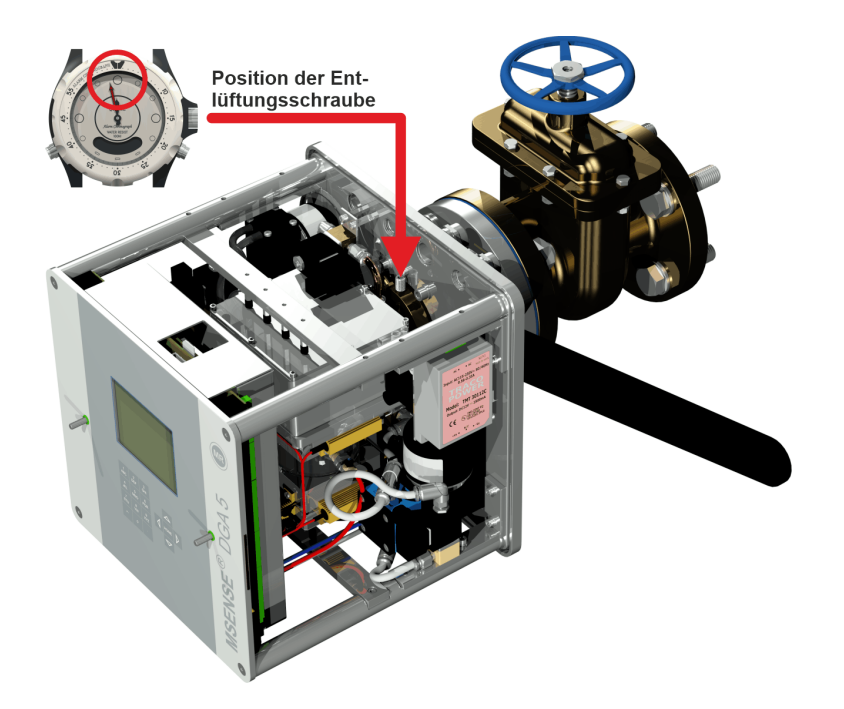

• Es empfiehlt sich 30 Minuten abzuwarten, bevor Sie mit den weiteren Montageschritten fortfahren. Der Gewindekleber härtet nur unter Druck, d.h. in den Gewindegängen der Rohrverbindung. Aus diesem Grund sollte überstehender Gewindekleber mit einem sauberen Tuch entfernt werden.

**Bemerkung:** Die vollständige Aushärtung und Beständigkeit gegen Umwelteinflüsse erreicht der Kleber nach einer Woche.

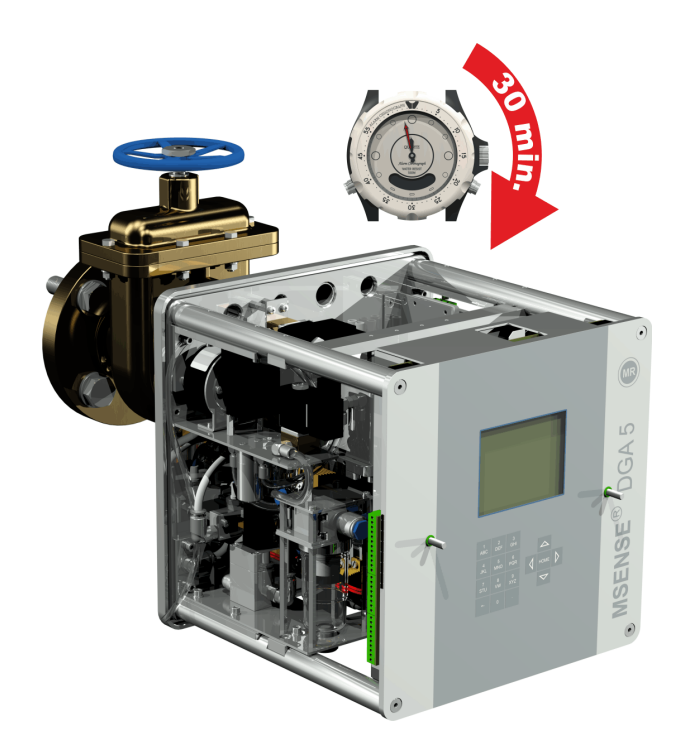

## Achtung!!!

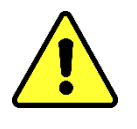

Die folgenden Schritte müssen den Unternehmensabläufen entsprechend ausgeführt werden. Arbeiten Sie sorgfältig und verhindern Sie, dass Luft in den Transformator eindringt. Benutzen Sie einen Eimer, um austretendes Öl aufzufangen.

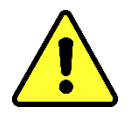

• Lösen Sie die Entlüftungsschraube mit dem langen Innensechskant Nr. 4 um 3 bis 4 Umdrehungen im Gegenuhrzeigersinn (Entlüftung ist aktiv).

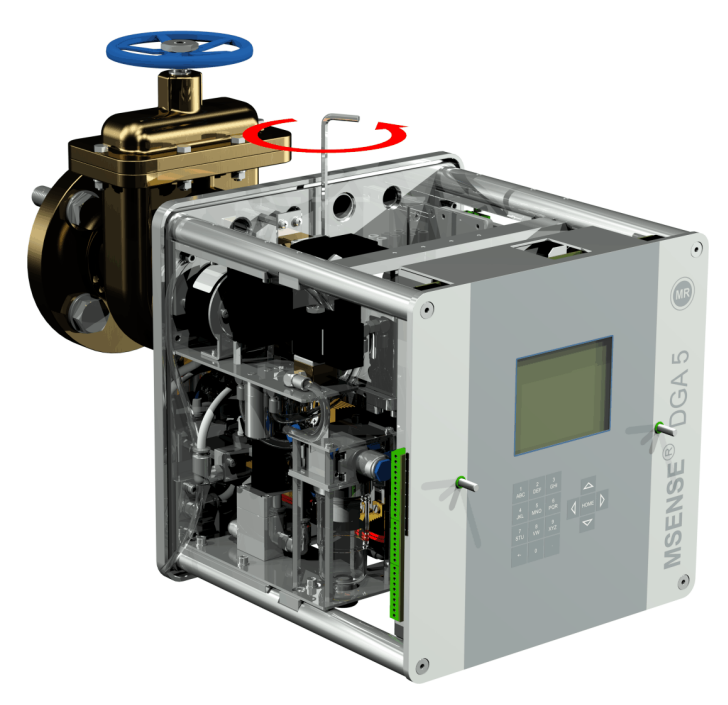

• Öffnen Sie den Transformatorschieber ganz behutsam, bis Öl aus dem Probeschlauch rinnt. Das auslaufende Öl lassen Sie in einen Eimer fließen.

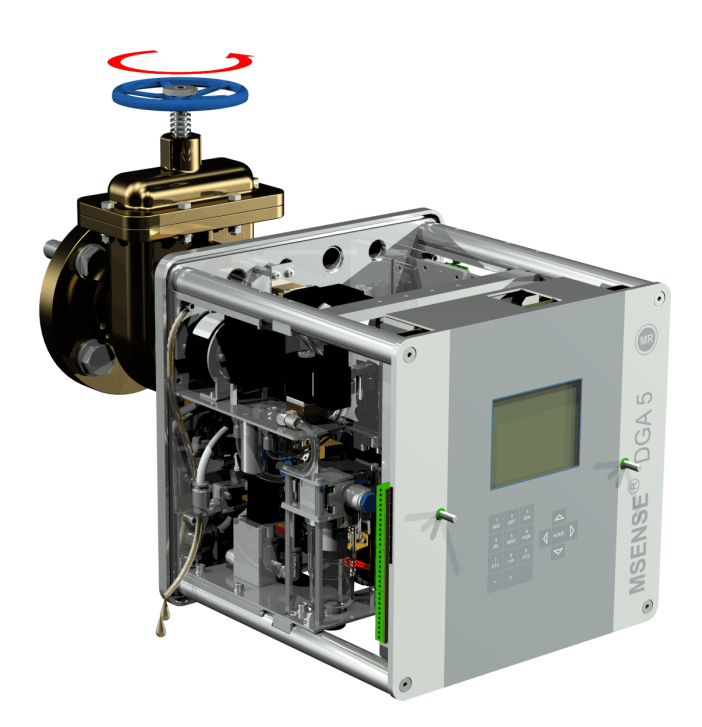

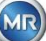

• Schließen Sie die Entlüftungsschraube sobald keine Luftblasen mehr aus dem Probeschlauch entweichen.

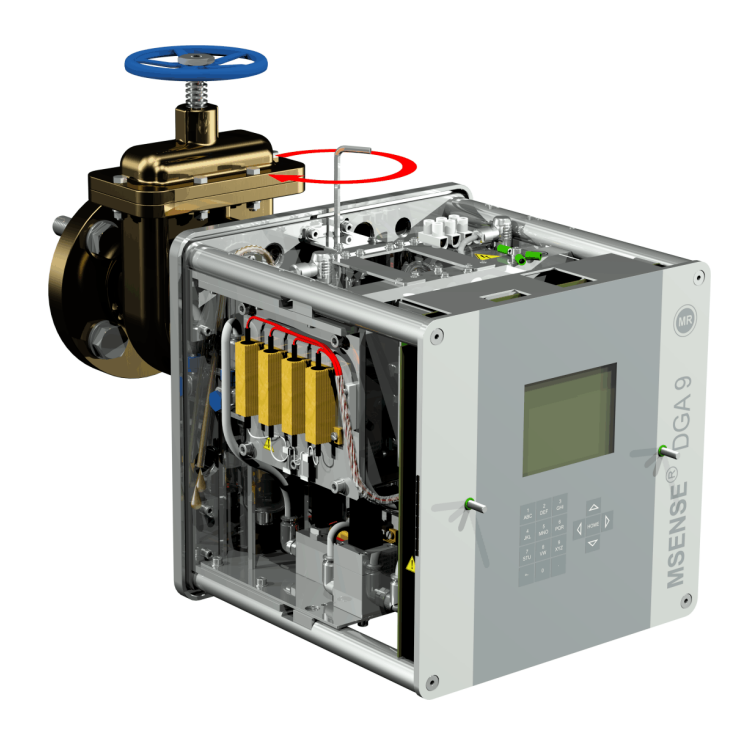

• Öffnen Sie nun den Schieber / Kugelventil vollständig.

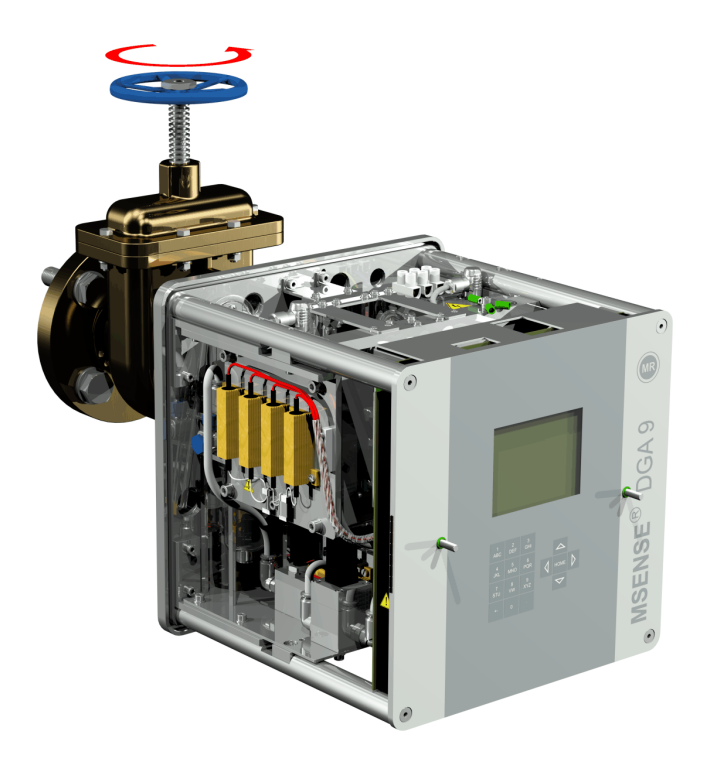

• Sichern Sie das Ende des Probeschlauchs mit dem Schlauchclip

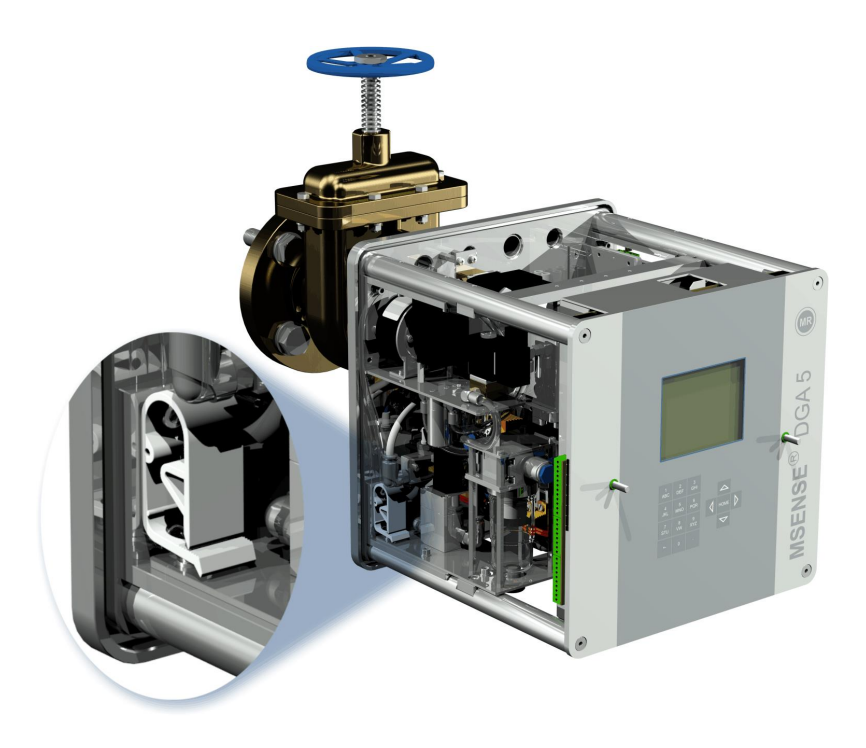

• Entfernen Sie mit einem trockenen Tuch / Papiertuch gründlich die Ölrückstände vom Gerät.

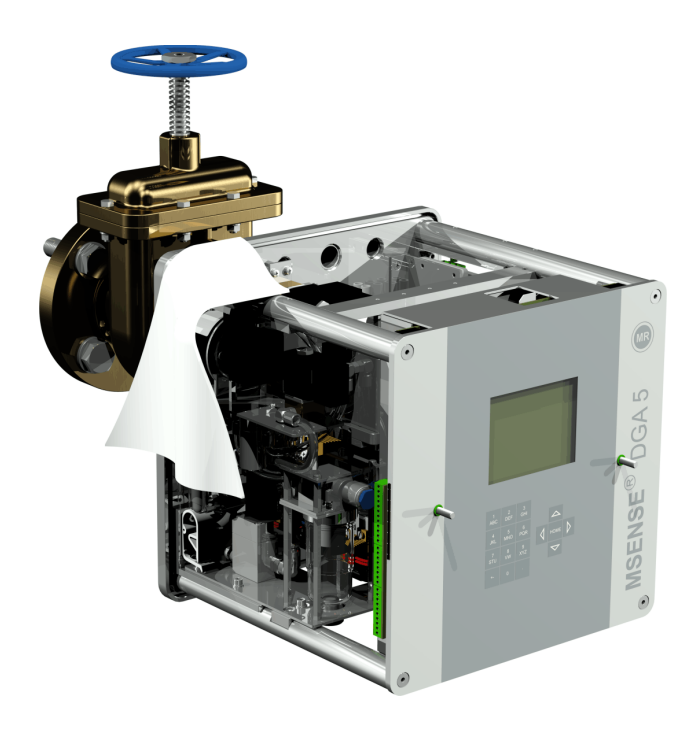

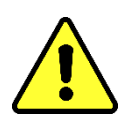

Achtung!!! Verwenden Sie keine Lösungsmittel zur Reinigung!

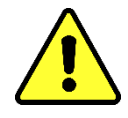

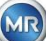
• Überprüfen Sie nach 30 Minuten ob die Gewindeverbindung dicht ist.

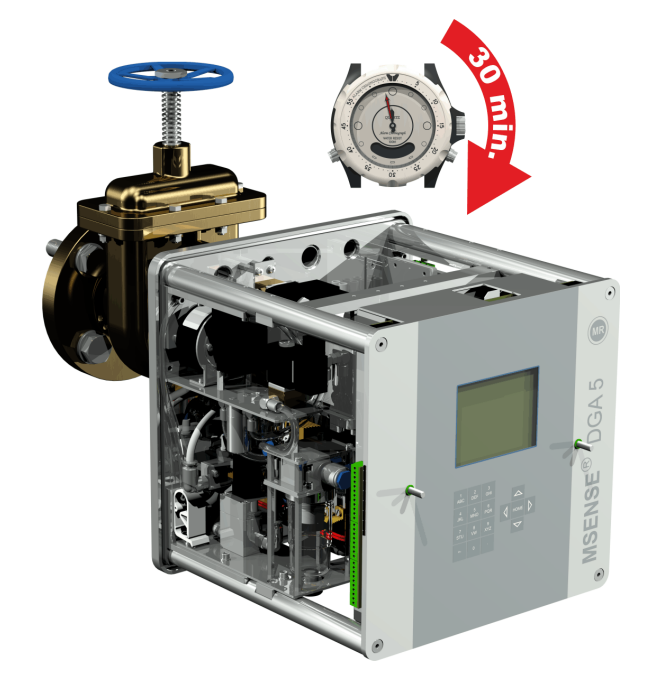

## 4.4.1.2 Indirekte Montage

Bei der indirekten Montage wird das MSENSE<sup>®</sup> DGA 5 durch Drehen der Überwurfmutter an der Verschraubung fixiert. Eine Flachdichtung dient hier als Gewindeabdichtung.

# Achtung!!!

Entfernen Sie die Schutzkappe (durch langsames Drehen) erst dann, wenn Sie bereit sind das MSENSE<sup>®</sup> DGA 5 am Anschlussventil / Schieber zu installieren!

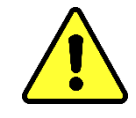

• Reinigen Sie die Innenseite der Überwurfmutter mit einem trockenen Tuch / Papiertuch.

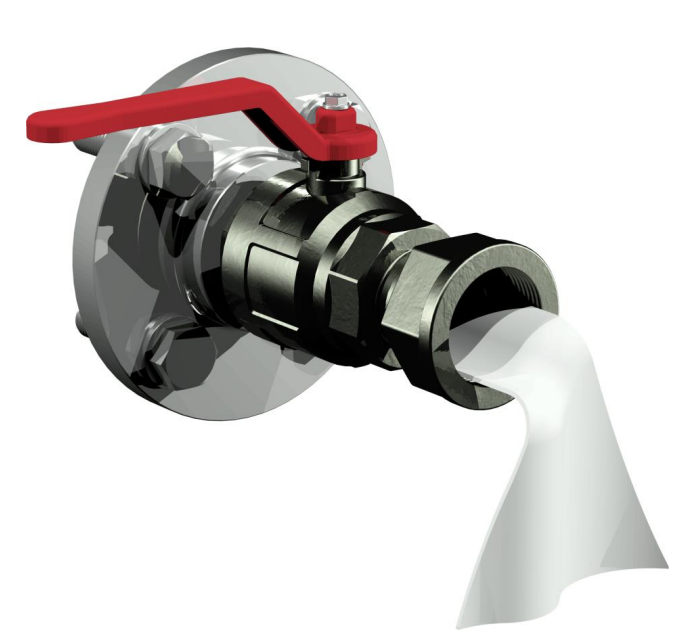

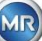

• Reinigen Sie das Außengewinde der Anschlusseinheit mit einem trockenen Tuch / Papiertuch. Entfernen Sie eventuelle Verschmutzungen mit einer Messingbürste komplett vom Außengewinde.

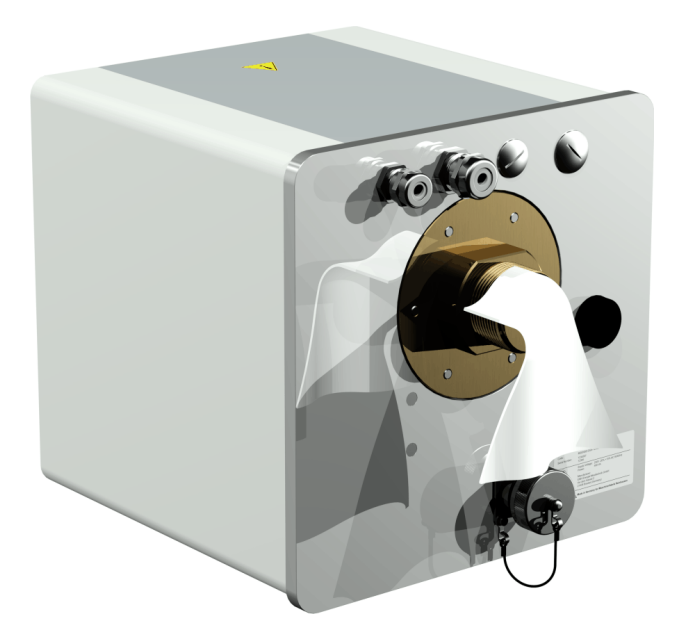

• Setzen Sie das MSENSE<sup>®</sup> DGA 5 horizontal an die Verschraubung. Achten Sie darauf, dass das Gerät dabei nicht verkantet.

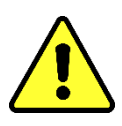

# Achtung!!!

Achten Sie darauf, dass die Flachdichtung zwischen MSENSE<sup>®</sup> DGA 5 und Verschraubung korrekt eingelegt ist.

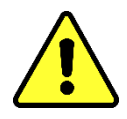

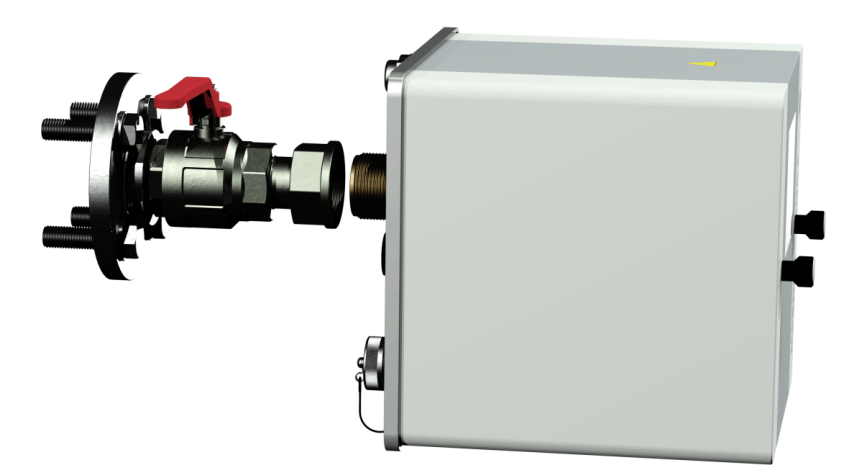

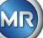

• Drehen Sie die Überwurfmutter von Hand auf das Außengewinde der Anschlusseinheit bis es nicht mehr geht.

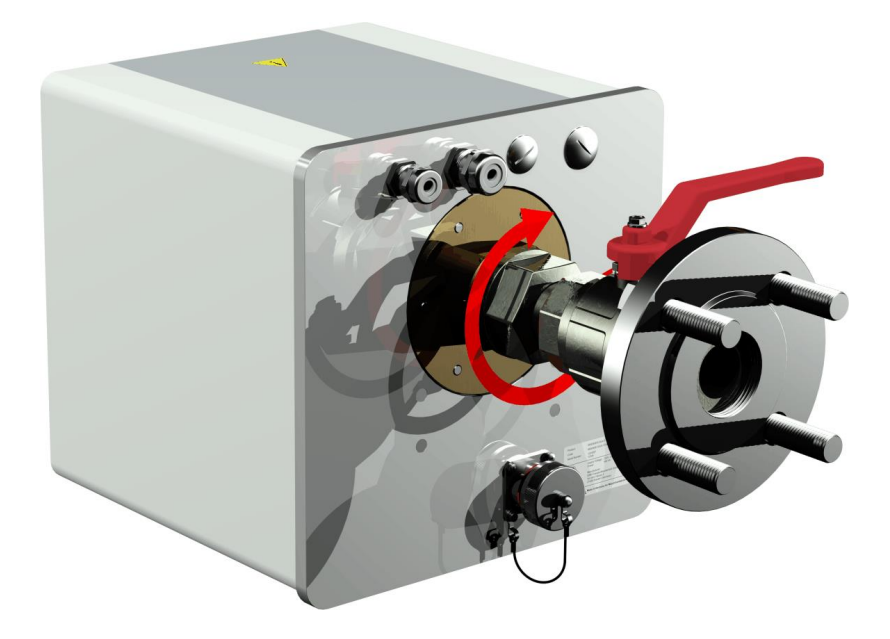

- Entfernen Sie die beiden Rändelschrauben und die Geräteschutzhaube.
- Richten Sie nun das Gerät so im Uhrzeigersinn aus, dass die Entlüftungsschraube oben auf 12 Uhr Position steht.
- Ziehen Sie die Überwurfmutter mit Hilfe eines Gabelschlüssels M55 oder Rollgabelschlüssels 1 ½" an, bis die Verbindung festsitzt. Achten Sie darauf, dass dabei die 12 Uhr Ausrichtung nicht verschoben wird. Verwenden Sie einen zusätzlichen Gabelschlüssel M55 oder Rollgabelschlüssel 1 ½" um das Gerät während des Anziehens zu kontern und es in Position zu halten.

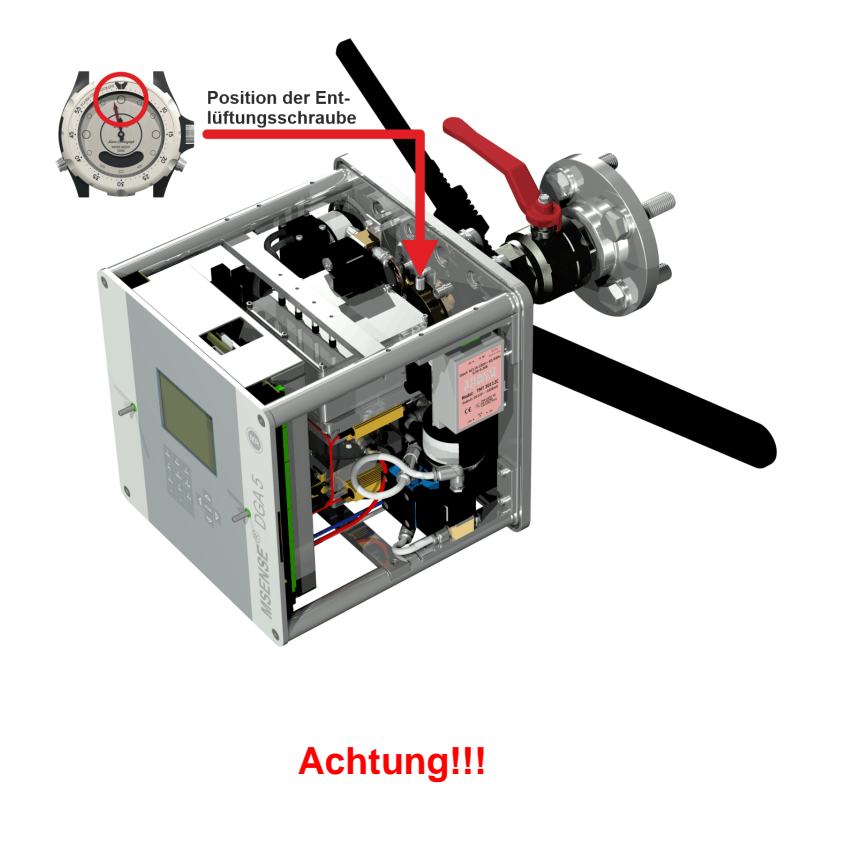

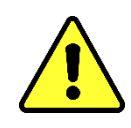

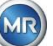

Die folgenden Schritte müssen den Unternehmensabläufen entsprechend ausgeführt werden. Arbeiten Sie sorgfältig und verhindern Sie, dass Luft in den Transformator eindringt. Benutzen Sie einen Eimer, um austretendes Öl aufzufangen.

• Lösen Sie die Entlüftungsschraube mit dem langen Innensechskant Nr. 4 um 3 bis 4 Umdrehungen im Gegenuhrzeigersinn (Entlüftung ist aktiv).

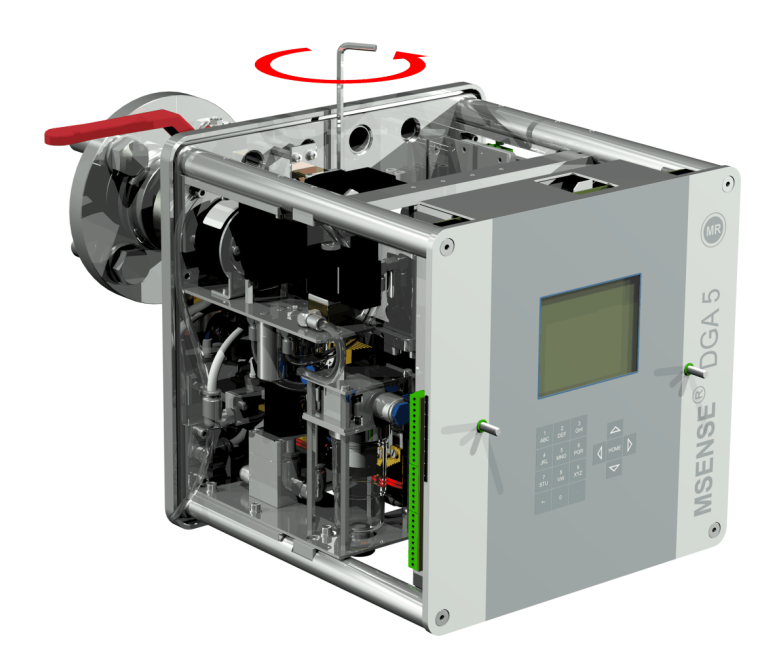

• Öffnen Sie den Transformatorschieber ganz behutsam, bis Öl aus dem Probeschlauch rinnt. Das auslaufende Öl lassen Sie in einen Eimer fließen.

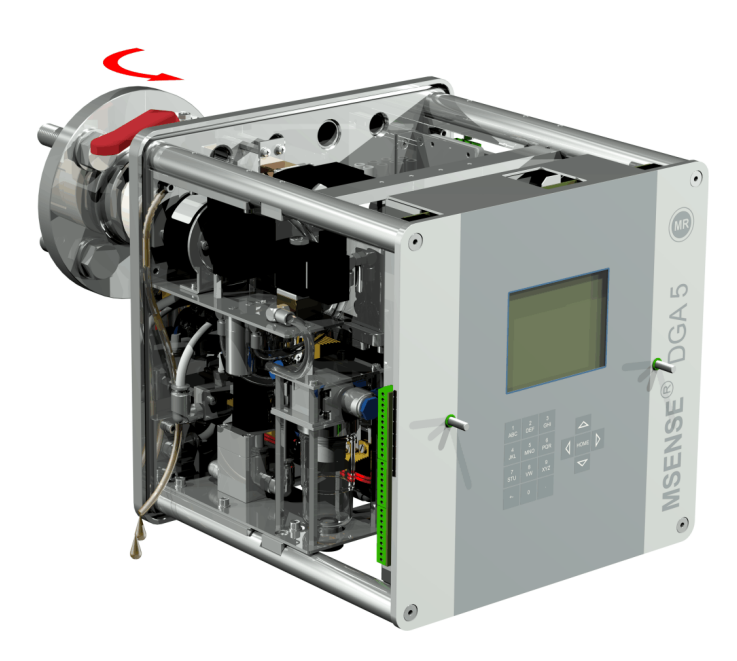

• Schließen Sie die Entlüftungsschraube sobald keine Luftblasen mehr aus dem Probeschlauch entweichen.

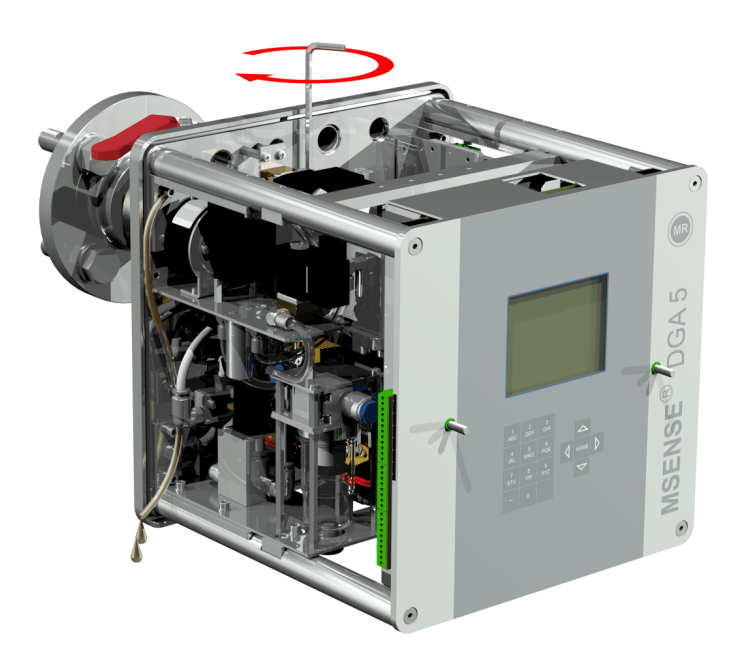

• Öffnen Sie nun den Schieber / Kugelventil vollständig.

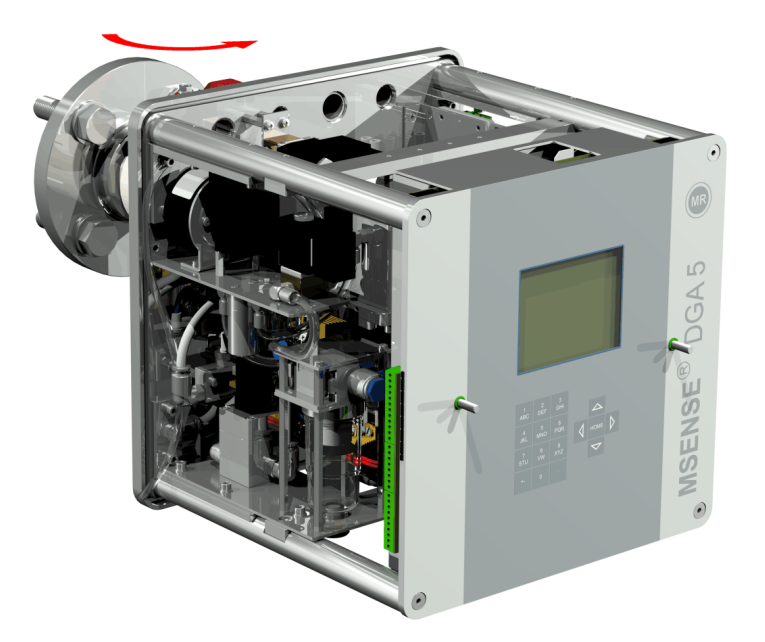

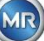

• Sichern Sie das Ende des Probeschlauchs mit dem Schlauchclip

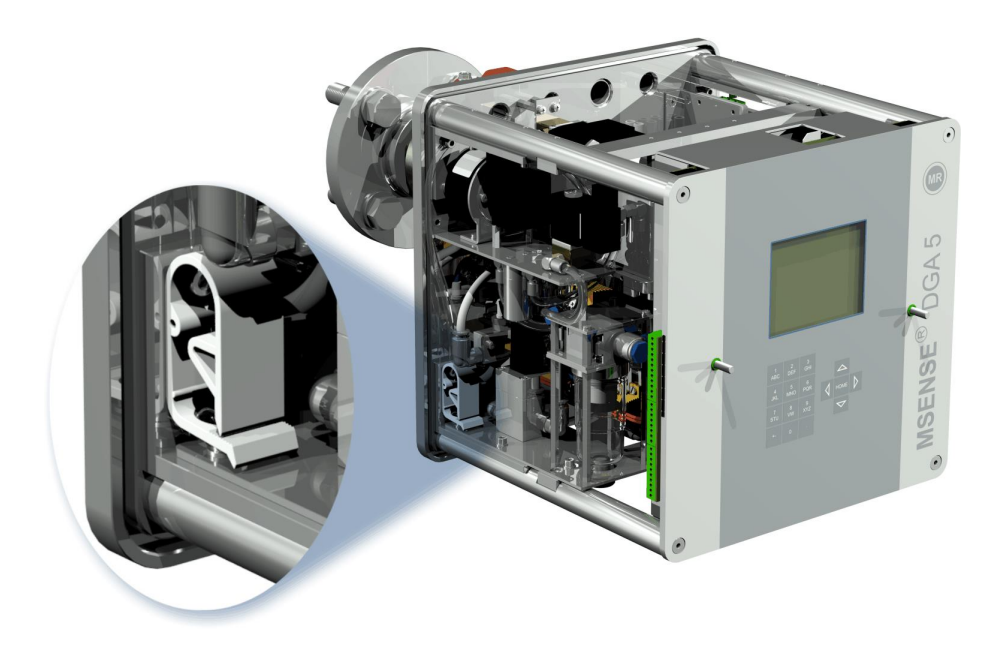

• Entfernen Sie mit einem trockenen Tuch / Papiertuch gründlich die Ölrückstände vom Gerät.

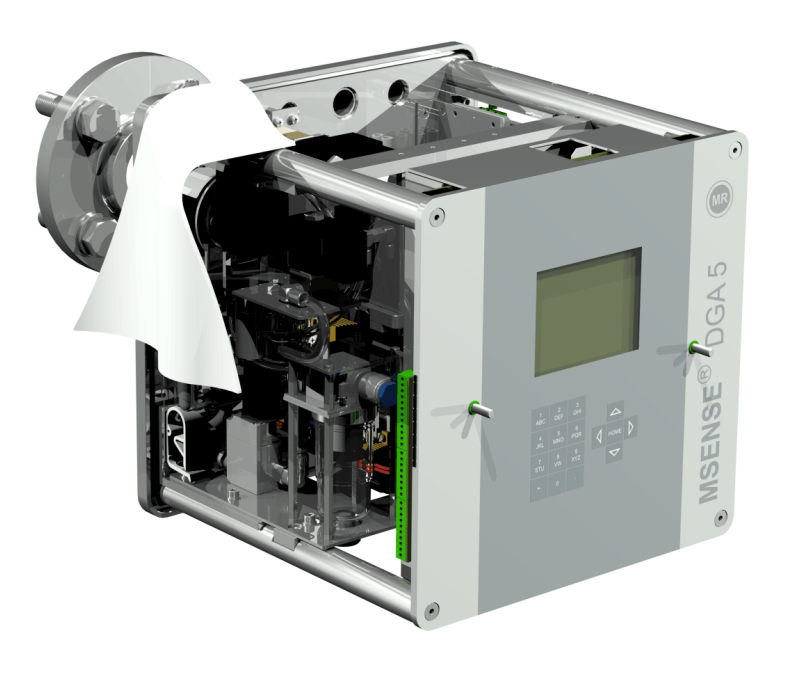

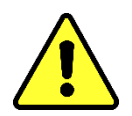

Achtung!!! Verwenden Sie keine Lösungsmittel zur Reinigung!

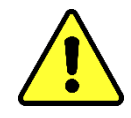

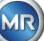

• Überprüfen Sie nach 30 Minuten ob die Gewindeverbindung dicht ist.

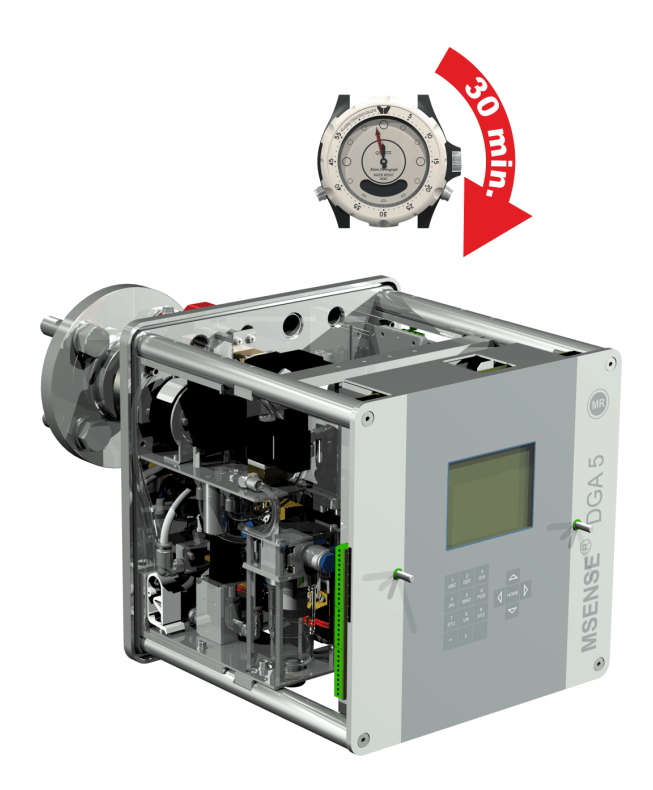

## 4.4.2 Elektrischer Anschluss

Verwenden Sie armierte Rohre als Schutz für sämtliche Kabel und schließen Sie diese an den entsprechenden Anschlüssen im Gerät (5.3) an. Sämtliche Kabel müssen vom Kunden bereitgestellt werden.

Für die elektrischen Anschlüsse stehen folgende Durchführungen zur Verfügung:

1x M16 SKINTOP® Verschraubung (Klemmbereich 4,5 ... 10,0 mm)

- 2x M20 SKINTOP® Verschraubung (Klemmbereich 7,0 ... 13,0 mm)
- 1x M25 SKINTOP® Verschraubung (Klemmbereich 9,0 ... 17,0 mm)

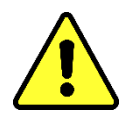

# Achtung!!!

Bei kleineren Kabeldurchmessern müssen entsprechende Reduzier-Dichteinsätze eingesetzt werden, um die Klemmung und Dichtheit der Kabelverschraubung zu gewährleisten!

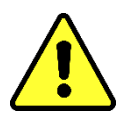

**Bemerkung:** Das MSENSE<sup>®</sup> DGA 5 wird mit 2 SKINTOP<sup>®</sup> Verschraubungen M16 und M20 ab Werk ausgeliefert! Die beiden verbleibenden Durchführungen sind mit Blindstopfen M20 und M25 verschlossen.

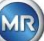

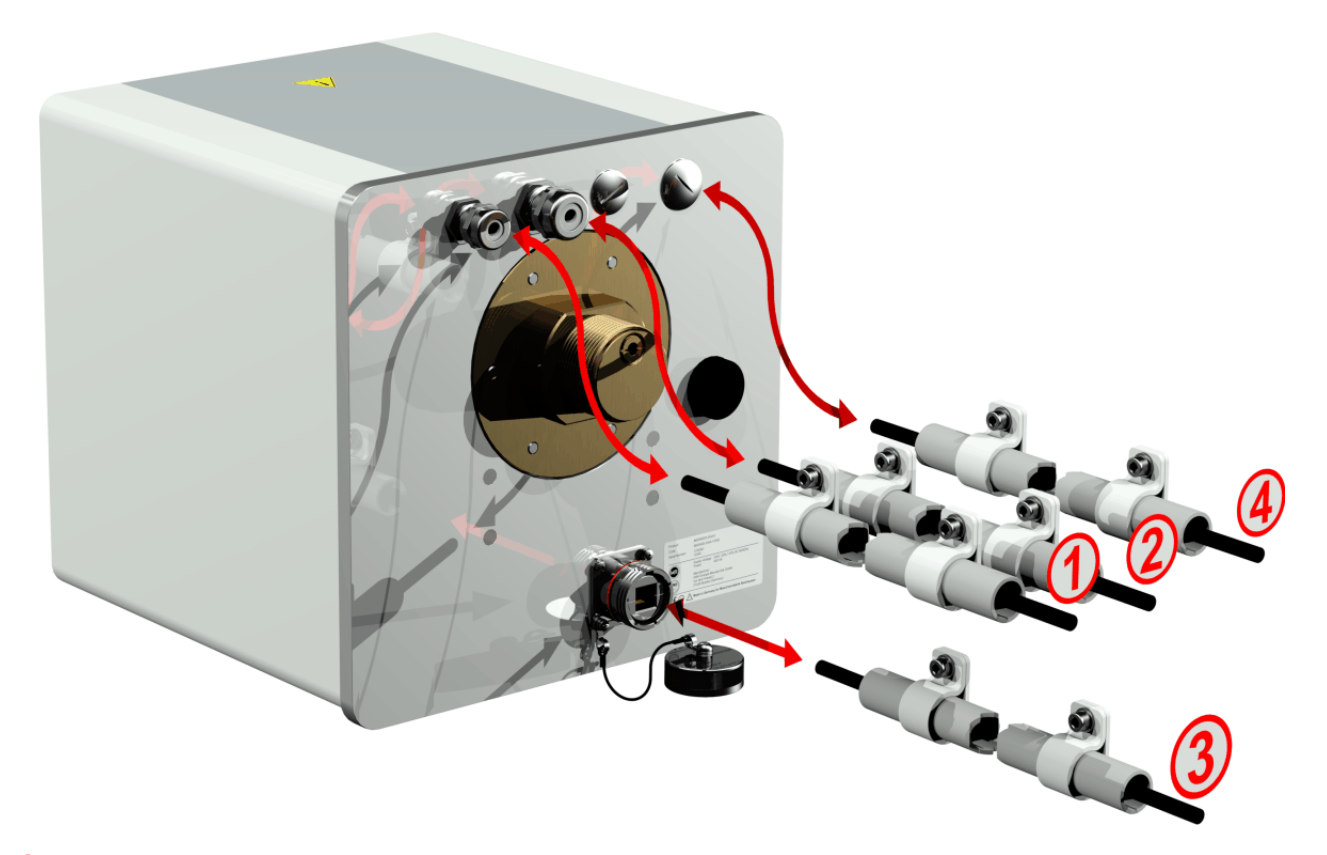

# 1 Netzanschluss:

Empfehlung für das Netzanschlusskabel:Kabeltyp:PUR-PUR CEE JB 3x1.50 (oder ähnlich)Kabeldurchmesser ∅:8,1 mmLeiterquerschnitt ⊗:1,5 mm² (der 3 Einzeladern)

## **(2)** Modem-Kommunikation:

#### Analogleitung:

Empfehlung für das Analogleitung-Kabel:Kabeltyp:U72 1x4x0,5 (oder ähnlich)Kabeldurchmesser ∅:3,8 mmLeiterquerschnitt ⊗:0,5 mm2 (der 4 Einzeladern)

#### **3** Ethernet-Kommunikation:

Die Ethernet-Kommunikation kann mittels Kupferleitung (RJ45) oder Lichtwellenleiter (SC-Duplex) angebunden werden (bitte bei der Bestellung angeben). Für die Kupfervariante befindet sich die Anschlussbuchse (RJF 544) direkt an der Geräterückwand. Der Anschluss für die Lichtleitervariante muss durch die Kabelverschraubung geführt und direkt im Innern des Gerätes angeschlossen werden.

#### Kupferleitung:

Empfehlung für das Ethernet-Kommunikationskabel (Kupfer):Kabeltyp:Ethernetkabel Cat. 5e mit RJ45 Stecker (RJF 544 6)Kabeldurchmesser Ø:6,3 mm

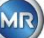

#### Lichtwellenleiter:

Empfehlung für das Ethernet-Kommunikationskabel (Lichtwellen):
 Kabeltyp: HITRONIC<sup>®</sup> HQN 1000 Multimode G4 62,5/125 mit SC-Duplex Stecker
 Kabeldurchmesser ∅: 6,5 mm
 Biegeradius: min. 15 x ∅

# **4** Alarmausgänge:

| Empfehlung für das Alarm-Kabel:  |                                            |  |
|----------------------------------|--------------------------------------------|--|
| Kabeltyp:                        | ÖLFLEX <sup>®</sup> FD855CP (oder ähnlich) |  |
| Kabeldurchmesser $\varnothing$ : | 13,3 mm                                    |  |
| Leiterquerschnitt ⊗:             | 0,5 mm <sup>2</sup> (der 16 Einzeladern)   |  |

#### 4.4.3 Abschluss der Installation

Sobald das Gerät unter Spannung steht, ist ein kurzer Pieps-Ton zu hören und auf der LCD Anzeige erscheint nach kurzer Zeit das Hauptmenü. Als erstes müssen Uhrzeit und Datum eingestellt werden und anschließend muss das Gerät durch den Bediener aktiviert/initialisiert werden.

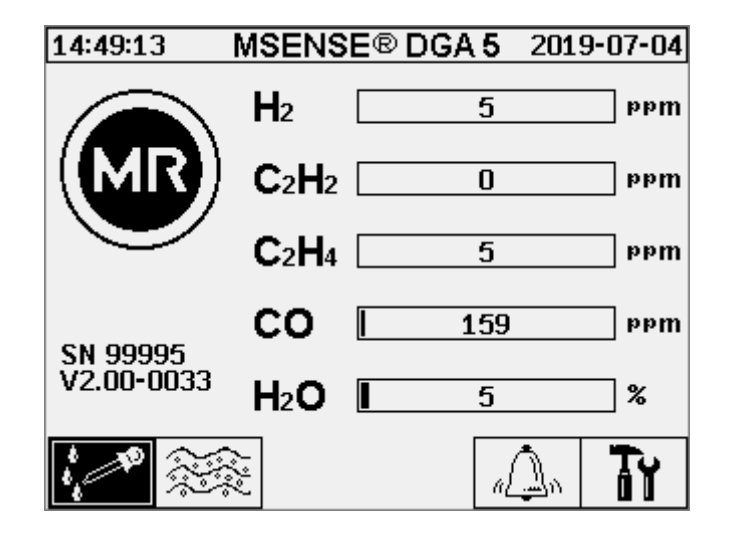

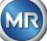

# 4.4.3.1 Einstellen von Uhrzeit und Datum unter Geräte-Einstellungen

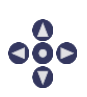

Die Navigation durch die einzelnen Menüs wird mittels Cursor-Tasten gemacht. Das aktive Feld / Menü ist dabei schwarz hinterlegt und kann durch betätigen der "Home"-Taste angewählt werden.

Um ins Untermenü "Datum, Zeit, Uhr-Einstellungen" zu gelangen wählen Sie die nachfolgenden Untermenü-Symbole an.

| Hauptmenü ooo TY                                                                                                    |                                                                                                    |
|----------------------------------------------------------------------------------------------------|----------------------------------------------------------------------------------------------------|
| Geräte-Einstellungen 123456<br>Passwort eingeben:                                                                                                    |                                                                                                    |
| Geräte-Einstellungen                                                                                                    |                                                                                                    |
|                                                                                                    |                                                                                                    |
| Datum, Zeit, Uhr-Einstellungen         15:12:40       Clock-Settings       2013-06-12         Svstem Time:       Image: Constraint of the second second secon | Die Eingabe von Uhrzeit und Datum<br>erfolgt über die Gerätetastatur. Diese<br>besteht aus alphanummerischem<br>Tastenfeld, den Cursor- und der<br>«Home»-Taste (0). Die Zahlen<br>müssen komplett mit Trennzeichen<br>eingegeben werden (z.B. 15:12:30).<br>Der Doppelpunkt erfolgt mit der «.»-<br>Taste und das Minuszeichen erfolgt<br>mit der»+/-«-Taste. Die Eingabe wird<br>jeweils mit der «Home»-Taste<br>abgeschlossen (0).<br>Eingaben mit Taste "Speichern und<br>Menü verlassen" beenden. |
| MSENSE DGA Einstellunge                                                                                                    |                                                                                                    |
| Geräte-Einstellungen                                                                                                    |                                                                                                    |
| Hauptmenü                                                                                                    |                                                                                                    |

4.4.3.2

1. 1

Um ins Untermenü "Extraktionsstaus" zu gelangen wählen Sie die nachfolgenden Untermenü-Symbole an.

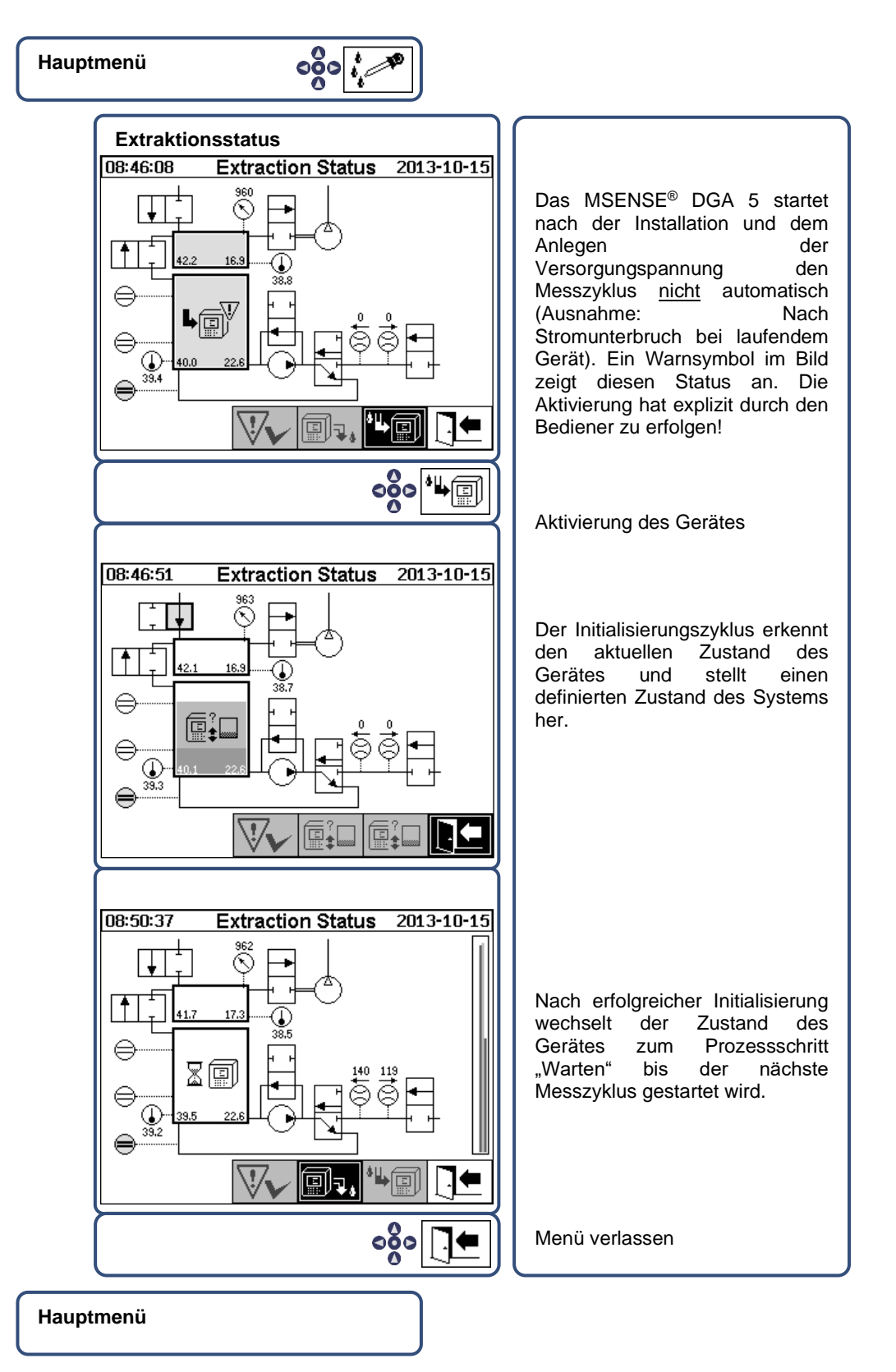

• Bei korrekter Funktion können Sie die Geräteschutzhaube wieder montieren und diese mit den zwei Rändelschrauben fixieren.

МТЕ

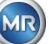

Alle 20 Minuten wird eine Messung gestartet. Der Start der Messung ist mit der Uhrzeit (xx:00, xx:20 und xx:40) synchronisiert. Ein Messzyklus dauert mindestens 15 ... 18 Minuten.
 Siehe auch Abschnitt 6.8.4.1.1.

**Hinweis**: Für die Aktivierung / Initialisierung des MSENSE<sup>®</sup> DGA 5 wird üblicherweise der Begriff "mount" verwendet.

#### 4.4.4 Ausschalten des Gerätes

# Achtung!!!

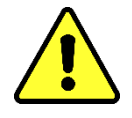

Drücken Sie immer die Taste "Deaktivierung" bevor Sie die Versorgungsspannung abschalten und das MSENSE<sup>®</sup> DGA 5 entfernen!!!

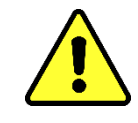

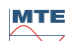

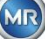

# Gerät deaktivieren unter Extraktionsstatus

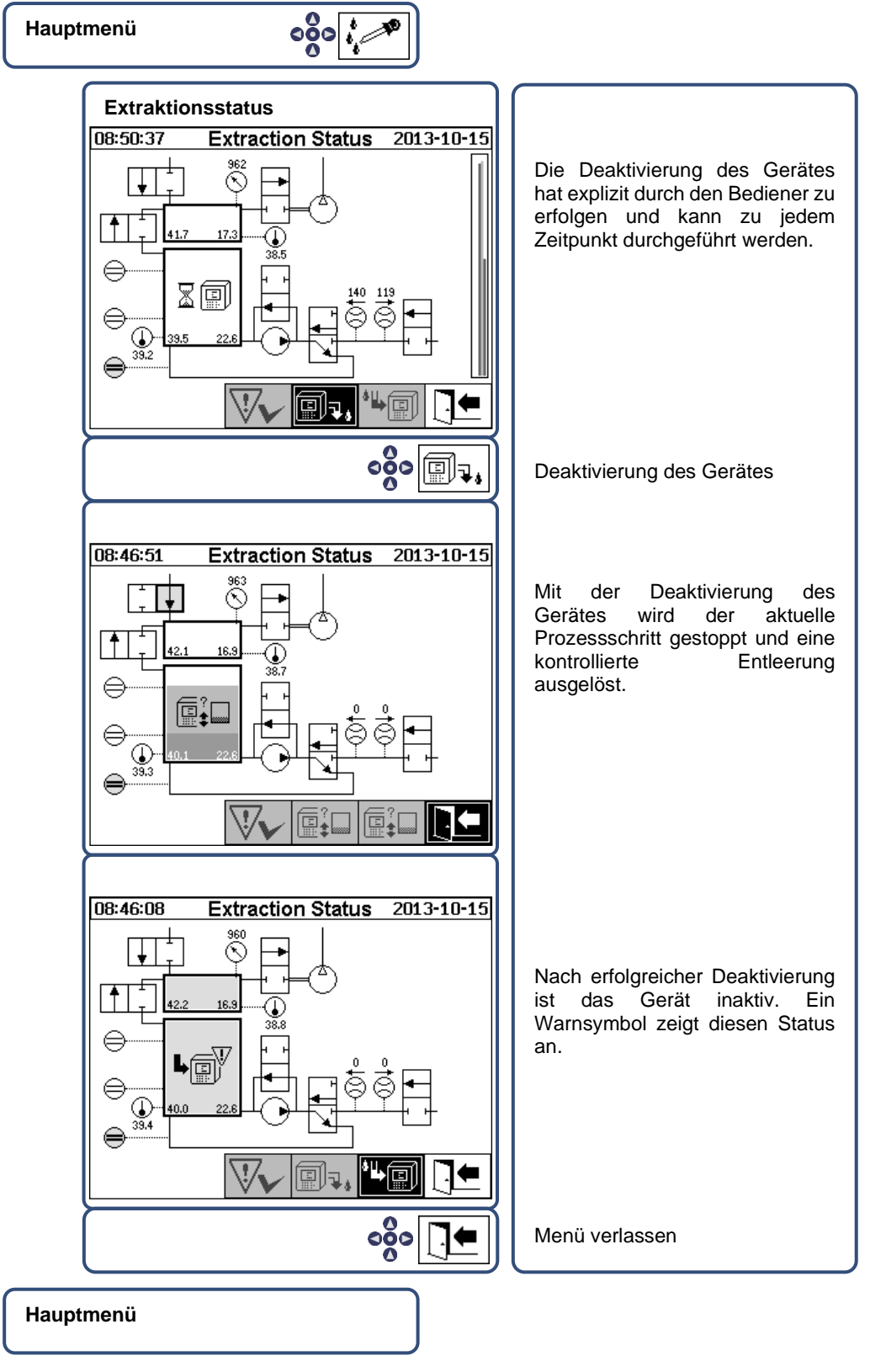

• Das Gerät kann nun spannungslos geschaltet und demontiert werden.

Hinweis: Zur Deaktivierung des MSENSE<sup>®</sup> DGA 5 wird üblicherweise den Begriff "unmount" verwendet.

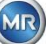

#### 4.4.5 Automatische Aktivierung nach Unterbrechung der Versorgungsspannung

Falls das MSENSE<sup>®</sup> DGA 5 schon aktiviert war, wird nach einer Unterbrechung der Versorgungsspannung die automatische Aktivierung gestartet. Es ist ein kurzer Pieps-Ton zu hören und auf der LCD Anzeige erscheint nach kurzer Zeit das Spezialmenü Extraktionskammer (Pollution warning! – Hinweis auf Umweltverschmutzung!).

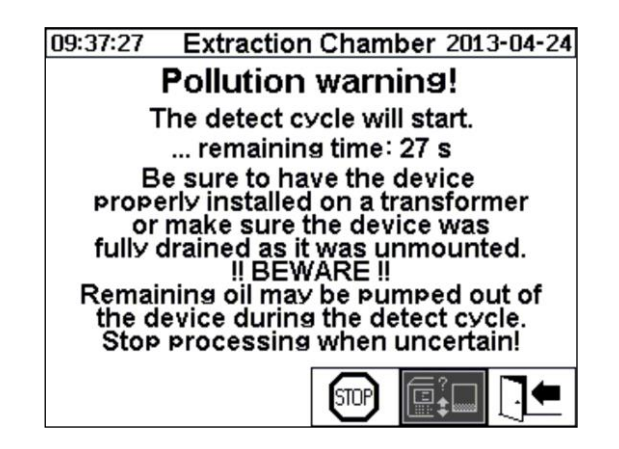

Die Wartezeit bis zur automatischen Aktivierung wird gestartet. Diese wird mit einem Rückwärtszähler im Sekundentakt abgebildet. Zusätzlich sind kurze Pieps-Töne hörbar (die ersten 25 Sekunden ist alle 5 Sekunden ein kurzer Pieps-Ton und die letzten 5 Sekunden ist jede Sekunde ein kurzer Pieps-Ton hörbar).

Es besteht die Möglichkeit, innerhalb der 30 Sekunden die automatische Aktivierung mit der Taste abzubrechen und das Gerät zu einem späteren Zeitpunkt von Hand zu aktivieren (4.4.3.2).

Nach Ablauf der Wartezeit startet die automatische Aktivierung und auf der LCD Anzeige erscheint das Hauptmenü.

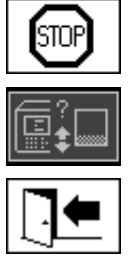

Abbruch der automatischen Aktivierung des Gerätes

Initialposition des Cursors (der Taste ist keine Funktion hinterlegt)

Menü verlassen

Bemerkung: Nach Verlassen der Initialposition ist diese nicht wieder zu erreichen.

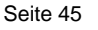

# 5 Hardwarekomponenten

### 5.1 Innere Frontansicht mit Bedienelementen

Nach Abnahme der Gehäuseschutzhaube ist die innere Front mit den Bedienelementen sichtbar. Diese besteht aus den folgenden Komponenten:

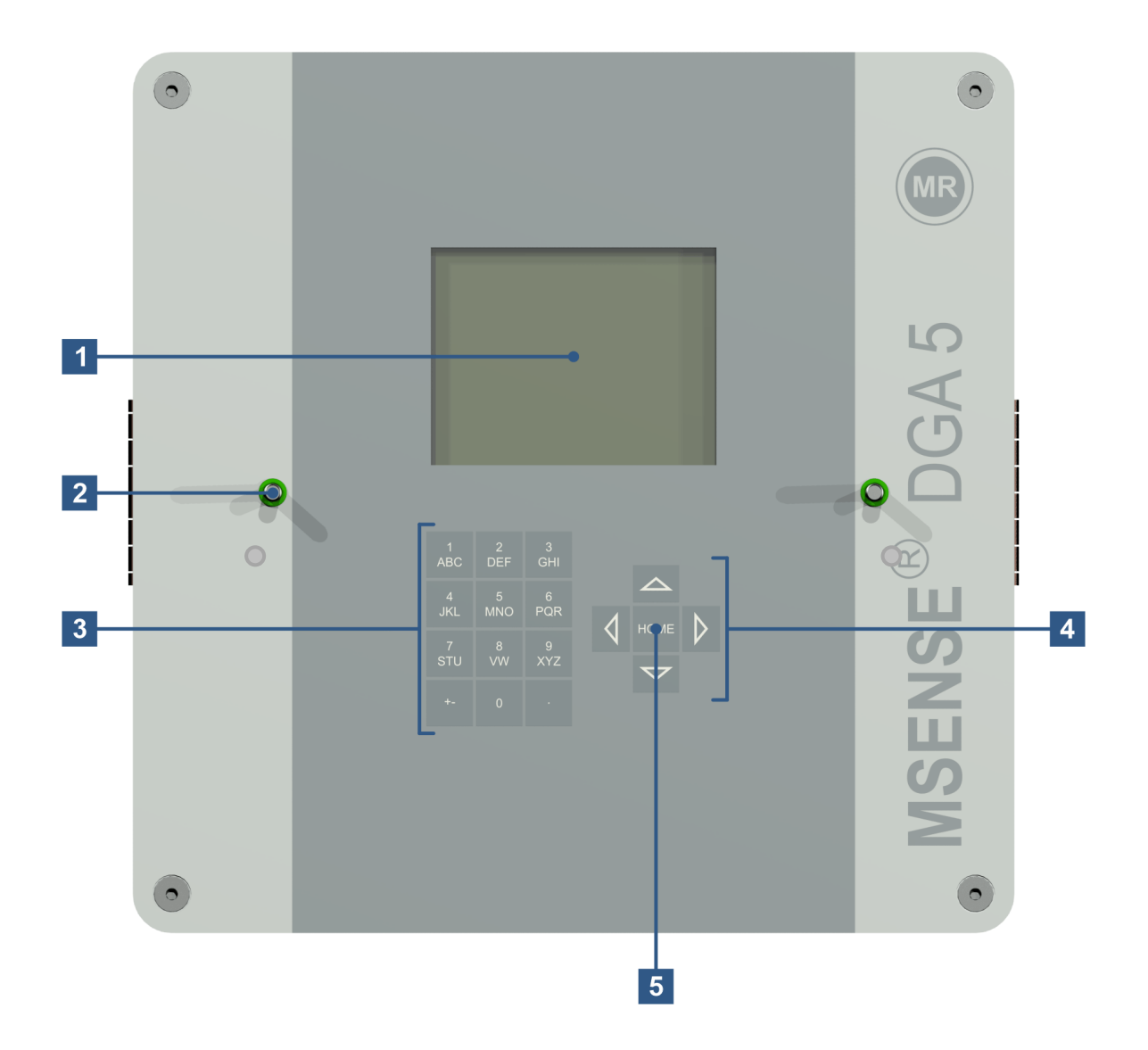

- [1] LCD-Anzeige mit 320 x 240 Pixeln
- [2] Gewindebolzen für die Befestigung der Geräteschutzhaube
- [3] Alphanumerisches Tastenfeld für die Eingabe von Zahlen und Text
- [4] Cursor-Tasten zur Navigation in Menüs und der Dateneingabe
- [5] "Home"-Taste um Funktionen und Eingabe von Daten zu aktivieren und bestätigen

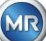

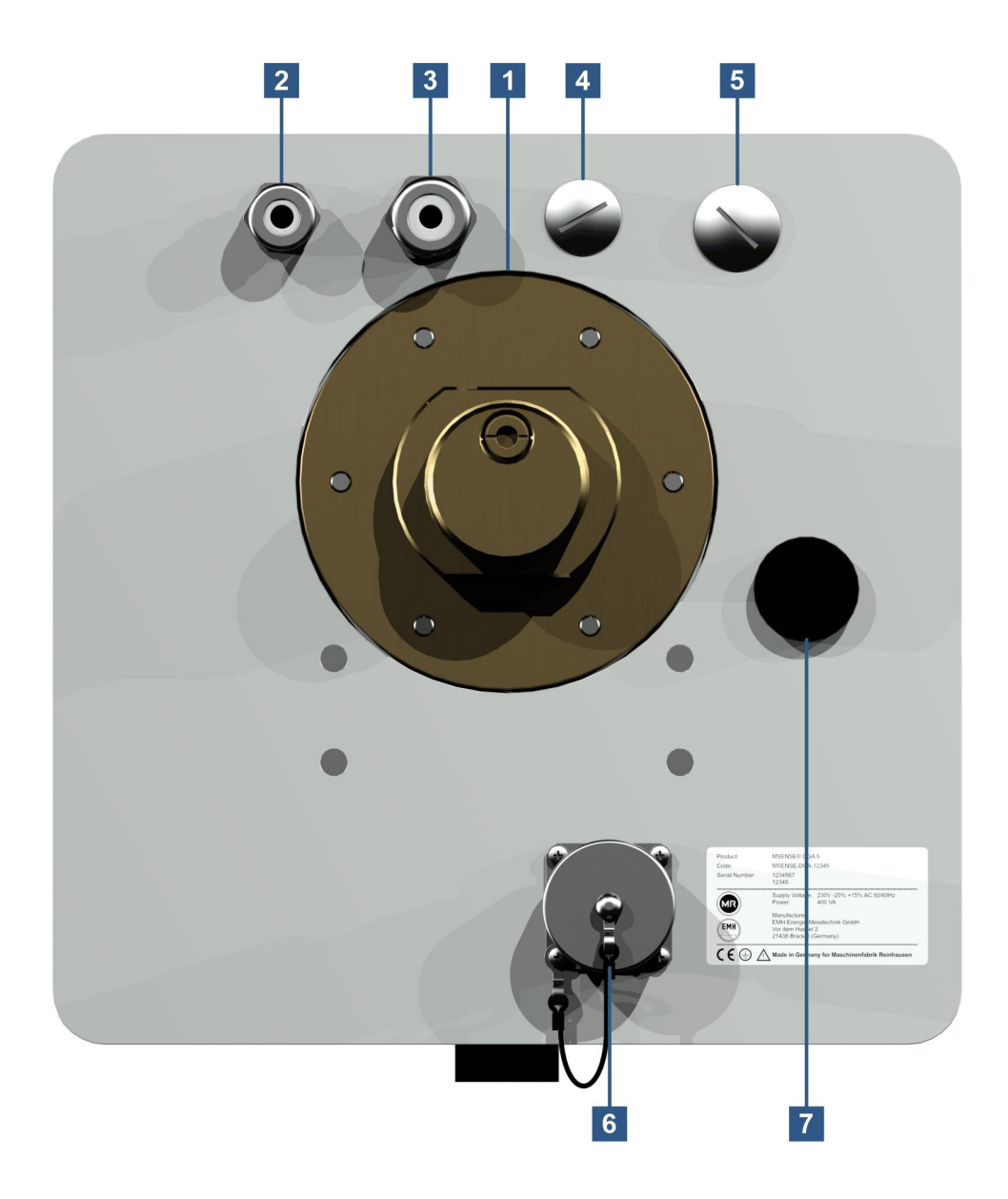

[1] Anschlusseinheit mit AußengewindeG 1½" DIN ISO 228-1 oder 1½" NPT ANSI B 1.20.1

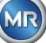

# [2] Netzanschluss mit SKINTOP<sup>®</sup> Verschraubung M16

Nennspannungen: 120 V -20% +15% AC 50/60 Hz <sup>1)</sup> oder 230 V -20% +15% AC 50/60 Hz <sup>1)</sup> oder

230 V -20% +15% AC 50/60 Hz <sup>1)</sup> oder 120 V -20% +15% DC <sup>1)</sup> oder 230 V -20% +15% DC <sup>1)</sup>

Leistungsaufnahme: max. 400 VA

Sicherung bei 120 V: T4A

Sicherung bei 230 V: T2A

Netzanschlusskabel wie folgt anschließen:

| AC Version     |    | DC Version   |    |
|----------------|----|--------------|----|
| Phase:         | L  | Plusleiter:  | +  |
| Neutralleiter: | Ν  | Minusleiter: | _  |
| Schutzerde:    | PE | Schutzerde:  | ΡE |

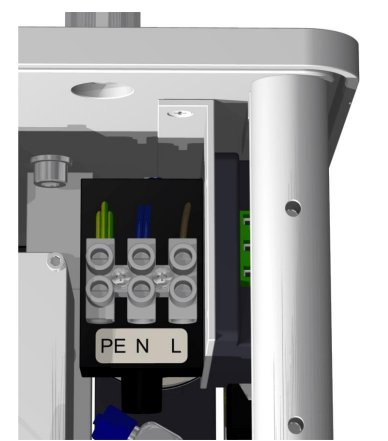

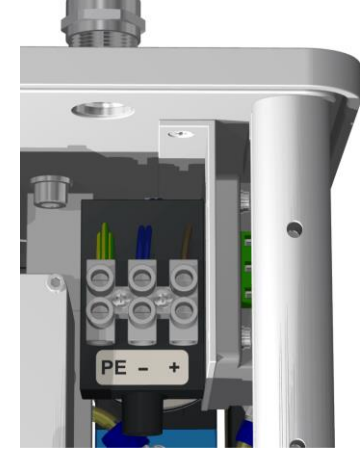

Bemerkung <sup>1)</sup>:

**120** V ⇒
  $120 \lor -20\% = 96 \lor V_{min}$ 
**230** V ⇒
  $230 \lor -20\% = 184 \lor V_{min}$ 

 $\begin{array}{l} 120 \ V + 15\% = \textbf{138} \ \textbf{V}_{max} \\ 230 \ V + 15\% = \textbf{264} \ \textbf{V}_{max} \end{array}$ 

- [3] Systemanschluss mit SKINTOP® Verschraubung M20 Kommunikation / Alarme und zusätzliche Sensoren
- [4] Durchführung mit SKINTOP<sup>®</sup> Blindverschraubung M20
- [5] Durchführung mit SKINTOP<sup>®</sup> Blindverschraubung M25
- [6] ETHERNET Kommunikationsanschluss mit RJ45-Buchse (RJF TV Type:2) Kommunikationsschnittstelle ETHERNET 10/100 Mbit für Kupferleitung
- [7] EntlüftungsöffnungDient als Ausgang für den Unterdruckkompressor (Gas/Luftgemisch der Messzelle)

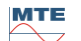

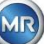

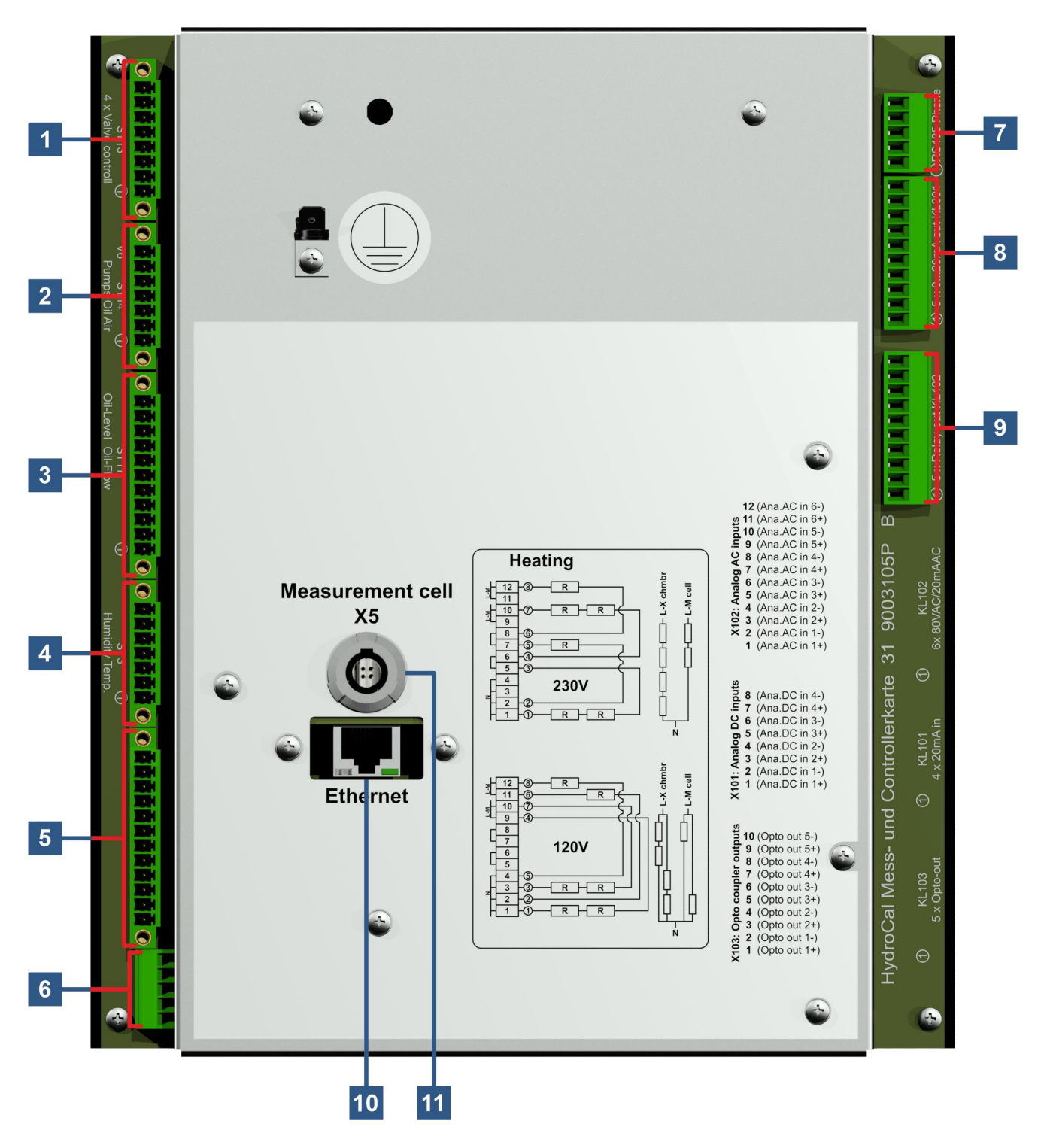

МТЕ

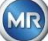

### [1] Anschlussstecker X13: Ventilsteuerung [Valve Control]

Anschluss für Entgasungs-, Messzellentrenn-, Unterdruck- und Belüftungsventil

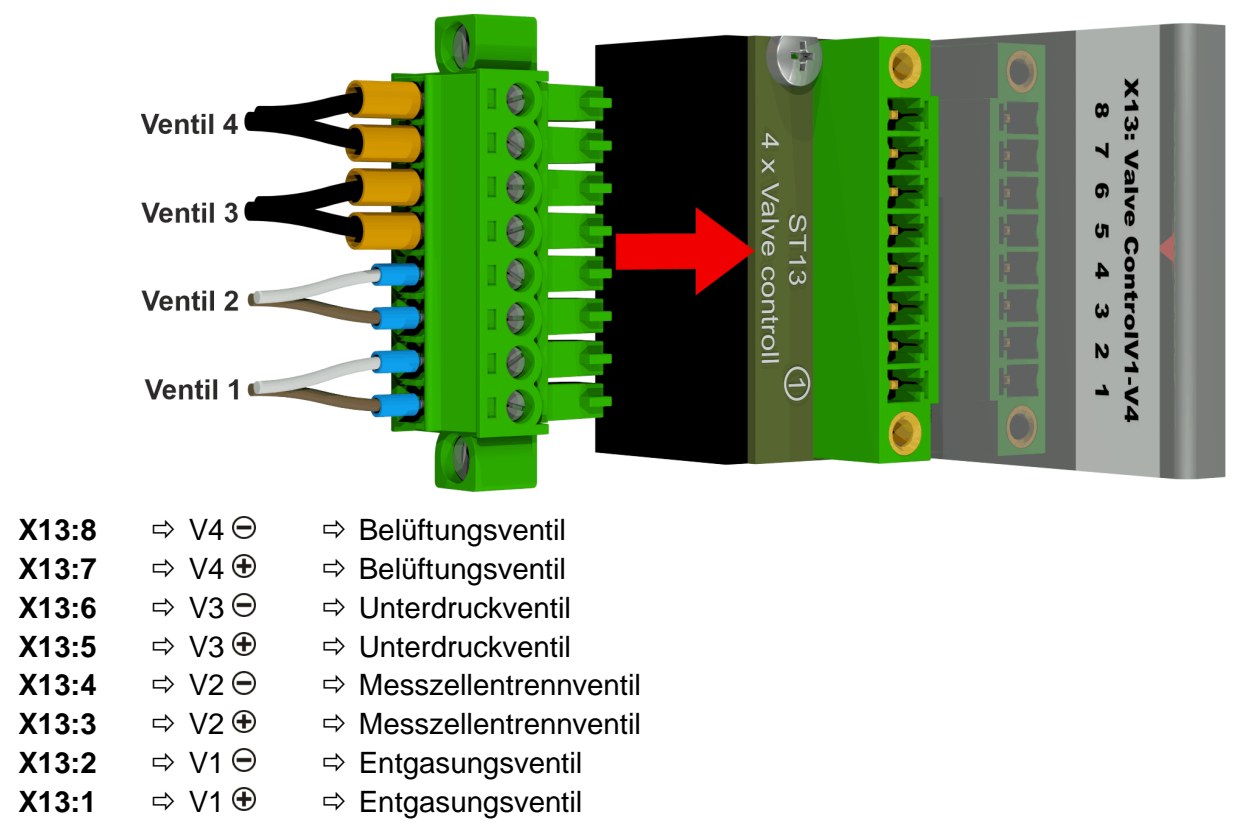

#### [2] Anschlussstecker X14: Pumpe / Kompressor / Ventil [Pump/Comp./Valve]

Anschluss für Kleinspannung, Ölpumpe, Unterdruckkompressor und Ein-/ Auslassventil

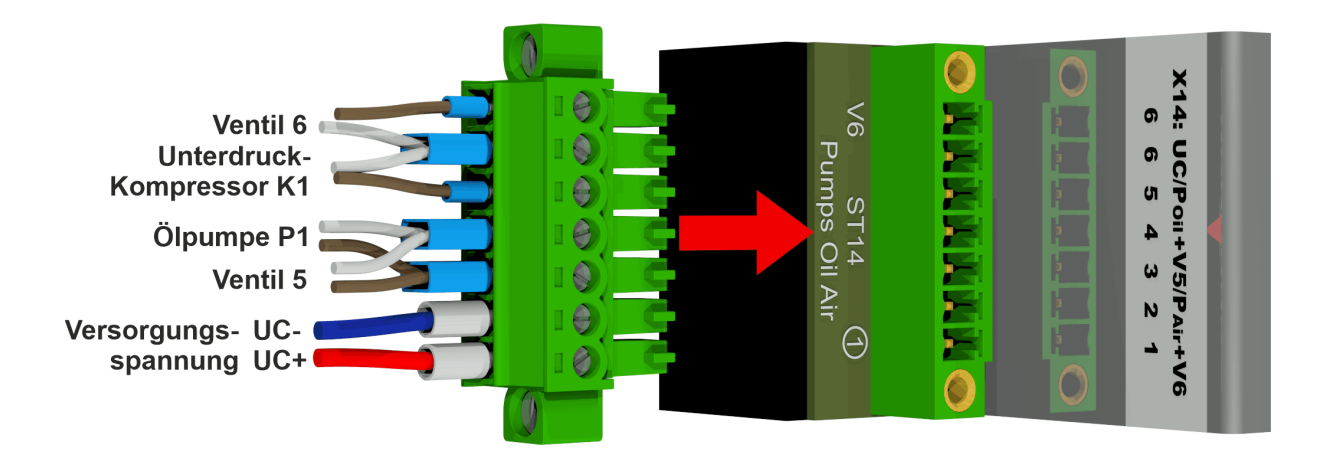

| X14:7 | ⇔ V6      | ⇒ Ein-/ Auslassventil                          |
|-------|-----------|------------------------------------------------|
| X14:6 | ⇔ K1/V6 ⊖ | ⇒ Unterdruckkompressor und Ein-/ Auslassventil |
| X14:5 | ⇔ K1 ⊕    | Unterdruckkompressor                           |
| X14:4 | ⇔ P1/V5⊖  | ⇒ Ölpumpe und Bypassventil Ölpumpe             |
| X14:3 | ⇔ P1/V5 ⊕ | ⇒ Ölpumpe und Bypassventil Ölpumpe             |
| X14:2 | ⇔ UC ⊖    | ⇒ Kleinspannung                                |
| X14:1 | ⇒ UC ⊕    | ⇒ Kleinspannung                                |
|       |           |                                                |

#### [3] Anschlussstecker X11: Temperatur / Füllstand / Durchfluss [H-Temp./Level/Flow] Anschluss für Temperatursensoren Heizungen, Füllstände und Durchfluss

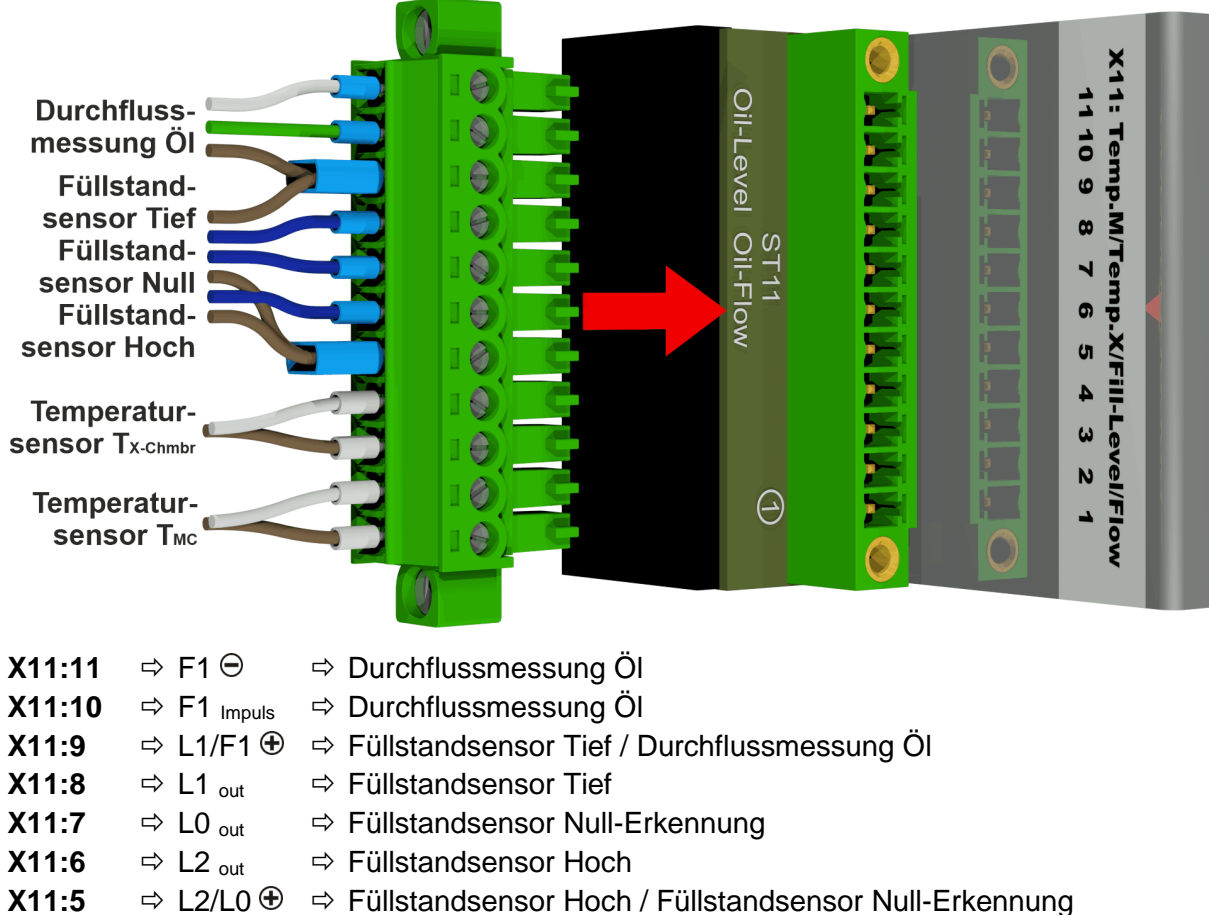

- X11:4
  - ⇔ T <sub>X-Chmbr</sub> Temperatursensor Heizung Extraktionskammer
  - ⇒ Temperatursensor Heizung Extraktionskammer ⇒ T <sub>X-Chmbr</sub>
- X11:2 ⇒ Temperatursensor Heizung Messzelle ⇒ T<sub>MC</sub>
- X11:1 ⇒ Temperatursensor Heizung Messzelle ⇒ T<sub>MC</sub>

#### [4] Anschlussstecker X3: Feuchtigkeit / Temperatur [Oil-Moisture/Temp.]

Anschluss für Feuchtigkeits- und Öltemperaturmessung in der Extraktionskammer

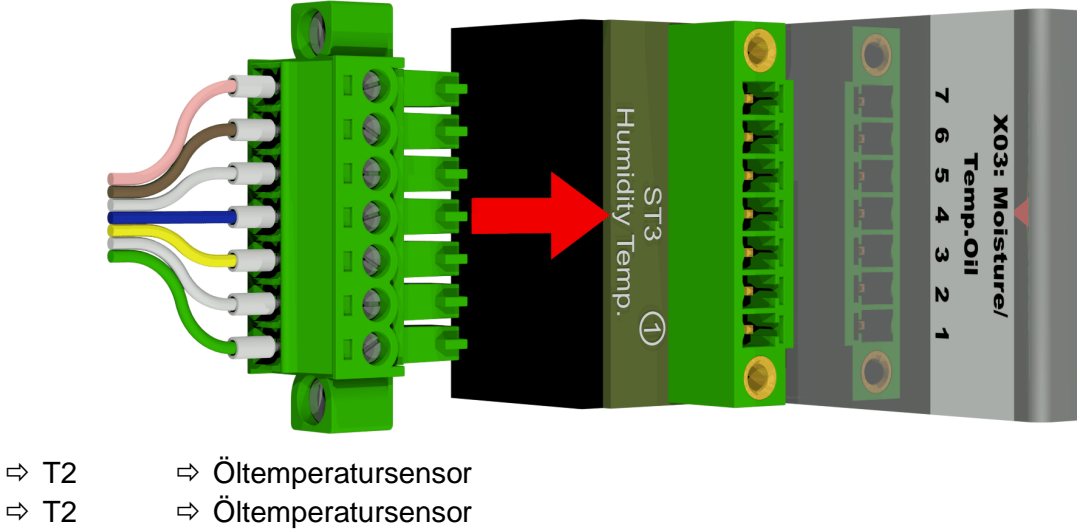

X3:5 ⇒ Ölfeuchtesensor ⇒ M1 <sub>GND</sub>

X3:7

X3:6

X11:3

| X3:4 | ⇔ M1 ⊕              | ⇒ Ölfeuchtesensor |
|------|---------------------|-------------------|
| X3:3 | ⇔ M1 ⊖              | ⇒ Ölfeuchtesensor |
| X3:2 | ⇔ M1 <sub>out</sub> | ⇒ Ölfeuchtesensor |
| X3:1 | ⇔ M1 in             | ⇒ Ölfeuchtesensor |

### [5] Anschlussklemme X1: Netzspannung [Power supply]

Anschluss für Netzspannung

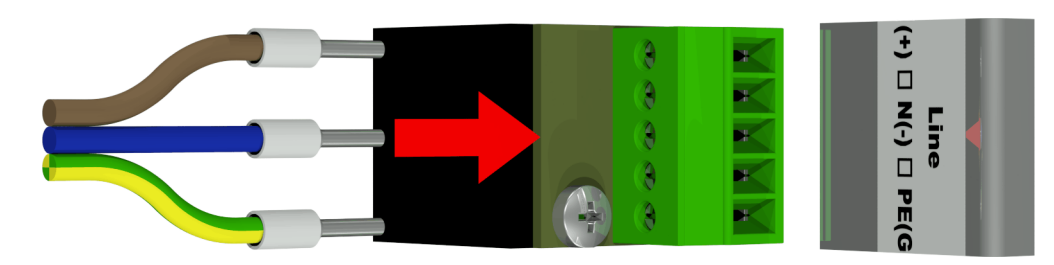

Der Anschluss X1:1 (L) ist am Sicherungshalter angeschlossen, welcher von der Hauptanschlussklemme versorgt wird.

| ⇔ L/+   | ⇒ Phase AC / Plusleiter ⊕ DC         |
|---------|--------------------------------------|
| ⇒ -     |                                      |
| ⇒ N / - | ⇒ Nulleiter AC / Minusleiter ⊖ DC    |
| ⇒ -     |                                      |
| ⇔ PE    | ⇒ Schutzerde / Schutzerde            |
|         | ⇔ L/+<br>⇔ -<br>⇔ N/-<br>⇔ -<br>⇔ PE |

## [6] Anschlussstecker X12: Heizung [Heating]

Anschluss der Heizwiderstände bei einer Versorgungsspannung von 230 V

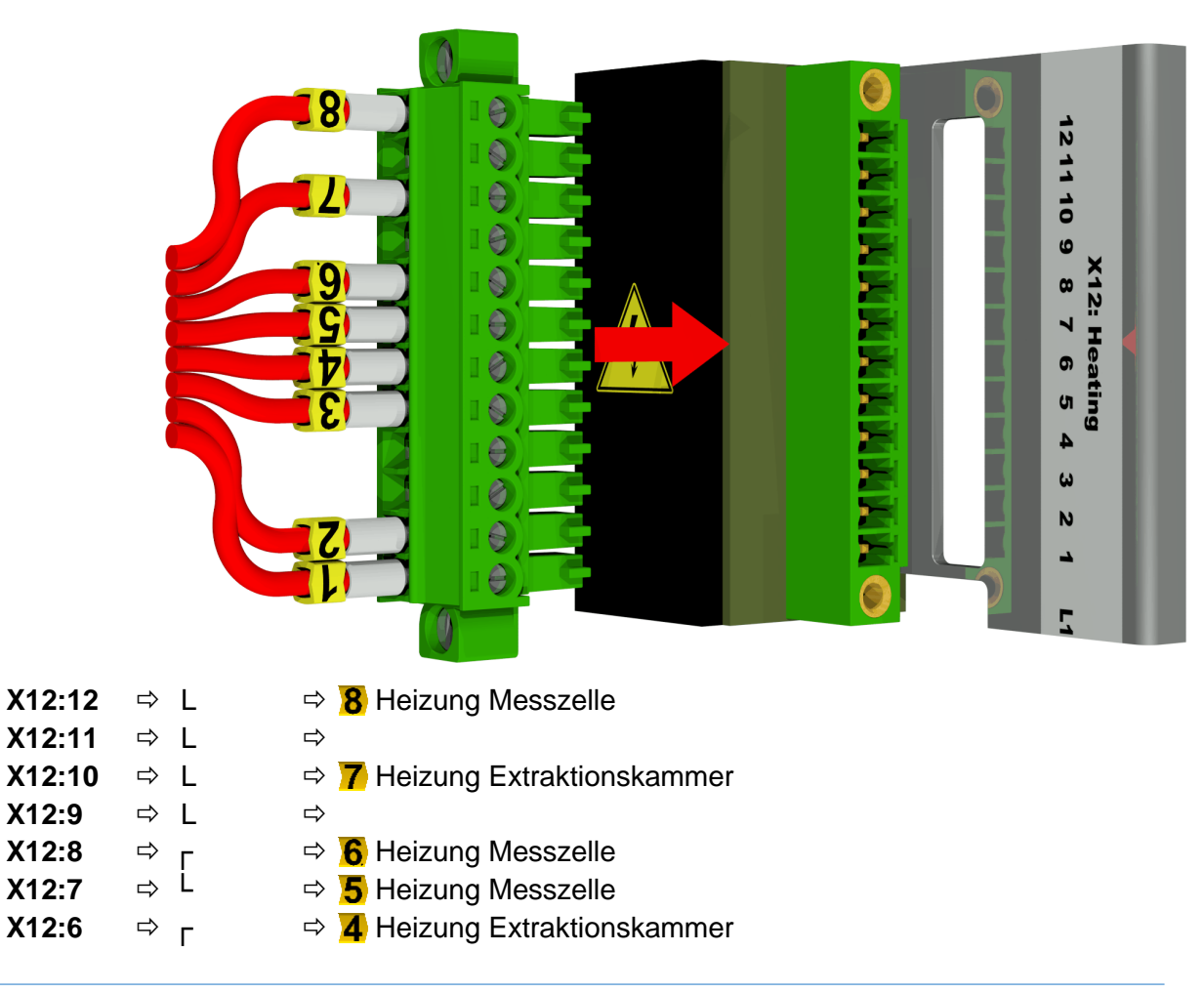

| X12:5 | ⇒ L | ⇒ 3 Heizung Extraktionskammer      |
|-------|-----|------------------------------------|
| X12:4 | ⇒ N | ⇒                                  |
| X12:3 | ⇒ N | ⇔                                  |
| X12:2 | ⇒ N | ⇔ <mark>2</mark> Heizung Messzelle |
| X12:1 | ⇒ N | ⇒ 1 Heizung Extraktionskammer      |
|       |     |                                    |

Anschluss der Heizwiderstände bei einer Versorgungsspannung von 120 V

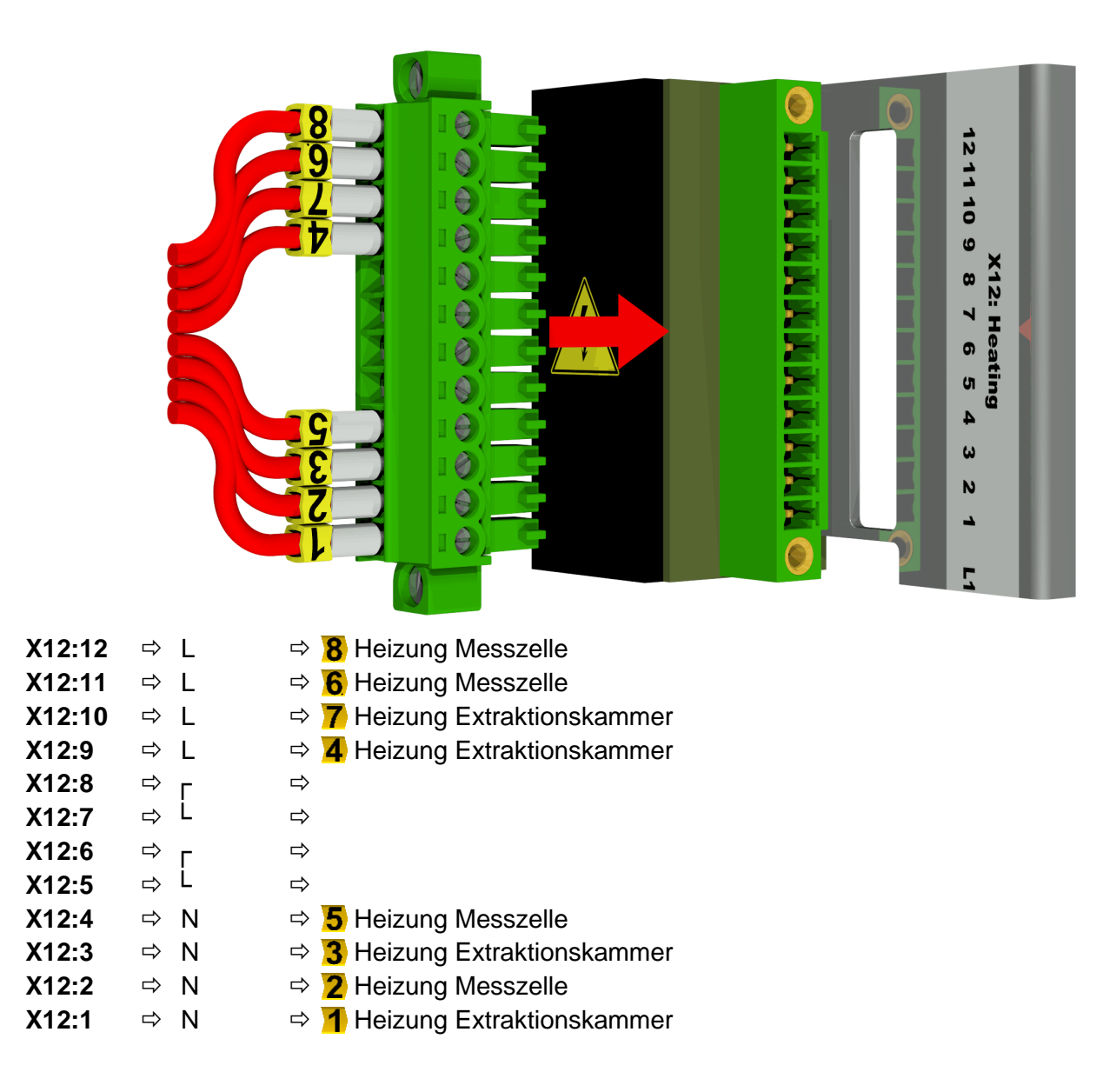

MTE

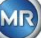

### [7] Anschlussklemmen X302: RS485 Schnittstelle

Anschluss für RS485-Schnittstelle

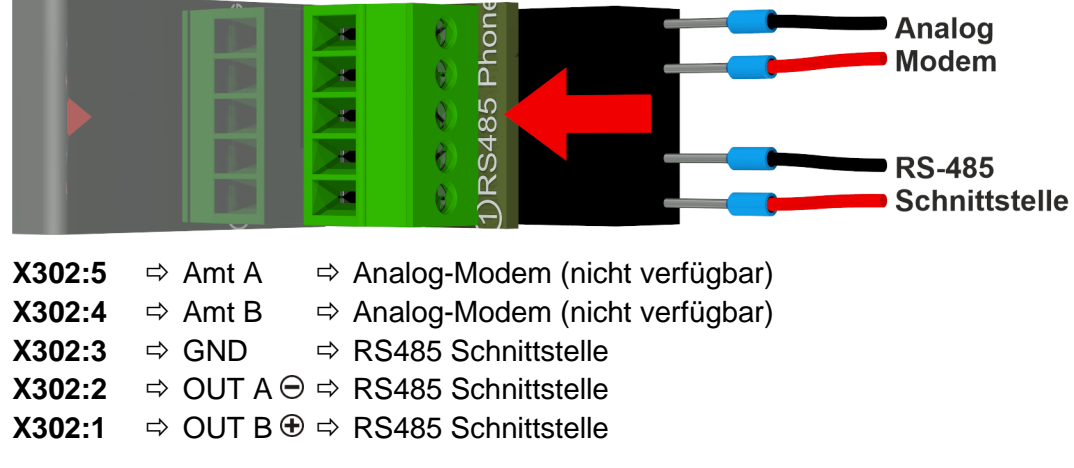

#### [8] Anschlussklemmen X301: Analogausgänge [Analog outputs]

Anschluss für die Analogausgänge (0/4.... 20 mA DC)

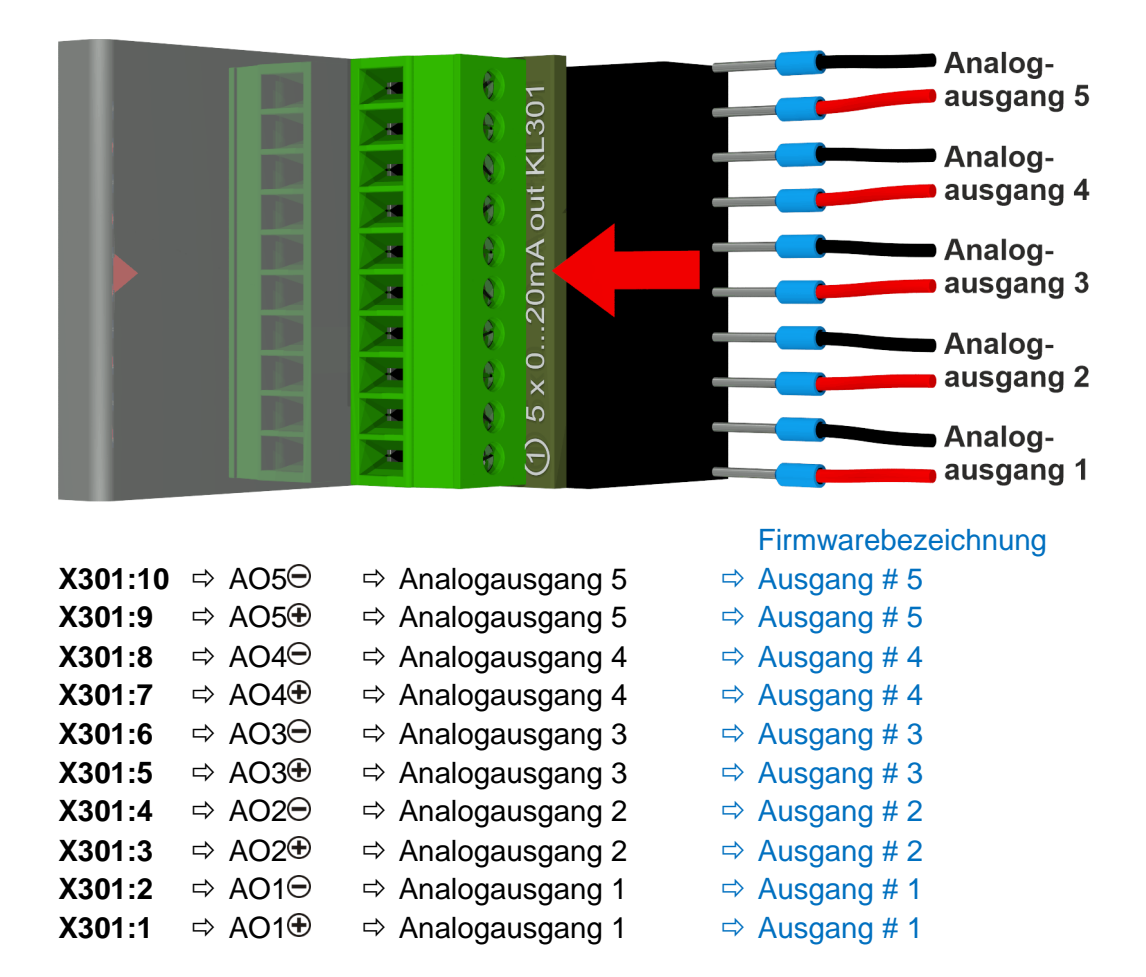

#### [9] Anschlussklemmen X402: Relaisausgänge [Relay outputs]

Anschluss für die Relaisausgänge (220 VDC/VAC / 2 A / 60 W)

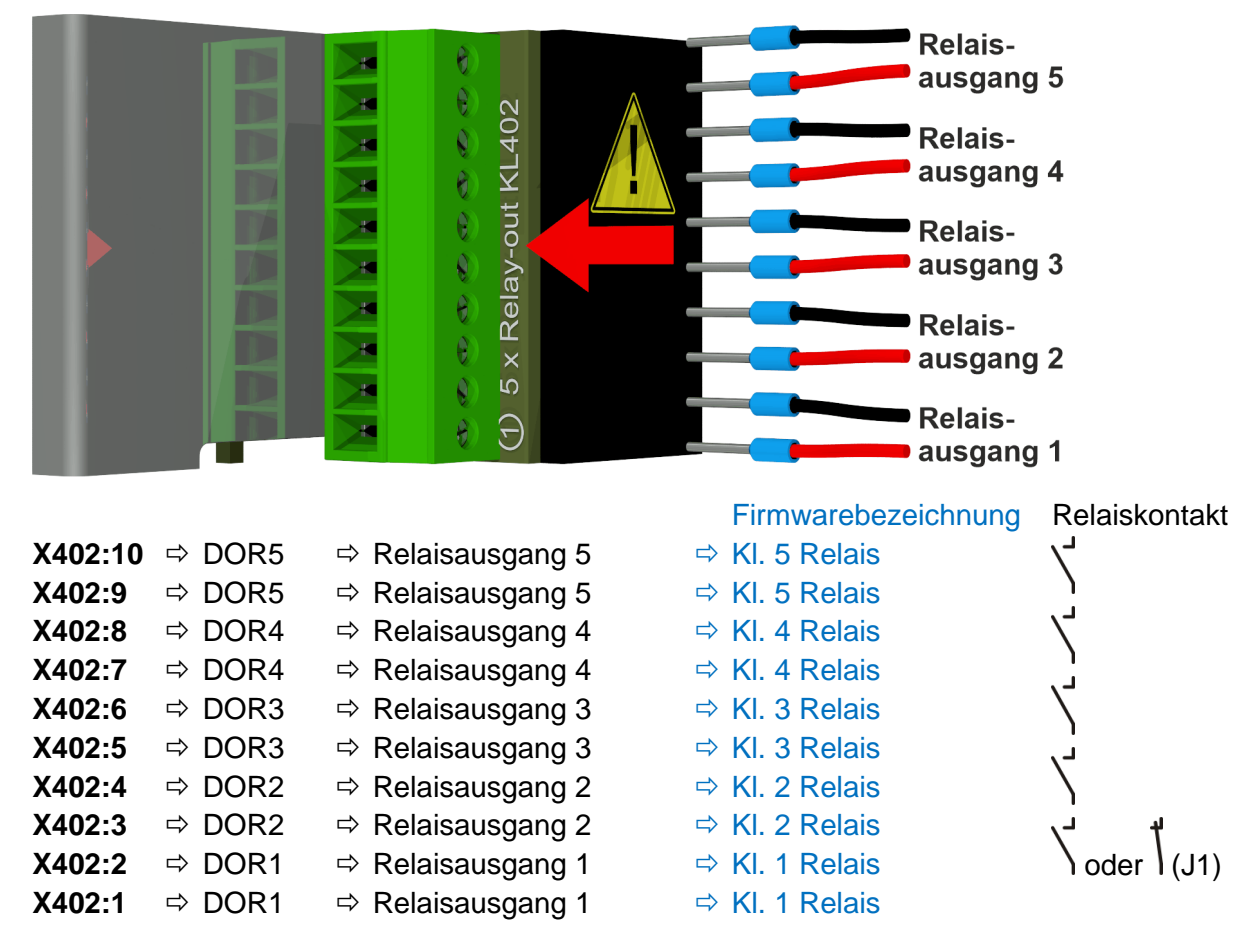

#### Konfiguration von Relaisausgang 1 mit Jumper 1 (J1)

Wird die Jumper 1 wie in der folgenden Abbildung gezeigt eingefügt, ist der Relaisausgang 1 so konfiguriert, dass der Kontakt während des korrekten Betriebs des Geräts offen ist. Der Kontakt schließt im Fehlerfall.

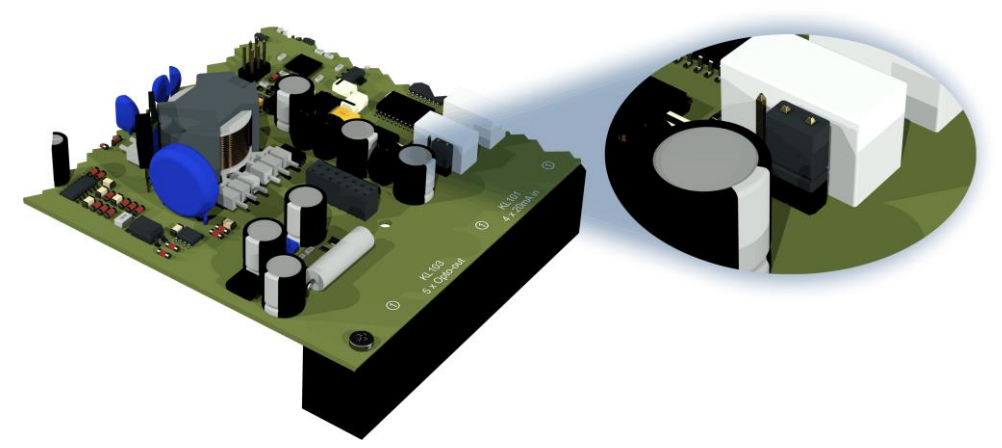

Jumper 1 zum Konfigurieren von Relais 1 (X402 / KL402)

# [10] Anschluss ETHERNET Kommunikation [Ethernet]

Ethernet-Kommunikationsanschluss

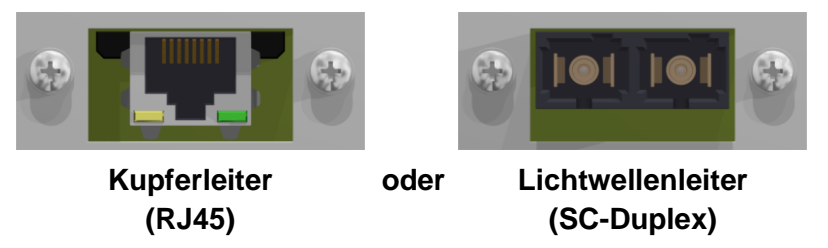

Die Anschlüsse sind mit der Hauptplatine (Mess- und Controllerkarte) verbunden. Der Lichtwellenleiteranschluss ist optional bestellbar.

### [11] Anschlussbuchse X5: Messzelle [Measurement cell]

Anschluss für die Messzelle mittels REDEL Einbaubuchse 4 polig 0° codiert

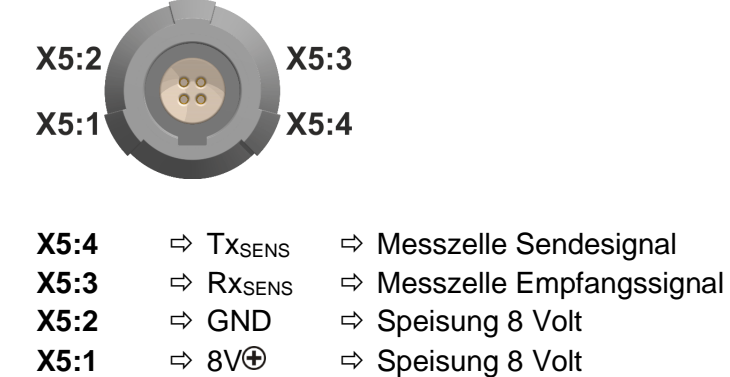

MSENSE® DGA 5

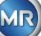

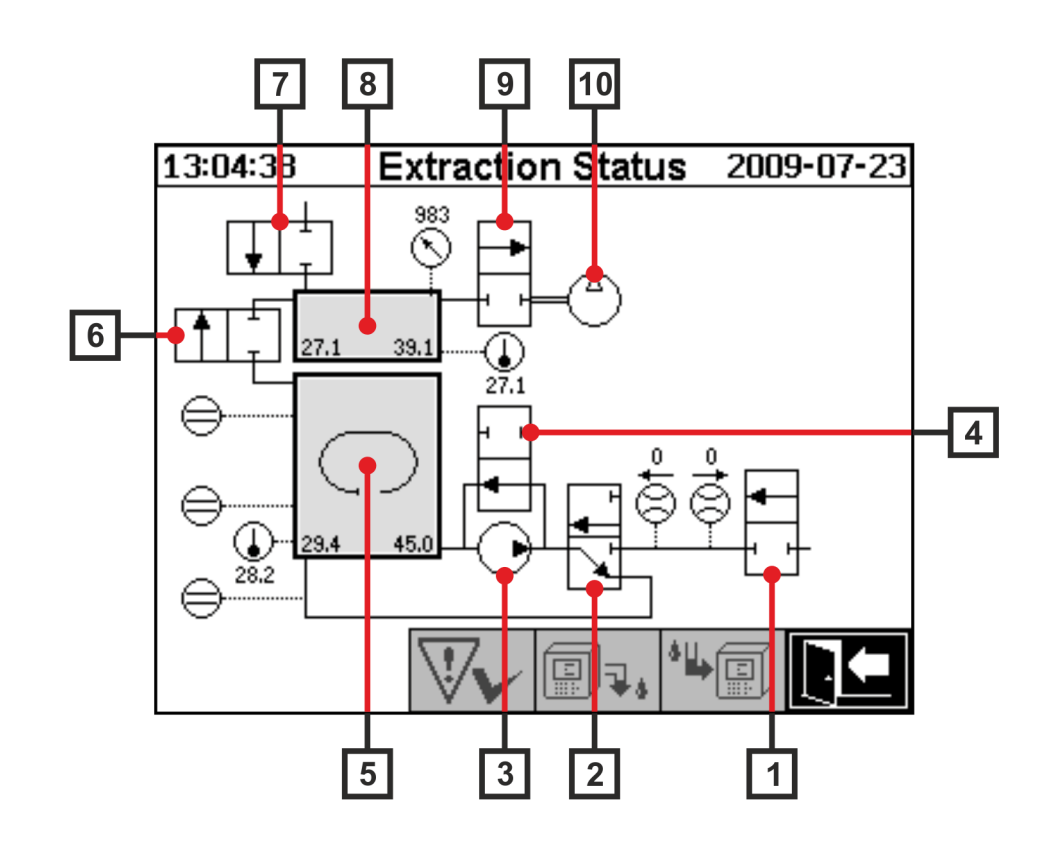

| Legende | Name                  | Kurzbezeichnung | (Ventilfunktion) |
|---------|-----------------------|-----------------|------------------|
| [1]     | Ein- / Auslassventil  | Ventil V6       | (NC)             |
| [2]     | Entgasungsventil      | Ventil V1       | (NC)             |
| [3]     | Ölpumpe               | Pumpe P1        | -                |
| [4]     | Bypassventil Ölpumpe  | Ventil V5       | (NO)             |
| [5]     | Extraktionskammer     | -               | -                |
| [6]     | Messzellentrennventil | Ventil V2       | (NC)             |
| [7]     | Belüftungsventil      | Ventil V4       | (NC)             |
| [8]     | Messzelle             | -               | -                |
| [9]     | Unterdruckventil      | Ventil V3       | (NC)             |
| [10]    | Unterdruckkompressor  | Kompressor K1   | -                |

(NC): Ventil stromlos geschlossen (Normally Closed)

(NO): Ventil stromlos offen (<u>N</u>ormally <u>O</u>pen)

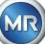

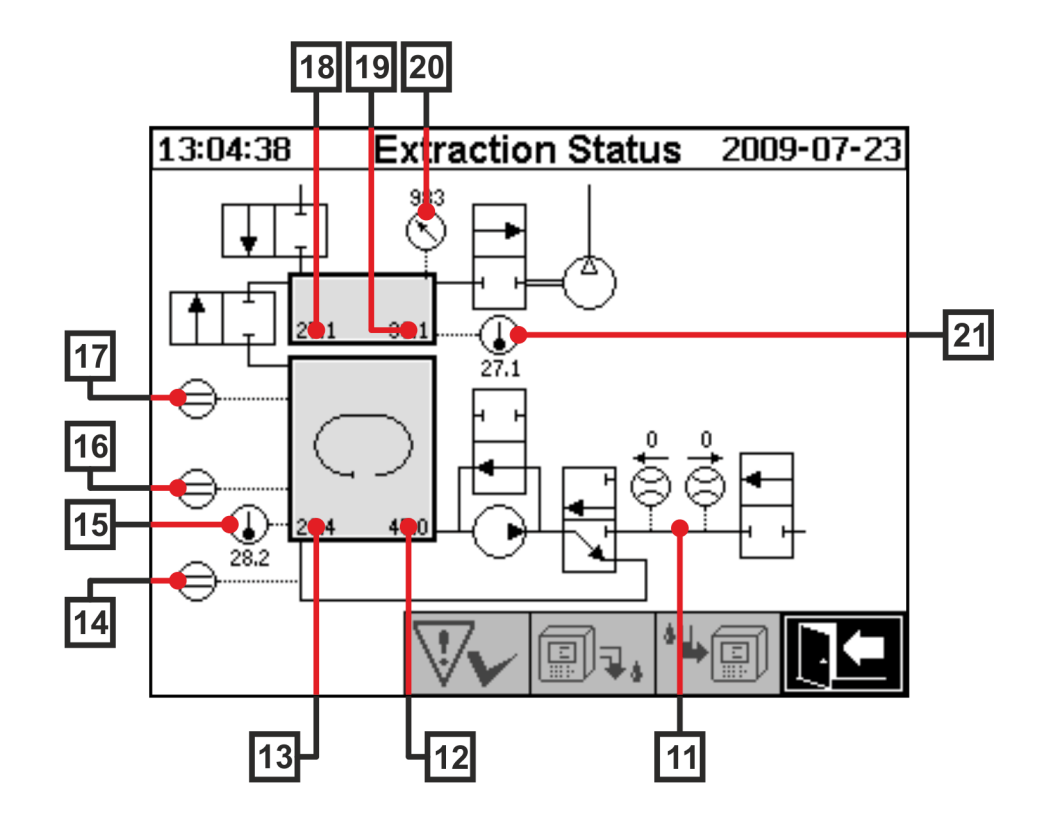

| Legende | Name                                        | Kurzbezeichnung            | (Ventilfunktion) |
|---------|---------------------------------------------|----------------------------|------------------|
| [11]    | Durchflussmessung Öl                        | Durchfluss F1              |                  |
| [12]    | Ölfeuchte                                   | Ölfeuchte H <sub>2</sub> O |                  |
| [13]    | Öltemperatur                                | Temperatur T2              |                  |
| [14]    | Füllstands-Sensor Null-Erkennung            | Füllstand L0               |                  |
| [15]    | Temperatur Heizung Extraktionskammer        | -                          |                  |
| [16]    | Füllstands-Sensor Tief<br>Extraktionskammer | Füllstand L1               |                  |
| [17]    | Füllstands-Sensor Hoch<br>Extraktionskammer | Füllstand L2               |                  |
| [18]    | Gastemperatur Messzelle                     | Temperatur T1              |                  |
| [19]    | Gasfeuchte Messzelle                        | -                          |                  |
| [20]    | Drucksensor Messzelle                       | -                          |                  |
| [21]    | Temperatur Heizung Messzelle                | -                          |                  |
| [22]    | Ölabscheider                                | -                          |                  |

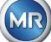

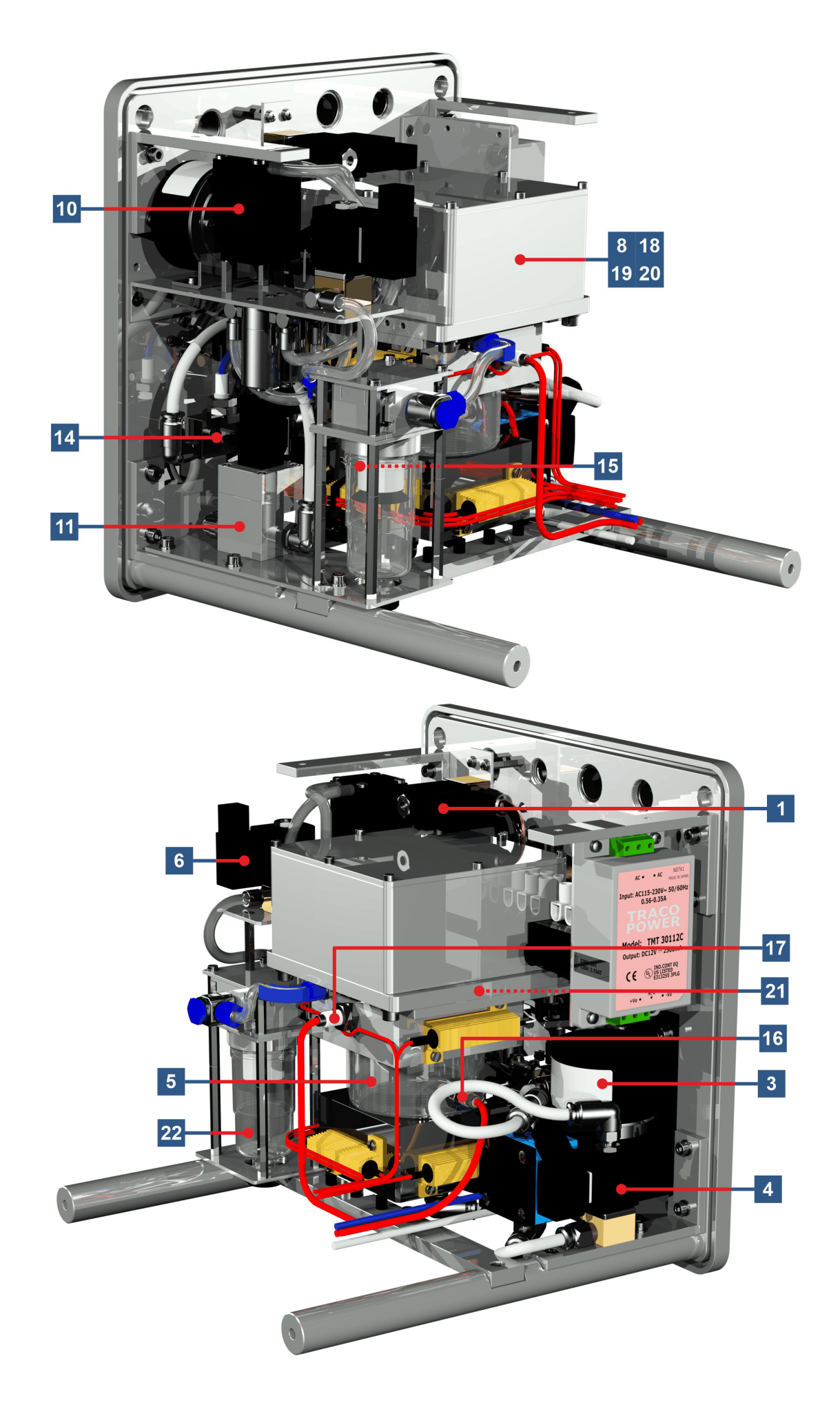

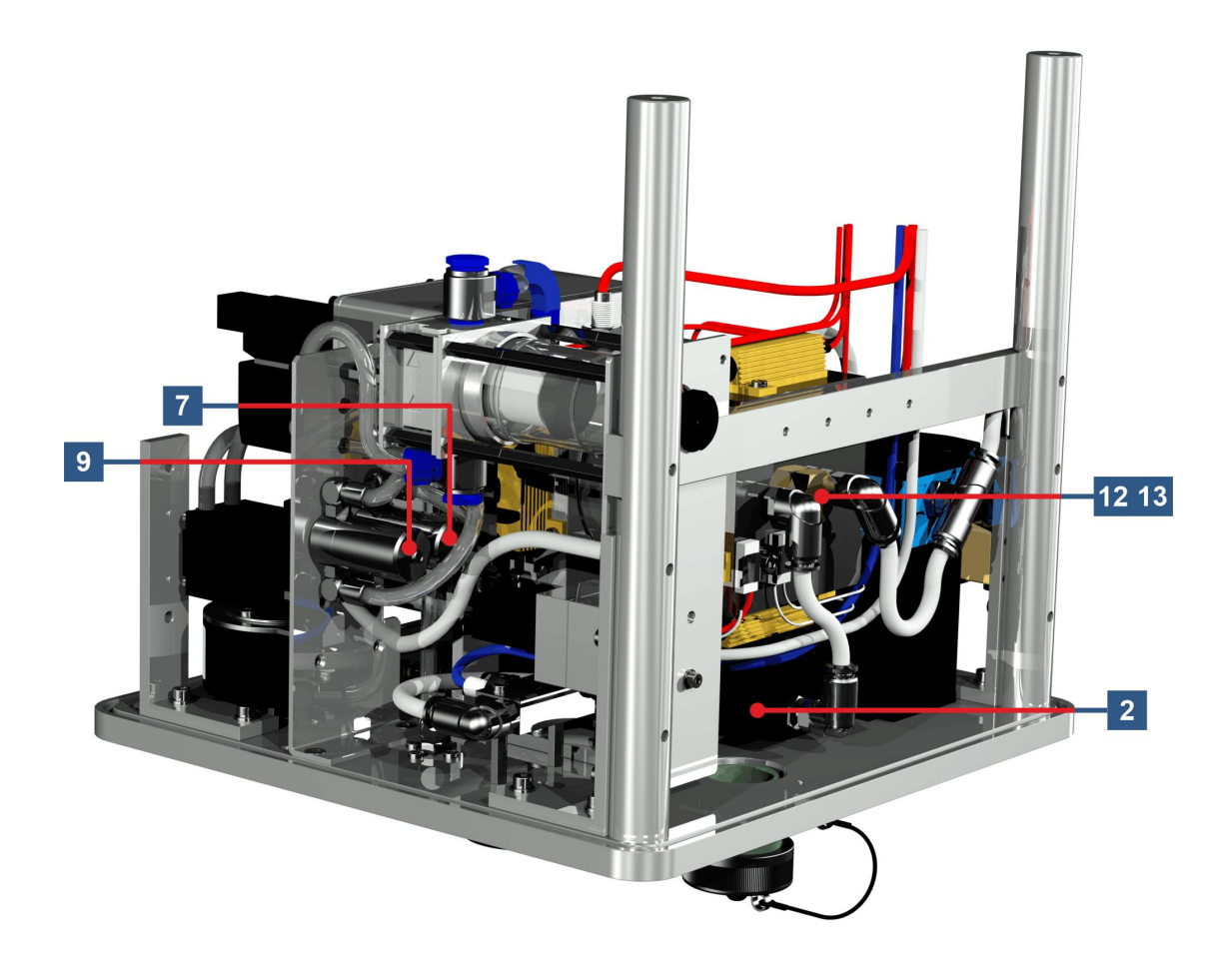

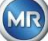

# 6 Geräte-Firmware

# 6.1 Allgemeine Informationen

Das "Gas-in-Öl" Analysesystem des MSENSE<sup>®</sup> DGA 5 basiert auf einer Mikroprozessorsteuerung. Es wird ein 32 Bit "Coldfire" Prozessor mit einer Prozessortaktfrequenz von 240 MHz eingesetzt. Die Gerätesoftware wurde in der Programmiersprache "C" entwickelt. Das System besitzt einen Flash-Speicher zur Speicherung der Messdaten in der Größe von 128 Mbyte. Das entspricht einer Speicherkapazität von Messdaten von ca. 16 Jahren. Danach werden die ältesten Daten von den aktuellen Messwerten überschrieben.

Die Speicherkapazität hängt vom gewählten Speicherintervall ab. Folgende Berechnungsformel kann zur Bestimmung der Speicherkapazität herangezogen werden:

$$Memorydepth[days] \approx \frac{128 \cdot 2^{20} [Byte]}{23000 [Byte/day] + \sum_{n=1}^{12} 288 [Byte/day] \cdot Sensorstorages_n [1/Std]}$$

Die definierten Alarme haben ebenfalls Einfluss auf die Speicherkapazität. Jede Alarmstatusänderung benötigt 12 Bytes Speicherplatz.

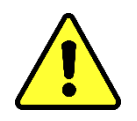

# Achtung!!!

Um einem Datenverlust vorzubeugen wird empfohlen, die Messdaten regelmäßig mit der Windows-basierten Software MSET DGA auszulesen.

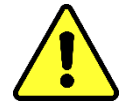

### 6.2 Prozessablauf Gasextraktion und Gasmessung

Dieses Kapitel beinhaltet die Beschreibung der einzelnen Prozessschritte und die Informationen bezüglich der Sicherheit und ihrer Funktionen. Bei einem Fehler wird der Prozess unterbrochen und das System in einen definierten Zustand (Pumpe und Kompressor Stillstand, alle Ventile geschlossen) gesetzt.

| Farbe | Aggregat         | Zustand                     |
|-------|------------------|-----------------------------|
| Weiß  | Pumpe:           | Stillstand                  |
|       | Kompressor:      | Stillstand                  |
|       | Füllstand:       | nicht erreicht              |
|       | Durchfluss:      | nicht vorhanden             |
| Grün  | Pumpe:           | Betrieb                     |
|       | Kompressor:      | Betrieb                     |
|       | Füllstand:       | erreicht                    |
|       | Durchfluss:      | vorhanden                   |
|       | 2/2-Wege-Ventil: | A-P offen                   |
|       | 3/2-Wege-Ventil: | A-R geschlossen / A-P offen |
| Gelb  | 2/2-Wege-Ventil: | A-P geschlossen             |
|       | 3/2-Wege-Ventil: | A-R offen / A-P geschlossen |

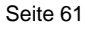

### 6.2.1 Nullmessung

In diesem Prozessschritt wird die Nullmessung durchgeführt.

| Legende | Zustand der Aggregate           |                                       |
|---------|---------------------------------|---------------------------------------|
| [1]     | Füllstand L0 "nicht erreicht"   |                                       |
| [2]     | Füllstand L1 "nicht erreicht"   |                                       |
| [3]     | Füllstand L2 "nicht erreicht"   | 09:58:27 Extraction Status 2014-02-10 |
| [4]     | Ventil V6 "geschlossen"         |                                       |
| [5]     | Durchfluss F1 "nicht vorhanden" |                                       |
| [6]     | Ventil V1 "Entgasung"           |                                       |
| [7]     | Ventil V3 "geschlossen"         |                                       |
| [8]     | Kompressor K1 "Stillstand"      |                                       |
| [9]     | Ventil V4 "geschlossen"         |                                       |
| [10]    | Ventil V2 "geschlossen"         |                                       |
| [11]    | Pumpe P1 "Stillstand"           |                                       |
| [12]    | Ventil V5 "offen"               |                                       |

### Sicherheitsfunktionen und Fehlererkennung Nullmessung

| Überwachte Aggregate                            | Feststellbare Fehler              |
|-------------------------------------------------|-----------------------------------|
| Füllstandsensoren Null-Erkennung, Tief und Hoch | Füllstand L0, L1 oder L2 erreicht |
| Messzelle                                       | Messzelle offline                 |
| Druckwächter                                    | Druck instabil                    |

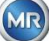

### 6.2.2 Unterdruckerzeugung

In diesem Prozessschritt wird ein Unterdruck in der Messzelle erzeugt.

| Legende | Zustand der Aggregate           |                                      |
|---------|---------------------------------|--------------------------------------|
| [1]     | Füllstand L0 "nicht erreicht"   |                                      |
| [2]     | Füllstand L1 "nicht erreicht"   |                                      |
| [3]     | Füllstand L2 "nicht erreicht"   | 09:41:51 Extraction Status 2014-02-1 |
| [4]     | Ventil V6 "geschlossen"         |                                      |
| [5]     | Durchfluss F1 "nicht vorhanden" |                                      |
| [6]     | Ventil V1 "Entgasung"           |                                      |
| [7]     | Ventil V3 "offen"               |                                      |
| [8]     | Kompressor K1 "Betrieb"         |                                      |
| [9]     | Ventil V4 "geschlossen"         |                                      |
| [10]    | Ventil V2 "geschlossen"         |                                      |
| [11]    | Pumpe P1 "Stillstand"           |                                      |
| [12]    | Ventil V5 "offen"               |                                      |

### Sicherheitsfunktionen und Fehlererkennung Unterdruckerzeugung

| Überwachte Aggregate                            | Feststellbare Fehler              |
|-------------------------------------------------|-----------------------------------|
| Füllstandsensoren Null-Erkennung, Tief und Hoch | Füllstand L0, L1 oder L2 erreicht |
| Messzelle                                       | Messzelle offline                 |
| Druckwächter                                    | Kein Druckabfall                  |

### 6.2.3 Dichtheitsprüfung

Dieser Prozessschritt überprüft die Druckstabilität des ganzen Systems.

| Legende | Zustand der Aggregate              |                                       |
|---------|------------------------------------|---------------------------------------|
| [1]     | Füllstand L0 "nicht erreicht"      |                                       |
| [2]     | Füllstand L1 "nicht erreicht"      |                                       |
| [3]     | Füllstand L2 "nicht erreicht"      | 09:41:59 Extraction Status 2014-02-10 |
| [4]     | Ventil V6 "geschlossen"            |                                       |
| [5]     | Durchfluss F1 "nicht vorhanden"    |                                       |
| [6]     | Ventil V1 "Befüllung - Entleerung" |                                       |
| [7]     | Ventil V3 "geschlossen"            |                                       |
| [8]     | Kompressor K1 "Stillstand"         |                                       |
| [9]     | Ventil V4 "geschlossen"            |                                       |
| [10]    | Ventil V2 "offen"                  |                                       |
| [11]    | Pumpe P1 "Stillstand"              |                                       |
| [12]    | Ventil V5 "offen"                  |                                       |

### Sicherheitsfunktionen und Fehlererkennung Dichtheitsprüfung

| Überwachte Aggregate                            | Feststellbare Fehler              |
|-------------------------------------------------|-----------------------------------|
| Füllstandsensoren Null-Erkennung, Tief und Hoch | Füllstand L0, L1 oder L2 erreicht |
| Messzelle                                       | Messzelle offline                 |
| Druckwächter                                    | Druckabfall                       |
| Durchflussmessung                               | Ventil V6 schließt nicht korrekt  |

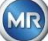

# 6.2.4 Befüllung Füllstand L1

| Legende | Zustand der Aggregate                 |                                       |
|---------|---------------------------------------|---------------------------------------|
| [1]     | Füllstand L0 "erreicht"               |                                       |
| [2]     | Füllstand L1 "erreicht"               |                                       |
| [3]     | Füllstand L2 "nicht erreicht"         | 09:42:57 Extraction Status 2014-02-10 |
| [4]     | Ventil V6 "offen"                     |                                       |
| [5]     | Durchfluss F1 "vorhanden - Befüllung" |                                       |
| [6]     | Ventil V1 "Befüllung - Entleerung"    |                                       |
| [7]     | Ventil V3 "geschlossen"               |                                       |
| [8]     | Kompressor K1 "Stillstand"            |                                       |
| [9]     | Ventil V4 "geschlossen"               |                                       |
| [10]    | Ventil V2 "offen"                     |                                       |
| [11]    | Pumpe P1 "Stillstand"                 |                                       |
| [12]    | Ventil V5 "offen"                     |                                       |

In diesem Prozessschritt wird die Extraktionskammer bis zum Füllstand L1 mit Öl gefüllt.

### Sicherheitsfunktionen und Fehlererkennung Befüllung Füllstand L1

| Überwachte Aggregate                                                                    | Feststellbare Fehler                                                                 |
|-----------------------------------------------------------------------------------------|--------------------------------------------------------------------------------------|
| Füllstandsensoren Null-Erkennung, Tief und Hoch                                         | Füllstand L0 oder L1 nicht erreicht<br>Füllstand L2 erreicht                         |
| Füllstandsensoren Null-Erkennung, Tief und Hoch<br>Durchflussmessung<br>Zeitüberwachung | <ul><li>Füllstand sinkt</li><li>Befüllung stockt</li><li>Befüllung Timeout</li></ul> |
| Messzelle                                                                               | Messzelle offline                                                                    |
| Druckwächter                                                                            | <ul><li>Druckabfall</li><li>Durchfluss stockt</li></ul>                              |

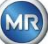

#### 6.2.5 Entgasung

In diesem Prozessschritt werden die im Öl gelösten Gase durch Umwälzung an die Luft in der Extraktionskammer abgegeben (Headspace-Prinzip). Dabei entsteht ein Ausgleich der Gasanteile zwischen Öl und Luft.

| Legende | Zustand der Aggregate           |                                       |
|---------|---------------------------------|---------------------------------------|
| [1]     | Füllstand L0 "erreicht"         |                                       |
| [2]     | Füllstand L1 "erreicht"         |                                       |
| [3]     | Füllstand L2 "nicht erreicht"   | 09:43:40 Extraction Status 2014-02-10 |
| [4]     | Ventil V6 "geschlossen"         |                                       |
| [5]     | Durchfluss F1 "nicht vorhanden" |                                       |
| [6]     | Ventil V1 "Entgasung"           |                                       |
| [7]     | Ventil V3 "geschlossen"         |                                       |
| [8]     | Kompressor K1 "Stillstand"      |                                       |
| [9]     | Ventil V4 "geschlossen"         |                                       |
| [10]    | Ventil V2 "geschlossen"         |                                       |
| [11]    | Pumpe P1 "Betrieb"              |                                       |
| [12]    | Ventil V5 "geschlossen"         |                                       |

#### Sicherheitsfunktionen und Fehlererkennung Entgasung

| Überwachte Aggregate                            | Feststellbare Fehler                                                   |
|-------------------------------------------------|------------------------------------------------------------------------|
| Füllstandsensoren Null-Erkennung, Tief und Hoch | Füllstand L0 oder L1 nicht erreicht<br>Füllstand L2 erreicht           |
| Füllstandsensoren Null-Erkennung, Tief und Hoch | Füllstand sinkt                                                        |
| Messzelle                                       | Messzelle offline                                                      |
| Druckwächter                                    | <ul><li>Druckabfall</li><li>Ventil V4 schließt nicht korrekt</li></ul> |
| Durchflussmessung                               | Ventil V6 schließt nicht korrekt                                       |

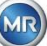

### 6.2.6 Befüllung Füllstand L2

In diesem Prozessschritt wird die Extraktionskammer bis zum Füllstand L2 mit Öl gefüllt und die gashaltige Luft von der Extraktionskammer in die Messzelle gepresst.

| Legende | Zustand der Aggregate                 |                                       |
|---------|---------------------------------------|---------------------------------------|
| [1]     | Füllstand L0 "erreicht"               |                                       |
| [2]     | Füllstand L1 "erreicht"               |                                       |
| [3]     | Füllstand L2 "erreicht"               | 09:48:52 Extraction Status 2014-02-10 |
| [4]     | Ventil V6 "offen"                     |                                       |
| [5]     | Durchfluss F1 "vorhanden - Befüllung" |                                       |
| [6]     | Ventil V1 "Befüllung - Entleerung"    |                                       |
| [7]     | Ventil V3 "geschlossen"               |                                       |
| [8]     | Kompressor K1 "Stillstand"            |                                       |
| [9]     | Ventil V4 "geschlossen"               |                                       |
| [10]    | Ventil V2 "offen"                     |                                       |
| [11]    | Pumpe P1 "Stillstand"                 |                                       |
| [12]    | Ventil V5 "offen"                     |                                       |

### Sicherheitsfunktionen und Fehlererkennung Befüllung Füllstand L2

| Überwachte Aggregate                                                                    | Feststellbare Fehler                                                                                                    |
|-----------------------------------------------------------------------------------------|----------------------------------------------------------------------------------------------------|
| Füllstandsensoren Null-Erkennung, Tief und Hoch                                         | Füllstand L0, L1 oder L2 nicht erreicht                                                                                                   |
| Füllstandsensoren Null-Erkennung, Tief und Hoch<br>Durchflussmessung<br>Zeitüberwachung | <ul> <li>Durchfluss stockt</li> <li>Durchfluss entleeren</li> <li>Füllstand Timeout (Verhindert die<br/>Flutung der Messzelle)</li> </ul> |
| Messzelle                                                                               | Messzelle offline                                                                                                    |
| Druckwächter                                                                            | Kein Druckanstieg                                                                                                    |

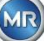
#### 6.2.7 Gasmessung

In diesem Prozessschritt werden die Gasgehalte der Luft in der Messzelle gemessen.

| Legende | Zustand der Aggregate           |                                       |
|---------|---------------------------------|---------------------------------------|
| [1]     | Füllstand L0 "erreicht"         |                                       |
| [2]     | Füllstand L1 "erreicht"         |                                       |
| [3]     | Füllstand L2 "erreicht"         | 09:53:15 Extraction Status 2014-02-10 |
| [4]     | Ventil V6 "geschlossen"         |                                       |
| [5]     | Durchfluss F1 "nicht vorhanden" |                                       |
| [6]     | Ventil V1 "Entgasung"           |                                       |
| [7]     | Ventil V3 "geschlossen"         |                                       |
| [8]     | Kompressor K1 "Stillstand"      |                                       |
| [9]     | Ventil V4 "geschlossen"         |                                       |
| [10]    | Ventil V2 "geschlossen"         |                                       |
| [11]    | Pumpe P1 "Stillstand"           |                                       |
| [12]    | Ventil V5 "offen"               |                                       |

#### Sicherheitsfunktionen und Fehlererkennung Gasmessung

| Überwachte Aggregate                            | Feststellbare Fehler                    |  |
|-------------------------------------------------|-----------------------------------------|--|
| Füllstandsensoren Null-Erkennung, Tief und Hoch | Füllstand L0, L1 oder L2 nicht erreicht |  |
| Messzelle                                       | Messzelle offline                       |  |

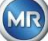

#### 6.2.8 Belüftung

Dieser Prozessschritt dient der Belüftung der Messzelle mit frischer Luft.

| Legende | Zustand der Aggregate           |                                       |
|---------|---------------------------------|---------------------------------------|
| [1]     | Füllstand L0 "erreicht"         |                                       |
| [2]     | Füllstand L1 "erreicht"         |                                       |
| [3]     | Füllstand L2 "erreicht"         | 09:54:23 Extraction Status 2014-02-10 |
| [4]     | Ventil V6 "geschlossen"         |                                       |
| [5]     | Durchfluss F1 "nicht vorhanden" |                                       |
| [6]     | Ventil V1 "Entgasung"           |                                       |
| [7]     | Ventil V3 "offen"               |                                       |
| [8]     | Kompressor K1 "Betrieb"         |                                       |
| [9]     | Ventil V4 "offen"               |                                       |
| [10]    | Ventil V2 "geschlossen"         |                                       |
| [11]    | Pumpe P1 "Stillstand"           |                                       |
| [12]    | Ventil V5 "offen"               |                                       |

#### Sicherheitsfunktionen und Fehlererkennung Belüftung

| Überwachte Aggregate                            | Feststellbare Fehler                    |  |
|-------------------------------------------------|-----------------------------------------|--|
| Füllstandsensoren Null-Erkennung, Tief und Hoch | Füllstand L0, L1 oder L2 nicht erreicht |  |
| Messzelle                                       | Messzelle offline                       |  |
| Druckwächter                                    | Kein Druckabfall                        |  |

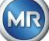

#### 6.2.9 Entleerung

Dieser Prozessschritt dient der Entleerung der Extraktionskammer. Das vorhandene Öl wird zurück zum Transformator gepumpt.

| Legende | Zustand der Aggregate                  |                                       |
|---------|----------------------------------------|---------------------------------------|
| [1]     | Füllstand L0 "erreicht"                |                                       |
| [2]     | Füllstand L1 "erreicht"                |                                       |
| [3]     | Füllstand L2 "erreicht"                | 09:54:57 Extraction Status 2014-02-10 |
| [4]     | Ventil V6 "offen"                      |                                       |
| [5]     | Durchfluss F1 "vorhanden - Entleerung" |                                       |
| [6]     | Ventil V1 "Befüllung - Entleerung"     | → → → → → → → → → → → → → → → → → → → |
| [7]     | Ventil V3 "offen"                      |                                       |
| [8]     | Kompressor K1 "Betrieb"                |                                       |
| [9]     | Ventil V4 "offen"                      |                                       |
| [10]    | Ventil V2 "offen"                      |                                       |
| [11]    | Pumpe P1 "Betrieb"                     |                                       |
| [12]    | Ventil V5 "geschlossen"                |                                       |

#### Sicherheitsfunktionen und Fehlererkennung Entleerung

| Überwachte Aggregate                                                                    | Feststellbare Fehler                                                                                                    |  |
|-----------------------------------------------------------------------------------------|----------------------------------------------------------------------------------------------------|--|
| Füllstandsensoren Null-Erkennung, Tief und Hoch                                         | Füllstand L0, L1 oder L2 erreicht                                                                                                    |  |
| Füllstandsensoren Null-Erkennung, Tief und Hoch<br>Durchflussmessung<br>Zeitüberwachung | <ul> <li>Durchfluss stockt</li> <li>Durchfluss befüllen</li> <li>Füllstand Timeout (Verhindert das<br/>Eindringen von Luft in den<br/>Transformator)</li> </ul> |  |
| Messzelle                                                                               | Messzelle offline                                                                                                    |  |
| Druckwächter                                                                            | Kein Druckabfall                                                                                                    |  |

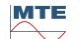

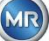

#### 6.2.10 Warten

Dieser Prozessschritt setzt das System auf Warten / Standby bis zum Start des nächsten Messzyklus.

| Legende | Zustand der Aggregate           |                               |
|---------|---------------------------------|-------------------------------|
| [1]     | Füllstand L0 "nicht erreicht"   |                               |
| [2]     | Füllstand L1 "nicht erreicht"   |                               |
| [3]     | Füllstand L2 "nicht erreicht"   | 09:58:27 Extraction Status 20 |
| [4]     | Ventil V6 "geschlossen"         |                               |
| [5]     | Durchfluss F1 "nicht vorhanden" |                               |
| [6]     | Ventil V1 "Entgasung"           |                               |
| [7]     | Ventil V3 "geschlossen"         |                               |
| [8]     | Kompressor K1 "Stillstand"      |                               |
| [9]     | Ventil V4 "geschlossen"         |                               |
| [10]    | Ventil V2 "geschlossen"         |                               |
| [11]    | Pumpe P1 "Stillstand"           |                               |
| [12]    | Ventil V5 "offen"               |                               |

#### Sicherheitsfunktionen und Fehlererkennung Warten

| Überwachte Aggregate                            | Feststellbare Fehler              |  |
|-------------------------------------------------|-----------------------------------|--|
| Füllstandsensoren Null-Erkennung, Tief und Hoch | Füllstand L0, L1 oder L2 erreicht |  |
| Messzelle                                       | Messzelle offline                 |  |

#### 6.3 Bedienung über die Gerätetastatur

Das MSENSE<sup>®</sup> DGA 5 kann während des Betriebs über das eingebaute alphanummerische Tastenfeld, die Cursor-Tasten und die "Home"-Taste bedient werden. Dazu muss die Geräteschutzhaube entfernt werden. Lösen sie die Rändelschrauben an der Gerätefrontseite und nehmen sie die Geräteschutzhaube vorsichtig ab.

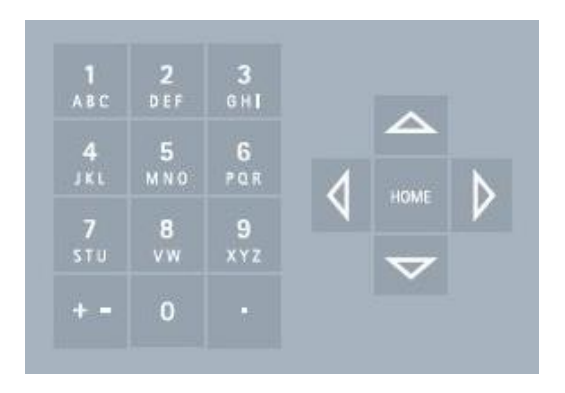

#### 6.3.1 Cursor Tasten

Funktionen der Cursor-Tasten:

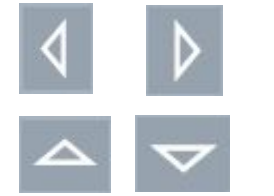

Mit den links / rechts Cursor-Tasten wird der Cursor horizontal bewegt. Mit der linken Cursor Taste können Eingaben gelöscht werden.

Mit den Auf / Ab Cursor-Tasten wird der Cursor vertikal bewegt oder bei aktivem Hauptmenü der Kontrast der LCD-Anzeige eingestellt.

#### 6.3.2 "Home"-Taste

Funktionen der "Home"-Taste:

HOME

Durch Betätigen der "Home"-Taste wird die ausgewählte Funktion aktiviert oder beendet oder ein Untermenü aufgerufen.

#### 6.3.3 Alphanummerisches Tastenfeld

Funktionen des alphanummerischen Tastenfelds:

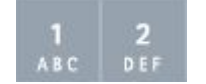

Alphanummerisches Tastenfeld für die kundenspezifische Eingabe.

Die Eingabe basiert auf dem gleichen Prinzip wie bei Mobiltelefonen (nicht Smartphone). Durch wiederholtes Betätigen der jeweiligen alphanummerischen Taste können die entsprechenden Ziffern oder Zeichen eingegeben werden. In der folgenden Tabelle wird dargestellt mit welcher Taste welche Ziffern und Zeichen im entsprechenden Eingabeformat eingegeben werden können:

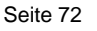

| Taste                    | + - Vahl des Eingabeformates |                 |        |
|--------------------------|------------------------------|-----------------|--------|
|                          | Großbuchstaben               | Kleinbuchstaben | Zahlen |
|                          | ABC                          | abc 123         |        |
| <b>1</b><br>АВС          | ABC1                         | abc1            | 1      |
| 2<br>DEF                 | DEF2                         | def2            | 2      |
| <b>З</b><br>6 н <b>і</b> | GHI3                         | ghi3            | 3      |
| <b>4</b><br>JKL          | JKL4                         | jkl4            | 4      |
| 5<br>MNO                 | MNO5                         | mno5            | 5      |
| 6<br>POR                 | PQR6                         | pqr6            | 6      |
| <b>7</b><br>STU          | STU7                         | stu7            | 7      |
| 8<br>vw                  | VW8                          | vw8             | 8      |
| 9<br>x y z               | XYZ9                         | xyz9            | 9      |
| 0                        | _0@{}()<>[]                  | _0@{}()<>[]     | 0      |
|                          | .+-*/_#,:;                   | .+-*/_#,:;      |        |

**Bemerkung:** Nachdem ein Großbuchstabe eingegeben wurde, schaltet die Firmware das Format automatisch auf Kleinbuchstaben um.

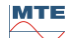

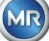

#### 6.3.4 Kontrasteinstellungen

Der Kontrast der LCD-Anzeige kann mittels Auf / Ab Cursor-Tasten bei aktivem Hauptmenü angepasst werden.

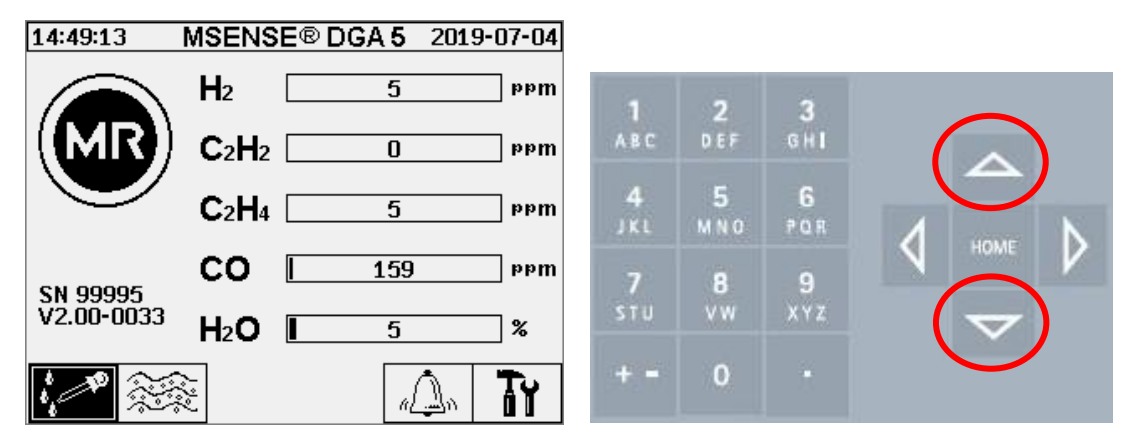

#### 6.4 Hauptmenü

Nachdem das MSENSE<sup>®</sup> DGA 5 an die Versorgungsspannung angeschlossen wird, ist ein kurzer Pieps-Ton zu hören und es erscheint nach kurzer Zeit das Hauptmenü auf der LCD-Anzeige. Es werden die aktuellen Messwerte der entsprechenden Gaskonzentrationen und der Ölfeuchte dargestellt. Falls nicht bestätigte Alarme anliegen, wechselt die Anzeige periodisch alle 5 Sekunden (6.8.4.3), zwischen Hauptmenü und Alarm-Status.

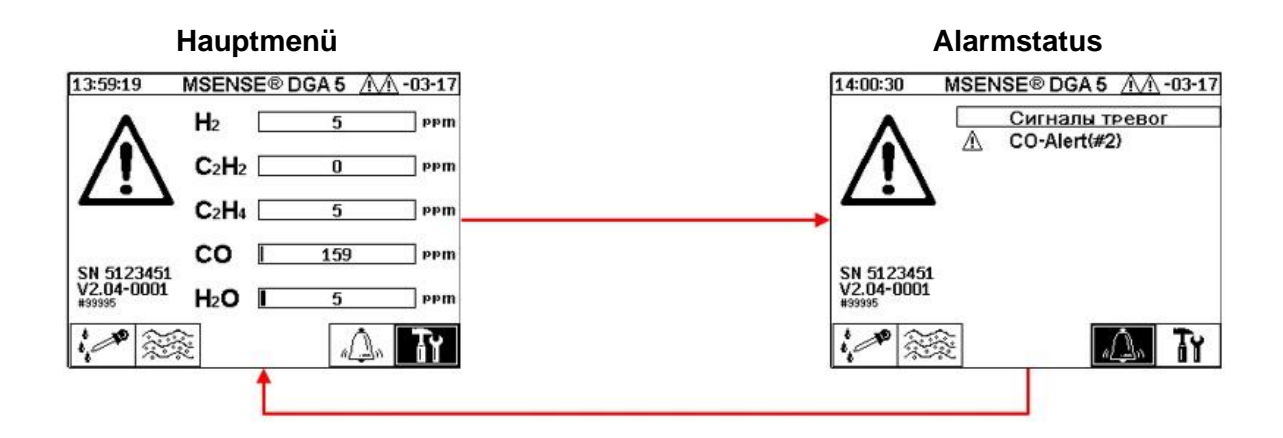

Aus dem Hauptmenü können folgende Untermenüs angewählt werden:

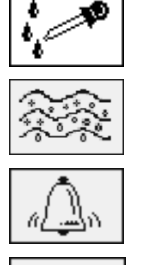

Extraktionsstatus (6.5)

Gas-in-Öl Messwerte (6.6)

Alarm / Alarmhistorie (0)

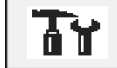

Geräte-Einstellungen (6.8)

#### Bemerkung:

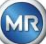

- Im Hauptmenü finden Sie die Seriennummer des Gerätes (z.B. SN 99995), die installierte Firmware Version (z.B. V 1.00-0859) und sowie die Geräte-IP Nummer (z.B. @10.166.1.77) bei aktiver Ethernet-Verbindung.
- Um die Anzeige "Hauptmenü" direkt aufzurufen drücken Sie die Taste
- Um die Anzeige "Alarm-Status" direkt aufzurufen drücken Sie die Taste

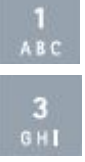

## 6.5 **i** Extraktionsstatus

Im Extraktionsstatus Menü werden die Mess- und Entnahmekomponenten des MSENSE<sup>®</sup> DGA 5 in Form eines hydraulischen Funktionsdiagramms abgebildet. Diese werden aktiv (grau hinterlegt) dargestellt und wechseln ihren Zustand entsprechend dem aktuellen Prozessschritt (6.2):

#### Entnahmekomponenten:

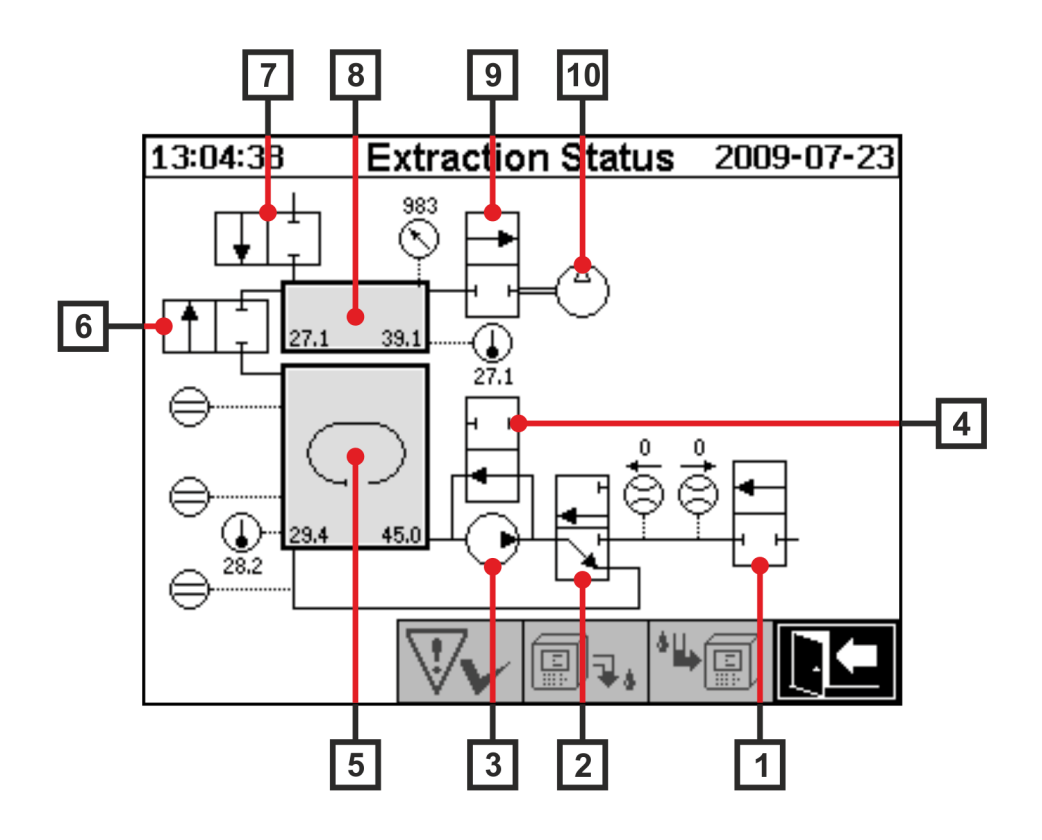

| Legende | Name                  | Kurzbezeichnung | (Ventilfunktion) |
|---------|-----------------------|-----------------|------------------|
| [1]     | Ein- / Auslassventil  | Ventil V6       | (NC)             |
| [2]     | Entgasungsventil      | Ventil V1       | (NC)             |
| [3]     | Ölpumpe               | Pumpe P1        | -                |
| [4]     | Bypassventil Ölpumpe  | Ventil V5       | (NO)             |
| [5]     | Extraktionskammer     | -               | -                |
| [6]     | Messzellentrennventil | Ventil V2       | (NC)             |
| [7]     | Belüftungsventil      | Ventil V4       | (NC)             |
| [8]     | Messzelle             | -               | -                |

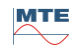

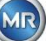

| [9]  | Unterdruckventil     | Ventil V3     | (NC) |
|------|----------------------|---------------|------|
| [10] | Unterdruckkompressor | Kompressor K1 | -    |

(NC): Ventil stromlos geschlossen (<u>N</u>ormally <u>C</u>losed)

(NO): Ventil stromlos offen (<u>N</u>ormally <u>O</u>pen)

#### Messkomponenten:

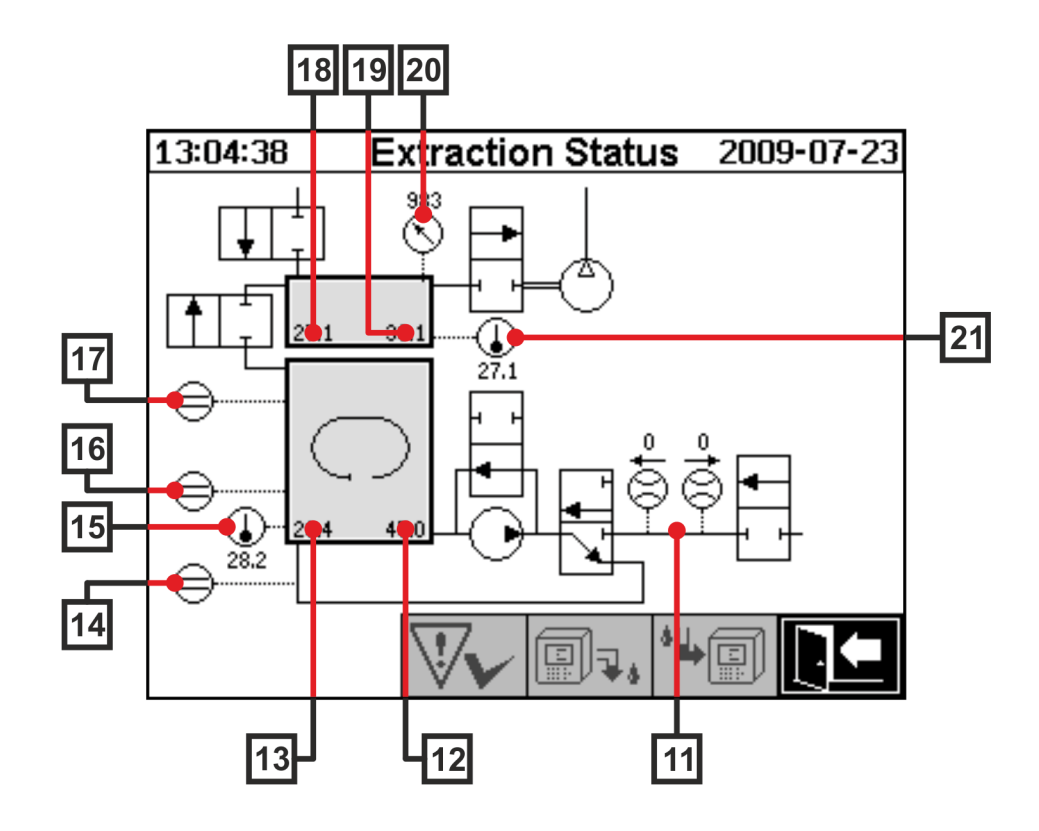

| Legende | Name                                        | Kurzbezeichnung            | (Ventilfunktion) |
|---------|---------------------------------------------|----------------------------|------------------|
| [11]    | Durchflussmessung Öl                        | Durchfluss F1              |                  |
| [12]    | Ölfeuchte                                   | Ölfeuchte H <sub>2</sub> O |                  |
| [13]    | Öltemperatur                                | Temperatur T2              |                  |
| [14]    | Füllstands-Sensor Null-Erkennung            | Füllstand L0               |                  |
| [15]    | Temperatur Heizung Extraktionskammer        | -                          |                  |
| [16]    | Füllstands-Sensor Tief<br>Extraktionskammer | Füllstand L1               |                  |
| [17]    | Füllstands-Sensor Hoch<br>Extraktionskammer | Füllstand L2               |                  |
| [18]    | Gastemperatur Messzelle                     | Temperatur T1              |                  |
| [19]    | Gasfeuchte Messzelle                        | -                          |                  |
| [20]    | Drucksensor Messzelle                       | -                          |                  |

MR

#### Übersicht der möglichen Zustände:

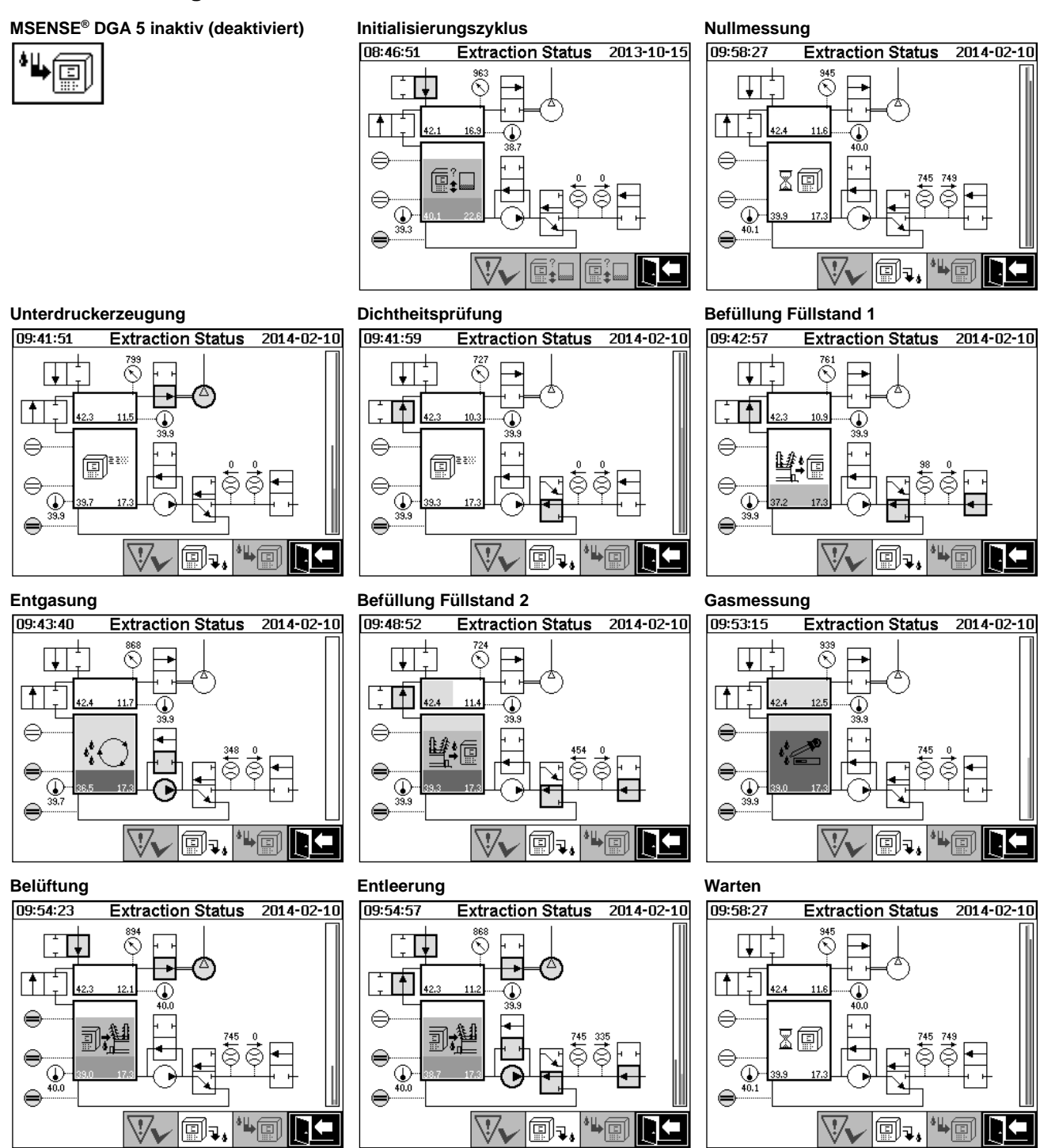

Folgende Funktionen stehen im Extraktionsstatus Menü zur Verfügung:

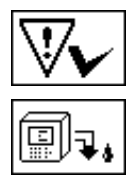

Quittierung Extraktionsfehler (6.5.1)

Gerät deaktivieren (6.5.2)

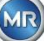

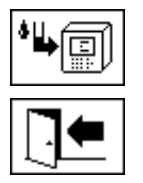

Menü verlassen

# 6.5.1 Extraktionsfehler quittieren

Nachdem ein Extraktionsfehler aufgetreten ist und dieser wieder behoben wurde, kann die Fehlermeldung mit der VV Taste quittiert werden.

Der Extraktionsfehler wird mit einer zusätzlichen Informationszeile (unterhalb der Extraktionskammer) und Warnsymbolen (Kopfzeile und rechts vom Kompressor) visualisiert.

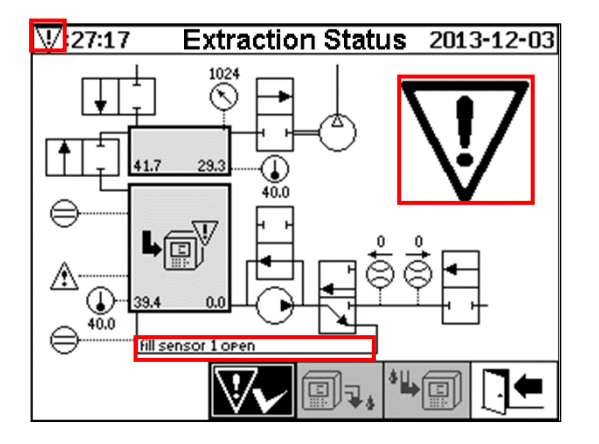

**Bemerkung:** Das große Warnsymbol wird auch im Hauptmenü visualisiert. Das kleine Warnsymbol wird in jedem Menü visualisiert.

Weitere Informationen zu den einzelnen Extraktionsfehlern finden sie im Kapitel "Extraktionsfehler – Extraktionsstatus Menü" (9.1.6.4).

### 6.5.2 Gerät deaktivieren

Mit der Taste wird das Gerät deaktiviert (oft wird auch der Begriff "unmounten" verwendet). Anschließend kann das Gerät spannungslos geschaltet und demontiert werden.

Vorgehen zum Deaktivieren finden Sie unter dem Kapitel "Abschluss der Installation" (4.4.3).

## 6.5.3 Gerät aktivieren

Mit der Taste wird das Gerät aktiviert (oft wird auch der Begriff "mounten" verwendet). Der Initialisierungszyklus wird gestartet. Dieser erkennt den aktuellen Zustand des Gerätes und stellt einen definierten Zustand des Systems her.

Vorgehen zum Aktivieren finden Sie unter dem Kapitel "Abschluss der Installation" (4.4.3).

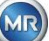

## 6.6 Gas-in-Öl Messwerte

Im Menü "Gas-in-Öl Messwerte" wird eine Übersicht der gemessenen Gase als Balkendiagramm dargestellt. Die Messwerte H<sub>2</sub>, C<sub>2</sub>H<sub>2</sub>, C<sub>2</sub>H<sub>4</sub>, CO und H<sub>2</sub>O zeigen jeweils den aktuellen Gasanteil im Öl auf. Im untenstehenden Bild werden die Anteile wie folgt dargestellt: H<sub>2</sub> 30 ppm, C<sub>2</sub>H<sub>2</sub> 131 ppm, C<sub>2</sub>H<sub>4</sub> 46 ppm, CO 308 ppm und H<sub>2</sub>O 12 ppm. Im Doppelbalken links im Bild werden die Temperaturen  $\vartheta$ 1 mit 31.1 °C (Gastemperatur Messzelle T1) und  $\vartheta$ 2 mit 35.8 °C (Öltemperatur Extraktionskammer T2) dargestellt.

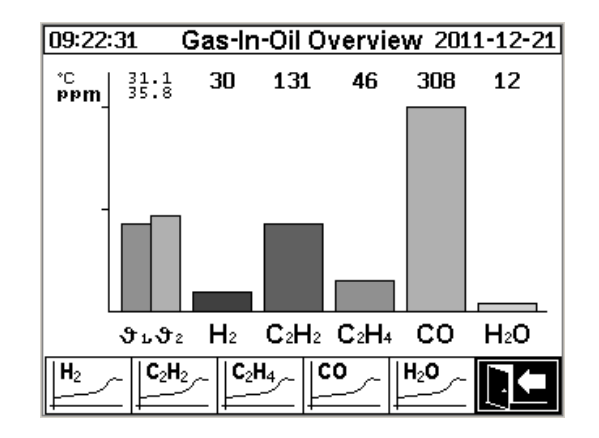

Folgende Werte sind bei diesem MSENSE® DGA 5 Gerät verfügbar:

| H <sub>2</sub>   | Wasserstoff   |                                                                                                    |
|------------------|---------------|----------------------------------------------------------------------------------------------------|
|                  | Azetylen      |                                                                                                    |
|                  | Äthylen       |                                                                                                    |
| co               | Kohlenmonoxid |                                                                                                    |
| H <sub>2</sub> O | Ölfeuchte     |                                                                                                    |
| 0                | Temperaturen: | <ul> <li>- 91 Gastemperatur Messzelle (T1)</li> <li>- 92 Öltemperatur Extraktionskammer (T2)</li> </ul> |

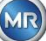

## 6.6.1 Grafische Anzeige

Nach Auswahl der darzustellenden Messgröße wird dessen grafischer Zeitverlauf dargestellt.

| 16:21:52    | Gas-In-Oil Trend 2004-10-18                                         |
|-------------|---------------------------------------------------------------------|
| , maa       | <b>H</b> 2                                                          |
| 150 -       |                                                                     |
|             |                                                                     |
| 100 -       |                                                                     |
|             |                                                                     |
| 50 -        |                                                                     |
|             |                                                                     |
| 1.0         |                                                                     |
| 1           | 0-01 19:42:33 10-03 11:22:49 10-05 03:42:38                         |
|             |                                                                     |
| <b>──</b> ▶ | │ <del>┑──</del> │→  ┭│┭│→│ <u><u>■</u><u>■</u><u>■</u><u>■</u></u> |

Folgende Funktionen stehen in der Zeitverlaufsdarstellung zur Verfügung:

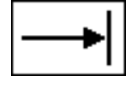

Auf der Zeitachse nach rechts scrollen (Zukunft)

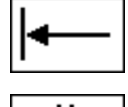

Auf der Zeitachse nach links scrollen (Vergangenheit)

Darstellung ausweiten. Die kleinste Auflösung beträgt 3 Tage / Seite

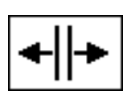

Darstellung verkleinern. Die größte Auflösung beträgt 8 Stunden / Seite

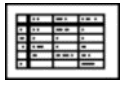

Zur Tabellendarstellung wechseln

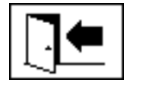

Menü verlassen

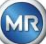

### 6.6.2 **Tabellendarstellung**

In der Tabellendarstellung werden die gemessenen Werte zusammen mit Aufzeichnungsnummer, Datum und Uhrzeit abgebildet. Die Darstellung ist chronologisch und die letzte Messung wird immer oben eingefügt.

| 11:06:01 | . (      | Gas-In- | Oil Da   | ita            | 2014 | -08-22 |
|----------|----------|---------|----------|----------------|------|--------|
| No.      | Time     |         |          | H <sub>2</sub> |      |        |
| 9780     | 01-20    | 09:36:  | 00       | 7              |      |        |
| 9778     | 01-20    | 09:10:  | មម<br>ពត | - 4            |      |        |
| 9777     | 01-20    | 08:36:  | ŏŏ       | <u>ż</u>       |      |        |
| 9776     |          | 08:16:  | 00       | 4              |      |        |
| 9774     | 01-20    | 07:36:  | ŏŏ       | 7              |      |        |
| 9773     | 01-20    | 07:16:  | 00       | 7,             |      |        |
| 9771     | 01-20    | 06:36:  | 00<br>00 | - 5            |      |        |
| 9770     | 01-20    | 06:16:  | ŌŌ       | Ż              |      |        |
| 9769     | 01-20    | 05:50:  | មម<br>ពត | 4              |      |        |
| 9767     | 01-20    | 05:16:  | ŏŏ       | Ż              |      |        |
| 9766     | 01-20    | 04:56:  | 00       | 7              |      |        |
| ≡ ♠      | <b>≜</b> | ā.      |          | <b>H</b> 2     | ~    |        |
|          |          |         |          | ╹╠═╴           |      |        |

Folgende Funktionen stehen bei der Tabellendarstellung zur Verfügung:

|  | ♠ |
|--|---|
|  |   |

Eine Zeile nach oben scrollen

Eine Seite nach oben scrollen

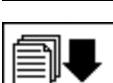

Eine Seite nach unten scrollen

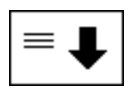

Eine Zeile nach unten scrollen

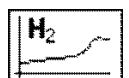

Zur Zeitverlaufsdarstellung wechseln

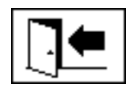

Menü verlassen

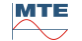

## 6.7 (Alarm / Alarmhistorie

Im Menü "Alarm / Alarmhistorie" werden alle konfigurierten Alarme tabellarisch dargestellt.

| 14: | 4:40:58 Alert Overview 🗥 🗥 -06-06 |             |                     |  |  |  |
|-----|-----------------------------------|-------------|---------------------|--|--|--|
|     | Selection of Alert                |             |                     |  |  |  |
| #   | Name                              | Date/Time   | Status              |  |  |  |
| 1   | Alarm moisture in oil             | 06-06 11:36 | Δ                   |  |  |  |
| 2   | H2-Alarm                          | 06-06 14:36 | ×                   |  |  |  |
| 3   | CO-Alarm                          | 06-06 14:36 | <ul><li>✓</li></ul> |  |  |  |
| 4   | Alarm oil temperat                | 06-06 14:36 | <b>∽</b>            |  |  |  |
|     |                                   |             |                     |  |  |  |
|     |                                   |             |                     |  |  |  |
|     |                                   |             |                     |  |  |  |
|     |                                   |             |                     |  |  |  |
|     |                                   |             |                     |  |  |  |
|     |                                   |             |                     |  |  |  |
|     |                                   | L           |                     |  |  |  |
|     |                                   |             |                     |  |  |  |
|     | ▼   ■                             |             |                     |  |  |  |

Alle konfigurierten Alarme werden mit der entsprechenden Statusinformation dargestellt. In der "Datum / Zeit" – Spalte wird der Zeitpunkt des letzten Statuswechsels dargestellt.

Die Symbole in der Spalte "Status" haben folgende Bedeutung:

- ✓ Symbol OK: Für diese Messgröße liegt kein aktiver Alarm an.
  - Es liegt ein Datumseintrag vor: Für diese Messgröße gab es in der Vergangenheit einen Alarm, der an dem dargestellten Zeitpunkt bestätigt wurde.
  - Es liegt kein Datumseintrag vor: F
    ür diese Messgr
    ö
    ße gab es in der Vergangenheit noch keinen Alarm.
- **A Symbol Einstufige Grenzwertüberschreitung aktiv:** Der definierte Grenzwert "Schwelle 1" ist momentan überschritten. Der Grenzwert wurde zum dargestellten Zeitpunkt überschritten.
- Elsymbol Einstufige Grenzwertüberschreitung inaktiv: Der definierte Grenzwert "Schwelle 1" war in der Vergangenheit überschritten. Der Grenzwert "Schwelle 1" wurde zum dargestellten Zeitpunkt wieder unterschritten.
- Zweistufige Grenzwertüberschreitung aktiv:
  - ▲▲ Symbol: Der definierte Grenzwerte "Schwelle 1" und "Schwelle 2" sind momentan überschritten. Der Grenzwert "Schwelle 2" wurde zum dargestellten Zeitpunkt überschritten.
  - ▲ Symbol: Der definierte Grenzwerte "Schwelle 1" und "Schwelle 2" war in der Vergangenheit überschritten. Der Grenzwert "Schwelle 2" wurde zum dargestellten Zeitpunkt wieder unterschritten, liegt aber immer noch über dem Grenzwert "Schwelle 1".
- B Symbol Zweistufige Grenzwertüberschreitung inaktiv: Der definierten Grenzwerte "Schwelle 1" und "Schwelle 2" waren in der Vergangenheit überschritten. Der Grenzwert "Schwelle 1" wurde zum dargestellten Zeitpunkt wieder unterschritten.

Im Menü "Alarm / Alarmhistorie" stehen folgende Funktionen zur Verfügung:

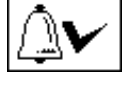

Selektierter Alarm quittieren (6.7.1)

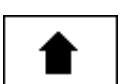

Eine Zeile nach oben scrollen

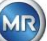

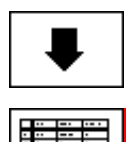

Eine Zeile nach unten scrollen

Alarm-Einstellungen des selektierten Alarms (6.7.2)

Menü verlassen

## 6.7.1 $\Delta \mathbf{v}$ Alarmquittierung

Zur Quittierung des selektieren Alarms ist die Passworteingabe erforderlich (Standard Passwort: 123456).

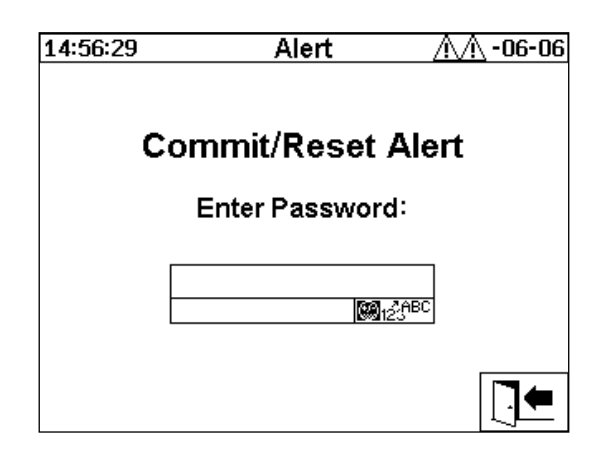

Nach Eingabe des entsprechenden Passwortes mit der alphanumerischen Tastatur und Bestätigung mit der "Home"-Taste ist der Alarm quittiert.

Bemerkung: Jeder Alarm muss in der Firmware einzeln quittiert werden.

### 6.7.2 Alarm-Einstellungen des selektierten Alarms

Im Untermenü "Alarm-Einstellungen" werden die Detailinformationen des selektierten Alarms abgebildet.

| 14:43:42                                          | Alert                                    | /\/\06-06         |  |  |  |
|---------------------------------------------------|------------------------------------------|-------------------|--|--|--|
| Alarm moisture in oil                             |                                          |                   |  |  |  |
|                                                   | Alert #                                  | ≠1, Sensor= H2O   |  |  |  |
| Settins                                           | Value                                    | Unit              |  |  |  |
| Mode<br>Level 1<br>Delay 1<br>Action 1<br>Clamp 1 | Hish<br>20<br>0:20:00<br>Outeut<br>Out 2 | ррт<br>s<br>Relay |  |  |  |
|                                                   |                                          |                   |  |  |  |

Details zu den entsprechenden Alarm-Einstellungen finden Sie im Kapitel (6.8.3).

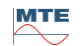

## 6.8 **Ty** Geräte-Einstellungen

Die Anwendersprache kann am MSENSE<sup>®</sup> DGA 5 ausgewählt werden. Folgende Sprachen sind verfügbar: Englisch, Deutsch, Französisch, Russisch, Türkisch, Spanisch, Portugiesisch und Polnisch. Wählen Sie das Sprachauswahlfeld mit der Cursor Taste an. Durch wiederholtes Drücken der "Home"-Taste können Sie die gewünschte Sprache auswählen.

Wenn die Sprache geändert wird, erscheint rechts vom Sprachauswahlfeld das 🛱 Symbol. Dieses muss durch den Cursor angewählt 🗐 und mit der "Home"-Taste bestätigt werden. Das 🗸 Symbol zeigt die ausgewählte Sprache an.

Bevor Änderungen an den Geräte-Einstellungen vorgenommen werden können, wird zunächst das Passwort abgefragt (Standard Passwort 123456).

| 10:54:25 | Setup           | 2014-09-02 |
|----------|-----------------|------------|
|          | Device Setup    | ,          |
|          | Enter Password: |            |
|          | ***<br>(2)      | BC         |
| Lansuase | :               |            |
| English  | ◆ ✓             |            |
|          |                 |            |

Nach Eingabe des entsprechenden Passwortes mit der alphanumerischen Tastatur und Bestätigung mit der "Home"-Taste wird das Menü "Geräte-Einstellungen" geöffnet.

| 08:21:59 | Setup           | 2019-07-05 |
|----------|-----------------|------------|
|          | Device Setup    |            |
|          | Exit Setup Menu |            |
|          |                 |            |
|          |                 |            |
|          |                 |            |
|          |                 |            |
|          |                 |            |
|          | Lın Mezi (An B  |            |

Folgende Untermenüs können im Menü "Geräte-Einstellungen" angewählt werden:

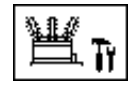

Transformatorbezogene Einstellungen (6.8.1)

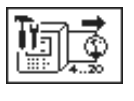

Einstellungen Analog-Ausgänge (6.8.2)

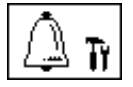

Alarm Einstellungen (6.8.3)

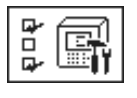

MSENSE® DGA 5 Einstellungen (6.8.46.8.4)

Einstellungsmenü verlassen

## 6.8.1 Hansformatorbezogene Einstellungen

Die transformatorspezifischen Angaben können nur am PC mit der MSET DGA Software eingegeben und verwaltet werden. Diese Angaben sind zum Betrieb des Gerätes jedoch nicht zwingend erforderlich.

| 07:49:45                             | Transformer | 2013-06-17 |  |  |  |  |
|--------------------------------------|-------------|------------|--|--|--|--|
| Transformer Setup<br>Exit Setup Menu |             |            |  |  |  |  |
|                                      |             |            |  |  |  |  |
|                                      |             |            |  |  |  |  |
|                                      |             |            |  |  |  |  |

Folgende Untermenüs können im Menü "Transformatorbezogene Einstellungen" angewählt werden:

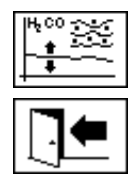

DGA Justierung (6.8.1.1)

Einstellungsmenü verlassen

### 6.8.1.1 DGA Justierung

Im Menü DGA Justierung, auch DGA Abgleich genannt, können Ergebnisse aus Laboranalysen eingetragen werden. Diese können dann zur Berechnung von Korrekturfaktoren verwendet werden, welche zur Bestimmung des Gasgehalts verwendet werden.

| 09:54:57                             | Transformer             |                               | 2010-10-08 |        |  |  |
|--------------------------------------|-------------------------|-------------------------------|------------|--------|--|--|
| DGA Adiustment                       |                         |                               |            |        |  |  |
| Samele Date:                         | 2010-09-11 (YYYY-MM-DD) |                               |            | 1M-DD) |  |  |
| Sensor 14:<br>Laboratory             | H2                      | C <sub>2</sub> H <sub>2</sub> | C₂H₄       | со     |  |  |
| Value:                               | 1                       | 123                           | 129        | 90     |  |  |
| MSENSE® DGA                          | MSENSE® DGA             |                               |            |        |  |  |
| Value:                               | 0                       | 122                           | 131        | 88     |  |  |
| Please enter DGA Aiustment data      |                         |                               |            |        |  |  |
| Active Adjustment: -, Sample Date: - |                         |                               |            |        |  |  |
|                                      |                         |                               |            |        |  |  |

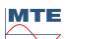

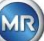

Zur Eingabe von Ergebnissen aus Laboranalysen sollte zunächst das Datum der Analyse im "Proben-Datum" Feld eingegeben werden. Daraufhin wird der Tagesmittelwert der Gaskonzentrationen des MSENSE<sup>®</sup> DGA 5 ermittelt und in den "MSENSE<sup>®</sup> DGA 5 Wert" Feldern dargestellt. Nachdem die Ergebnisse der Laboranalyse in die "Labor Wert" Felder für H<sub>2</sub>, C<sub>2</sub>H<sub>2</sub>, C<sub>2</sub>H<sub>4</sub>, und CO eingetragen wurden, wird die Taste aktiv. Nach Betätigen der Taste werden die neuen Korrekturfaktoren berechnet. Nach kurzer Berechnungszeit, dargestellt durch das Sanduhrsymbol, erscheint auf der LCD-Anzeige folgende Mitteilung: "Bestimmung der DGA Justierung erfolgreich."

| 09:54:57                             | Transformer    |      | 2010-10-08 |       |  |  |
|--------------------------------------|----------------|------|------------|-------|--|--|
| DGA Adiustment                       |                |      |            |       |  |  |
| Samele Date:                         | 2010-0         | 9-11 | (1111)-I   | M-DD) |  |  |
| Sensor 14:<br>Laboratory             | H <sub>2</sub> | C2H2 | C₂H₄       | со    |  |  |
| Value:                               | 1              | 123  | 129        | 90    |  |  |
| MSENSE® DGA                          | MSENSE® DGA    |      |            |       |  |  |
| Value:                               | 0              | 122  | 131        | 88    |  |  |
|                                      |                |      |            |       |  |  |
| Active Adjustment: -, Sample Date: - |                |      |            |       |  |  |
|                                      |                |      |            |       |  |  |

Gespeichert und aktiviert werden die neuen Werte durch Verlassen des Menüs mit der "Speichern und Verlassen". Auf die folgenden gemessenen Werte werden nun die neuen Korrekturfaktoren angewendet.

| 09:54:57                          | Transf         | ormer                         | 201  | 0-10-08 |
|-----------------------------------|----------------|-------------------------------|------|---------|
| DGA Adiustment                    |                |                               |      |         |
| Sample Date:                      | 2010-0         | 2010-09-11 (YYYY-MM-DD)       |      |         |
| Sensor 14:<br>Laboratory          | H <sub>2</sub> | C <sub>2</sub> H <sub>2</sub> | C₂H₄ | со      |
| Value:                            | 1              | 123                           | 129  | 90      |
| MSENSE® DGA                       |                |                               |      |         |
| Value:                            | 0              | 122                           | 131  | 88      |
|                                   | •              |                               |      |         |
| Active Adjustment: Sample Date: - |                |                               |      |         |
|                                   | Ĵ              | 140                           |      |         |

### 6.8.2 Einstellungen Analog-Ausgänge

Das MSENSE<sup>®</sup> DGA 5 besitzt 5 analoge Stromausgänge welche mit 0 ... 20 mA oder 4 ... 20 mA betrieben werden. Diese können als Ausgänge für die Gas-in-Öl Konzentration und die Ölfeuchte verwendet werden.

Die Standardeinstellung / -zuordnung ab Werk ist wie folgt:

| Ausgang #1: | Modus: 4 20 mA | Sensor: H <sub>2</sub> Konzentration                |
|-------------|----------------|-----------------------------------------------------|
| Ausgang #2: | Modus: 4 20 mA | Sensor: C <sub>2</sub> H <sub>2</sub> Konzentration |
| Ausgang #3: | Modus: 4 20 mA | Sensor: C <sub>2</sub> H <sub>4</sub> Konzentration |
| Ausgang #4: | Modus: 4 20 mA | Sensor: CO Konzentration                            |
| Ausgang #5: | Modus: 4 20 mA | Sensor: H <sub>2</sub> O Konzentration              |

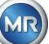

Im Menü können Testströme eingestellt werden, welche die aktuellen Werte überschreiben. Diese werden für die Überprüfung der Installation benutzt. Beim Verlassen des Menüs werden wieder die aktuellen Werte ausgegeben.

| 14:30:08   | Analog Output   | 2013-12-04 |
|------------|-----------------|------------|
| Output     | Mode Sensor     |            |
| #1         | 420mA 🗢 Default | \$         |
| Value [mA] | 0.0 4.1         | 20.0       |
| #2         | 420mA 🗢 Default | \$         |
| Value [mA] | 0.0 4.0         | 20.0       |
| #3         | 420mA 🗢 Default | \$         |
| Value [mA] | 0.0 4.0         | 20.0       |
| #4         | 420mA 🗢 Default | \$         |
| Value [mA] | 0.0 4.0         | 20.0       |
| #5         | 420mA 🗢 Default | \$         |
| Value [mA] | 0.0 5.4         | 20.0       |
|            | [2              |            |

- Analog output 1 X301:1(+) & 2(-)
- Analog output 2 X301:3(+) & 4(-)
- Analog output 3 X301:5(+) & 6(-)
- Analog output 4 X301:7(+) & 8(-)
- Analog output 5 X301:9(+) & 10(-)

In der Spalte Sensor kann folgende Auswahl getätigt werden:

- Standard
- $H_2 C_2H_2 C_2H_4 CO H_2O$  Konzentration
- $H_2 C_2H_2 C_2H_4 CO H_2O$  Tagestrend
- $H_2 C_2H_2 C_2H_4 CO H_2O$  Wochentrend
- Temperatur 91 (T1 Gastemperatur Messzelle)
- Temperatur <del>3</del>2 (T2 Öltemperatur Extraktionskammer)

In der Spalte Modus kann folgende Auswahl gemacht werden:

- Aus
- 0...20 mA
- 4...20 mA
- Test

Zu Simulations- und Testzwecken kann ein Strom zwischen 0 und 20 mA an den Ausgängen aktiviert werden. Dazu muss beim entsprechenden Analogausgang in der Spalte Modus die Auswahl "Test" angewählt sein und der Cursor muss in der Spalte "Sensor" stehen. Durch wiederholtes Betätigen der "Home"-Taste wird zwischen folgenden Strom-Werten umgeschaltet:

0, 1, 3, 4, 5, 10, 15, 19 und 20 mA.

**Bemerkung:** Beim Verlassen des Menüs werden die Testsignale automatisch ausgeschaltet und der entsprechende konfigurierte Sensor wird dem Ausgang wieder zugewiesen.

Am Schluss werden alle eingegebenen Werte gespeichert und aktiviert indem Sie die ET Taste "Speichern und Menü verlassen" drücken. Falls Sie die Werte nicht speichern möchten verlassen Sie das Menü mit der Taste "Menü verlassen".

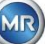

## 6.8.3 $\left| \bigtriangleup \right|_{11}$ Alarmgrenzen und Alarmquellen

Mit diesem MSENSE<sup>®</sup> DGA 5 haben Sie die Möglichkeit, bis zu 16 Alarme zu konfigurieren. Die Alarme können auf die Relaisausgänge ausgegeben werden. Beim Status "Ein" ist der Kontakt geschlossen, beim Status "Aus" ist der Kontakt offen (beim Ausgang #1 kann die Funktion, mittels Jumper auf der Mess- und Controllerkarte (5.3), invertiert werden).

**Bemerkung:** Der Systemfehler kann individuell einem der Ausgänge (Standard: Relaisausgang 1) zugewiesen werden (6.8.4.2). Dieser darf nicht zusätzlich durch einen der 16 Alarme belegt werden!

| 12:      | 43:38              | Alert 2013-06-    |      | 013-06-07 |
|----------|--------------------|-------------------|------|-----------|
| 200      | Setup / Edit Alert |                   |      |           |
| #        | Туре               | Name              | Unit | Alert     |
| 1        | Hum.               | Alarm moisture in | maa  | Ф2        |
| 2        | Gas                | H2-Alarm          | ppm  | 空2        |
| 3        | Gas                | CO-Alarm          | maa  |           |
| 4        | Temp.              | Alarm oil temper  | °C   |           |
| 5        |                    |                   |      |           |
| 6        |                    |                   |      |           |
| 7        |                    |                   |      |           |
| 8        |                    |                   |      |           |
| <u>ā</u> |                    |                   |      |           |
| 10       |                    |                   |      |           |
|          |                    |                   |      |           |
| Δ        | - <b>11</b><br>⊛⊠  | ♠ 🖡 🔔*            | ٦Y   |           |

In der Alarm-Übersichtstabelle sind folgende Informationen enthalten:

| #     | Nummer:  | 1 16                                                       |
|-------|----------|------------------------------------------------------------|
| Туре  | Тур:     | Gas / Temp. / Hum. / Trend                                 |
| Name  | Name:    | Freie Namensgebung – z.B. Öltemperatur hoch                |
| Unit  | Einheit: | In Abhängigkeit der Messgröße – z.B. ppm / °C              |
| Alert | Ausgabe: | LOG Eintrag / Ausgang mit Nummer – z.B. 🗈, 🜣 2, 🛱 2.6 usw. |

Folgende Funktionen / Untermenüs sind in der Alarm-Übersichtstabelle

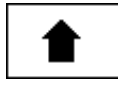

Markierung nach oben

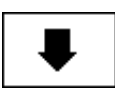

Markierung nach unten

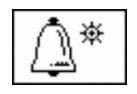

Neuer Alarm anlegen (6.8.3.1)

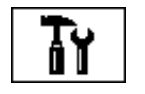

Alarm-Einstellungen (6.8.3.2)

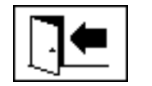

Menü verlassen (ohne zu speichern)

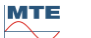

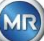

#### 6.8.3.1

Um einen neuen Alarm anzulegen, wählt man mit den Cursor-Tasten die gewünschte freie Alarmnummer an:

| 14:                        | 58:00                           | Alert                                                             | $\Lambda$              | 106-11        |
|----------------------------|---------------------------------|-------------------------------------------------------------------|------------------------|---------------|
|                            | Setup / Edit Alert              |                                                                   |                        |               |
| #                          | Туре                            | Name                                                              | Unit                   | Alert         |
| 1<br>2<br>3<br>4<br>5<br>6 | Hum.<br>Gas<br>Gas<br>Temp.<br> | Alarm moisture in<br>H2-Alarm<br>CO-Alarm<br>Alarm oil temper<br> | maa<br>maa<br>maa<br>℃ | 中2<br>中2<br>目 |
| 7                          |                                 |                                                                   | ļ                      |               |
| 8<br>9<br>10               |                                 |                                                                   |                        |               |
| Δ                          |                                 | ▲ ¥ 🗛*                                                            | TY                     |               |

Sobald die 🗍 Taste gedrückt wird, erscheint an dessen Stelle die 🗐 Taste und die gewünschte Messgröße kann mittels mehrfachem Drücken ausgewählt werden.

| 15:0   | 03:53                       | Alert                                                             | 20                     | 13-06-11       |
|--------|-----------------------------|-------------------------------------------------------------------|------------------------|----------------|
| 225    |                             | Setup / Edit Ale                                                  | ert                    |                |
| #      | Туре                        | Name                                                              | Unit                   | Alert          |
| 123456 | Hum.<br>Gas<br>Gas<br>Temp. | Alarm moisture in<br>H2-Alarm<br>CO-Alarm<br>Alarm oil tem¤er<br> | mqq<br>mqq<br>mqq<br>℃ | 中2<br>中2<br>□□ |
| 7      | Gas                         | **H2                                                              | ppm                    | **             |
| 8      |                             |                                                                   |                        |                |
| ĭo     |                             |                                                                   |                        |                |
| Δ      | . <b>11</b><br>⊡⊠           | 1 🖡 🗊                                                             | TY                     |                |

Folgende Messgrößen stehen durch mehrfaches Drücken der **Taste zur Verfügung**:

- Gas  $H_2 C_2H_2 C_2H_4 CO Konzentration$
- Temp. T1 (θ1 Gastemperatur Messzelle) T2 (θ2 Öltemperatur Extraktionskammer)
- Hum. H<sub>2</sub>O Konzentration
- Trend H<sub>2</sub> C<sub>2</sub>H<sub>2</sub> C<sub>2</sub>H<sub>4</sub> CO Tagestrend
- Trend  $H_2 C_2H_2 C_2H_4 CO Wochentrend$

Nachdem Sie die gewünschte Messgröße ausgewählt haben, wechseln Sie mit der Cursor-Taste auf die Taste (6.8.3.2).

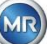

#### 6.8.3.2

#### Alarm-Einstellungen

Nachdem ein neuer Alarm angelegt und mit der TY Taste angewählt wurde, stehen folgende Funktionen zur Verfügung:

| 12:53:12                                                                                       | Alert                                                                                | 2006-11-10                    |
|------------------------------------------------------------------------------------------------|--------------------------------------------------------------------------------------|-------------------------------|
| CO-Alert(#2)                                                                                   |                                                                                      |                               |
|                                                                                                | Alert                                                                                | #2. Sensor= CO                |
| Settins                                                                                        | Value                                                                                | Unit                          |
| Mode<br>Level 1<br>Delay 1<br>Action 1<br>Clamp 1<br>Level 2<br>Delay 2<br>Action 2<br>Clama 2 | Hish-Hish<br>850<br>0:10:00<br>Output<br>0ut 1<br>950<br>0:20:00<br>Output<br>Output | ррт<br>S<br>Relay<br>ррт<br>S |
|                                                                                                | ■ :=::/®:                                                                            |                               |
|                                                                                                | ♥  =///~                                                                             |                               |

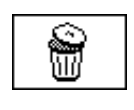

Alarm löschen

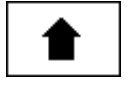

Markierung nach oben

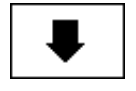

Markierung nach unten

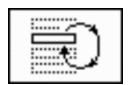

Wechselt zwischen den vorhandenen Auswahlen in den Zeilen: Modus, Aktion 1/2 und Ausgang 1/2 (falls unter Aktion ein Ausgang gewählt wurde)

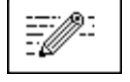

Aktiviert die Eingabe des alphanummerischen Tastenfelds für die Zeilen: Schwelle 1/2 und Verzögerung 1/2

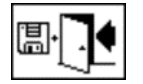

Speichern und Menü verlassen

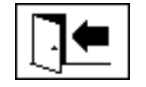

Menü verlassen

#### 6.8.3.2.1 Alarm-Einstellungen - Modus

In der Zeile Modus kann durch Drücken der 🕄 Taste folgende Auswahl gemacht werden:

- Hoch: Ein Alarm wird ausgelöst, wenn die Schwelle 1 überschritten wird.
- Hoch Hoch: Es wird ein zweistufiger Alarm ausgelöst. Die erste Stufe des Alarms wird nach Überschreiten der Schwelle 1 ausgelöst, die zweite Stufe wird nach Überschreiten der Schwelle 2 ausgelöst.
- Tief: Ein Alarm wird ausgelöst, wenn die Schwelle 1 unterschritten wird.
- **Tief Tief:** Es wird ein zweistufiger Alarm ausgelöst. Die erste Stufe des Alarms wird nach Unterschreiten der Schwelle 1 ausgelöst, die zweite Stufe wird nach Unterschreiten der Schwelle 2 ausgelöst.

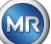

- **Tief Hoch:** Es wird ein zweistufiger Alarm ausgelöst, wenn der Messwert außerhalb des Bereiches liegt. Die erste Stufe des Alarms wird nach Unterschreiten der Schwelle 1 ausgelöst, die zweite Stufe wird nach Überschreiten der Schwelle 2 ausgelöst.
- **Bereich:** Es wird ein Alarm ausgelöst, wenn der Messwert innerhalb des Bereiches liegt, welcher durch die Schwelle 1 und Schwelle 2 definiert wird.

#### 6.8.3.2.2 Alarm-Einstellungen - Schwelle

Die Alarmeinstellungen können mittels Taste, den Cursor-Tasten und dem alphanummerischen Tastenfeld editiert werden.

Die Einheit wird durch die Messgröße definiert:

- ppm Gas Gaskonzentration H<sub>2</sub> C<sub>2</sub>H<sub>2</sub> C<sub>2</sub>H<sub>4</sub> CO
- °C Temp. Temperatur T1 T2
- ppm Hum. Konzentration H<sub>2</sub>O
- ppm/d Trend Gaskonzentration Tagestrend H<sub>2</sub>, C<sub>2</sub>H<sub>2</sub>, C<sub>2</sub>H<sub>4</sub>, CO
- ppm/w Trend Gaskonzentration Wochentrend H<sub>2</sub>, C<sub>2</sub>H<sub>2</sub>, C<sub>2</sub>H<sub>4</sub>, CO

Die Alarmgrenzen (Schwelle 1/2) müssen innerhalb der jeweiligen Messbereiche liegen. Diese sind:

- 0 ... 2000 ppm Gaskonzentrationen H<sub>2</sub>, C<sub>2</sub>H<sub>2</sub>, C<sub>2</sub>H<sub>4</sub>
- 0 ... 5000 ppm Gaskonzentrationen CO
- 0 ... 100 ppm Ölfeuchte H<sub>2</sub>O
- -20 ... 100 °C Temperaturen T1, T2

#### 6.8.3.2.3 Alarm-Einstellungen - Verzögerung

Die Verzögerungen werden verwendet, um die Alarmauslösung bei kurzzeitiger Über- oder Unterschreitungen des Schwellwertes zu unterdrücken.

Die Verzögerung kann in Sekunden oder in Stunden – Minuten – Sekunden eingegeben werden. Zur Eingabe für den Doppelpunkt wird die Taste "0" verwendet. Nach der Eingabebestätigung mittels "Home"-Taste wird der Eingabewert im Format [Stunden]:[Minuten]:[Sekunden] dargestellt.

Beispiel: CO-Alarm ist wie folgt eingestellt:

| 12:53:12                                                                            | Alert                                                                      | 2006-11-10                    |
|-------------------------------------------------------------------------------------|----------------------------------------------------------------------------|-------------------------------|
| CO-Alert(#2)                                                                        |                                                                            |                               |
|                                                                                     | Alert #2                                                                   | Sensor= CO                    |
| Settins                                                                             | Value                                                                      | Unit                          |
| Mode<br>Level 1<br>Delay 1<br>Action 1<br>Clamp 1<br>Level 2<br>Delay 2<br>Action 2 | Hish-Hish<br>850<br>0:10:00<br>OutPut<br>Out 1<br>950<br>0:20:00<br>OutPut | ррт<br>s<br>Relay<br>ррт<br>s |
| Clamp 2                                                                             | Out 2                                                                      | Relay                         |
|                                                                                     | ♥ 🜌 🖫                                                                      |                               |

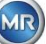

Im Falle einer Überschreitung der Schwelle ergibt sich folgender zeitlicher Ablauf:

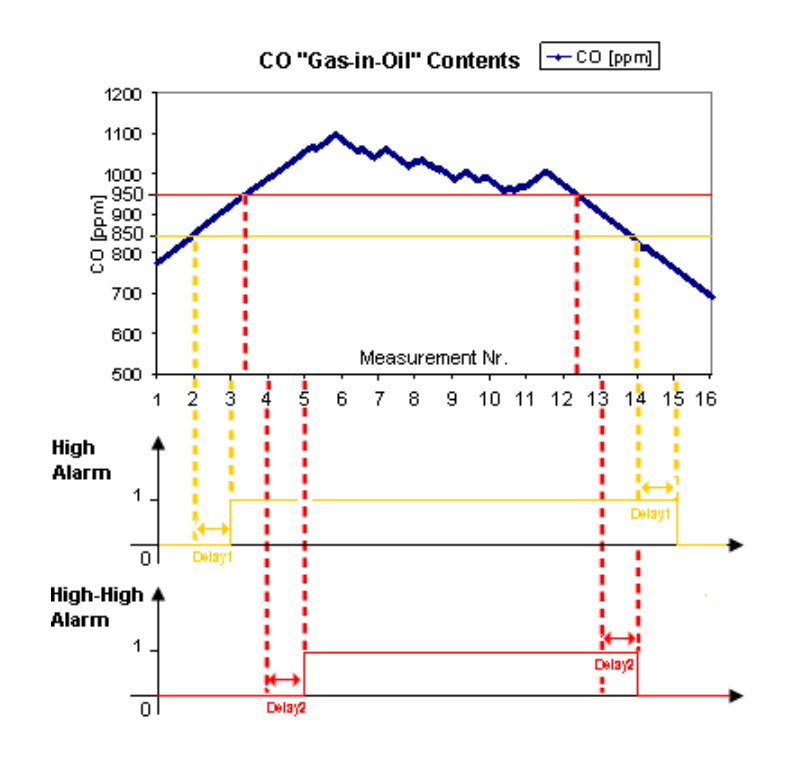

Bemerkung: Das Messintervall der "Gas-in-Öl" Messung beträgt 20 min.

#### 6.8.3.2.4 Alarm-Einstellungen - Aktion

In der Zeile Aktion kann durch Drücken der 🔜 Taste folgende Auswahl gemacht werden:

- Eintrag E: Eine Statusänderung wird in der Alarmhistorie gespeichert, diese ist zu quittieren.
- Ausgang \$\Phi\$2: Eine Statusänderung wird in der Alarmhistorie gespeichert, diese ist zu quittieren. Zusätzlich wird, je nach gewähltem Modus bei Über- oder Unterschreitung der Schwelle, ein Ausgang gesetzt. Dieser Ausgang wird zurückgesetzt sobald der Alarm nicht mehr ansteht.
- Ausgang gehalten \$\$\Phi\$ 2: Eine Statusänderung wird in der Alarmhistorie gespeichert, diese ist zu quittieren. Zusätzlich wird, je nach gewähltem Modus bei Über- oder Unterschreitung der Schwelle, ein Ausgang gesetzt. Beim Verlassen des Alarmzustandes bleibt der Ausgang eingeschaltet bis dieser von Hand quittiert wird.
- Eintrag : Eine Statusänderung wird in der Alarmhistorie gespeichert, diese ist zu quittieren.
- Ausgang \$\$2: Eine Statusänderung wird in der Alarmhistorie gespeichert, diese ist zu quittieren. Zusätzlich wird, je nach gewähltem Modus bei Über- oder Unterschreitung der Schwelle, ein Ausgang gesetzt.
- Ausgang gehalten \$\vec{1}{2}\$: Eine Statusänderung wird in der Alarmhistorie gespeichert, diese ist zu quittieren. Zusätzlich wird, je nach gewähltem Modus bei Über- oder Unterschreitung der Schwelle, ein Ausgang gesetzt. Beim Verlassen des Alarmzustandes bleibt der Ausgang eingeschaltet bis dieser von Hand quittiert wird.

Bemerkung: Der Eintrag in die Alarmhistorie ist immer aktiv, sobald ein Alarm definiert ist!!!

Es ist möglich verschieden Alarmen den gleichen Ausgang zu zuweisen, dadurch können so genannte Sammelalarme definiert werden.

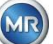

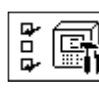

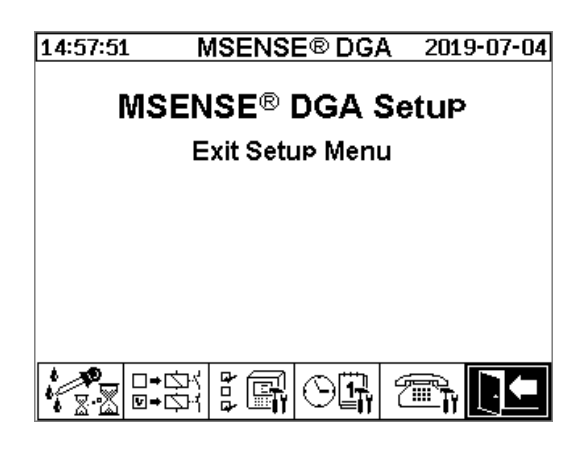

Folgende Untermenüs können in den MSENSE® DGA 5 Einstellungen angewählt werden:

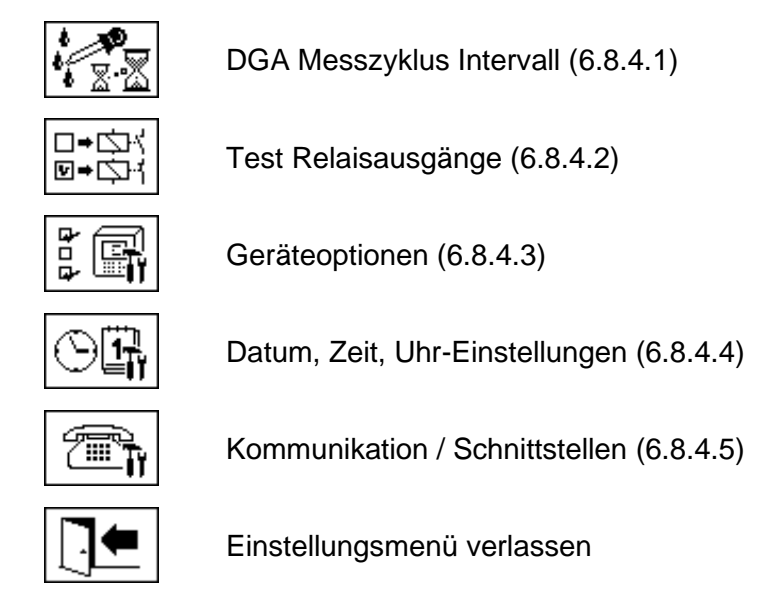

### 6.8.4.1 GGA Messzyklus Intervall

Das DGA Messzyklus Intervall definiert den Zeitbereich zwischen einem Start der Messung bis zum nächsten Start der darauffolgenden Messung. Mit Werkseinstellungen startet das MSENSE<sup>®</sup> DGA 5 in einem Standard-Intervall von 20 Minuten die Messzyklen. Der Messzyklus startet synchron zur Uhrzeit jeweils um xx:00, xx:20 und xx:40 und dauert mindestens 15 ... 18 Minuten. Die Dauer des Messzyklus kann nicht verändert werden.

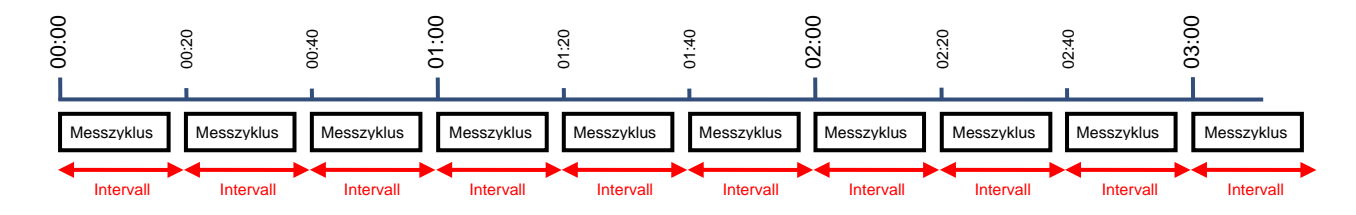

Anstelle des Standard-Intervalls von 20 Minuten kann das DGA Messzyklus Intervall auf 2, 4, 8, 12 oder 24 Stunden erhöht werden. Der Messzyklus startet synchron zur Uhrzeit (volle Stunde). Als Start-Referenz dient 00:00 Uhr.

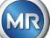

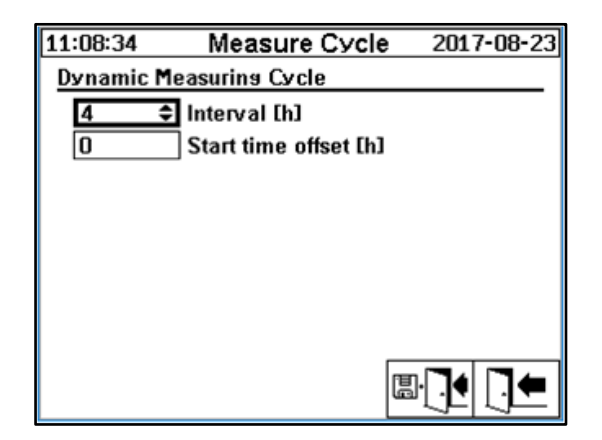

#### Intervall [h]

Im Auswahlfeld Intervall [h] können folgende Intervall-Werte ausgewählt werden:

- -- (\*Deaktiviert\*) Standard-Intervall alle 20 Minuten
- 2, 4(Werkseinstellung), 8, 12 oder 24

#### Startzeit-Versatz [h]

Mit dem Startzeit-Versatz [h] kann der Start des Intervalls um ganze Stunden verschoben werden.

• Eingabebereich: 0 ... (Intervall - 1) [h]

Beispiele:

| Start-Versatz [h]  | Start der Messung um                                             |
|--------------------|------------------------------------------------------------------|
| (nicht an wählbar) | 00:00/ 00:20 / 00:40 / 01:00 / 01:20 / 01:40 / 02:00 /           |
| 0                  | 00:00 / 02:00 / 04:00 / 06:00 / 08:00 / 10:00 / 11:00 /          |
| 1                  | 01:00 / 03:00 / 05:00 / 07:00 / 09:00 / 11:00 / 13:00 /          |
| 2                  | 02:00 / 06:00 / 10:00 / 14:00 / 18:00 / 22:00 / 02:00 /          |
| 0                  | 00:00 / 08:00 / 16:00 / 00:00 / 08:00 / 16:00 / 00:00 /          |
| 3                  | 03:00 / 11:00 / 19:00 / 03:00 / 11:00 / 19:00 / 03:00 /          |
|                    | Start-Versatz [h]<br>(nicht an wählbar)<br>0<br>1<br>2<br>0<br>3 |

Start-Referenz

Bemerkung: Die Messwerte sind spätestens 20 Minuten nach dem Start der Messung verfügbar.

#### 6.8.4.1.1 Dynamischer DGA Messzyklus Intervall

Die gewünschte Zeitspanne kann vom Anwender eingestellt werden (Voreinstellung 4 Stunden). Die Umschaltung auf den längeren Messzyklus erfolgt automatisch, wenn eine stabile Messung erkannt wird. Aus dem längeren Messzyklus wird ebenfalls automatisch auf die häufigere / normale Messung umgeschaltet, wenn eine starke Änderung der Messungen erkannt wird.

### 6.8.4.2 □→☆☆ | Test Relaisausgänge

Um die Relaisausgänge und dessen Peripherie zu testen, können die Alarmausgänge in diesem Menü von Hand gesetzt werden. Mit den Cursor-Tasten den gewünschten Ausgang anwählen und mit der "Home"-Taste den Ausgang Ein- und Ausschalten.

Die 5 Relais Ausgänge sind mit KL402# bezeichnet (siehe Kapitel (5.3) [9] - X402:1 ... 5).

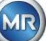

| 15:33:08   | Digital Outputs | 2013-12-04  |
|------------|-----------------|-------------|
| V Output E | Enable          | 10          |
| KL402      | ?#              |             |
|            |                 |             |
|            |                 |             |
|            |                 |             |
|            |                 |             |
|            |                 |             |
|            |                 |             |
|            |                 |             |
| Sustam For | ult Output      | 63 S        |
| System Fai |                 | <b>∃.74</b> |
| KL402#     | <u>1</u> ₹      |             |

#### 6.8.4.2.1 Systemfehler

Das MSENSE<sup>®</sup> DGA 5 verfügt über eine Systemüberwachung mit Fehlermeldung, welche über einen Relaisausgang ausgegeben werden kann.

Folgende interne Fehlerquellen werden überwacht:

• Verlust der Uhrzeit

--

- Datenspeicher nicht bereit
- RTC nicht betriebsbereit (Pufferkondensator leer)

Der Systemfehler kann individuell einem der 5 Relaisausgänge (Standard: Relaisausgang 1) zugewiesen werden. Die Auswahl kann im Feld "Systemfehler Ausgang" gemacht werden:

- KL402 #1 X402:1&2 (Relais Ausgang 1)
- KL402 #2 X402:3&4 (Relais Ausgang 2)
- KL402 #3 X402:5&6 (Relais Ausgang 3)
- KL402 #4 X402:7&8 (Relais Ausgang 4)
- KL402 #5 X402:9&10 (Relais Ausgang 5)
  - (Keine Zuweisung des Systemfehlers auf einen Ausgang)

Ist der Ausgang bereits durch eine Alarmzuweisung belegt, wird die Klemmennummer mit einem vorangestellten Ausrufezeichen dargestellt (z.B. ! KL402 #2).

Im fehlerfreien Zustand ist der Kontakt geschlossen oder der Ausgangskreis durchgeschaltet. Im Fehlerfall ist der Kontakt offen oder der Ausgangskreis offen.

**Bemerkung:** Beim Relaisausgang 1 (KL402 #1) kann die Funktion, mittels Jumper J1 auf der Messund Controllerkarte, invertiert werden (5.3).

### 6.8.4.3

In diesem Menü werden die Anzeigebeleuchtungszeit, die Authentifikation und der Wechsel der Hauptschirmanzeige (Hauptmenü) eingestellt:

| 15:52:42    | Device                        | Options          | 2010-01-06 |  |  |
|-------------|-------------------------------|------------------|------------|--|--|
| Display Ba  | Diselay Backlight Timeout 🔅   |                  |            |  |  |
| 0:00:00     | 0:00:00 0:MM:SS, 0=>always on |                  |            |  |  |
| Authenticat | tion                          |                  |            |  |  |
| ***         |                               | User Nam         | e          |  |  |
| ***         |                               | String Password  |            |  |  |
| ***         |                               | Numeric Password |            |  |  |
| Main Displa | y Tosslins                    |                  |            |  |  |
| Standard    | \$                            | Chanse Ir        | nterval    |  |  |
|             |                               |                  |            |  |  |
|             |                               |                  |            |  |  |

Folgende Untermenüs können im Menü Geräteoptionen angewählt werden:

Durch das Drücken der Reset-Taste wird ein Software-Reset im Gerät durchgeführt.

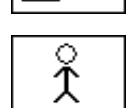

])∰ IRESET

Kundendaten Einstellungen (6.8.4.3.1)

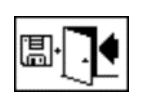

Speichern und Menü verlassen

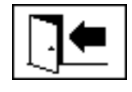

Menü verlassen

#### Anzeigebeleuchtungszeit

Die Ausschaltverzögerung der Anzeigebeleuchtung, nach aktiver Bedienung, kann in Sekunden oder in Stunden – Minuten – Sekunden eingegeben werden. Zur Eingabe für den Doppelpunkt wird die "**0**"-Taste verwendet. Nach der Eingabebestätigung mittels "Home"-Taste wird der Eingabewert im Format [Stunden]:[Minuten]:[Sekunden] dargestellt.

**Bemerkung:** Bei der Einstellung 0:00:00 bleibt die Anzeigebeleuchtung immer eingeschaltet. Wenn das 🔯 Symbol angewählt ist und die "Home"-Taste gedrückt wird, wird die Anzeigebeleuchtung manuell ausgeschaltet.

**Bemerkung:** Die Anzeigebeleuchtung wird auch eingeschaltet, wenn über die serielle Schnittstelle RS232 mit dem MSENSE<sup>®</sup> DGA 5 kommuniziert wird (nur für Servicezwecke).

#### Authentifikation

Einige Einstellungen und Bedienungen des MSENSE<sup>®</sup> DGA 5 sind mittels Benutzername und Passwort geschützt:

- Benutzername (Standard Benutzername: MR-Service)
- Passwort-Zeichen (Standard Passwort: MRDGA)
- Passwort-Ziffern (Standard Passwort-Ziffern: 123456)
  - o Geräte-Einstellungen
  - o Kundendaten Einstellungen
  - o Quittierung von Alarmen

#### Wechsel der Hauptschirmanzeige - Hauptmenü

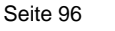

Der Inhalt der Hauptmenü-Anzeige ändert sich in einem definierten Zyklus. Durch Drücken der "Home"-Taste im Feld Wechselintervall kann folgende Auswahl gemacht werden:

- Standard
   Wechsel alle 5 Sekunden
- Langsam Wechsel alle 15 Sekunden
- Sehr langsam
   Wechsel alle 25 Sekunden

6.8.4.3.1

ୁ T

#### Kundendaten Einstellungen

| 15:11:13            | Customer Data | 2013-06-12 |
|---------------------|---------------|------------|
| Customer Data Setup |               |            |
| Cus                 | tomer         |            |
| Statio              | on            |            |
| Trans               | sformer       |            |
| Com                 | nent          |            |
|                     | I             |            |

Die Anwahl des gewünschten Feldes erfolgt mittels Cursor- und "Home"-Taste. Die Eingabe erfolgt mit dem alphanummerischen Tastenfeld und den Cursor-Tasten und wird mittels "Home"-Taste abgeschlossen. Das Eingabefeld lässt die Eingabe von maximal 26 Zeichen zu. Im Hauptmenü werden jedoch nur 10 Zeichen dargestellt.

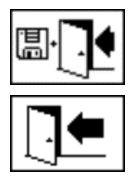

Speichern und Menü verlassen

Menü verlassen

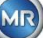

## 6.8.4.4 🛇 📳 Datum, Zeit, Uhr-Einstellungen

Das MSENSE<sup>®</sup> DGA 5 hat ein Untermenü, in welchem die Systemzeit, das Systemdatum, der Zeit-Offset und der Sommerzeit-Modus eingestellt werden kann.

| 15:12:40      | Clock-Settings          | 2013-06-12 |
|---------------|-------------------------|------------|
| System Time:  |                         | 70         |
| 15:12:30      | (HH:MM:SS)              |            |
| System Date:  |                         | <u>.</u>   |
| 2013-06-12    | ? (YYYY- <b>MM</b> -DD) |            |
| Clock Offset: |                         | 逼          |
| None          | ♦ ((-)HH:MM)            |            |
| Davlisth Savi | ns Time Mode:           | ī          |
| MET           | \$                      |            |
|               |                         |            |

Folgende Eingabeformate sind für Systemzeit und Systemdatum zu beachten: **Systemzeit:** [Stunden]:[Minuten]:[Sekunden] (Eingabe des Doppelpunkt mittels "·"-Taste) **Systemdatum:** [Jahr]-[Monat]-[Tag] (Eingabe des Minus mittels "+/-"-Taste)

| 15:16:58      | Clock-Settings | 2013-06-12           |
|---------------|----------------|----------------------|
| System Time:  |                | <del>.</del>         |
| 15:17:00      | (HH:MM:SS)     |                      |
| System Date:  |                | <u>.</u>             |
| 2013-06-12    | 2 (YYYY-MM-DD) | )                    |
| Clock Offset: |                | Ē                    |
| Custom        | ♦ 01:30        | ((-)1HH: <b>MM</b> ) |
| Davlisth Savi | ns Time Mode:  |                      |
| MET           | \$             |                      |
|               | G              |                      |

#### Zeit-Offset

Mit dem Zeit-Offset kann die Zeitverschiebung gegenüber der GMT-Zeit (<u>Greenwich Mean Time</u>) eingestellt werden. Mit der "Home"-Taste können folgende Einstellungen gemacht werden:

- Kein
- +01:00 bis +06:00
- Anwender
- -06:00 bis -01:00

Bei der Einstellung Anwender kann die gewünschte Zeitverschiebung im rechten Feld in [Stunden]: [Minuten] eingegeben werden. Als Doppelpunkt wird die "·"-Taste verwendet.

**Bemerkung:** "Kein" bedeutet, dass die Synchronisierung auf GMT-Zeit nicht aktiv ist. Diese Einstellung wird empfohlen.

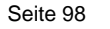

#### Sommerzeit-Modus

Für den Sommerzeit-Modus sind folgende Auswahlen mittels "Home"-Taste möglich:

- MET (Middle European Time): Die Sommer- und Winterzeit wird automatisch umgestellt.
- Kein: Die Funktion ist ausgeschaltet

Bemerkung: Die Zeitumstellung Sommerzeit bezieht sich auf die Zeitzone MET

(Letzter Sonntag im März – letzter Sonntag im Oktober)!

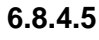

#### **The second second seco**

Im Menü Kommunikation werden die Schnittstellen konfiguriert und die aktuellen Statusinformationen der entsprechenden Schnittstellen (RS232, RS485, Modem und Ethernet) abgebildet.

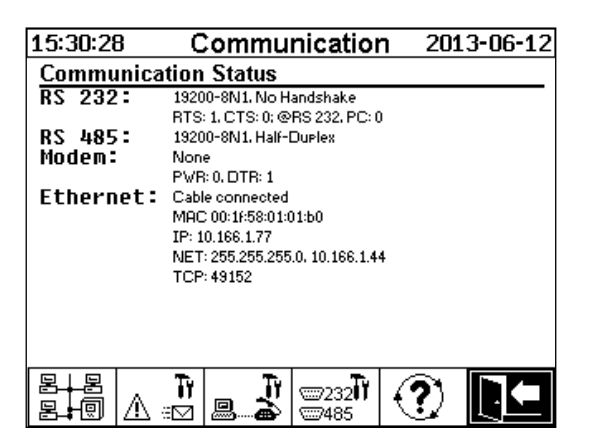

Folgende Untermenüs können im Menü Kommunikation angewählt werden:

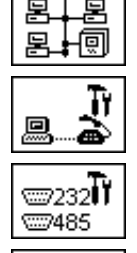

Netzwerk Einstellungen (6.8.4.5.1)

Modem Einstellungen (0)

RS232 / 485 Einstellungen (6.8.4.5.3)

Aktualisierung der Status Information

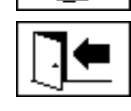

Menü verlassen

6.8.4.5.1

🗂 Netzwerk Einstellungen

Das MSENSE<sup>®</sup> DGA 5 ist mit einer Ethernet Schnittstelle ausgestattet. Es kann in ein TCP/IP Netzwerk integriert werden und unterstützt statische wie dynamische Einbindungen. Wie das Gerät vor Ort in das Netzwerk eingebunden werden soll, untersteht der Verantwortung des jeweiligen Netzwerk-Administrators.

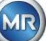

#### 6.8.4.5.1.1 Statische IP

Der Netzwerk-Administrator hat folgende Angaben zur Verfügung zu stellen. Diese sind anschließend in die entsprechenden Felder im Netzwerkuntermenü einzugeben:

- IP Adresse •
- Netzwerkmaske

Bei Anwahl IEC 61850 Modem zusätzlich:

• IP Adresse IEC 61850

Standard Gateway •

| 15:31:34                                 | Network         | 2013-06-12       | 14:33:37                                 | Netv          | vork      | 2014-08-22 |
|------------------------------------------|-----------------|------------------|------------------------------------------|---------------|-----------|------------|
| Ethernet Port                            |                 |                  | Ethernet Port                            |               |           |            |
| Port Setue                               | Static IP       | \$               | Port Setue                               |               | Static IP | \$         |
| IP-Address                               | 10.16           | 6.1.77           | IP-Address                               |               | 10.166.1  | l.77       |
| Network-Mask                             | 255.2           | 255 255 <b>Π</b> | Network-Mask                             |               | 255.255   | .255.0     |
| Default Catavia                          | 4040            | C 4 44           | Default Gatewa                           | v             | 10.166.1  | .44        |
| Default Gateway                          | 10.16           | 0.1.44           | IP-Adr. IEC 618                          | 50            | 10.166.1  | l.78       |
| Proprietary Conne<br>TCP-Port Numbe      | ection via<br>r | 49152            | Proprietary Conr<br>TCP-Port Numb        | nection<br>er | via<br>49 | 9152       |
| Cable connected<br>MAC:00:1f:58:01:01:b0 | ĺ               |                  | Cable connected<br>MAC:00:1f:58:01:01:50 |               |           |            |

#### 6.8.4.5.1.2 DHCP Client

Der Netzwerk-Administrator muss die automatische TCP/IP Adressvergabe für MSENSE® DGA 5 im Netzwerk erlauben.

| Normale Ansicht:                                                                                                    | Bei Anwahl IEC 61850 Modem:                                                                              |
|----------------------------------------------------------------------------------------------------|----------------------------------------------------------------------------------------------------|
| 15:15:29         Network         2009-10-01           Ethernet Port                                                 | 14:30:05 Network 2014-08-22<br>Ethernet Port<br>Port Setue                                               |
| Port Setup DHCP Client -<br>IP-Address via DHCP<br>Network-Mask via DHCP<br>Default Gateway via DHCP                | IP-Address via DHCP<br>Network-Mask via DHCP<br>Default Gateway via DHCP<br>IP-Adr. IEC 61850 via DHCP   |
| Proprietary Connection via         TCP-Port Number         49152         * not connected *<br>MAC:00:11:58:00:00:02 | Proprietary Connection via         TCP-Port Number         Gable connected         MAC:00:1f:58:01:01:b0 |

#### 6.8.4.5.1.3 DHCP Server

Für Testzwecke kann auf dem Gerät ein DHCP Server aktiviert werden. Diese Einstellung ist jedoch nur während der Inbetriebnahme für den Verbindungsaufbau mit einem Windows basierten Laptop zu verwenden.

Bemerkung: Das Gerät ist nicht als DHCP Server für ein echtes Netzwerk konzipiert.

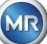

| 13:24:31                                 | Network       | 2014-08-22  |  |  |
|------------------------------------------|---------------|-------------|--|--|
| Ethernet Port                            |               |             |  |  |
| Port Setue                               | DHCP Server 🗢 |             |  |  |
| IP-Addresse                              | 10.160        | 6.1.77      |  |  |
| Netzwerkmaske                            | 255.25        | 55.255.0    |  |  |
| Standard Gatewa                          | av 10.166     | 6.1.44      |  |  |
| DHCP Client IP fr                        | om 10.160     | 10.166.1.33 |  |  |
| DHCP Client IP to                        | 10.166        | 10.166.1.48 |  |  |
| Proprietary Connection via               |               |             |  |  |
| TCP-Port Numme                           | imer 49152    |             |  |  |
| Cable connected<br>MAC:00:1f:58:01:01:b0 | r<br>G        | ₽₽₽         |  |  |

#### 6.8.4.5.1.4 TCP-Port Nummer

Die TCP-Port Nummer sollte ebenfalls durch den Netzwerk-Administrator bestimmt werden. Der freie Bereich für TCP-Port Nummer ist: 49152 ... 65535. Die Standard Einstellung ab Werk ist 49152.

Das Gerät lässt theoretisch folgende Einstellungen zu: 1 ... 65535. Davon sind jedoch mehrere TCP-Port Nummern für andere Applikationen reserviert, z.B. HTTP, FTP, Mail, etc.

#### 6.8.4.5.1.5 Netzwerkeinstellungen mit integriertem IEC 61850-Stack (Option)

Mit der Option "integrierter IEC 61850 Stack werden die allgemeinen Netzwerkeinstellungen durch das Eingabefeld (IP-Adr. IEC 61850) erweitert. Dort kann der IED Name eingetragen werden.

| 09:48:50                                   | Network   | 2020-01-10 |
|--------------------------------------------|-----------|------------|
| Ethernet Port                              |           |            |
| Port Setue                                 | DHCP CI   | ient 🗢     |
| IP-Address                                 | via DH    | ICP        |
| Network-Mask                               | via DH    | ICP        |
| Default Gateway                            | via Dł    | ICP        |
| IED Name & Devic                           | e:        |            |
| IEC_MSENSE_12                              | 34567     |            |
| LDevice1                                   |           |            |
| Proprietary Conne                          | ction via |            |
| TCP-Port Number                            | r         | 49152      |
| * not connected *<br>MAC:01:02:03:04:05:06 |           |            |

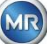

#### 6.8.4.5.2

Falls ein on-board DNP3 Modem im MSENSE<sup>®</sup> DGA 5 vorhanden ist, werden hier die Modem Einstellungen vorgenommen.

| 15:58:22    | Modem Setup | 2012-01-30 |
|-------------|-------------|------------|
| 🗹 Enable Me | odem        |            |
| Modem Typ   | e: None     | \$         |
| RS232 link: | auto-detect |            |

Folgende Funktionen stehen zur Auswahl:

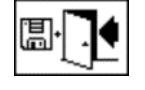

Speichern und Menü verlassen

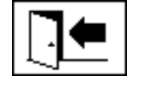

Menü verlassen

Im Feld Modem Typ kann mit der "Home"-Taste folgende Modem Auswahl gemacht werden:

- Kein
- **DNP3-GW (intern)** (0)
- IEC61850-GW (int.) (0)

Im Feld RS232 link kann mit der "Home"-Taste folgende Auswahl gemacht werden:

Die Funktion RS232 link dient der internen Umschaltung der RS232 Schnittstelle auf:

- RS232 Buchse: Echte RS232 Schnittstelle auf ST4 der Mess- und Controllerkarte. Diese Schnittstelle wird kaum noch gebraucht, da das MSENSE<sup>®</sup> DGA 5 über eine Ethernet-Schnittstelle verfügt.
- **Modem Buchse**: On-board Modem (BU4 und ST6). Der Stecker ST6 auf der Mess- und Controllerkarte dient ausschließlich zu MR-Servicezwecken!

Bemerkung: Standard muss die Einstellung "automatische Erkennung" angewählt sein!

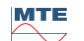

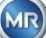

#### 6.8.4.5.2.1 DNP3 Modem

Bei der Auswahl DNP3-GW (intern) erscheint folgender Inhalt auf der LCD-Anzeige:

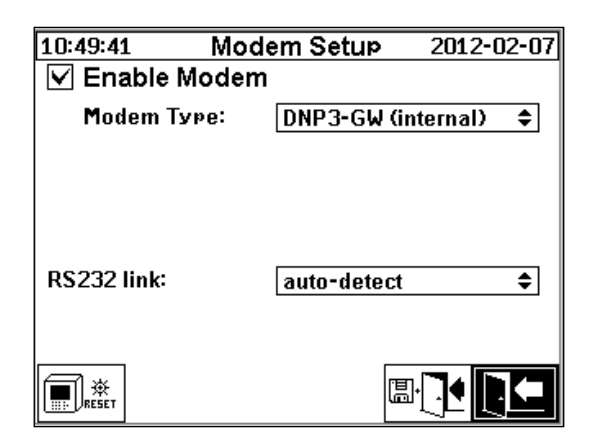

Hier können keine zusätzlichen Einstellungen gemacht werden.

Folgende Funktionen stehen zur Auswahl:

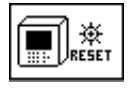

Modem-Reset (Unterbricht kurzzeitig die Versorgungsspannung des Modems)

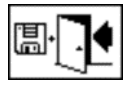

Speichern und Menü verlassen

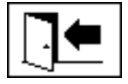

Menü verlassen

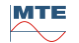

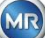
#### 6.8.4.5.2.2 IEC 61850 Modem

Bei der Auswahl IEC61850-GW (int.) erscheint folgender Inhalt auf der LCD-Anzeige:

| Modem Setup      | 2019-09-19                                             |
|------------------|--------------------------------------------------------|
| odem             |                                                        |
| e: IEC61850-     | GW (int.) 🗢                                            |
| IED-MSENS<br>995 | SE DGA 5-99                                            |
|                  |                                                        |
|                  |                                                        |
|                  |                                                        |
|                  |                                                        |
| auto-detec       | त्र ₹                                                  |
|                  |                                                        |
|                  | Modem Setup<br>odem<br>e: IEC61850-<br>IED-MSEN<br>995 |

#### IED Name

Dieses Eingabefeld dient der Namensvergabe des MSENSE<sup>®</sup> DGA 5 im IEC 61850 Namensraum. Die Eingabe erfolgt wie bei anderen Eingabefeldern über die alphanummerische Gerätetastatur. Ohne Eingabe wird der Name wie folgt automatisch gebildet:

"IED-MSENSE DGA " <Nummer des MSENSE-DGA Typs> "-" <Seriennummer> z.B.: IED-MSENSE DGA 5-99995

Folgende Funktionen stehen zur Auswahl:

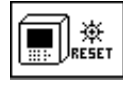

Modem-Reset (Unterbricht kurzzeitig die Versorgungsspannung des Modems)

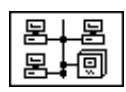

Netzwerkeinstellungen (6.8.4.5.1) / (0)

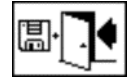

Speichern und Menü verlassen

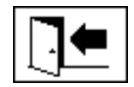

Menü verlassen

**Bemerkung:** Die RS232-Schnittstelle sollte für das IEC 61850-Modem wie folgt konfiguriert sein: Baudrate: 57600

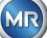

#### Netzwerkeinstellungen mit 61850-GW (int.)

Die allgemeinen Netzwerkeinstellungen werden durch das Eingabefeld (IP-Adr. IEC 61850) erweitert. Dort kann im Falle der statischen Adresseingabe die IEC 61850 Netzwerkadresse eingegeben werden. Bei Anwahl DHCP Client wird die Adressvergabe automatisch generiert. Die Anwahl DHCP Server dient nur für Testzwecken.

| 16:22:40                                                          | Network    | 2020-01-09 | 16:21:08                                                          | Network     | 2020-01-09 |
|-------------------------------------------------------------------|------------|------------|-------------------------------------------------------------------|-------------|------------|
| Ethernet Port                                                     |            |            | Ethernet Port                                                     |             |            |
| Port Setue                                                        | Static IP  | \$         | Port Setue                                                        | DHCP CI     | ient 🗢     |
| IP-Address                                                        | 192.10     | 68.1.32    | IP-Address                                                        | via Dł      | ICP        |
| Network-Mask                                                      | 255.2      | 55.255.0   | Network-Mask                                                      | via Dł      | ICP        |
| Default Gateway                                                   | 192.10     | 68.1.1     | Default Gatewa                                                    | y via Dł    | ICP        |
| IP-Adr. IEC 6185                                                  | 50 192.10  | 68.1.40    | IP-Adr. IEC 618                                                   | 50 via Dł   | ICP        |
|                                                                   |            |            |                                                                   |             |            |
| Proprietary Conn                                                  | ection via |            | Proprietary Conr                                                  | nection via |            |
| TCP-Port Numbe                                                    | er [       | 49152      | TCP-Port Numb                                                     | er          | 49152      |
| <ul> <li>not connected </li> <li>MAC:00:00:00:00:00:00</li> </ul> |            |            | <ul> <li>not connected </li> <li>MAC:00:00:00:00:00:00</li> </ul> |             |            |

Bemerkung: Das Gerät ist nicht als DHCP Server für ein echtes Netzwerk konzipiert.

6.8.4.5.3

₩232

# RS232 / RS485 Einstellungen

Die Einstellungen für die serielle Schnittstelle werden in folgenden Menüs vorgenommen:

| 14:01:25                | RS232/485 Setup 20    | 019-07-03    | 15:20:08        | MODBUS  | 2009-10-01 |
|-------------------------|-----------------------|--------------|-----------------|---------|------------|
| Bus Communication Setur |                       |              | MODBUS Confisur | ation   |            |
| Mode:                   | MODBUS                |              | Mode:           | Off     | <b></b>    |
| Address:                | 1                     |              | Address:        | 0       |            |
| Answer Del              | ay [ms]: 70           |              | Baudrate:       | 57      | 600        |
| Current Setti           | nss, Default Settinss |              | Data Bite       | 8       |            |
| Baudrate                |                       |              |                 | U       |            |
| RS 232                  | 57600 🗢 5760          | <b>)0 \$</b> | Parity:         | No      | ne         |
| RS 485                  | 19200 1920            | 00           | Stop Bits:      | 1       |            |
| Handshake               |                       |              | Answer Delay Im | s]: 🛛 🗍 |            |
| RS 232                  | No Handshake          | <b>+</b>     |                 |         |            |
| ART<br>RS 485           |                       | • •          |                 | []      |            |

Dieser Abschnitt zeigt verschiedene Wege auf, um mit dem MSENSE® DGA 5 zu kommunizieren.

#### Punkt-zu-Punkt

Direkte Verbindung zwischen PC und MSENSE® DGA 5 mittels RS232, RS485.

#### Bus-Knoten

Verbindung zwischen PC und mehreren MSENSE® DGA 5 mittels RS485 Bus.

#### Bus-Brücke

Verbindung zwischen PC und mehreren MSENSE<sup>®</sup> DGA 5 mittels RS485 Bus. Ein MSENSE<sup>®</sup> DGA 5 dient dabei als Gateway, d. h. es besitzt eine RS232 Verbindung zu einem PC

## • MODBUS

Verbindung zwischen Prozessleitsystem und einem oder mehreren MSENSE® DGA 5.

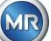

#### 6.8.4.5.3.1 Allgemein

Die RS232 Schnittstelle wird ausschließlich für Service Zwecke benötigt. Dafür wird ein spezielles Verbindungskabel benötigt. In den folgenden Kapiteln wird aufgezeigt wie man MSENSE<sup>®</sup> DGA 5 und die MSET DGA Software konfiguriert. Einige Kommentare und Hinweise beziehen sich auf die Screenshots.

Die Geräteeinstellungen müssen manuell ausgelesen werden.

**Bemerkung:** Die MSET DGA Software ist in einer separaten Betriebsanleitung ausführlich beschrieben.

#### 6.8.4.5.3.2 Punkt zu Punkt

Die Punkt-zu-Punkt Verbindung hat die einfachste Einstellung. Der PC ist dabei direkt mit einem Gerät verbunden. Für diese Verbindung kann die RS232 Schnittstelle (nur für Service Zwecke), die RS485 Schnittstelle oder das Modem verwendet werden. Die Punkt-zu-Punkt Verbindung ist bei MSENSE<sup>®</sup> DGA 5 und MSET DGA die Standard Einstellung.

#### Punkt zu Punkt - RS485

Die RS485 Schnittstelle kann bei langen Verbindungen eingesetzt werden (bis zu 1000 m). Diese besteht aus einer Zweileiterschnittstelle mit Halb-Duplex und Software-Handshake.

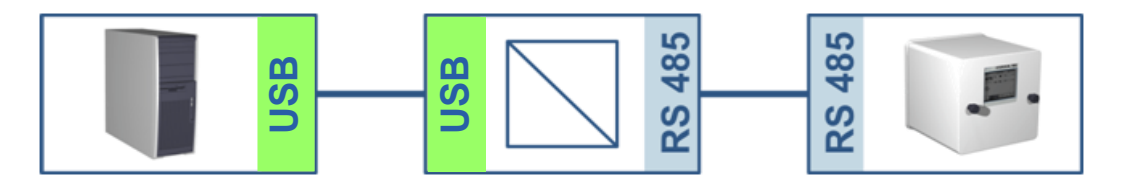

MSENSE® DGA 5

MSET DGA

| 5.40.00 MODE          | m Setup 2012-04-05   |   | MSET_DGA                              |                     | _               |
|-----------------------|----------------------|---|---------------------------------------|---------------------|-----------------|
| Enable Modem          |                      |   | File Edit View Transformer Extra Help |                     |                 |
|                       |                      |   | ⊡ 🔛 Please change Name<br>⊡ 🚖 – Test  | Connection Settings |                 |
|                       |                      |   | Trafo DGA5                            | Connect via:        | log disabled    |
|                       |                      |   | History                               | 👔 🔿 Modem           |                 |
|                       |                      |   | Alerts                                | Login:              | Password:       |
| \$232 link:           | auto-dotoct          |   | ⊽a Lonnection<br>                     | Device:             |                 |
|                       | auto-uetect V        |   | Extraction Status                     | Tel. Nr.:           |                 |
|                       |                      |   | ⊞ MSENSE DGA 9     ⊞ W Diagnostics    | T. C. Care Back     |                 |
|                       |                      |   |                                       | Douioo:             |                 |
|                       |                      |   |                                       | Paudrato:           | 19200 V         |
| :47:02 RS232/         | 485 Setup 2012-04-05 |   |                                       | Dauurate.           |                 |
| us Communication S    | etue                 |   |                                       |                     |                 |
| 1ode: Poir            | nt-to-Point 🗢        |   |                                       | UB ♦ UNEtWork       | 100 100 1 00    |
| \ddress:              | 0                    |   |                                       | IF Address.         |                 |
| nswer Delay [ms]:     | 0                    |   |                                       | Access via:         | - Local Network |
| urrent Settinss. Defa | ult Settinss         |   |                                       | 👩 🔿 Bridge          |                 |
| RS 232 192            | 00 \$ 19200 \$       |   |                                       | Device:             |                 |
| RS 485 192            | 00 \$ 19200 \$       |   |                                       | Common Sottings     |                 |
| landshake             |                      |   |                                       | common settings     |                 |
| RS 232 No I           | landshake 🗘          |   |                                       | Address:            | 0               |
|                       |                      | ļ |                                       |                     |                 |

Vergewissern Sie sich, dass die Baudrate sowie die COM-Schnittstelle in MSET DGA richtig eingestellt sind und dass ggf. ART RS485 im Menü Einstellungen Bus Kommunikation angewählt ist (Standard Einstellungen ist ART nicht angewählt). Ein RS485 Adapter benötigt möglicherweise weitere Einstellungen im MSET DGA Menü Verbindung (Echo ignorieren, RTS Sende-Steuerung).

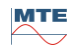

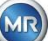

# ART

Die Hardware des MSENSE<sup>®</sup> DGA 5 unterstützt ART (Automatic Receive Transmit Control). ART ist ein spezielles RS485 Protokoll, welches die Daten einfach sendet und den Sendemodus des entsprechenden Gerätes direkt nach der Übertragung des letzten Charakters ausschaltet. Für diese Art von Protokoll muss der RS485 Kommunikationsbus mit speziellen Abschlusswiderständen ausgestattet sein.

# RS485 PC-Adapter

Um ein PC an die RS485 Schnittstelle des MSENSE<sup>®</sup> DGA 5 anschließen zu können, wird in der Regel ein Adapter (Schnittstellenkonverter) benötigt. Aufgrund der Eigenschaften des verwendeten RS485 Adapters muss dies entsprechend in MSET DGA konfiguriert werden.

Für die RS485 Kommunikation mit MSENSE<sup>®</sup> DGA 5 ist nur der Zweileiter Halb-Duplex Modus verfügbar. Dieser Modus benötigt eine Sende- und Empfangssteuerung, welche mittels manueller Steuerung (z.B. via RTS Signal) oder mittels ART (Automatic Receive Transmit Control) geregelt wird. Der Adapter sollte die gesendeten Daten rückmelden (Echo).

Die zwei Ankreuzfelder im MSET DGA Dialogfenster müssen den Adaptereigenschaften entsprechen:

- Echo ignorieren
   Muss angewählt sein, falls der Adapter eine Rückmeldung sendet.
- RTS Sende-Steuerung Muss angewählt sein, falls der Adapter eine manuelle Sende-Empfangssteuerung via RTS-Signal benötigt.

# Antwortverzögerung

Falls ein Adapter mit RTS Sendesteuerung eingesetzt wird, alles korrekt konfiguriert ist und die Kommunikation trotzdem nicht funktioniert, kann dies an der Sende- und Empfangssteuerung liegen. Wenn der Adapter beim Senden der Daten den Sender nicht schnell genug freigibt, wird die Antwort des MSENSE<sup>®</sup> DGA 5 vom Adapter nur teilweise oder gar nicht erkannt. Deshalb sollte im MSENSE<sup>®</sup> DGA 5 eine Antwortverzögerung eingegeben werden (0 ... 2550 ms), um diesem Problem entgegen zu wirken.

## RS485 Bus-Knoten

Bei Verwendung der RS485 Schnittstelle können mehrere MSENSE<sup>®</sup> DGA 5 an einen Host angeschlossen werden. Es ist jedoch nur möglich mit einem Gerät zeitgleich zu kommunizieren. Die folgende Abbildung zeigt die schematische Topologie.

**Bemerkung:** Es darf natürlich nur ein Host PC vorhanden sein! Der Host PC mit der TCP/IP Verbindung wird nur als alternative Möglichkeit dargestellt wie die Verbindung zu einem RS485 Bus aussehen könnte. Diverse Drittanbieter haben solche Netzwerk-zu-Seriell-Adapter im Sortiment.

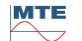

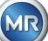

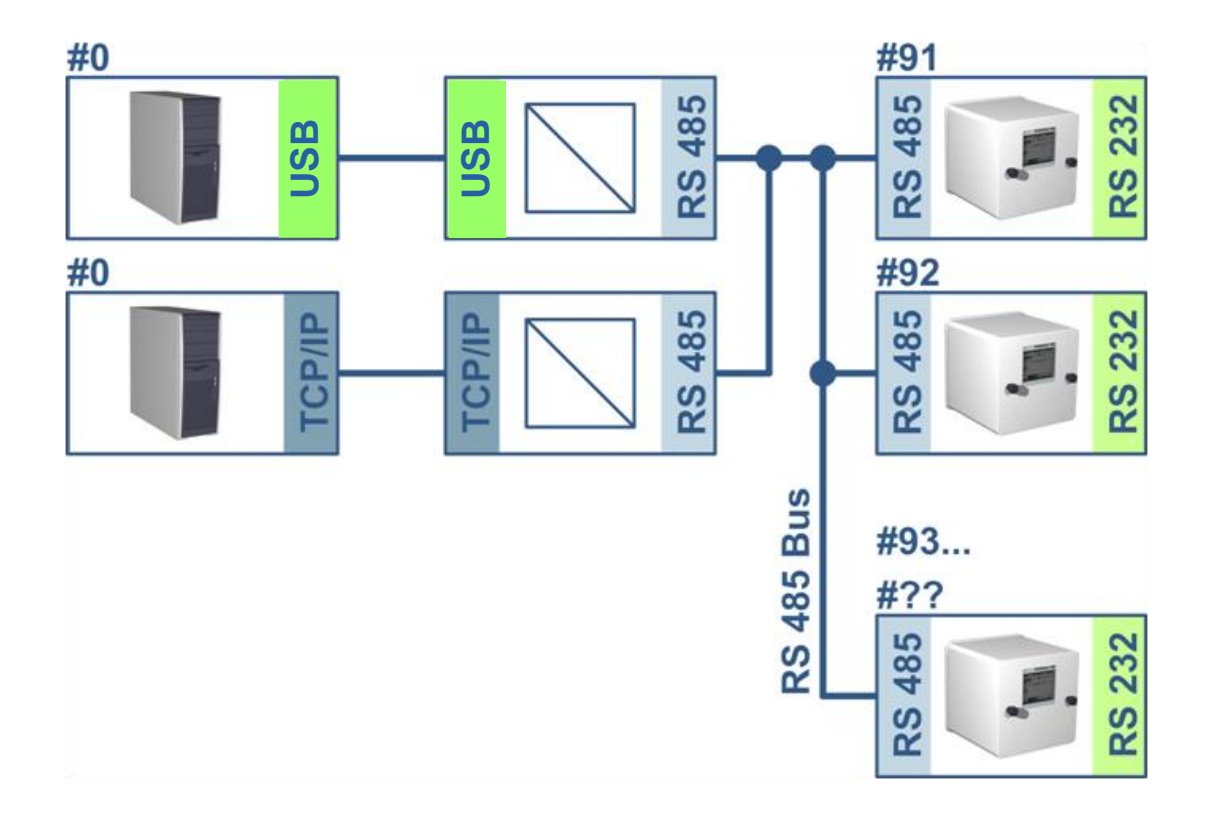

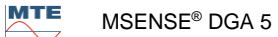

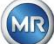

#### **MSENSE® DGA 5**

#### **MSET DGA**

<u>\_ | × | ×</u>

•

log disabled

TCP Port: 49152

- 5

| 11:11:32 RS232/485 Setup 2012-04-05 | MSET_DGA                              |                                   |
|-------------------------------------|---------------------------------------|-----------------------------------|
| Bus Communication Setur             | File Edit View Transformer Extra Help |                                   |
| Mode: Bus Node 🗢                    | - Please change Name                  | Connection Settings               |
| Address: 91                         | ⊡ 🚖 Test                              | connector settings                |
| Answer Delay [ms]: 10               | Trato DGA5                            | Connect via: log d                |
| Current Settings, Default Settings  | History                               | 👔 🔿 Modem                         |
| Baudrate                            | Alerts                                | Login: Password:                  |
| RS 232 19200 🗢 19200 🗢              | Connection                            | Device                            |
| RS 485 38400 \$ 38400 \$            | Extraction Status                     | Tel No.                           |
| Handshake                           | H MSENSE DGA 9                        | Tel. Nr.:                         |
| RS 232 No Handshake 🗢               |                                       | 💭 💿 Com-Port                      |
|                                     |                                       | Device: COM17: V BS485            |
|                                     |                                       | Developer 19200                   |
| 11:12:42 MODBUS 2012-04-05          |                                       |                                   |
| MODBUS Configuration                |                                       | I✓ DTR I✓ RTS Send Contro         |
| Madet 04                            |                                       | 1 ONetwork                        |
|                                     |                                       | IP Address: 192.168.1.32 TCP Port |
| Address: 91                         |                                       | Access via: - Local Network       |
| Baudrate: 38400                     |                                       |                                   |
| Data Bits: 8                        |                                       | Bridge                            |
| Parity: None                        |                                       | Device:                           |
| Ston Bitst                          |                                       |                                   |
|                                     |                                       | Common Settings                   |
| Answer Delay LmsJ: 10               |                                       | Address: 0                        |
|                                     |                                       | 1                                 |
|                                     |                                       | nnection                          |
|                                     | lan a second second                   | J J                               |

Einstellungen Bus Kommunikation im MSENSE® DGA 5 Gerät:

- Mode auf "Bus-Knoten" stellen •
- Eineindeutige Adresse (1 ... 254) für jedes Gerät im RS485 Bus vergeben. •

Bemerkung: Es können momentan bis zu 32 Geräte im gleichen RS485 Bus vorhanden sein.

- "Antwortverzögerung", basierend auf den Adapterspezifikationen, eingeben. •
- Baudrate RS485 (300 ... 115200) konfigurieren (Aktuelle Einstellung)
- MODBUS Mode auf "Aus" stellen

Verbindungs-Einstellungen in MSET DGA:

- Verbindung herstellen über: Seriell •
- Korrekter Anschluss einstellen •
- Ankreuzfeld RS485 anwählen •
- Baudrate RS485 konfigurieren (gleich wie beim Gerät) •
- Ankreuzfelder Echo ignorieren & RTS Sende-Steuerung gemäß Adapterspezifikation anwählen •
- Allgemeine Einstellungen: Korrekte Adresse (eigene Bus Adresse) eingeben

#### RS485 Bus-Brücke

Die RS485 Bus-Brücke ist eine Erweiterung, um mit einem RS485 Netzwerk, in dem mehrere MSENSE® DGA 5 Geräte vorhanden sind, zu kommunizieren. In dieser Konfiguration ist der Host PC mit der RS232 an einem MSENSE® DGA 5 Gerät angeschlossen, welches als Kommunikations-Gateway dient.

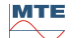

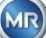

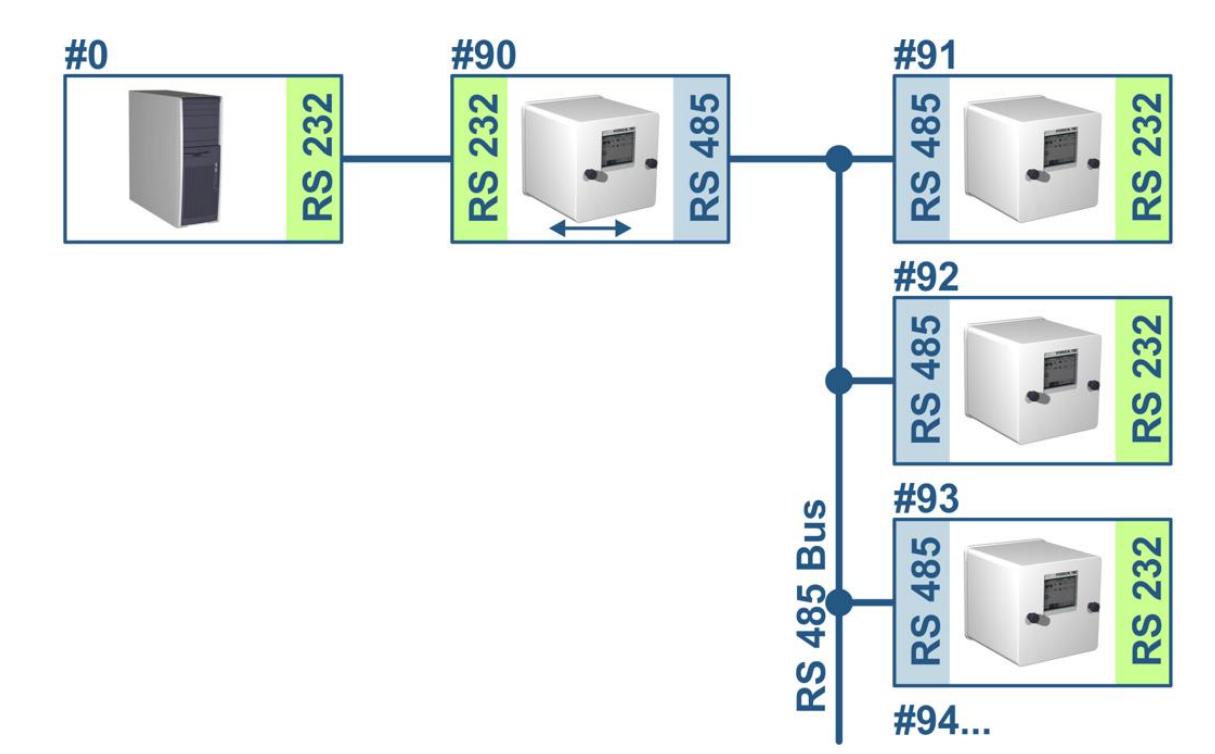

Die Einstellungen dazu entsprechen exakt denen der RS485 Bus-Knoten Einstellungen, mit einer Ausnahme: Das Gerät mit der Gateway-Funktion muss in den Einstellungen Bus Kommunikation im Modus "Bus-Brücke" stehen.

# Bus-Brücke - Gateway-Gerät Einstellungen

# **MSENSE® DGA 5**

|                                      | G                                                         |    |
|--------------------------------------|-----------------------------------------------------------|----|
| 11:51:34 RS232/485 Setup 2012-04-05  | M MSET_DGA                                                | ٦× |
| Bus Communication Setur              | File Edit View Transformer Extra Help                     |    |
| Mode: Bus Bridse 🗢                   | Please change Name                                        | _  |
| Address: 90                          | Enda Test                                                 |    |
| Answer Delay [ms]: 10                | E E Trafo DGA5 Connect via: log disabled ▼                |    |
| Current Settings, Default Settings   | ili C Modem                                               |    |
| Baudrate                             | Alerts Login: Password:                                   |    |
| RS 232 19200 <b>♦</b> 19200 <b>♦</b> | Connection                                                |    |
| RS 485 38400 € 38400 €               | Online Sensors                                            |    |
| Handshake                            | → → → → → → → → → → → → → → → → → → →                     |    |
| RS 232 No Handshake 🔶                | Diagnostics                                               |    |
|                                      |                                                           |    |
|                                      | Device, Comm. W R5480                                     |    |
| 11:50:42 MODBUS 2012-04-05           | Baudrate: 19200 🔽 🗖 Ignore Echo                           |    |
| MODBUS Configuration                 | I DTR I RTS Send Control                                  |    |
| Made: 0#                             | B C Network                                               |    |
|                                      | IP Address: 192.168.1.32 TCP Port: 49152                  |    |
| Address: 90                          | Access vizy Lassel Mathematic                             |    |
| Baudrate: 38400                      | Access via Local Network 20 #3                            |    |
| Data Bits: 8                         | 🛐 🖸 Bridge                                                |    |
| Parity: None                         | Device:                                                   |    |
| Stop Bits:                           |                                                           |    |
| Anguar Dalay [ma]: 10                | Common Settings                                           |    |
| Allswei Delas (IIIS).                |                                                           |    |
|                                      | Address: U                                                |    |
|                                      |                                                           | _  |
|                                      | The Mease change Name > Test > Transformator > Connection |    |
|                                      |                                                           |    |

**MSET DGA** 

Einstellungen Bus Kommunikation im MSENSE® DGA 5 Gerät:

- Mode auf "Bus-Brücke" stellen
- Eineindeutige Adresse (1 ... 254) für jedes Gerät im RS485 Bus vergeben

Bemerkung: Es können momentan bis zu 32 Geräte im gleichen RS485 Bus vorhanden sein.

- "Antwortverzögerung" (0 ... 2550) eingeben (empfohlener Wert: 0).
- Baudrate RS485 (300 ... 115200) konfigurieren (Aktuelle Einstellung)

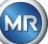

- Baudrate RS232 (300 ... 115200) konfigurieren (Aktuelle Einstellung)
- MODBUS Mode auf "Aus" stellen

Verbindungs-Einstellungen in MSET DGA:

- Verbindung herstellen über: Seriell
- Korrekter Anschluss einstellen
- Ankreuzfeld RS485 darf nicht angewählt sein!
- Baudrate RS232 konfigurieren (gleich wie beim Gateway-Gerät)
- Allgemeine Einstellungen: Korrekte Adresse (eigene Bus Adresse) eingeben

#### Bus-Brücke - Bus-Gerät Einstellungen

**MSENSE<sup>®</sup> DGA 5** 

#### RS232/485 Setup 2012-04-05 11:11:32 <u>\_ | × | ×</u> Bus Communication Setur \$ Mode: Bus Node 😰 Please change Name Connection Setting Test Address: 91 W. Trafo DGA5 • log disabled Connect 10 Answer Delay [ms]: ansformator History 10 C Modern Current Settings, Default Settin Baudrate Login: Password: RS 232 19200 19200 Device Online Sensor RS 485 38400 \$ 38400 \$ Tel. Nr Extraction Status Handshake RS 232 MSENSE DGA 9 \$ No Handshake Com-Port ART RS 485 ▼ ▼ RS485 COM17 Device: Baudrate: 19200 • 🔲 Ignore Echo 11:12:42 MODBUS 2012-04-05 🔽 DTR RTS Send Control MODBUS Configuration ٧. Mode: Off TCP Port: 4 IP Address: 192.168. 91 Address: - 🛃 -- Local Net Access via: Baudrate: 38400 Data Bits: 8 Device Parity: None Stop Bits Common Settings Answer Delay [ms]: 10 Address: 0 🖓 🔓 Please change Name -> Test -> Ti Idle

Einstellungen Bus Kommunikation im MSENSE® DGA 5 Gerät:

- Mode auf "Bus-Knoten" stellen
- Eineindeutige Adresse (1...254) für jedes Gerät im RS485 Bus vergeben

Bemerkung: Es können momentan bis zu 32 Geräte im gleichen RS485 Bus vorhanden sein.

- "Antwortverzögerung" (0 ... 2550) eingeben (empfohlener Wert: 0).
- Baudrate RS485 (300 ... 115200) konfigurieren (Aktuelle Einstellung)
- MODBUS Mode auf "Aus" stellen

Verbindungs-Einstellungen in MSET DGA:

- Verbindung herstellen über: Brücke
- Gerät: Auswahl des MSENSE® DGA 5, das als Kommunikation-Gateway dient
- Allgemeine Einstellungen: Korrekte eigene Adresse (Bus Adresse) eingeben

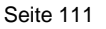

**MSET DGA** 

6.8.4.5.3.3

#### 

Die Anbindung von mehreren MSENSE<sup>®</sup> DGA 5 an ein Leitsystem kann mittels MODBUS realisiert werden.

#### **MSENSE® DGA 5**

| 14:24:01 RS                                                                                                    | 232/485 S                 | etu                        | p 2019              | 9-07-03                         |
|----------------------------------------------------------------------------------------------------|---------------------------|----------------------------|---------------------|---------------------------------|
| Bus Communica                                                                                                    | ion Setur                 |                            |                     |                                 |
| Mode:                                                                                                    | MODBUS                    |                            |                     |                                 |
| Address:                                                                                                    |                           |                            | 1                   |                                 |
| Answer Delay [                                                                                                    | ns]:                      |                            | 70                  |                                 |
| Current Settings,                                                                                                    | Default Set               | tins                       | s                   |                                 |
| Baudrate                                                                                                    |                           |                            |                     |                                 |
| RS 232                                                                                                    | 57600                     | ¢                          | 57600               | \$                              |
| RS 485                                                                                                    | 19200                     |                            | 19200               |                                 |
| Handshake                                                                                                    |                           |                            |                     |                                 |
| RS 232                                                                                                    | No Handsh                 | iake                       |                     | \$                              |
| ART                                                                                                    |                           | -71                        | nen 🗖 🖌             |                                 |
| RS 485                                                                                                    |                           |                            | ╚╝┤ॖॖॖॖॖॖऺऺऀ        |                                 |
|                                                                                                    |                           |                            |                     |                                 |
| 14:22:56                                                                                                    | MODBUS                    | }                          | 2019                | 9-07-03                         |
| 14:22:56<br>MODBUS Confis                                                                                             | MODBUS                    | }                          | 2019                | 9-07-03                         |
| 14:22:56<br>MODBUS Confise<br>Mode:                                                                                   | MODBUS<br>ration<br>RS4   | 857                        | 2019<br>RTU         | <del>)</del> -07-03             |
| 14:22:56<br>MODBUS Confise<br>Mode:<br>Address:                                                                       | MODBUS<br>ration<br>RS4   | B57                        | 2019<br>RTU         | €-07-03                         |
| 14:22:56<br>MODBUS Confisu<br>Mode:<br>Address:<br>Baudrate:                                                          | MODBUS<br>Iration<br>RS4  | B57<br>1                   | 2019<br>RTU<br>200  | €<br>07-03                      |
| 14:22:56<br>MODBUS Confisu<br>Mode:<br>Address:<br>Baudrate:<br>Data Bits:                                            | MODBUS<br>ration<br>RS4   | 857<br>1<br>19<br>8        | 2019<br>RTU<br>200  | \$<br>\$                        |
| 14:22:56<br>MODBUS Confisu<br>Mode:<br>Address:<br>Baudrate:<br>Data Bits:<br>Parity:                                 | MODBUS<br>Iration<br>RS4  | 857<br>1<br>19<br>8<br>Ev  | 2019<br>RTU<br>2200 | -07-03<br>←<br>←<br>←<br>←<br>← |
| 14:22:56<br>MODBUS Confisu<br>Mode:<br>Address:<br>Baudrate:<br>Data Bits:<br>Parity:<br>Stop Bits:                   | MODBUS<br>rration<br>RS4  | 857<br>1<br>19<br>8<br>Ev  | 2019<br>RTU<br>0200 | -07-03                          |
| 14:22:56<br>MODBUS Confisu<br>Mode:<br>Address:<br>Baudrate:<br>Data Bits:<br>Parity:<br>Stop Bits:<br>Answer Delay D | MODBUS<br>rration<br>RS44 | 857<br>198<br>8<br>Ev<br>1 | 2019<br>RTU<br>0200 | -07-03                          |

Einstellungen MODBUS Konfiguration in MSENSE® DGA 5:

- Auswahl des benötigten Modus:
  - o RS485 RTU
  - o RS485 ASCII
  - o RS232 RTU (nur zu Servicezwecken)
  - o RS232 ASCII (nur zu Servicezwecken)
- Eineindeutige Adresse (1...254) für jedes Gerät im RS485 Bus vergeben

Bemerkung: Es können momentan bis zu 32 Geräte im gleichen RS485 Bus vorhanden sein.

- Baudrate einstellen (2400, 4800, 9600, 19200, 38400, 57600 oder 115200)
- Datenbits einstellen (7 oder 8)
- Parität einstellen (Keine, Ungerade oder Gerade)
- Stopbits einstellen (1 oder 2)
- Antwortverzögerung falls nötig eingeben (0 ... 2550 ms)

#### 6.8.4.5.3.4 MODBUS Konfiguration

Mit der "Home"-Taste kann im Feld Modus folgende Auswahl gemacht werden:

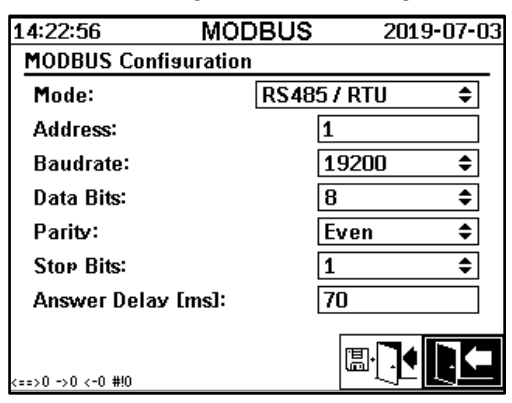

#### • Modus

Aus / RS485 RTU / RS485 ASCII / RS232 RTU / RS232 ASCII (nur zu Servicezwecken)

- Adresse
- Im Adressfeld wird die Geräteadresse eingegeben. Für die MODBUS Kommunikation sind Adressen im Bereich von 1 ... 247 zugelassen. Für das MSENSE<sup>®</sup> DGA 5-eigene Protokoll können Adressen im Bereich von 1 ... 254 vergeben werden.

Bemerkung: Es können momentan bis zu 32 Geräte im gleichen RS485 Bus vorhanden sein.

#### • Baudrate, Datenbits, Parität und Stopbits

Mit diesen Eingabefeldern können die Formatkodierung des seriellen MODBUS Protokolls eingestellt werden.

#### Bemerkung:

- Durch die Änderung des Modus wird die Formatkodierung nicht automatisch angepasst. Die Formatkodierung muss entsprechend dem Modus manuell eingegeben werden.
- Für das MSENSE<sup>®</sup> DGA 5-eigene Protokoll wird nur die Einstellung der Baudrate verwendet. Die restlichen Einstellungen der Formatkodierung werden ignoriert und die fixen Werte (8 Datenbits / Keine Parität / 1 Stopbit) übernommen.
- Antwortverzögerung

Falls Probleme bei der Kommunikation auftreten, kann eine Antwortverzögerung (0 ... 2550 ms)

#### Testoptionen bei MSENSE® DGA 5

In der linken unteren Ecke der LCD-Anzeige ist eine Abbildung der MODBUS Statistik ersichtlich:

- <==> 0; Zähler aller MODBUS Meldungen
- -> 0 ; Zähler aller empfangenen MODBUS Meldungen
- <- 0 ; Zähler aller gesendeten MODBUS Meldungen
- #! 0 ; Zähler aller Parität- und Framingfehler in der Schnittstelle

## 6.8.4.5.3.5 MODBUS/TCP via Netzwerk

Die MODBUS Kommunikation kann in ein Netzwerk implementiert werden. MODBUS/TCP ist auf dem Gerät verfügbar und verwendet die Standardportnummer 502. Diese ist unabhängig von der seriellen MODBUS Konfiguration. Die Funktionen, Register und Adressabbildung sind identisch mit der seriellen Port Umsetzung. Zwei MODBUS/TCP-Verbindungen sind gleichzeitig möglich. MODBUS/TCP ist immer eingeschaltet.

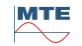

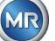

# 7 Modbus: Funktion, Register und Adressabbildung

| Modbus-<br>Funktions-<br>code | Modbus-<br>Adresse<br>Dec. / Hex | Register<br>Adresse <sup>1)</sup><br>(5 Digit Dec.) | MSENSE <sup>®</sup> DGA 5                                                                                                    |
|-------------------------------|----------------------------------|-----------------------------------------------------|----------------------------------------------------------------------------------------------------|
| 0x02                          |                                  |                                                     | Alarm Status                                                                                                    |
| Lese<br>diskreter             | 1000 / 3E8                       | 11001                                               | Alert #1                                                                                                    |
| Eingang                       | 1015 / 3F7                       | 11016                                               | Alert #16                                                                                                    |
|                               |                                  |                                                     | Es wird nur der Zustand des Alarms gemeldet.<br>Die Alarmschwelle (z.B. Hoch, Hoch-Hoch) wird<br>nicht übertragen.                                                                                                    |
| 0x04                          |                                  |                                                     | Sensor Wert                                                                                                    |
| Lese                          | 1000 / 3E8                       | 31001                                               | Sensor #1                                                                                                    |
| Eingang                       |                                  |                                                     |                                                                                                    |
| Register                      | 1029 / 405                       | 31030                                               | Sensor #16                                                                                                    |
|                               |                                  |                                                     | Der Sensorwert wird als vorzeichenbehafteter<br>Integer-Wert übertragen. Bevor der Wert<br>übertragen wird, wird der echte Wert mit Faktor<br>10 multipliziert (um eine Genauigkeit von 1 Digit<br>zu erreichen). Um also den echten Wert auf der<br>Gegenseite zu erhalten muss der Wert durch den<br>Faktor 10 geteilt werden.<br>Ein offener Eingang wird mit einem Sensorwert<br>von -32768 (0x8000) übertragen. |
| 0x04                          |                                  |                                                     | Sensor Wert                                                                                                    |
| Lese                          | 2000 / 7D0                       | 32001                                               | Sensor #1                                                                                                    |
| Eingang                       | 2002 / 7D2                       | 32003                                               | Sensor #2                                                                                                    |
| Register                      | 2004 / 7D4                       | 32005                                               | Sensor #3                                                                                                    |
| -                             |                                  |                                                     |                                                                                                    |
|                               | 2058 / 7EE                       | 32031                                               | Sensor #16                                                                                                    |
|                               |                                  |                                                     | Der Sensorwert wird als Gleitkommazahl<br>übertragen (32 bit, big endian).<br>Ein offener Eingang wird mit einem Sensorwert<br>von NAN (0x7FFFFFF) übertragen.                                                                                                    |
| 0x04                          |                                  |                                                     | Alarm Status                                                                                                    |
| Lese                          | 3000 / BB8                       | 33001                                               | Alarm #1                                                                                                    |
| Eingang                       |                                  |                                                     |                                                                                                    |
| Register                      | 3015 / BC7                       | 33016                                               | Alarm #16                                                                                                    |
|                               |                                  |                                                     | Der komplette Alarmstatus wird gesendet.<br>0 Kein Alarm                                                                                                    |
|                               |                                  |                                                     | 1 Schwelle 1 Alarm (nicht aktiv)                                                                                                    |

Folgende MODBUS Funktionen, Register- und Adressbereiche werden verwendet:

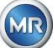

| Modbus-<br>Funktions- | Modbus-<br>Adresse | Register<br>Adresse <sup>1)</sup> | MSENSE <sup>®</sup> DGA 5                                                                         |
|-----------------------|--------------------|-----------------------------------|---------------------------------------------------------------------------------------------------|
| coue                  | Dec. / Hex         | (5 Digit Dec.)                    |                                                                                                   |
|                       |                    |                                   | 2 Schwelle 2 Alarm (nicht aktiv)                                                                  |
|                       |                    |                                   | 3 Schwelle 1 Alarm (aktiv)                                                                        |
|                       |                    |                                   | 4 Schwelle 2 Alarm (aktiv)                                                                        |
| 0x04                  |                    |                                   | Abfrage Alterungsrate                                                                             |
| Lese                  | 4000 / FA0         | 34001                             | Betriebsdauerreduktion [s]                                                                        |
| Eingang               |                    |                                   |                                                                                                   |
| Register              | 4001 / FA1         | 34002                             |                                                                                                   |
|                       | 4002 / 542         | 24002                             | Detrichedouer [e]                                                                                 |
|                       | 4002 / FA2         | 34003                             | Betriebsdauer [s]                                                                                 |
|                       | <br>4003 / FA3     | 34004                             |                                                                                                   |
|                       |                    |                                   | Die Werte werden ie auf zwei MODBUS                                                               |
|                       |                    |                                   | Registeradressen als vorzeichenloser 32 Bit                                                       |
|                       |                    |                                   | Integer-Wert übertragen.                                                                          |
| 0x04                  |                    |                                   | Abfrage Systemstatusregister                                                                      |
| Lese                  | 5000/1388-         | 35001 -                           | Systemfehler                                                                                      |
| Eingang               | 5001/1389          | 35002                             |                                                                                                   |
| Register              |                    |                                   |                                                                                                   |
|                       | 5002/138A-         | 35003 -                           |                                                                                                   |
|                       | 5003/138B          | 35004                             | Extraktionskammer                                                                                 |
|                       |                    |                                   |                                                                                                   |
|                       |                    |                                   | Um die Schreib Funktionen zu testen stehen 2                                                      |
|                       |                    |                                   | Register zur Verfügung welche frei konfigurierbar                                                 |
|                       |                    |                                   | sind. Ein Wert von 0 (Null) zeigt den                                                             |
|                       |                    |                                   | ordnungsgemäisen Betrieb an.                                                                      |
| 0x06                  |                    | 40004                             | Holding Register                                                                                  |
| Schreibe              | 070                | 40001                             | l est Register #1, #2                                                                             |
| EINZEI                |                    |                                   |                                                                                                   |
| Register              | 1/1                | 40002                             | line die Oekerik Engleienen zu testen steken O                                                    |
|                       |                    |                                   | Om die Schreib Funktionen zu testen stenen 2<br>Register zur Verfügung welche frei konfigurierbar |
|                       |                    |                                   | sind (Die Reset-Initialisierungswerte der beiden                                                  |
|                       |                    |                                   | Register sind 0xA5A5 und 0x5A5A.)                                                                 |
| 0x06                  |                    |                                   | Alarm Quittierung                                                                                 |
| Schreibe              | 1000 / 3E8         | 41001                             | Alarm Status #16 #1                                                                               |
| Einzel                |                    |                                   |                                                                                                   |
| Register              |                    |                                   | Die Alarm Quittierungen werden als kodiertes                                                      |
|                       |                    |                                   | Alarmfeld in einem Register zusammengefasst.                                                      |
|                       |                    |                                   | (Alarm #16 -> 0x8000, Alarm #1 -> 0x0001).                                                        |
|                       |                    |                                   | Wenn man eine Null in die entsprechende                                                           |
|                       |                    |                                   | Position schreibt wird der aktive Alarm quittiert.                                                |
|                       |                    |                                   | Wenn das Register mit '0000' beschrieben wird,                                                    |
|                       |                    |                                   | werden alle Alarme quittiert.                                                                     |

MTE

MR

| Modbus-<br>Funktions-<br>code | Modbus-<br>Adresse<br>Dec. / Hex | Register<br>Adresse <sup>1)</sup><br>(5 Digit Dec.) | MSENSE <sup>®</sup> DGA 5                                                                                                    |
|-------------------------------|----------------------------------|-----------------------------------------------------|----------------------------------------------------------------------------------------------------|
| 0x06<br>Schreibe<br>Einzel    | 2000 / 7D0                       | 42001                                               | MODBUS Protokoll ausschalten<br>MODBUS ausschalten                                                                                            |
| Register                      |                                  |                                                     | Es ist möglich das MODBUS Protokoll via<br>MODBUS auszuschalten. Dies geschieht indem<br>man 0x00FF ins Register schreibt.                    |
| 0x03                          |                                  |                                                     | Holding Registers                                                                                                    |
| Lese                          | 0/0                              | 40001                                               | 16-Bit Test Register #1, #2                                                                                                    |
| Holding                       |                                  |                                                     |                                                                                                    |
| Register                      | 1/1                              | 40002                                               |                                                                                                    |
|                               | 1000 / 3E8                       | 41001                                               | Alarm Status Bit-Muster #16 #1                                                                                                    |
|                               | 2000 / 7D0                       | 42001                                               | MODBUS Protokoll Status                                                                                                    |
|                               |                                  |                                                     | <b>Bemerkung:</b> Der gelesene Wert ist immer<br>0x0000. Falls der MODBUS Status ausgeschaltet<br>ist, kann dieser Wert nicht gelesen werden. |

<sup>1)</sup> Modicon® SPS Adressschema

Die Zuordnung der Sensornummern (SNSR) gilt wie folgt:

| 1        | Gassensor H <sub>2</sub>                |
|----------|-----------------------------------------|
| 2        | Gassensor C <sub>2</sub> H <sub>2</sub> |
| 3        | Gassensor C <sub>2</sub> H <sub>4</sub> |
| 4        | Gassensor CO                            |
| 5        | Temperatursensor θ1                     |
| 6        | Temperatursensor θ2                     |
| 7        | Ölfeuchtesensor                         |
| 8        | Ölfeuchtesensor                         |
| <u>^</u> | Togestrand Cassanaa                     |

- 9 Tagestrend Gassensor H<sub>2</sub>
- Tagestrend Gassensor C<sub>2</sub>H<sub>2</sub>
   Tagestrend Gassensor C<sub>2</sub>H<sub>4</sub>
- 12 Tagestrend Gassensor CO
- 13 Wochentrend Gassensor H<sub>2</sub>
- 14 Wochentrend Gassensor C<sub>2</sub>H<sub>2</sub>
- 14 Wochentrend Gassensor  $C_2H_2$ 15 Wochentrend Gassensor  $C_2H_4$
- 15 Wochentrend Gassensor  $C_2H_4$
- 16 Wochentrend Gassensor CO

(T1 Gastemperatur Messzelle) (T2 Öltemperatur Extraktionskammer) (Absolut [ppm]) (Relativ [%])

# 7.1 Serielle MODBUS Kommunikationsbeispiele

Die folgende Hardware und Programme wurden verwendet um die MODBUS-Kommunikation mit MSENSE<sup>®</sup> DGA 5 zu testen. Beide Programme stehen zum kostenlosen Download zur Verfügung. Die beiden Hardware Adapter sich nicht die einzigen Applikationen die zusammen mit MSENSE<sup>®</sup> DGA 5 funktionieren. Dies sind lediglich zwei getestete Beispiele.

Programme (für Microsoft® Windows):

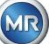

- QuickMod Modbus® scanning tool (Windows basiert) AzeoTech, Inc. (www.azeotech.com)
- Modpoll Modbus® Polling Tool (Kommandozeilen Tool) FOCUS Software Engineering (www.focus-sw.com)

Hardware:

- Roline RS232C / RS485 Konverter Roline IC-485S (12.02.1028), IC-485SI (12.02.1029), (www.rotronic.ch)
- ADAM-4572 1-port Modbus® zu Ethernet Daten Gateway Advantech (www.advantech.com)

# 7.2 MODBUS RS485 RTU mit QuickMod

Diese Verbindung wurde mit QuickMod und dem Roline RS232/RS485 Adapter (12.02.1028) realisiert. Verbindung, Einstellungen und Ergebnisse sind dabei wie folgt:

Physikalische Verbindung

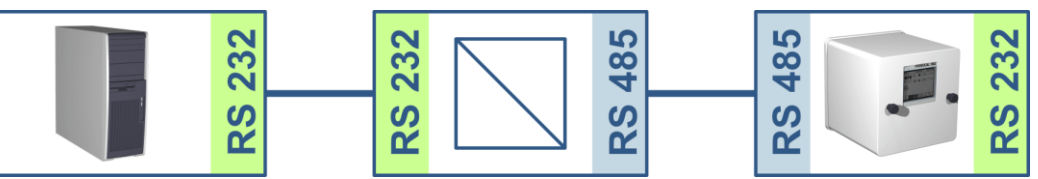

- Der RS232-zu-RS485 Adapter ist als Zweileiter konfiguriert (*MultiDrop Halb-Duplex*). Anschlusspaare T+, R+ und T-, R- werden kurzgeschlossen (Anschlussklemmen 1+4, 2+3).
- Der RS232-zu-RS485 Adapter wird für RTS-Sende-/Empfangssteuerung konfiguriert (SW2 in Mittelposition für TxRTS/Rx<u>RTS</u>. Der <u>unterstrichene</u> Text bedeutet: Signal <u>nicht aktiv</u>).
- MSENSE<sup>®</sup> DGA 5 und QuickMod Einstellungen:

| 10:24:22 M           | ODBUS 2007-06-26 | Serial Port C    | onfiguration      |          |                   |           | ×      |
|----------------------|------------------|------------------|-------------------|----------|-------------------|-----------|--------|
| MODBUS Confisuration | on               | Connection N     | ame: Comm         | 1        |                   |           | Save   |
| Mode:                | RS485 / RTU 🗘    | Serial port # (( | гомон и           |          |                   |           | Canaal |
| Address:             | 90               | -                | 2014). <b> </b> 4 |          |                   |           |        |
| Baudrate:            | 19200 🗘          | Port paramete    | rs:               | Flo      | ow Control:       |           |        |
| Data Bits:           | 8 🗘              | Baud:            | 19200             | 1        | Туре:             | Manual 💌  |        |
| Parity:              | Even 🗢           | Byte Size:       | 8 💌               | <u>.</u> | RTS Control:      | Toggle 💌  |        |
| Stop Bits:           | 1 🗘              | Parity:          | Even              | •        | DTR Control:      | Disable 💌 |        |
| Answer Delay [ms]:   | 100              | Stop Bits:       | 1 •               | •        | DSR Flow Control: |           |        |
|                      |                  | Timeout:         | 250               | (msec)   | DSR Sensitivity:  |           |        |
| <==>0 ->0 <-0 #!0    |                  |                  |                   |          | CTS Flow Control: |           |        |

- Die MSENSE<sup>®</sup> DGA 5 Antwortverzögerung von 100 ms gibt QuickMod die benötigte Zeit, um den RS232-zu-RS485 Adapter von Senden auf Empfang umzustellen.
- Durch die QuickMod-Einstellung im Konfigurationsfenster auf RTS Control: Toggle, arbeitet der Adapter nach dem gewünschten Verfahren.
- QuickMod Fenster:

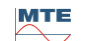

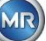

| DAQFactory Runtime                                                                                 |                                                 | _0×                                     |
|----------------------------------------------------------------------------------------------------|-------------------------------------------------|-----------------------------------------|
|                                                                                                    | Quick-Mod                                       |                                         |
| Modbus RTU Serial     Modbus RTU over Ethe     Modbus TCP over Ethe                                | met Configure 9<br>met Monitor                  | Set Output ?<br>Scan Rate: 1 ?          |
| ID: O. Functions                                                                                   | 0 Turu                                          |                                         |
| 90 Input Register                                                                                  | Signed Integer (16)                             | 1016 8                                  |
| 1016: 193<br>1017: 169<br>1018: 142<br>1019: 130<br>1020: 119<br>1021: 100<br>1022: 86<br>1023: 68 |                                                 | 0                                       |
| Click on value above to<br>select graph's trace                                                    | Address: 101                                    | • • • • • • • • • • • • • • • • • • • • |
| Graph Scaling:<br>Min: 0                                                                           | 178                                             |                                         |
| Max: 200<br>Width: 500 secs                                                                        | 100<br>75                                       |                                         |
|                                                                                                    | 25                                              |                                         |
| Copyright © 2006 AzeoTech®, Inc.                                                                   | 12:38 13:39 13:40 13:41 13:4<br>Tue 26 Jun 2007 | 2 13:43 13:44 13:45                     |

# QuickMod Monitor

| Monitor: Comr                                                                                                    | n                                                                                                    | ×            |
|----------------------------------------------------------------------------------------------------|----------------------------------------------------------------------------------------------------|--------------|
| Output String:                                                                                                    |                                                                                                    | <u>S</u> end |
| Port monitor:                                                                                                    | <ul> <li>Display all chars as ASCII codes</li> <li>Display Time of Tx/Rx</li> <li>Display codes in Hex</li> </ul>                                                                                                    | Resume       |
| $\begin{array}{l} T \times (13:45:38.9) \\ R \times (13:45:39.0) \\ T \times (13:45:40.1) \\ R \times (13:45:41.2) \\ R \times (13:45:41.2) \\ R \times (13:45:42.4) \\ R \times (13:45:42.4) \\ R \times (13:45:42.5) \\ T \times (13:45:43.7) \\ T \times (13:45:44.8) \\ T \times (13:45:44.8) \\ T \times (13:45:45.9) \\ R \times (13:45:47.0) \\ R \times (13:45:47.0) \\ R \times (13:45:47.1) \\ \end{array}$ | 50): \x5A\x04\x03\xF8\x00\x08\x7D\x52<br>72): \x5A\x04\x10\x00\xC1\x00\x8F\x00\x8F\x00\x83\x00\x77\x00\x65\x00\x56\x00\x44\xF9\xF1<br>72): \x5A\x04\x10\x00\xC1\x00\x8F\x00\x8F\x00\x83\x00\x77\x00\x65\x00\x56\x00\x44\xF9\xF1<br>73): \x5A\x04\x10\x00\xC1\x00\x88\x7D\x52<br>01): \x5A\x04\x10\x00\xC1\x00\x88\x7D\x52<br>01): \x5A\x04\x10\x00\xC1\x00\x88\x7D\x52<br>56): \x5A\x04\x10\x00\xC1\x00\x48\x7D\x52<br>56): \x5A\x04\x10\x00\xC1\x00\x49\x00\x8F\x00\x83\x00\x77\x00\x65\x00\x56\x00\x44\xF9\xF1<br>73): \x5A\x04\x10\x00\xC1\x00\x49\x00\x8F\x00\x83\x00\x77\x00\x65\x00\x56\x00\x44\xF6\xE0<br>14): \x5A\x04\x10\x00\xC1\x00\x88\x7D\x52<br>56): \x5A\x04\x10\x00\x88\x7D\x52<br>56): \x5A\x04\x10\x00\x88\x7D\x52<br>56): \x5A\x04\x10\x00\x88\x7D\x52<br>56): \x5A\x04\x10\x00\x88\x7D\x52<br>56): \x5A\x04\x10\x00\x88\x7D\x52<br>57): \x5A\x04\x10\x00\x88\x7D\x52<br>58): \x5A\x04\x10\x00\x88\x7D\x52<br>59): \x5A\x04\x10\x00\x88\x7D\x52<br>59: \x5A\x04\x10\x00\x88\x7D\x52<br>59: \x5A\x04\x10\x00\x88\x7D\x52<br>50: \x5A\x04\x10\x00\x88\x7D\x52<br>51: \x5A\x04\x10\x00\x65\x00\x88\x7D\x52<br>51: \x5A\x04\x10\x00\x61\x00\x88\x7D\x52<br>51: \x5A\x04\x10\x00\x65\x00\x65\x00\x65\x00\x44\xF4\x61<br>51: \x5A\x04\x10\x00\x61\x00\x88\x7D\x52<br>51: \x5A\x04\x10\x00\x61\x00\x88\x7D\x52<br>51: \x5A\x04\x10\x00\x65\x00\x65\x00\x66\x00\x44\xF4\x61<br>51: \x5A\x04\x10\x00\x61\x00\x88\x7D\x52<br>51: \x5A\x04\x10\x00\x61\x00\x88\x7D\x52<br>51: \x5A\x04\x10\x00\x65\x00\x65\x00\x66\x00\x44\xF4\x61<br>51: \x5A\x04\x10\x00\x61\x00\x68\x7D\x52<br>51: \x5A\x04\x10\x00\x65\x00\x66\x00\x44\xF9\xF1 | A            |
|                                                                                                    |                                                                                                    | Close        |

## 7.2.1 MODBUS RS485 RTU mit Modpoll

Diese RTU MODBUS-Verbindung wurde mit Modpoll und dem ADAM-4572 Ethernet-Gateway realisiert. Es beinhaltet die Möglichkeit mehrere MSENSE<sup>®</sup> DGA 5 Geräte an den RS485 Bus anzuschließen. Verbindung, Einstellungen und Ergebnisse sind dabei wie folgt:

• Physikalische Verbindung

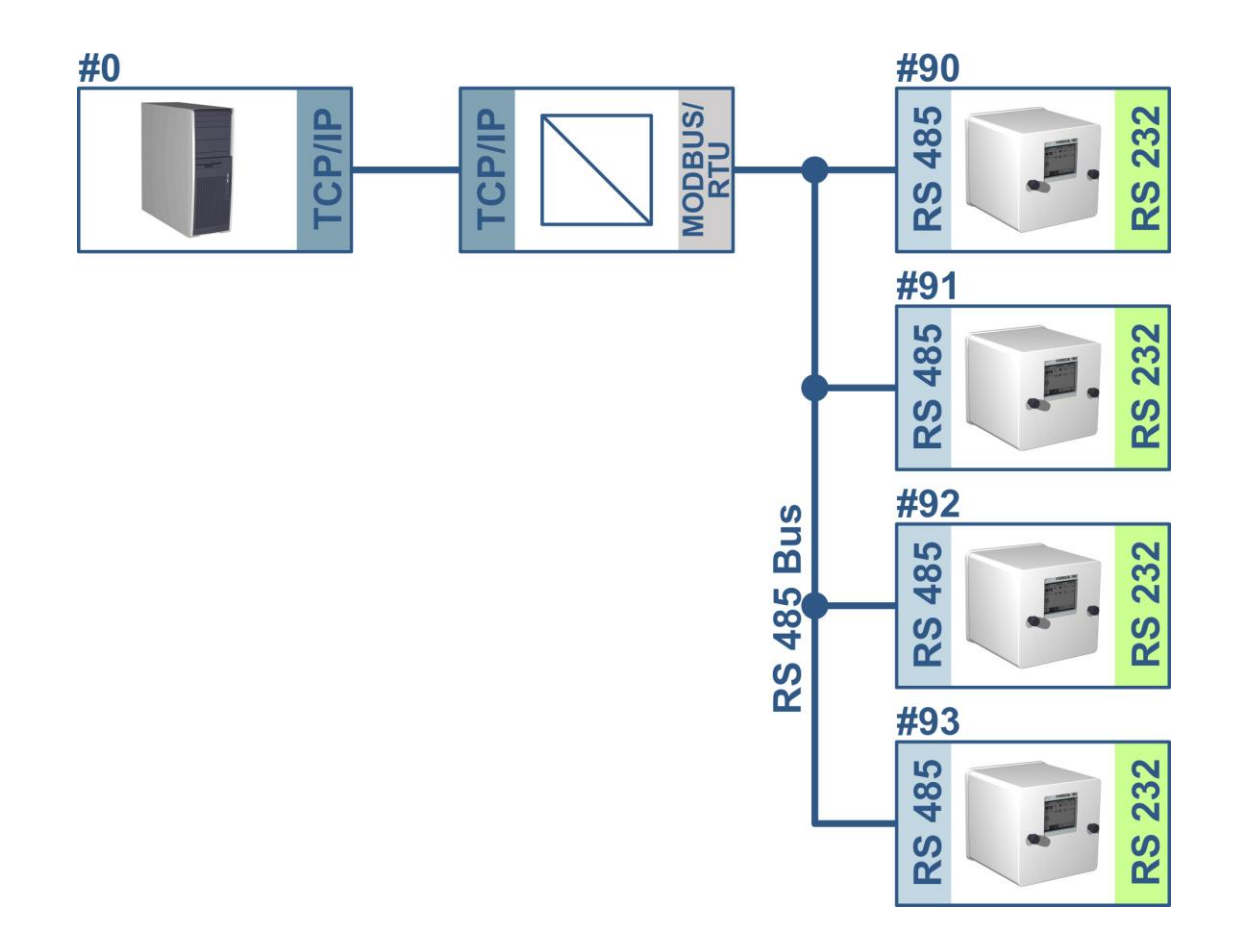

MSENSE<sup>®</sup> DGA 5 (nur Gerät #90) und ADAM-4572 Einstellungen:

| 13:48:01          | MODBUS | 20             | 07-06-26 |
|-------------------|--------|----------------|----------|
| MODBUS Configura  | tion   |                |          |
| Mode:             | RS485  | / RTU          | \$       |
| Address:          | Ç      | <del>)</del> 0 |          |
| Baudrate:         | (      | 38400          | \$       |
| Data Bits:        | ł      | 3              | \$       |
| Paritv:           | E      | ven            | \$       |
| Stop Bits:        | 1      | L              | \$       |
| Answer Delay Ems  | ): (   | )              |          |
| <==>0 ->0 <-0 #!0 |        |                |          |

| 🔽 EDG Configuration Utility                                 |                                                                                                    |  |  |
|-------------------------------------------------------------|----------------------------------------------------------------------------------------------------|--|--|
| <u>E</u> xit <u>H</u> elp                                   |                                                                                                    |  |  |
| Ethernet Data Lateway                                       | Device Properties         System       Network         Port         Name :       Description :         PORT 1       Modbus Serial Port         Configuration       Type :         Type :       Parity :         Flow Control :       RS485         Even       None         Data Bits :       Stop Bits :         B       1         38400       1 |  |  |
| Oesignated     Oesignated     OAll Devices     Device ready |                                                                                                    |  |  |
| 🕏 EDG Configuration Utility                                 | _ O ×                                                                                                    |  |  |
| Exit Help                                                   |                                                                                                    |  |  |
| Ethernet Data Gateway                                       | Device Properties                                                                                                    |  |  |
| ⊡- ADAM 4572                                                | System Network Port Modbus                                                                                                    |  |  |
| ADAM-00D0C9A54B9C                                           | Lock the Host of Configuration Modbus/TCP Port Number                                                                                                    |  |  |
|                                                             | Conly 192.168.1.5 Allowed 502                                                                                                    |  |  |
|                                                             | Modbus Serial Frame Timeout                                                                                                    |  |  |
|                                                             | RTU Frame Timeout (ms) : 100                                                                                                    |  |  |
|                                                             | ASCII Frame Inter Char, Timeout (ms) : 500                                                                                                    |  |  |
|                                                             |                                                                                                    |  |  |
|                                                             | Modbus Serial Frame Type                                                                                                    |  |  |
|                                                             | Retain the original encapsulated frame type                                                                                                    |  |  |
| Designated     Locate                                       | C Convert to Modbus/ASCII frame anyway                                                                                                    |  |  |
|                                                             |                                                                                                    |  |  |

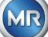

- MSENSE<sup>®</sup> DGA 5 benötigt in diesem Fall keine Antwortverzögerung. Jedes MSENSE<sup>®</sup> DGA 5, welches am Bus angeschlossen ist, hat eine eineindeutige Adresse (#90 ... #93, #0 reserviert für Host PC).
- Die ADAM-4572 Antwortverzögerung (Timeout) kann klein sein. Die MSENSE<sup>®</sup> DGA 5 Antwort kommt innerhalb von 100 ms und ADAM-4572 verwendet ART welches keine zusätzliche Verzögerung generiert.
- Modpoll Screenshot

| ex C:\WINDOW5\system32\cmd.exe                                                                                                    | _ 🗆 ×    |
|----------------------------------------------------------------------------------------------------|----------|
| modpoll – FieldTalk(tm) Modbus(R) Polling Utility<br>Copyright (c) 2002-2006 FOCUS Software Engineering Pty Ltd<br>Visit http://www.modbusdriver.com for Modbus libraries and tools.                      | <u>^</u> |
| Protocol configuration: MODBUS/TCP<br>Slave configuration: Address/Id = 90, start reference = 1017, count = 8<br>Communication: 192.168.1.1, port 502<br>Data type: 16-bit register, input register table |          |
| Polling slave<br>[1017]: 193<br>[1018]: 169<br>[1019]: 142<br>[1021]: 130<br>[1021]: 120<br>[1022]: 101<br>[1022]: 101<br>[1022]: 86<br>[1024]: 68                                                        |          |
| modpoll – FieldTalk(tm) Modbus(R) Polling Utility<br>Copyright (c) 2002-2006 FOCUS Software Engineering Pty Ltd<br>Visit http://www.modbusdriver.com for Modbus libraries and tools.                      |          |
| Protocol configuration: MODBUS/TCP<br>Slave configuration: Address/Id = 91, start reference = 1017, count = 8<br>Communication: 192.168.1.1, port 502<br>Data type: 16-bit register, input register table |          |
| Polling slave<br>[1017]: 0<br>[1018]: 0<br>[1019]: 0<br>[1020]: 0<br>[1022]: 0<br>[1022]: 0<br>[1023]: 0<br>[1024]: 0                                                                                     | •        |

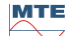

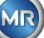

# 8 RS485 Verdrahtung

Dieses Kapitel beinhaltet die Verdrahtung der RS485 Verbindung.

## 8.1 RS485

Die RS485 Schnittstelle, welche im MSENSE<sup>®</sup> DGA 5 integriert ist, ist als 3 Leiter Schnittstelle ausgelegt. Die 3 Leiter werden an den Anschlussklemmen KL302 (RS485 Phone) an Pin 1, 2 und 3 angeschraubt, welche sich auf der Mess- und Kontroller-Karte im Innern des MSENSE<sup>®</sup> DGA 5 befinden.

Bemerkung: Polarität beachten!!

- 1) OUT B 🕀 RS485
- 2) OUT A \ominus RS485
- 3) GNDIO Erde ohne Schirm

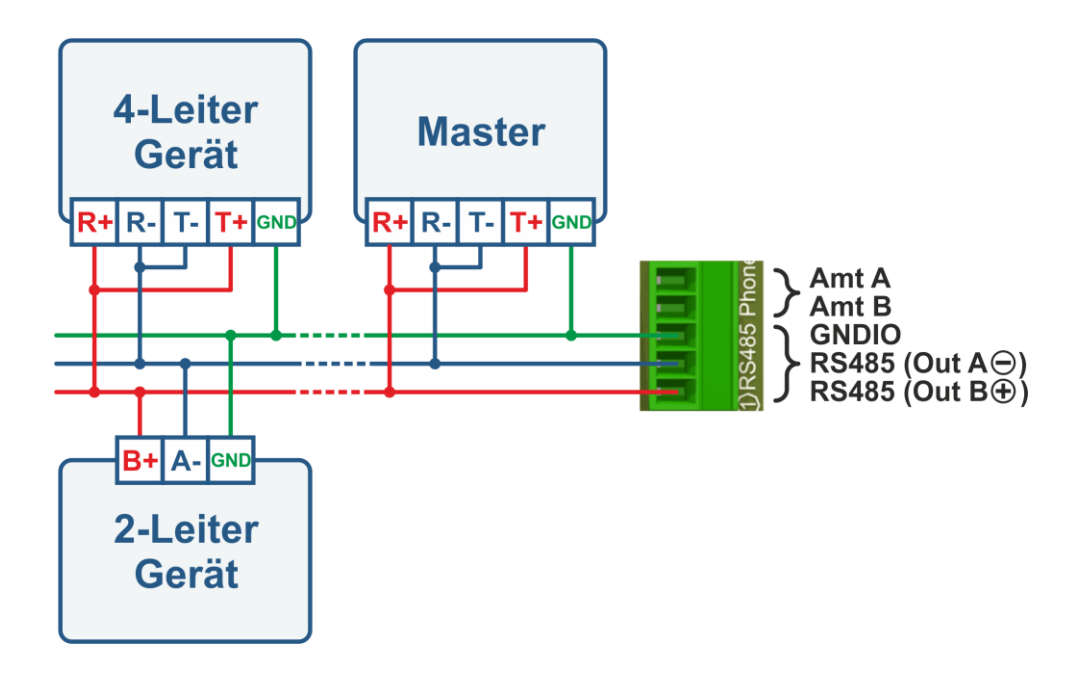

# 8.2 Abschluss, Arbeitspunkteinstellung, Erdung und Schutz des RS485 Bus

Die Beschreibung über Abschluss, Arbeitspunkteinstellung, Erdung und Schutz des RS485 Bus ist von komplexer Natur und würde den Rahmen dieses Handbuches deutlich sprengen. Vertiefte und nützliche Informationen finden Sie unter <u>www.bb-elec.com</u> (siehe Kapitel Technische Informationen).

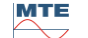

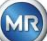

# 9 Problembehandlung

# 9.1 Extraktionskammer Fehler

Dieses Kapitel beschreibt die Fehleranalyse und Fehlerbehebung an der Extraktionskammer. Die anschließende Kurzanleitung beschreibt den Ablauf in Kurzform. Die nachfolgenden Kapitel beschreiben den Extraktionskammerprozess mit detaillierten Hintergrundinformationen zur Kurzanleitung.

## 9.1.1 Kurzanleitung vor Ort

Schrittanweisung:

- **NIEMALS** die Versorgungsspannung eines fehlerhaften Geräts aus- und einschalten um es wieder in Funktion zu bringen!
- Stellen Sie sicher dass die "Gerät aktivieren" Taste aktiv ist ( , the second second se
- Stellen Sie sicher, dass der externe Schieber/Kugelventil nicht versehentlich geschlossen wurde.
- Überprüfen Sie die Extraktionsfehler Statusanzeige auf dem Hauptmenü.
- Verwenden Sie das MSENSE<sup>®</sup> DGA Service Tool um die Servicedaten aus zu lesen.
- Entfernen Sie sorgfältig die Geräteschutzhaube.
- Überprüfen Sie die Extraktionskammer mittels Sichtkontrolle.
- Überprüfen Sie ob Öl in der Geräteschutzhaube oder auf den Gerätekomponenten zu finden ist.
- Überprüfen Sie ob lose Pneumatik-Anschlüsse (Luft weiß / Öl gelb) zu finden sind.
- Überprüfen Sie ob lose elektrische Anschlüsse zu finden sind.
- Reparieren oder tauschen Sie gegebenenfalls die defekten Komponenten.
- Falls keine Fehler im Gerät zu sehen sind, öffnen sie das Menü Extraktionsstatus.
- Quittieren Sie den Extraktionsfehler im Extraktionsstatus Menü mittels
- Überwachen Sie das Gerät, während der Initialisierungs-Zyklus abläuft.
- Warten Sie den nächsten Mess-Zyklus ab und überwachen Sie den Ablauf.
- Falls im Gerät wieder einen Fehler auftritt lesen Sie erneut die Servicedaten aus.
- Die ausgelesenen Servicedaten (ZIP-Datei) an die auf Seite 2 angegebene MR Service-E-Mail senden und auf Antwort warten.

## 9.1.2 Kurzanleitung mittels Ferndiagnose

Schrittanweisung:

- NIEMALS die Versorgungsspannung eines fehlerhaften Geräts aus- und einschalten um es wieder in Funktion zu bringen!
- Verwenden Sie das MSENSE<sup>®</sup> DGA Service Tool um die Servicedaten aus zu lesen.
- Die ausgelesenen Servicedaten (ZIP-Datei) an die auf Seite 2 angegebene MR Service-E-Mail senden und auf Antwort warten.

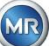

- Falls die MR Service Abteilung das Problem als Hardwarefehler lokalisiert, ist ein Vor-Ort Serviceeinsatz erforderlich.
- Die MR Service Abteilung schickt eine Befehlsdatei welche das Gerät zurücksetzt.
- Verwenden Sie zur Übertragung dieser Befehlsdatei an das Gerät das MSENSE<sup>®</sup> DGA Service Tool.
- **NIEMALS** eine **alte Befehlsdatei**, welche Sie zu einem früheren Zeitpunkt für ein anderes Gerät erhalten haben, auf das aktuelle Gerät **laden**.
- Überprüfen Sie nach einiger Zeit den Betriebsstatus.
- Falls das Gerät nicht funktioniert, ist ein Vor-Ort Serviceeinsatz erforderlich.

# 9.1.3 Gas-Extraktionsprinzip

Das "Gas-in-Öl" Analyse System MSENSE<sup>®</sup> DGA 5 basiert auf dem sogenannten "Headspace" Prinzip, welches die Fehlergase aus dem Transformatoren Öl extrahiert. Das komplette Extraktions- und Messgerät besteht aus den folgenden Komponenten: Anschlusseinheit, Ventile, Pneumatikschläuche, Ölpumpe, Unterdruckkompressor, Durchflussmessung, Füllstandsensoren, Druckwächter, Ölabscheider, Extraktionseinheit (Extraktionskammer mit Feuchte- und Temperatursensor und Heizung), Messzelle mit Heizung und Frontplatte komplett (Mess- und Controllerkarte mit alphanummerischer Tastatur und Display).

# 9.1.3.1 Extraktionszyklus

Während des Extraktionszyklus ist die Extraktionskammer mit Öl teilgefüllt. Um die Fehlergase aus dem Öl zu extrahieren wird das Öl aufgewärmt und umgewälzt. Danach wird die mit Gas angereicherte Luft, durch die Vollbefüllung der Extraktionskammer mit Öl, in die Messzelle gepresst. Nach dem Messzyklus wird das Öl zurück in den Transformator gepumpt.

# 9.1.3.2 Geräte-Aktivierung

Die Extraktion kann nur funktionieren, wenn das Gerät am Transformator oder an einer Testeinrichtung aktiviert wurde. Nachdem das Gerät korrekt installiert wurde, muss der Bediener das Gerät in Betrieb nehmen, indem er die Taste "Gerät aktivieren" drückt. Der Initialisierungs-Zyklus startet und muss erfolgreich abgeschlossen sein, damit das Gerät betriebsbereit ist.

Im Extraktionsstaus Menü ist der Geräte-Status ersichtlich. In der Fußzeile befinden sich die Tasten "Gerät deaktivieren" und "Gerät aktivieren". Es ist nur eine Taste aufs Mal aktiv bedienbar.

Die folgende Abbildung zeigt den Status "Gerät inaktiv". Die Taste "Gerät deaktivieren" (grau hinterlegt) kann nicht angewählt werden – die Taste "Gerät aktivieren" (weiß hinterlegt) kann in diesem Fall angewählt werden.

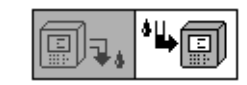

Gerät deaktivieren / Gerät aktivieren

Nachdem die Taste "Gerät aktivieren" gedrückt wurde wechselt das Gerät in den Initialisierungs-Zyklus. Die beiden Tasten ändern sich dabei wie folgt:

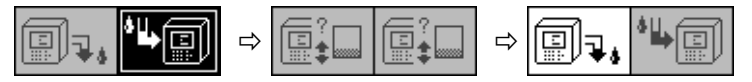

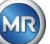

## 9.1.4 Extraktionsfehler

Bei jedem komplexen Gerät besteht prinzipbedingt ein Restrisiko eines Ausfalls. Das gilt auch für die Geräte der MSENSE<sup>®</sup> DGA 5 Familie.

Im Falle einer Störung müssen folgende Gefahren vermieden werden:

- Umweltverschmutzung
- Öl-Leckage
- Eindringen von Luft in den Transformator (Buchholz Relais)

Die Steuersoftware des Gerätes (Firmware) versucht, diese Gefahren durch verschiedene Steuer- und Prüfalgorithmen zu vermeiden. Falls die Firmware trotzdem einen abnormalen oder ungewohnten Zustand entdeckt, wird der Extraktionszyklus gestoppt (Pumpe und Kompressor "Stillstand", alle Ventile "geschlossen") und das System in einen Fehlerzustand gesetzt.

Dieser Fehlerzustand kann nur durch menschliche Intervention verlassen werden.

Wichtig: Ein Stromausfall setzt diesen Fehler nicht zurück!

#### 9.1.5 Extraktionsfehler – Signalisierung

Ein Fehlerzustand wird mittels blinkendem, großem Warnsymbol im Hauptmenü und Extraktionsstatus Menu oder mittels kleinem, blinkendem Warnsymbol in der Statusliste (links oben) signalisiert.

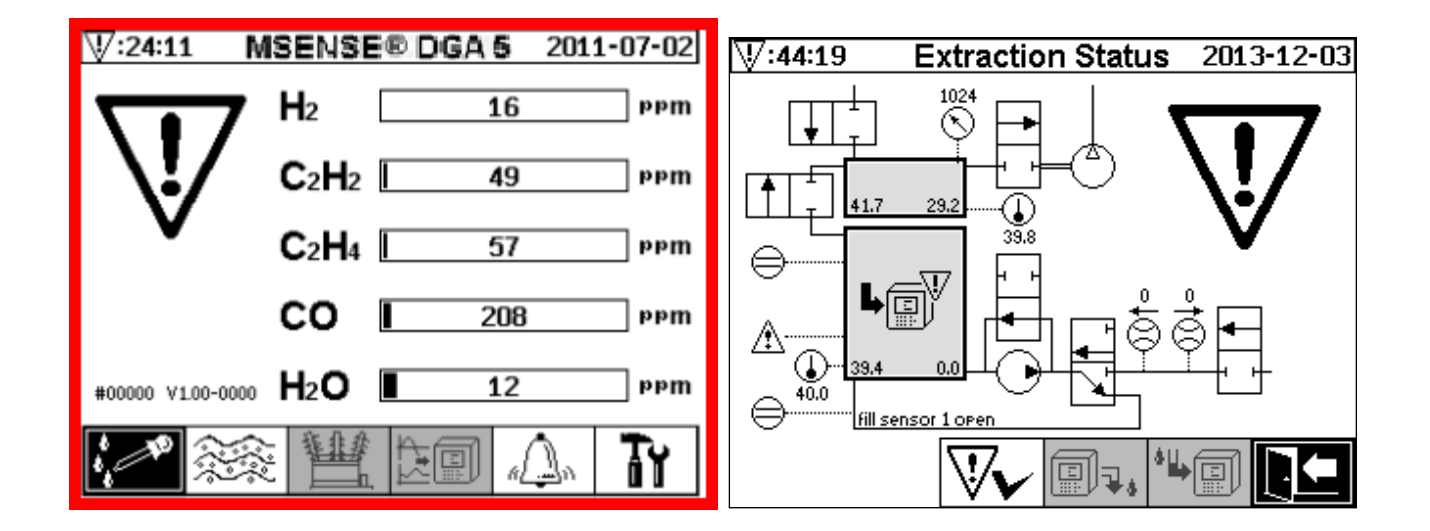

## 9.1.6 Extraktionsfehler – Analyse- und Quittierungsmöglichkeiten

Ein Extraktionsfehler kann nur durch menschliche Intervention zurückgesetzt werden. Dies kann von Hand am Gerät vor Ort oder mittels Fernzugriff via Firmware-Befehl erfolgen.

Die nächsten Abschnitte beschreiben die Analyse- und Quittierungsmöglichkeiten im Fehlerfall. Dabei werden die Unterschiede zwischen vor Ort- und Fernzugriff aufgezeigt. Eine Fernanalyse ist nur möglich, wenn ein Fernzugriff auf das Gerät vorhanden ist.

Das Gerät darf auf keinen Fall aus- und wieder eingeschaltet werden und es darf auch kein Software-Reset durchgeführt werden! Die Geräte-Firmware hat einen großen internen Zwischenspeicher, in dem die Aktivitäten des Extraktionssystems gespeichert werden. Der interne Zwischenspeicher ist im nicht remanenten Teil (RAM) angelegt und geht dementsprechend verloren, wenn ein Neustart (Hardware/Software) durchgeführt wird. Somit wären im Falle eines Resets alle Aktivitäten, welche auch zur Fehlerdiagnose verwendet werden, verloren.

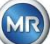

Der Zwischenspeicher wird mit dem MSET DGA Service Tool ausgelesen.

# 9.1.6.1 Servicedaten auslesen

Im Fehlerfall sollten alle Daten mittels MSET DGA Service Tool ausgelesen werden, bevor weitere Eingriffe durchgeführt werden. Die Zwischenspeicherdaten des Fehler-Zyklus enthalten möglicherweise wertvolle Informationen welche deshalb abgespeichert werden sollten. Diese Daten werden vom Service benötigt, um das Problem zu lokalisieren.

Wenn das MSET DGA Service Tool für die Fehlersuche eingesetzt wird, darf in der Zwischenzeit auch kein Download in irgendwelcher Art durchgeführt werden, da auch dies das MSENSE<sup>®</sup> DGA 5 neu starten würde. Die Update Anfrage, welche das MSET DGA Service Tool bei einer Geräteerkennung vorschlägt, muss abgebrochen werden. Die letzten DGA Analysendaten (Service Data Read) werden dazu nicht benötigt und können als unbekannt markiert (Datum und Gase) werden.

# 9.1.6.2 Kurzanleitung Servicedaten auslesen

Diese Kurzanleitung soll helfen die Servicedaten mittels MSET DGA Service Tool auszulesen. Bitte verwenden Sie die ausführliche Beschreibung, falls Sie detailliertere Informationen benötigen.

- MSET DGA Service Tool in gewünschtem Verzeichnis entpacken (Zip-Datei)
- MSENSE<sup>®</sup> DGA 5 anschließen
- MSET DGA Service Tool starten
- Schnittstelle auswählen 🗾 (Seriell / Netzwerk)
- Für die serielle Schnittstelle COM Port und Baudrate eingeben
- Für die Netzwerkschnittstelle IP Adresse und Port Nummer eingeben
- Taste-Gerät <u>Device</u>? betätigen
- Bootloader-, Firmware- und Parameter-Update abbrechen und überspringen
- Nur Servicedaten-Auslesung (Service Data Read) ausführen
- Letzte DGA Analysendaten eingeben oder als unbekannt markieren
- Speicherort auswählen
- File Name vergeben oder automatische Namensvergabe übernehmen
- Servicedaten-Auslesung (Service Data Read) starten
- Auf Fertigstellung warten

# 9.1.6.3 Extraktionsfehler – vor-Ort-Analyse

Um ein Extraktionsfehler quittieren zu können, muss die Geräteschutzhaube entfernt werden. Dabei sollte geprüft werden, ob die Geräteschutzhaube mit Öl verunreinigt ist. Ebenfalls sollte das Gerät durch eine Sichtkontrolle überprüft werden, um sicherzustellen, dass es intakt ist.

Fall Beschädigungen am Gerät erkannt werden, müssen die entsprechenden Teile repariert oder ausgetauscht werden.

Vergewissern Sie sich, dass der Schieber / Kugelventil vollständig geöffnet ist und sich das MSENSE<sup>®</sup> DGA 5 im Status "Gerät aktiv" befindet.

#### 9.1.6.4 Extraktionsfehler – Extraktionsstatus Menü

Im Extraktionsstatus Menü wird ebenfalls auf den Fehler hingewiesen. Es könnte ein Problem innerhalb des Öl- (Fremdkörper oder Schmutz) oder Luftschlauchsystems (Leck) vorhanden sein, welches nicht als Ölverunreinigung im Gerät oder der Geräteschutzhaube erkennbar ist. Die rote Markierung in der folgenden Abbildung zeigt den Bereich, wo die Fehlermeldungen im Fehlerfall dargestellt werden.

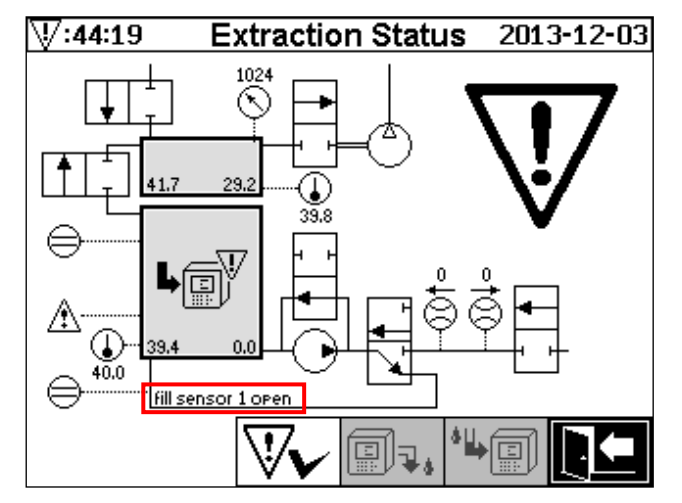

Extraktionsstatus Menü mit Markierung der Fehlermeldung

Der Bereich für die Fehlermeldung ist zu kurz um den möglichen Fehlergrund im Text darzustellen. Die Fehlermeldung wird in Kurzform dargestellt. Die folgende Tabelle zeigt mögliche Gründe auf, welche bei einem Extraktionsfehler auftreten können. Da viele Komponenten am Extraktions-Zyklus beteiligt sind, ist die Analyse der Fehlerzyklus-Zwischenspeicherdaten für die Fehlerfindung unumgänglich.

| Fehlermeldung                  | Möglicher Grund                                   |
|--------------------------------|---------------------------------------------------|
| fill sensor x short            | Hardware-Fehler                                   |
| fill sensor x open             | Hardware-Fehler                                   |
| fill level cascade             | Hardware-Fehler                                   |
| fill level x bad               | Hardware-Fehler                                   |
| flow stuck                     | Pumpe P1, Ölschläuche, Ventile, Durchflussmessung |
| flow leak                      | Ölschläuche und Ventile                           |
| m-chamber offline              | Messzelle Hardware-Fehler                         |
| no depression (drain/flush)    | Luftschläuche, Ventile und Kompressor             |
| level timeout (drain/flush)    | Ganzes System                                     |
| depress. timeout (fill)        | Alle Schläuche, Ventile und Kompressor            |
| depress. pressure stuck (fill) | Alle Schläuche und Kompressor                     |
| depress. timeout (circ)        | Alle Schläuche, Ventile und Kompressor            |
| depress. pressure stuck (circ) | Alle Schläuche, Ventile und Kompressor            |
| depress. lost (circ)           | Alle Schläuche und Ventile                        |
| depress. change                | Alle Schläuche und Ventile                        |

| no pressure rise (fill #x) | Alle Schläuche und Ventile           |
|----------------------------|--------------------------------------|
| timeout (fill #x)          | Alle Schläuche und Ventile           |
| detect overall timeout     | Alle Schläuche und Ventile           |
| detect amb. pres. timeout  | Luftschläuche, Ventile und Messzelle |
| detect depres. pres. stuck | Luftschläuche und Ventile            |
| fill level #x lost         | Ölschläuche und Ventile              |
| leak check failure         | Alle Schläuche und Ventile           |

# 9.1.6.5 Extraktionsfehler – Quittierung von Hand

Sobald das System wieder funktionsbereit ist, kann der Fehler quittiert werden. Dies geschieht im Extraktionsstatus Menü indem die VV Taste gedrückt wird.

Nachdem die V Taste gedrückt wurde startet der Initialisierungs-Zyklus. Dieser Zyklus sollte beobachtet werden. Die Geräteschutzhaube wird noch nicht aufgesetzt. Nachdem der Initialisierungs-Zyklus abgeschlossen ist, geht das Gerät bis zum nächsten Mess-Zyklus (alle 20 Minuten) in den Status Warten. Auch der Mess-Zyklus sollte ohne aufgesetzte Geräteschutzhaube beobachtet werden, da im Initialisierungs-Zyklus nicht alle Komponenten verwendet werden.

Falls nun wieder ein Fehler auftreten sollte, müssen die Servicedaten erneut mittels MSET DGA Service Tool aus dem Gerät ausgelesen werden. Die ausgelesenen Servicedaten müssen an die MR Service Abteilung zur Analyse geschickt (s. Seite 2) werden. Warten Sie nun den Bericht der MR Service Abteilung ab, bevor Sie weitere Schritte unternehmen.

# 9.1.6.6 Extraktionsfehler – Quittierung via Befehlsdatei

Die Quittierung via Befehlsdatei benötigt eine Kommunikations-Verbindung zum Gerät. Die Servicedaten müssen ausgelesen und an die MR Service Abteilung zur Analyse geschickt werden.

Die Antwort der MR Service Abteilung kann verschieden ausfallen. Es kann ein Hardwareproblem vorliegen, welches einen vor Ort-Einsatz erfordert oder es besteht die Möglichkeit, dass eine sogenannte Geräte-Befehls-Datei das Problem lösen kann.

Verwenden Sie zur Übertragung dieser Befehlsdatei an das Gerät ausschließlich das MSET DGA Service Tool. **NIEMALS** eine **alte Befehlsdatei**, welche Sie zu einem früheren Zeitpunkt für ein anderes Gerät erhalten haben, auf das aktuelle Gerät **laden** ohne die MR Service Abteilung zu kontaktieren.

Die Extraktionseinheit ist sehr komplex. Die Quittierung eines Fehlers, ohne eine detaillierte Analyse durchzuführen und dem entsprechend zu handeln, kann zu verschiedenen Gefahren führen (9.1.4).

# 9.1.7 MSET DGA Service Tool

Das MSET DGA Service Tool (MSENSE DGA Service Tool.exe) ist eine Hilfssoftware für die Geräte der MSENSE<sup>®</sup> DGA Familie.

Die Software wird hauptsächlich verwendet für:

- Aktualisierung der Firmware und Parametrierung der MSENSE<sup>®</sup> DGA Geräte
- Auslesen der Servicedaten (Konfiguration, Parametrierung, Diagnose- und Messdaten)

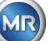

#### 9.1.7.1 Verteilung / Installation

Das MSET DGA Service Tool wird als komprimierte Datei (zip-file) versendet.

Eine Installation ist nicht nötig. Entpacken sie einfach die komprimierte Datei im gewünschten Verzeichnis.

#### 9.1.7.2 System-Voraussetzungen

Folgende System-Voraussetzungen müssen für das MSET DGA Service Tool erfüllt sein:

- Personal Computer (PC) mit einem Microsoft<sup>®</sup> Windows Betriebssystem wie Windows XP, Vista, Windows 7, Windows 8 oder Windows 10.
- Ethernet Schnittstelle
- Optional: RS232 Kommunikationsschnittstelle (intern RS232 oder USB-zu-RS232 Adapter)

#### 9.1.7.3 Ablauf Diagnose – Daten Auslesung

Um Servicedaten mit MSET DGA Service Tool auszulesen, muss wie folgt vorgegangen werden:

#### 9.1.7.3.1 Verbindung und Start

Das Gerät der MSENSE<sup>®</sup> DGA Familie muss via Netzwerkkabel mit der Netzwerkschnittstelle oder via seriellem Kabel mit einer freien COM Schnittstelle des PC verbunden sein. Als nächstes wird das MSET DGA Service Tool mittels Start-Datei geöffnet:

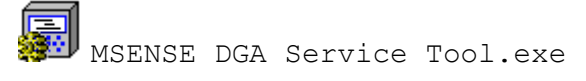

#### 9.1.7.3.2 Schnittstellen-Auswahl

MSENSE<sup>®</sup> DGA Geräte können mittels Ethernet- oder serieller Schnittstelle angeschlossen werden. Die Taste in der oberen linken Ecke dient als Umschalter für folgende zwei Schnittstellen-Auswahlen:

- 👫 Wenn Ethernet aktiviert ist, müssen IP Address: und Port Number: eingegeben werden.
- Die IP Adresse hängt von den Netzwerkeinstellungen ab (fixe IP Adresse / DHCP).
- Die Portnummer wird durch die MSENSE® DGA Ethernet Geräte-Einstellungen bestimmt.

| MSENSE DGA Service Tool ¥2.6.0.0                                             |  |  |
|------------------------------------------------------------------------------|--|--|
| Communication Port Settings ]<br>IP Address: 192.168.1.32 Port Number: 49152 |  |  |
| Device ? MSENSE-DGA-5', #84084, V2.00-0029                                   |  |  |

Abbildung Ethernet Schnittstellen-Auswahl

• *S* Wenn serielle Verbindung aktiviert ist, werden COM Port und Baudrate über die entsprechenden Auswahlfelder eingestellt.

| MSENSE DGA Service Tool ¥2.6.0.0           | 1 |
|--------------------------------------------|---|
| [Communication Port Settings]              |   |
| Device ? MSENSE-DGA-5', #84084, V2.00-0029 |   |

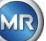

## 9.1.7.3.3 Geräteerkennung

Bevor Sie mit dem angeschlossenen Gerät arbeiten können, muss das Gerät erkannt werden.

Die folgenden Screenshots zeigen den Verbindungsaufbau über eine serielle Verbindung auf. Die Handhabung mit Ethernet ist ähnlich.

Um die Geräteerkennung zu starten, muss der PC COM Port (*Communication Port Settings*), an dem das Gerät angeschlossen ist, ausgewählt werden.

**Bemerkung:** Die Standard-Baudrate von 19200 muss nur verändert werden, wenn am MSENSE<sup>®</sup> DGA eine andere Baudrate eingestellt wurde.

Wenn die Device?-Taste gedrückt wird, startet der Erkennungs-Zyklus.

• Wählen Sie COM Port und Baudrate aus

| MSENSE DGA Service Tool ¥2.6.0.0 | ×               |
|----------------------------------|-----------------|
| [Communication Port Settings]    | Baudrate: 19200 |
| Device ?                         |                 |

• Starten Sie die Geräteerkennung

| 🗿 MSENSE DGA Service Tool ¥2.6.0.0 | ×               |
|------------------------------------|-----------------|
| [Communication Port Settings]      | Baudrate: 10200 |
| Device ? Flushing COM              | 13200 ·         |

• Die Geräterkennung wird ausgeführt

| MSENSE DGA Service Tool ¥2.6.0.0 |                 | × |
|----------------------------------|-----------------|---|
| Communication Port Settings )    | Baudrate: 19200 | - |
| Device ? Query device            |                 |   |

• Das Gerät wurde erkannt

| 💭 MSENSE DGA Service Tool ¥2.6.0.0                                  | × |
|---------------------------------------------------------------------|---|
| [Communication Port Settings]<br>Port: COM17  RS485 Baudrate: 19200 | - |
| Device ? [MSENSE-DGA-5', #84084, V2.00-0029                         |   |

## Abbildung Abfolge der Geräteerkennung

- Nach einer erfolgreichen Geräteerkennung wird das Textfeld Device? mit folgendem Inhalt angezeigt:
- Gerätename:
- Seriennummer:
- Firmware Version:

MSENSE-DGA-5 #84084 V2.00-B0029

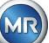

Falls das Gerät nicht erkannt wurde stellen Sie sicher, dass die Einstellungen für Port und Baudrate korrekt sind und wiederholen Sie den Vorgang erneut. Bei Verwendung von Ethernet kann die Verbindung zum Gerät mit einem PING-Befehl geprüft werden. Stellen Sie sicher, dass IP Adresse und Portnummer korrekt eingestellt sind.

#### 9.1.7.3.4 Firmware- und Parameter Update

Im Falle eines Extraktionsfehlers muss dieser Schritt übersprungen werden.

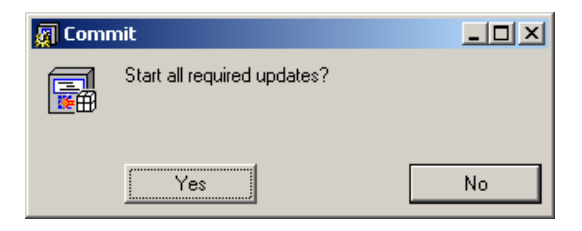

Fenster Update Anfrage

Schließen Sie dieses Dialogfenster indem Sie die Nein-Taste (No) drücken und so den Update-Ablauf überspringen.

## 9.1.7.3.5 Servicedaten Auslesung (Service Data Read)

Im **Fehlerfall** von MSENSE<sup>®</sup> DGA 5 darf das MSET DGA Service Tool **nur zum** <u>Auslesen</u> der Servicedaten (Konfiguration, Parametrierung, Diagnose- und Messdaten) verwendet werden.

#### 9.1.7.3.6 Letzte DGA Analysedaten - Latest DGA Results

Um die Servicedaten über das MSET DGA Service Tool auslesen zu können, müssen vorgängig die Ergebnisse der letzten DGA-Analyse (Dissolved Gas Analysis), welche Sie vom Labor erhalten haben, eingegeben werden. Abhängig vom eingesetzten MSENSE<sup>®</sup> DGA Typ sind unterschiedlich viele Referenzgas-Werte erforderlich.

Falls vorhanden, werden die Werte (Datum & Referenzgaswerte) in die entsprechenden Felder eingetragen. Ansonsten müssen die "?" Anwahl-Felder, welche für nicht vorhandene Werte (Unknown ?) stehen, angewählt werden.

| [Service Data Read]<br>Latest DGA Results<br>Date (yyyy-mm-dd): | 2011-04-15                         | Unknown ? |
|-----------------------------------------------------------------|------------------------------------|-----------|
| C2H2 (ppm): 10                                                  | □ ? H2 [ppm]:                      | 54 🗆 ?    |
| C2H4 [ppm]: 34                                                  | CO [ppm]:                          | 234 🗌 ?   |
| Start                                                           | Oil Temp. (°C):<br>Humidity (ppm): | 37        |

Abbildung Letzte DGA Analysedaten

Als nächstes muss der Speicherort und der Dateiname, in dem die Servicedaten abgelegt werden sollen, ausgewählt werden. Dazu drücken Sie die '...'-Taste. In der Standard-Einstellung wird Ihnen ein Dateiname vorgeschlagen, der aus Gerätename, Seriennummer, Auslesedatum (JJJJMMDD) und Auslesezeit (hhmmss) zusammengesetzt ist (z.B. MSENSE-DGA-#28822-20190818-120202.dat). Der Standard Speicherort für die Diagnosedaten-Datei ist das Benutzer-Verzeichnis "Persönliche Datenablage".

## 9.1.7.3.7 Servicedaten Auslesung ausführen

Durch Drücken der Start-Taste wird die Datenauslesung gestartet. Folgende Schritte werden durchlaufen:

• Geräte-Konfiguration auslesen

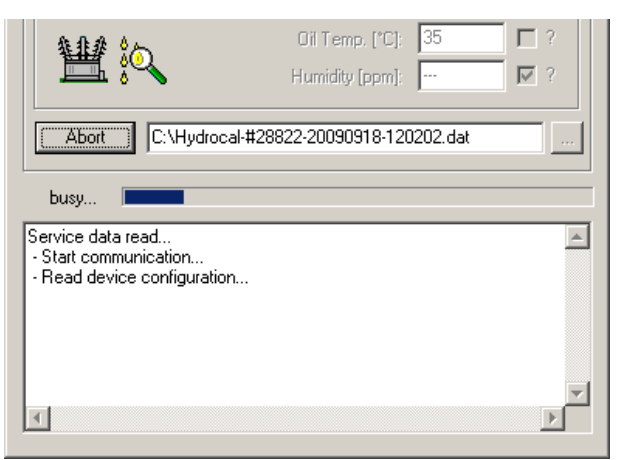

Diagnosedaten auslesen

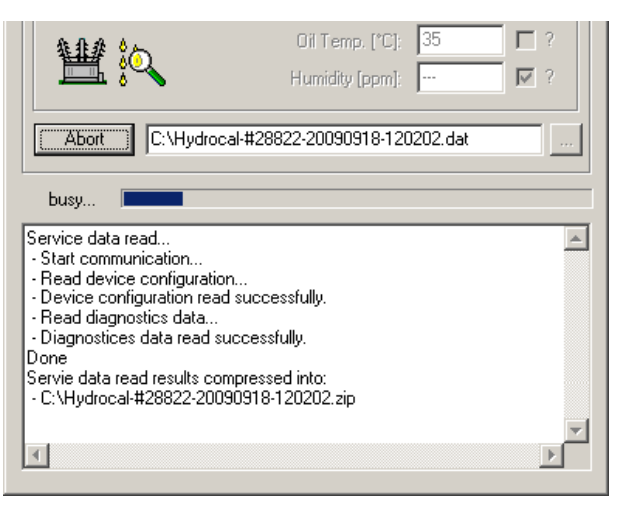

Abbildung Diagnosedaten auslesen

Am Schluss werden die ausgelesenen Daten (.dat) komprimiert und in eine Zip-Datei (.zip) mit dem gleichen Namen gespeichert. Die unkomprimierte Datei (.dat) wird anschließend gelöscht.

Für die Fehleranalyse senden Sie bitte das komprimierte File an die MR Service Abteilung.

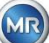

# 10 Technische Daten

# Allgemein

| Optionale<br>Nominalspannungen<br>der Betriebsspannung: | 120 V -20% +15% AC 50/60Hz <sup>1)</sup> oder<br>230 V -20% +15% AC 50/60Hz <sup>1)</sup> oder<br>120 V -20% +15% DC <sup>1)</sup> oder<br>230 V -20% +15% DC <sup>1)</sup> |
|---------------------------------------------------------|----------------------------------------------------------------------------------------------------|
| Leistungsaufnahme:                                      | max. 400 VA                                                                                                    |
| Gehäuse:                                                | Aluminium                                                                                                    |
| Abmessungen:                                            | B 263 x H 274 x T 331.5 mm                                                                                                    |
| Gewicht:                                                | ca. 13,5 kg                                                                                                    |
| Betriebstemperatur:<br>(Umgebung)                       | -55°C +55°C - (unter -10°C Anzeige Funktion verriegelt)                                                                                                    |
| Öltemperatur:<br>(im Transformator)                     | -20°C +90°C                                                                                                    |
| Lagertemperatur:<br>(Umgebung)                          | -20°C +65°C                                                                                                    |
| Öldruck:                                                | bis 800 kpa - (negativer Druck zulässig)                                                                                                    |
| Ventilanschluss:                                        | G 1½" DIN ISO 228-1                                                                                                    |
|                                                         | 1½" NPT ANSI B 1.20.1                                                                                                    |
| Sicherheit                                              | CE zertifiziert                                                                                                    |
| Schutzisoliert:                                         | IEC 61010-1:2001                                                                                                    |
| Schutzart:                                              | IP55                                                                                                    |
|                                                         |                                                                                                    |

# Messungen

| Gas / Feuchte in Öl Messung            |             |                  |
|----------------------------------------|-------------|------------------|
| Messgröße                              | Bereich     | Genauigkeit 2)3) |
| Wasserstoff H <sub>2</sub>             | 0 2.000 ppm | ± 15 % ± 25 ppm  |
| Kohlenmonoxid CO                       | 0 5.000 ppm | ± 20 % ± 25 ppm  |
| Azetylen C <sub>2</sub> H <sub>2</sub> | 0 2.000 ppm | ± 20 % ± 5 ppm   |
| Äthylen C₂H₄                           | 0 2.000 ppm | ± 20 % ± 10 ppm  |
| Feuchte H <sub>2</sub> O (aw)          | 0 100 %     | ±3%              |
| Feuchte in Mineralöl                   | 0 100 ppm   | ± 3 % ± 3 ppm    |

# Arbeitsprinzip

- Verkleinerte Gasproben Produktion basierend auf Gasraumprinzip (keine Membrane, Unterdruckbeweis)
- Zum Patent angemeldetes Ölprobensystem (EP 1 950 560 A1)
- Nah-Infrarot NIR Gassensoreinheit f
  ür CO, C<sub>2</sub>H<sub>2</sub> und C<sub>2</sub>H<sub>4</sub>
- Mikroelektronischer Gassensor für H<sub>2</sub> Messung
- Kapazitiver Dünnfilm-Feuchtesensor für H<sub>2</sub>O Messung
- Temperatursensoren für Öl- und Gastemperaturmessung

MTE

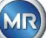

# Analoge und digitale Ausgänge

| 5 x Analoge DC Ausgänge |             | Hauptfunktionen                        |
|-------------------------|-------------|----------------------------------------|
| Тур                     | Bereich     | (Freie Zuweisung)                      |
| 1 x Strom DC            | 0/4 20 mADC | Wasserstoff H <sub>2</sub>             |
| 1 x Strom DC            | 0/4 20 mADC | Kohlenmonoxid CO                       |
| 1 x Strom DC            | 0/4 20 mADC | Azetylen C <sub>2</sub> H <sub>2</sub> |
| 1 x Strom DC            | 0/4 20 mADC | Äthylen C₂H₄                           |
| 1 x Strom DC            | 0/4 20 mADC | Ölfeuchte H <sub>2</sub> O             |

| 5 x Relaisausgänge |                | Max. Schaltleistung      |
|--------------------|----------------|--------------------------|
| Тур                | Steuerspannung | (Freie Zuweisung)        |
| 5 x Relais         | 12 VDC         | 220 VDC/VAC / 2 A / 60 W |

# Kommunikation

- RS485 (Proprietäres oder MODBUS® RTU/ASCII Protokoll)
- ETHERNET 10/100 Mbit/s Kupfer / RJ45 oder Lichtwellenleiter / SC Duplex (Eigenes oder MODBUS® TCP Protokoll)
- On-board DNP3 seriell Modem (Option) (DNP3 Protokoll)
- On-board IEC 61850 Modem Kupfer / RJ45 oder Lichtwellenleiter / SC Duplex (Option) (IEC 61850 Protokoll)

# Bemerkungen

<sup>1)</sup> Durch die Nennspannungen ergeben sich folgende Nennspannungsbereiche:

| 120 V | ⇒ | 120 V -20% = <b>96 V</b> <sub>min</sub>  | 120 V +15% = <b>138 V</b> <sub>max</sub> |
|-------|---|------------------------------------------|------------------------------------------|
| 230 V | ⇒ | 230 V -20% = <b>184 V</b> <sub>min</sub> | 230 V +15% = <b>264 V</b> <sub>max</sub> |

<sup>2)</sup> In Bezug auf Umgebungstemperatur +20°C und Öltemperatur +55°C;

Gesamtgenauigkeit bei Werkskalibrierung (beinhaltet Gasextraktion und Gasmessung)

<sup>3)</sup> Genauigkeit bei Ölfeuchte H<sub>2</sub>O gilt nur bei Verwendung in mineralischem Transformatorenöl

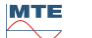

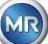

# 11 Abmessungen

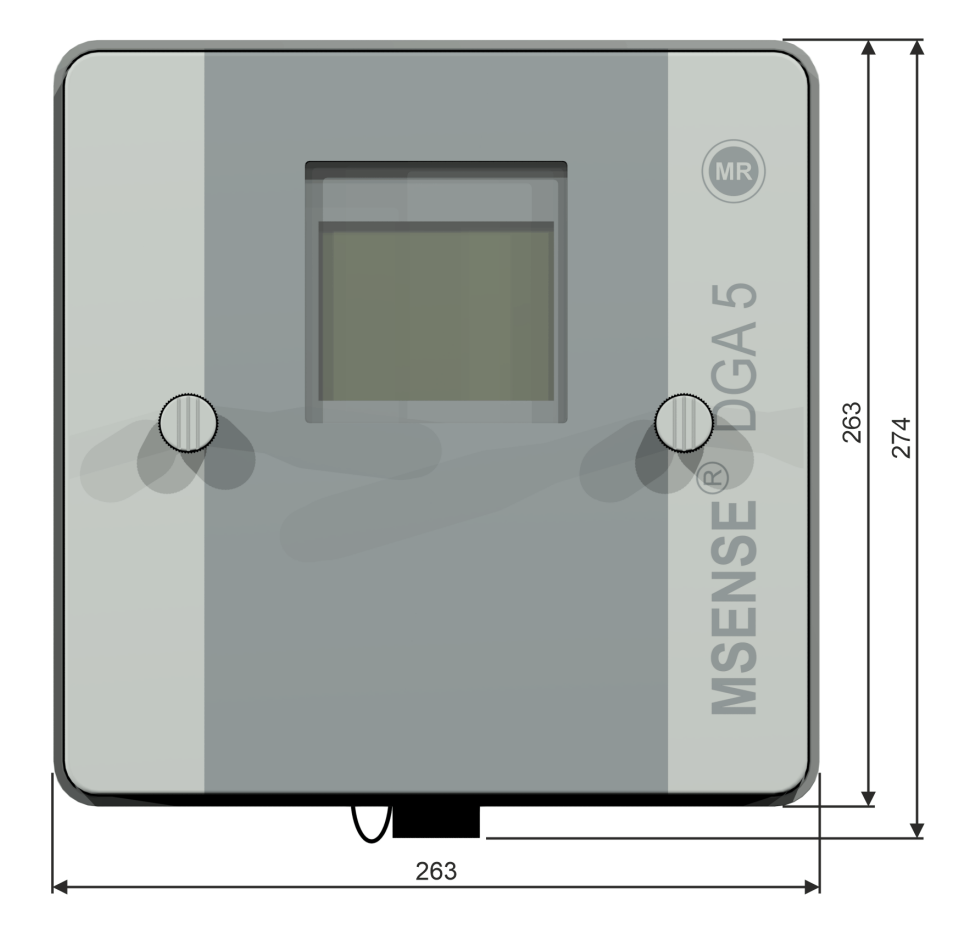

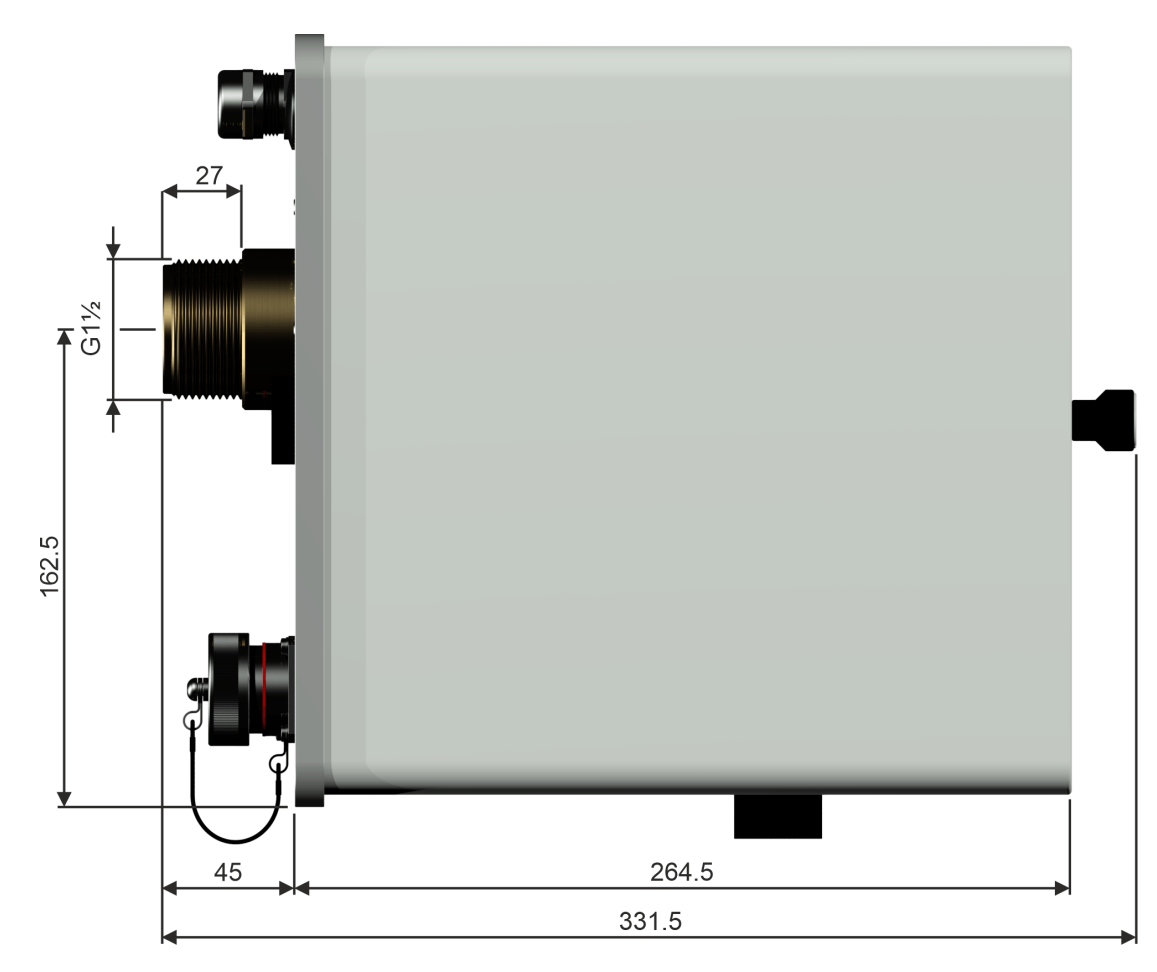

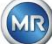

# 11.1 Abmessungen Schieber- / Kugelventilanschluss

11.1.1 Rohrgewinde G 11/2" DIN ISO 228-1

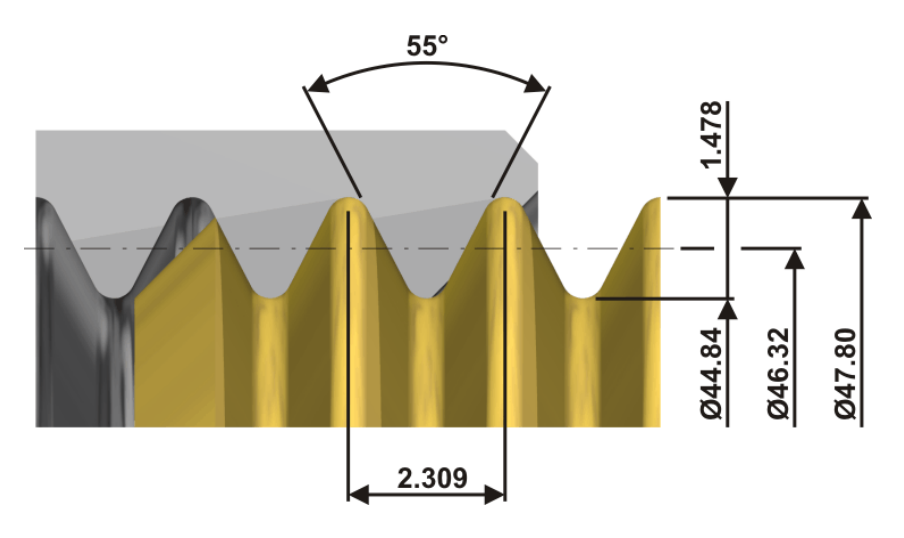

11.1.2 Rohrgewinde 11/2" NPT ANSI B 1.20.1

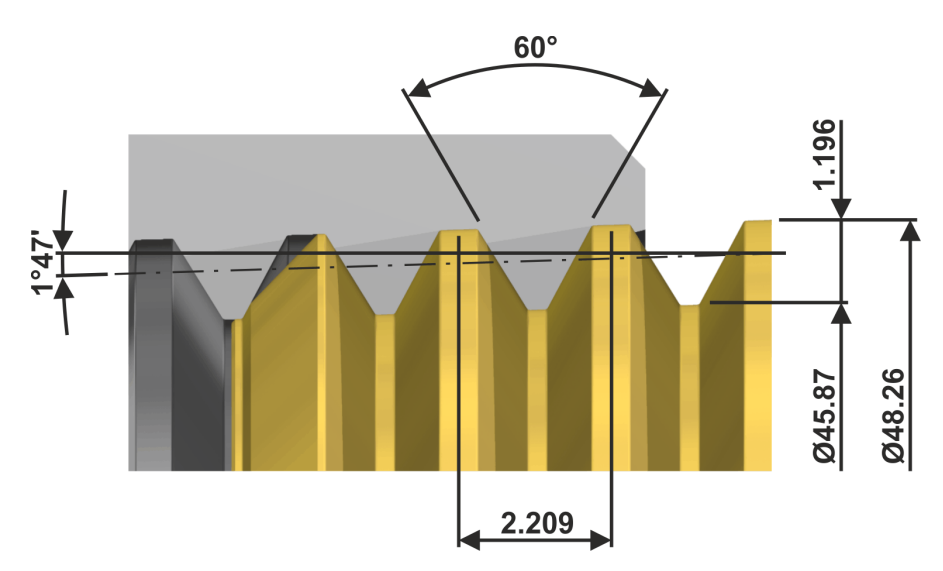

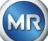